3-878-039-05(1)

# SONY

# ソリッドステート メモリーカムコーダー

PMW-EX3

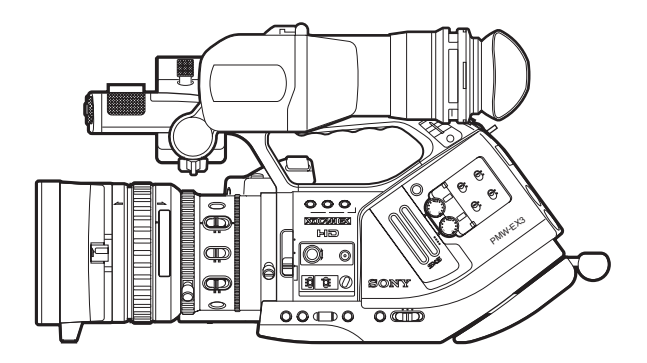

# 取扱説明書

お買い上げいただきありがとうございます。

⚠警告

□ 電気製品は安全のための注意事項を守らないと、 □ 火災や人身事故になることがあります。

この取扱説明書には、事故を防ぐための重要な注意事項と製品の取り扱いかたを示しています。この取扱説明書をよくお読みのうえ、製品を安全にお使いください。お読みになったあとは、いつでも見られるところに必ず保管してください。

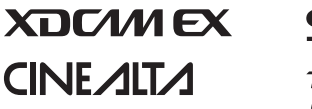

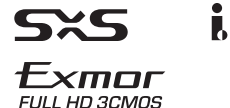

© 2008 Sony Corporation

# 安全のために

ソニー製品は安全に充分配慮して設計されています。しかし、 電気製品は、まちがった使いかたをすると、火災や感電などに より死亡や大けがなど人身事故につながることがあり、危険で す。

事故を防ぐために次のことを必ずお守りください。

#### 安全のための注意事項を守る

9~12ページの注意事項をよくお読みください。 製品全般の注 意事項が記されています。

#### 定期点検を実施する

長期間、安全にお使いいただくために、定期点検をすることを おすすめします。点検の内容や費用については、お買い上げ店 またはソニーのサービス窓口にご相談ください。

#### 故障したら使用を中止する

お買い上げ店またはソニーのサービス窓口にご連絡ください。

#### 万一、異常が起きたら

- 煙が出たら
- 異常な音、においがしたら
- 内部に水、異物が入ったら
- 製品を落としたり、キャビネットを破損したときは

#### ŧ

●電源を切る。

❷バッテリーパックや、電源コード、接続ケーブルを抜く。❸お買い上げ店またはソニーのサービス窓口に連絡する。

#### 警告表示の意味

取扱説明書および製品で は、次のような表示をして います。表示の内容をよく 理解してから本文をお読み ください。

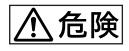

この表示の注意事項を守ら ないと、破裂・発火・発熱・ 液漏れにより、死亡や大け がになることがあります。

### ⚠警告

この表示の注意事項を守ら ないと、火災や感電などに より死亡や大けがなど人身 事故につながることがあり ます。

### ⚠注意

この表示の注意事項を守ら ないと、感電やその他の事 故によりけがをしたり周辺 の物品に損害を与えたりす ることがあります。

#### 注意を促す記号

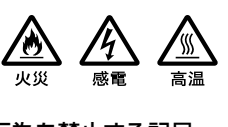

行為を禁止する記号

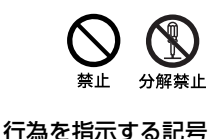

指示

| ▲警告            | 9  |
|----------------|----|
| ▲ 注意           |    |
| 電池についての安全上のご注意 | 11 |
| 電池のリサイクルについて   | 12 |
| その他の安全上のご注意    | 12 |
|                |    |

### 概要

| 商品構成                  | 13 |
|-----------------------|----|
| 本機の特長                 | 14 |
| ソフトウェアの使いかた           | 17 |
| CD-ROM マニュアルを読む       | 17 |
| 各部の名称                 |    |
| 本体                    |    |
| ズームレンズ VCL-614B2X(付属) | 23 |
| 赤外線リモートコマンダー(付属)      | 24 |
| 画面表示                  | 25 |
| カメラモード時の画面表示          |    |
| ダイレクトメニュー操作           |    |
|                       |    |

### 準備

| 電源                                                                                                    |               |
|----------------------------------------------------------------------------------------------------|---------------|
| バッテリーパックを使う                                                                                                   |               |
| AC 電源を使う(DC IN 電源)                                                                                            |               |
| 電源を入れる                                                                                                    |               |
| 電源を切る                                                                                                    |               |
| 時計を合わせる                                                                                                    |               |
| ビューファインダーを調整する                                                                                                |               |
|                                                                                                    |               |
| レンズを調整する                                                                                                    | 35            |
| <b>レンズを調整する</b><br>フランジバックを調整する                                                                               | <b>35</b>     |
| <b>レンズを調整する</b><br>フランジバックを調整する<br>レンズを交換する                                                                   | <b>35</b><br> |
| <b>レンズを調整する</b><br>フランジバックを調整する<br>レンズを交換する<br>レンズファイルを呼び出す                                                   | <b>35</b><br> |
| <ul> <li>レンズを調整する</li> <li>フランジバックを調整する</li> <li>レンズを交換する</li> <li>レンズファイルを呼び出す</li> <li>グリップを調整する</li> </ul> | <b>35</b><br> |
| <ul> <li>レンズを調整する</li></ul>                                                                                   | 35<br>        |

| リモコンを使う                   | 41 |
|---------------------------|----|
| SxS メモリーカードの取り扱い          |    |
| SxS メモリーカードについて           | 43 |
| SxS メモリーカードを入れる / 取り出す    | 44 |
| 使用する SxS メモリーカードを切り換える    | 46 |
| SxS メモリーカードをフォーマット(初期化)する | 46 |
| 残りの記録可能時間を確認する            | 47 |
| SxS メモリーカードを修復する          | 47 |
| 外部ハードディスクを使う              |    |
| PHU-220R を取り付ける / 取りはずす   | 48 |
| PHU-220R をフォーマット(初期化)する   | 49 |
| 残りの記録可能時間を確認する            | 50 |
| PHU-220R を修復する            | 50 |
| メディアアダプターを使う              |    |
| XQD メモリーカード               | 51 |
| "メモリースティック"/SDHC カード      | 51 |
|                           |    |

## 撮影

| 基本操作手順                              | 53 |
|-------------------------------------|----|
| ビデオフォーマットを選ぶ                        | 55 |
| 選択できるフォーマット                         | 55 |
| フォーマットを変更する                         | 56 |
| ND フィルターを切り換える                      | 57 |
| ホワイトバランスを調整する                       | 57 |
| 調整モードを選択する                          | 57 |
| オートホワイトバランスを実行する                    | 58 |
| ブラックバランスを調整する                       | 59 |
| マーカーやゼブラパターンを表示する                   | 60 |
| マーカーを表示する                           | 60 |
| ゼブラパターンを表示する                        | 61 |
| ゲインを設定する                            | 62 |
| 固定ゲインで撮影する                          | 62 |
| AGC モードで撮影する                        | 63 |
| 電子シャッターを設定する                        | 63 |
| 固定シャッターで撮影する                        | 64 |
| 超高感度スローシャッター(EX Slow Shutter)で撮影する. | 65 |
| オートシャッターで撮影する                       | 65 |
| アイリスを調整する                           | 66 |
| オートアイリスモードで撮影する                     | 66 |
| マニュアルでアイリスを調整する                     | 66 |

| スームを採1F9 る                                                                                                    | 67                                                                                                    |
|----------------------------------------------------------------------------------------------------|----------------------------------------------------------------------------------------------------|
| モードを切り換える                                                                                                    | .67                                                                                                    |
| 手動でズームを操作する                                                                                                    | .68                                                                                                    |
| 電動でズームを操作する                                                                                                    | .68                                                                                                    |
| フォーカスを調整する                                                                                                    | 69                                                                                                    |
| Full MF モードで調整する                                                                                                    | .69                                                                                                    |
| MF モードで調整する                                                                                                    | .71                                                                                                    |
| AF 七一 ト ご 調 登 9 る                                                                                                    | .71                                                                                                    |
| マノロレートを戻り                                                                                                    | . 1 2                                                                                                    |
| 手ふれ補止を効かせる                                                                                                    | 72                                                                                                    |
| フリッカーを補正する                                                                                                    | 73                                                                                                    |
| タイムデータを設定する                                                                                                    | 74                                                                                                    |
| タイムコードの動作モード                                                                                                    | .74                                                                                                    |
| タイムコードを設定する                                                                                                    | .74                                                                                                    |
| ユーリーヒットを設定する                                                                                                    | .75                                                                                                    |
| シイムノ ノ 2 2 3 小 9 の                                                                                                    | .75                                                                                                    |
| 首戸を記録9る                                                                                                    | 76                                                                                                    |
| 内蔵人ノレオマインを使う                                                                                                    | .//                                                                                                    |
| 外部マイクを使う                                                                                                    | 77                                                                                                    |
| 録音レベルを調整する                                                                                                    | .77                                                                                                    |
| 音声をモニターする                                                                                                    | .78                                                                                                    |
|                                                                                                    |                                                                                                    |
| カラーバー / 基準音声信号を出力する                                                                                                    | 79                                                                                                    |
| カラーバー / 基準音声信号を出力するショットマークを記録する                                                                                                    | 79<br>80                                                                                                    |
| カラーバー / 基準音声信号を出力する<br>ショットマークを記録する<br>レックレビュー                                                                                                    | 79<br>80<br>80                                                                                                    |
| カラーバー / 基準音声信号を出力する<br>ショットマークを記録する<br>レックレビュー<br>アサイナブルボタンの機能を変更する                                                                                                    | 79<br>80<br>80<br>81                                                                                                    |
| カラーバー / 基準音声信号を出力する                                                                                                    | 79<br>80<br>80<br>81<br>82                                                                                                    |
| カラーバー / 基準音声信号を出力する                                                                                                    | 79<br>80<br>80<br>81<br>82<br>83                                                                                                    |
| カラーバー / 基準音声信号を出力する<br>ショットマークを記録する<br>レックレビュー<br>アサイナブルボタンの機能を変更する<br>インターバルレック<br>撮影前の設定<br>インターバルレックモードで撮影する                                                                                                    | 79<br>80<br>80<br>81<br>82<br>.83                                                                                                    |
| カラーバー / 基準音声信号を出力する<br>ショットマークを記録する<br>レックレビュー<br>アサイナブルボタンの機能を変更する<br>インターバルレック<br>撮影前の設定<br>インターバルレックモードで撮影する                                                                                                    | 79<br>80<br>80<br>81<br>82<br>.83<br>.83<br>.83                                                                                                    |
| カラーバー / 基準音声信号を出力する<br>ショットマークを記録する<br>レックレビュー<br>アサイナブルボタンの機能を変更する<br>インターバルレック<br>撮影前の設定<br>インターバルレックモードで撮影する<br>フレームレック: コマ撮りする                                                                                                    | <ul> <li>79</li> <li>80</li> <li>80</li> <li>81</li> <li>82</li> <li>.83</li> <li>.83</li> <li>.83</li> <li>.84</li> <li>.84</li> </ul>                                                                                                    |
| カラーバー / 基準音声信号を出力する<br>ショットマークを記録する<br>レックレビュー<br>アサイナブルボタンの機能を変更する<br>インターバルレック<br>撮影前の設定<br>インターバルレックモードで撮影する<br>フレームレック:コマ撮りする<br>撮影前の設定<br>フレームレックモードで撮影する                                                                                                    | <ul> <li>79</li> <li>80</li> <li>80</li> <li>81</li> <li>82</li> <li>.83</li> <li>.83</li> <li>84</li> <li>.84</li> <li>.84</li> </ul>                                                                                                    |
| カラーバー / 基準音声信号を出力する<br>ショットマークを記録する<br>レックレビュー                                                                                                    | <ul> <li>79</li> <li>80</li> <li>80</li> <li>81</li> <li>82</li> <li>.83</li> <li>.83</li> <li>84</li> <li>.84</li> <li>.84</li> <li>.84</li> <li>.85</li> </ul>                                                                                              |
| <ul> <li>カラーバー / 基準音声信号を出力する</li> <li>ショットマークを記録する</li> <li>レックレビュー</li> <li>アサイナブルボタンの機能を変更する</li> <li>インターバルレック</li> <li>撮影前の設定</li> <li>インターバルレックモードで撮影する</li> <li>フレームレックモードで撮影する</li> <li>スロー&amp;クイックモーション撮影する</li> <li>撮影前の設定</li> <li>撮影前の設定</li> </ul>                                                                                                    | <ul> <li><b>79</b></li> <li><b>80</b></li> <li><b>81</b></li> <li><b>82</b></li> <li>.83</li> <li>.83</li> <li><b>84</b></li> <li>.84</li> <li>.84</li> <li>.84</li> <li>.84</li> <li>.85</li> <li>.86</li> </ul>                                             |
| <ul> <li>カラーバー / 基準音声信号を出力する</li> <li>ショットマークを記録する</li> <li>レックレビュー</li> <li>アサイナブルボタンの機能を変更する</li> <li>インターバルレック</li> <li>撮影前の設定</li> <li>インターバルレックモードで撮影する</li> <li>フレームレック: コマ撮りする</li> <li>撮影前の設定</li> <li>フレームレックモードで撮影する</li> <li>スロー&amp;クイックモーション撮影する</li> <li>スロー&amp;クイックモーションモードで撮影する</li> </ul>                                                           | <ul> <li>79</li> <li>80</li> <li>80</li> <li>81</li> <li>82</li> <li>.83</li> <li>.83</li> <li>84</li> <li>.84</li> <li>.84</li> <li>.86</li> <li>.86</li> </ul>                                                                                              |
| カラーバー / 基準音声信号を出力する                                                                                                    | <ul> <li><b>79</b></li> <li><b>80</b></li> <li><b>80</b></li> <li><b>81</b></li> <li><b>82</b></li> <li>.83</li> <li>.83</li> <li><b>84</b></li> <li>.84</li> <li>.84</li> <li>.84</li> <li>.85</li> <li>.86</li> <li>.86</li> <li>87</li> </ul>              |
| カラーバー / 基準音声信号を出力する<br>ショットマークを記録する<br>レックレビュー                                                                                                    | <ul> <li><b>79</b></li> <li><b>80</b></li> <li><b>81</b></li> <li><b>82</b></li> <li>.83</li> <li>.83</li> <li><b>84</b></li> <li>.84</li> <li>.84</li> <li><b>85</b></li> <li>.86</li> <li>.86</li> <li>87</li> <li>88</li> </ul>                            |
| <ul> <li>カラーバー / 基準音声信号を出力する</li> <li>ショットマークを記録する</li> <li>レックレビュー</li> <li>アサイナブルボタンの機能を変更する</li> <li>インターバルレック</li> <li>撮影前の設定</li> <li>インターバルレックモードで撮影する</li> <li>フレームレック: コマ撮りする</li> <li>撮影前の設定</li> <li>フレームレックモードで撮影する</li> <li>スロー&amp;クイックモーション撮影する</li> <li>スローズミックス:位置を合わせる</li> <li>ショットトランジション</li> <li>撮影前の設定</li> </ul>                               | <ul> <li>79</li> <li>80</li> <li>81</li> <li>82</li> <li>.83</li> <li>.83</li> <li>84</li> <li>.84</li> <li>.84</li> <li>.85</li> <li>.86</li> <li>.86</li> <li>.86</li> <li>.87</li> <li>.89</li> </ul>                                                      |
| カラーバー / 基準音声信号を出力する                                                                                                    | <ul> <li><b>79</b></li> <li><b>80</b></li> <li><b>81</b></li> <li><b>82</b></li> <li>.83</li> <li>.83</li> <li><b>84</b></li> <li>.84</li> <li>.84</li> <li><b>85</b></li> <li>.86</li> <li>.86</li> <li><b>87</b></li> <li><b>88</b></li> <li>.91</li> </ul> |
| <ul> <li>カラーバー / 基準音声信号を出力する</li> <li>ショットマークを記録する</li> <li>レックレビュー</li> <li>アサイナブルボタンの機能を変更する</li> <li>インターバルレック</li> <li>撮影前の設定</li> <li>インターバルレックモードで撮影する</li> <li>フレームレック: コマ撮りする</li> <li>撮影前の設定</li> <li>フレームレックモーション撮影する</li> <li>スロー&amp;クイックモーションモードで撮影する</li> <li>フリーズミックス:位置を合わせる</li> <li>ショットトランジション</li> <li>撮影前の設定</li> <li>ショットトランジション撮影する</li> </ul> | <ul> <li><b>79</b></li> <li><b>80</b></li> <li><b>81</b></li> <li><b>82</b></li> <li>.83</li> <li>.83</li> <li><b>84</b></li> <li>.84</li> <li>.84</li> <li>.85</li> <li>.86</li> <li>.87</li> <li><b>88</b></li> <li>.89</li> <li>.91</li> <li>92</li> </ul> |

| フェードイン                                                              | ンで記録を開始する                                                                                 | 93                                  |
|---------------------------------------------------------------------|-------------------------------------------------------------------------------------------|-------------------------------------|
| フェードア                                                               | ウトで記録を終了する                                                                                | 93                                  |
| ピクチャープロフ                                                            | ァイル                                                                                       | 94                                  |
| ピクチャー                                                               | プロファイルを登録する                                                                               |                                     |
| ピクチャー                                                               | プロファイルを選択する                                                                               |                                     |
| ピクチャー                                                               | プロファイルの設定をコピーする                                                                           |                                     |
| ピクチャー                                                               | プロファイルをリセットする                                                                             |                                     |
| ピクチャー                                                               | プロファイル項目                                                                                  | 97                                  |
|                                                                     |                                                                                           |                                     |
| クリップを削除す                                                            | る                                                                                         |                                     |
| <b>クリップを削除す</b><br>直前に記録                                            | <b>る</b> したクリップを削除する                                                                      | <b>101</b>                          |
| <b>クリップを削除す</b><br>直前に記録<br>全クリップ                                   | <b>る</b> したクリップを削除する<br>を削除する                                                             | <b>101</b><br>101<br>               |
| <b>クリップを削除す</b><br>直前に記録<br>全クリップ<br>設定データの保存                       | <b>る</b> したクリップを削除する<br>したクリップを削除する<br>を削除する <b>と呼び出し</b>                                 | <b>101</b><br>101<br>101            |
| <b>クリップを削除す</b><br>直前に記録<br>全クリップ<br>設定データの保存<br>セットアップ             | <b>る</b> したクリップを削除する<br>したクリップを削除する<br>を削除する<br>と呼び出し<br>プファイルを保存する                       | <b>101</b><br>101<br><b>102</b><br> |
| クリップを削除す<br>直前に記録<br>全クリップ<br>設定データの保存<br>セットアップ<br>セットアップ          | <b>る</b> したクリップを削除する<br>したクリップを削除する<br>を削除する<br>と <b>呼び出し</b><br>プファイルを保存する<br>プファイルを呼び出す |                                     |
| クリップを削除す<br>直前に記録<br>全クリップ<br>設定データの保存<br>セットアップ<br>セットアップ<br>標準設定値 | <b>る</b><br>したクリップを削除する<br>を削除する<br>と <b>呼び出し</b><br>プファイルを保存する<br>プファイルを呼び出す<br>に戻す      |                                     |

### 再生

| クリップの再生            |     |
|--------------------|-----|
| サムネイル画面            |     |
| 再生する               | 105 |
| クリップ操作             |     |
| クリップ操作メニュー構成       |     |
| クリップ操作メニューの基本操作    | 110 |
| クリップの詳細情報を表示する     | 111 |
| クリップに OK マークを付ける   | 111 |
| クリップをコピーする         | 112 |
| クリップを削除する          | 112 |
| クリップエクスパンド画面を表示させる | 113 |
| ショットマーク画面を表示する     | 114 |
| ショットマークを追加・削除する    | 115 |
| クリップの代表画を変更する      | 115 |
| クリップを分割する          | 115 |
|                    |     |

# ステータス画面

| ステータス画面を表示する | 117 |
|--------------|-----|
| カメラステータス画面   | 118 |
| オーディオステータス画面 |     |
| カメラモード時      |     |
| メディアモード時     |     |
| ビデオステータス画面   | 120 |

| ボタン/リモートステータス画面     |  |
|---------------------|--|
| バッテリー / メディアステータス画面 |  |

# メニュー表示と詳細設定

| セットアップメニューの構成と階層 |     |
|------------------|-----|
| セットアップメニューの構成    | 122 |
| セットアップメニューの階層    | 122 |
| セットアップメニューの基本操作  | 123 |
| セットアップメニュー一覧     |     |
| CAMERA SET メニュー  | 126 |
| AUDIO SET メニュー   | 130 |
| VIDEO SET メニュー   | 131 |
| VF SET メニュー      | 132 |
| TC/UB SET メニュー   | 134 |
| LENS メニュー        | 134 |
| OTHERS メニュー      | 136 |

### 外部機器を接続する

| 外部モニターを接続する                   | 140 |
|-------------------------------|-----|
| コンピューターでクリップを管理・編集する          | 142 |
| 外部機器を接続する(i.LINK 接続)          | 144 |
| 本機の画像を外部機器で記録する               | 144 |
| ノンリニア編集する                     | 145 |
| 外部入力信号を記録する                   | 145 |
| i.LINK について                   | 146 |
| 外部同期                          | 147 |
| REMOTE 端子を介して操作する             | 149 |
| 本機のメニューを操作する                  | 149 |
| REMOTE 端子を介して操作できる機能(カメラモード). | 151 |

### 付録

| 使用上のご注意            |     |
|--------------------|-----|
| 出力のフォーマットと制限       |     |
| ビデオフォーマットと出力信号について | 157 |
| 出力制限               | 158 |
| レンズファイルの操作         | 159 |
| バックアップ電池の交換        | 160 |

| トラブル時の対処                                   | 162 |
|--------------------------------------------|-----|
| 電源                                         | 162 |
| 記録・再生                                      | 162 |
| 外部機器                                       | 163 |
| エラー / 警告表示                                 | 164 |
| エラー表示                                      |     |
| 警告表示                                       | 164 |
| MPEG-2 Video Patent Portfolio License について |     |
| 保証書とアフターサービス                               | 167 |
| 保証書                                        |     |
| アフターサービス                                   | 167 |
| 主な仕様                                       |     |
| 一般                                         |     |
| カメラ部                                       |     |
| オーディオ部                                     | 169 |
| ビューファインダー                                  | 169 |
| 入出力部                                       | 169 |
| 付属レンズ VCL-614B2X                           | 169 |
| 別売りアクセサリー                                  | 170 |
| 索引                                         | 171 |

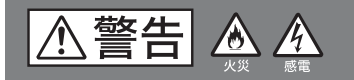

### 下記の注意を守らないと、**火災や感電**により 死亡や大けがにつながることがあります。

|                                                                                                    | 運転中に使用しない<br>自動車、オートバイなどの運転を<br>しながら記録 / 再生をすることは<br>おやめください。交通事故の原因<br>となります。                                        | 日間                                           | 撮影時は周囲の状況に注意<br>を払う<br>周囲の状況を把握しないまま撮影<br>を行うと、事故やけがの原因とな<br>ります。                                                |
|----------------------------------------------------------------------------------------------------|----------------------------------------------------------------------------------------------------|----------------------------------------------|----------------------------------------------------------------------------------------------------|
| 分解禁止                                                                                                    | 分解や改造をしない<br>分解や改造をすると、火災や感<br>電、けがの原因となることがあり<br>ます。内部の点検や修理は、お買<br>い上げ店またはソニーのサービス<br>窓口にご依頼ください。                   | 日前                                           | <b>指定の電源で使用する</b><br>取扱説明書に記されているバッテ<br>リーパックまたは AC アダプター<br>でお使いください。指定以外の製<br>品でのご使用は、火災の原因とな<br>ります。          |
|                                                                                                    | AC 電源コードや DC 電源接<br>続コードを傷つけない<br>AC 電源コード、DC 電源接続<br>コードやマイクケーブルを傷つけ<br>ると、火災や感電の原因となりま<br>す。                        | 日前                                           | 電源コードのプラグおよび<br>コネクターは突き当たるま<br>で差し込む<br>真っ直ぐに突き当たるまで差し込<br>まないと、火災や感電の原因とな<br>ります。                              |
| <ul> <li>コードを加</li> <li>重いものを</li> <li>熱器具に近</li> <li>コードを抜く。</li> <li>万一、コード</li> <li>ロに交換をご</li> </ul> | コエしたり、傷つけたりしない。<br>そのせたり、引っ張ったりしない。<br>そづけたり、加熱したりしない。<br>そくときは、必ずブラグを持って抜<br>べが傷んだら、ソニーのサービス窓<br>ご依頼ください。            | <b>○</b><br>禁止                               | レンズやビューファイン<br>ダーの接眼レンズを太陽に<br>向けて放置しない<br>太陽光がレンズやビューファイン<br>ダーの接眼レンズを通して内部に<br>焦点を結び、火災の原因となるこ<br>とがあります。      |
| ドや接続コーロまたは営                                                                                              | 内部に水や異物を入れない<br>水や異物が入ると火災や感電の原<br>因となります。<br>万一、水や異物が入ったときは、<br>すぐにスイッチを切り、電源コー<br>ードを抜いて、ソニーのサービス窓<br>業担当者にご相談ください。 | ようしていていていていていています。<br>高温<br>けどするこで<br>カムコーダ- | ビデオライト使用時は、高<br>温部分に触れない<br>ビデオライトの使用時または使用<br>直後は、ライト本体およびその周<br>辺部が高温になっているため、や<br>とがあります。<br>一の取っ手を持って運搬するときな |
| <b>入</b><br>禁止                                                                                           | <b>メモリーカードスロットに<br/>異物を入れない</b><br>指定のメモリーカード以外のもの<br>を入れると、火災や感電の原因と<br>なることがあります。                                   | どは、ライ<br>よう注意し <sup>-</sup>                  | ト本体およびその周辺部に触れない<br>て運搬してください。                                                                                   |

⚠注意

### 下記の注意を守らないと、**けが**をしたり 周辺の物品に**損害**を与えることがあります。

| <b>したまた</b><br>でルトが傷/<br>てけがの原因                                         | ベルトに傷みがないことを<br>確認する<br>ベルトを着用する前に、ベルトや<br>アダプター取付け部に傷みやネジ<br>のゆるみがないことを確認してく<br>ださい。<br>いだまま着用すると、本機が落下し<br>困となることがあります。 | 日前                           | <b>運搬するときは、ハンドル<br/>を持つ</b><br>フロントマイク部、ビューファイ<br>ンダーなど、ハンドル以外の場所<br>を持って運搬すると、本機が落下<br>してけがの原因となることがあり<br>ます。       |
|-------------------------------------------------------------------------|----------------------------------------------------------------------------------------------------|------------------------------|----------------------------------------------------------------------------------------------------|
| <b>日</b><br>指示                                                          | コード類は正しく配置する<br>電源コードや接続ケーブルは、足<br>に引っかけると本機の落下や転倒<br>などにより、けがの原因となるこ<br>とがあります。充分注意して接<br>続・配置してください。                    | <b>り</b><br>指示               | 保管するときは安定した場<br>所に置く<br>ぐらついた台の上や傾いたところ<br>などに置くと、本機が落下してけ<br>がの原因となることがあります。                                        |
| (1) 日本の目的では、1000000000000000000000000000000000000                       | 部品の取り付けは正しく行う<br>う<br>本機に以下の部品を取り付けると<br>きは、取扱説明書の該当するペー<br>ジをよく読んだうえ、確実に取り<br>さい。取り付け方法を誤ると部品や<br>ー本体が落下し、けがをすることが       | <b>○</b><br>禁止               | 雨のあたる場所や、油煙、<br>湯気、湿気、ほこりの多い<br>場所では使用しない<br>上記のような場所や、この取扱説<br>明書に記されている使用条件以外<br>の環境で使用すると、火災や感電<br>の原因となることがあります。 |
| あります。<br>・レンズ<br>・レンズアタ<br>・アイピース<br>・ショルダー<br>・<br>雨当てパッ<br>・<br>頼当てパッ | ブブター<br>く<br>-ベルト<br>- ド<br>- ド                                                                                           | <b>し</b><br>けて使用すれ<br>をすることは | カムコーダーの重量にあっ<br>た三脚を使用し、三脚・雲<br>台を確実に固定する<br>カムコーダーの重量に耐えきれな<br>い三脚、または三脚以外に取り付<br>ると、本機やレンズが落下し、けが<br>があります。        |
| 日指示                                                                     | 留か鳴り出したら、使用を<br>中止する<br>感電の原因となります。<br>落雷を避けるため、使用を中止し<br>て本機から離れてください。                                                   | また、三脚<br>ダーから離<br>てけがをす      | ・雲台を確実に固定せずにカムコー<br>れると、不意にカムコーダーが動い<br>ることがあります。                                                                    |

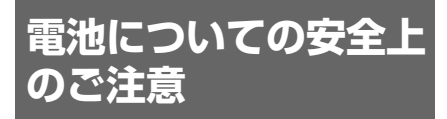

電池の使い方を誤ると、液漏れ・発熱・破裂・ 発火・誤飲による大けがや失明の原因となる ので、次のことを必ず守ってください。

#### 万一、異常が起きたら

- 煙が出たら
  - ●機器の電源スイッチを切るか、バッテリー チャージャーの電源プラグを抜く。
  - 2 ソニーのサービス窓口に連絡する。
- 電池の液が目に入ったら
   すぐきれいな水で洗い、直ちに医師の治療を
   受ける。
- 電池の液が皮膚や衣服に付いたら すぐにきれいな水で洗い流す。
- バッテリー収納部内で液が漏れたら よくふきとってから、新しい電池を入れる。

ここでは、本機で使用可能なソニー製リチウ ムイオン電池についての注意事項を記載して います。

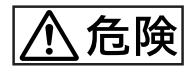

- 充電には、ソニーの専用バッテリーチャージャーを使用する。
- 火の中に投げ入れたり、加熱、半田付け、分 解、改造をしない。
- 直射日光の当たるところ、炎天下の車内、ストーブのそばなど高温の場所で、使用・放置・充電をしない。

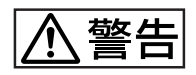

- ハンマーでたたくなどの強い衝撃を与えたり、踏みつけたりしない。
- ・接点部や ⊕ 極と ⊖ 極をショートさせたり、
   金属製のものと一緒に携帯・保管をしない。
- 所定の充電時間を超えても充電が完了しない 場合は、充電をやめる。
- 電池使用中や充電、保管時に異臭がしたり、
   発熱・液漏れ・変色・変形などがあったとき

は、すぐに使用や充電をやめる。 • 水や海水につけたり、濡らしたりしない。

充電のしかたについてはバッテリーチャー ジャーの取扱説明書をよく読む。

ここでは、付属の赤外線リモートコマンダー およびデータ保持用で使うリチウムボタン電 池についての注意事項を記載しています。

- •乳幼児の手の届かないところに置く。
- 電池は充電しない。
- 火の中に入れたり、加熱・分解・改造をしな い。
- 電池の(+)と(-)を正しく入れる。
- 電池の液が目に入ったときは、失明の原因となるので、こすらずにすぐに水道水などのきれいな水で充分に洗った後、医師の治療を受ける。
- 電池の液をなめた場合には、すぐにうがいをして医師に相談する。
- ショートの原因となるので、金属製のネック レス、ヘアピンなどと一緒に持ち運んだり、 保管しない。
- 電池に液漏れや異臭があるときは、すぐに火気から遠ざける。
- 電池に直接はんだ付けをしない。
- 電池を保管する場合および廃棄する場合は、 テープなどで端子(金属部分)を絶縁する。
- 皮膚に障害を起こすおそれがあるので、テープなどで貼り付けない。

- 電池を落下させたり、強い衝撃を与えたり、 変形させたりしない。
- 直射日光の強いところや炎天下の車内などの 高温・多湿の場所で使用、放置、保管しない。
- 電池を水で濡らさない。
- ショートさせないように機器に取り付ける。

# 電池のリサイクルにつ いて

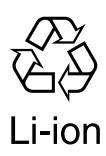

リチウムイオン電池は、リサイクルできます。 不要になったリチウムイオン電池は、金属部 にセロハンテーブなどの絶縁テーブを貼って リサイクル協力店へお持ちください。 充電式電池の回収・リサイクルおよびリサイ クル協力店については、一般社団法人 JBRC ホームページ http://www.jbrc.net/hp/contents/ index.html を参照してください。

# その他の安全上のご注意

#### 警告

設置の際には、容易にアクセスできる固定配線 内に専用遮断装置を設けるか、使用中に容易に 抜き差しできる、機器に近いコンセントに電源 プラグを接続してください。 万一異常が起きた際には、専用遮断装置を切 るか、電源プラグを抜いてください。

#### 警告

イヤホンやヘッドホンを使用するときは、音量 を上げすぎないようにご注意ください。 耳を刺激するような音量で長時間続けて聞く と、聴力に悪い影響を与えることがあります。

#### 警告

直射日光の下や火気の近くなど、高温のところ にバッテリーを置かないでください。

#### 重要

機器の名称と電気定格は、底面に表示されて います。

### <sup>概要</sup> 商品構成

ソニーメモリーカムコーダー PMW-EX3には、次のようなアクセサリーが同梱されています。 ご使用の前に確認してください。

( )内は個数を表します。

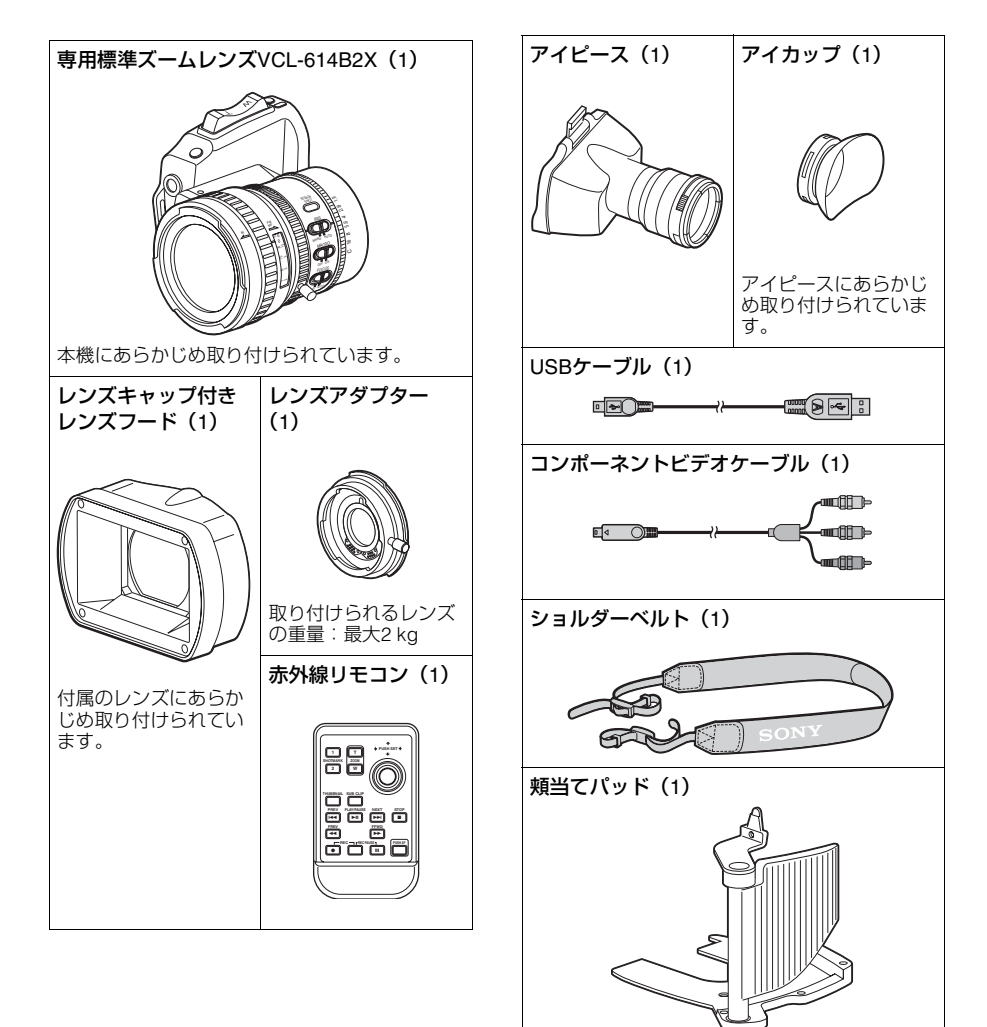

魏贾

題

レンズマウントキャップ(1) 付属レンズ用レンズキャップ(1) 頬当てパッド固定ネジ(3) DCケーブルホルダーと固定ネジ(各1) ボトムプレート(1)とビス(2) スペーサー(1) ボタン電池(バックアップ用CR2032)(1) あらかじめ本機に装着されています。 ボタン電池(リモコン用CR2025)(1) あらかじめリモコンに装着されています。 CD-ROM: Utility Software for XDCAM (専用アプリケー ションソフトウェア、SxSデバイスドライ バソフトウェアを収録)(1) Manuals for Solid-State Memory Camcorder (PDF版取扱説明書を収録)(1) 取扱説明書(1) 保証書(1) SxSデバイスドライバソフトウェア使用許諾 契約書(1)

## 本機の特長

PMW-EX3は、有効画素数約207万画素(1920 ×1080)の1/2型CMOSイメージセンサーを 搭載し、記録メディアにSxS<sup>1)</sup>メモリーカー ドを使用する、小型・高性能のXDCAM EX<sup>1)</sup> シリーズカムコーダーです。 有効走査線数1080本のHD映像をプログレッ シブスキャンモードまたはインターレースス キャンモードで撮影・記録できます。

#### 新世代のHD記録システム

#### 新開発のノンリニア記録メディア

SxSメモリーカードを使用することによって、記録画像へのランダムアクセスやファイルベースの操作が可能です。

#### MPEG-2 Long GOP 画像圧縮による HD 記録

MPEG-2 Long GOP方式により、1920× 1080のHD 画像を記録します。 XDCAM<sup>1)</sup> HDおよびHDV<sup>2)</sup> 1080iと同じ コーデックを採用し、クオリティーの高いHD 記録を可能にしています。

#### ビットレートの選択が可能

要求される画質と記録時間に応じて、ビッ トレートを35 Mbps (HQモード)または25 Mbps (SPモード)に設定できます。

#### 長時間記録

高効率の圧縮方式によって、高画質のHD画像 を32GBのSxSメモリーカード1枚にHQモー ド(35 Mbps VBR)で約100分、SPモード(25 Mbps CBR)で約140分記録できます。 2つのカードスロットのそれぞれにカードを 装着しておくことによって、フレームをロス することなく、2枚のカードに連続して記録す ることができます。

#### マルチフォーマット対応

各種のビデオフォーマットでの撮影が可能 で、様々なコンテンツ制作に活用できます。

- プログレッシブ方式:1080/23.98P、1080/ 25P、1080/29.97P、720/25P、720/23.98P、 720/29.97P、720/50P、720/59.94P
- インターレース方式:1080/50i、1080/ 59.94i

異なるフォーマットの画像でも、同じSxS メ モリーカードに保存できます。

#### 高品質の非圧縮音声記録

HD画像に合わせて、16ビット、48kHzリニア PCMによるオーディオ2チャンネルの記録が 可能です。

#### IT 対応

MP4フォーマットのデータファイルとして記録されるため、コンピューターでのデータのコピー、転送、共有などに対応でき、本機で記録した素材を様々な環境で幅広く活用できます。

#### 待ち時間なしで記録を開始

フラッシュメモリーカードを記録メディアとして使用するため、記録開始ボタンを押すと、 カードの空きスペースを使ってただちに記録 を開始します。

データが上書きされる心配や、カード上で記 録開始点を指定する必要はありません。

#### エクスパンド機能付きサムネイル表示

記録開始・停止ごとに、ビデオ・オーディオ を含む1つのクリップが独立して生成されま す。再生モードにすると、各クリップがそれ ぞれサムネイル画像として表示され、目的の クリップを簡単に検索できます。

さらにエクスパンド機能を使用すれば、選択 したクリップを時分割してサムネイル表示す ることができ、長時間のクリップ内でのシー ン検索が容易になります。

#### 先端カメラ技術

#### 1/2 型 "Exmor"<sup>1)</sup> CMOS センサー

PMW-EX3 は、3 個の新開発 1/2 型 "Exmor" CMOSセンサーを搭載し、フルスペックハイ ビジョン対応の記録・再生が可能です。

#### 新開発レンズマウント

小型化と高い光学特性を両立させた新型レン ズマウント (1/2型EXマウント)を採用し、付 属の標準ズームレンズに加え、PMW-EX3専用 の交換レンズを使用できます。

付属のレンズアダプターを使用すれば、従来 のソニー 1/2型バヨネットマウントレンズの 使用も可能です。

#### 高性能の専用ズームレンズ VCL-614B2X を付属

広角から望遠まで広範囲で高品質の撮影が可 能です。フォーカス、ズーム、アイリスそれ ぞれに調整リングを備え、きめ細かく調整で きます。

専用レンズには、フォーカス合わせを正確か つ容易に行えるように、様々な補助機能が用 意されています。

- ワンプッシュオートフォーカス
- MFアシスト
- 手ぶれ補正

#### 多彩な映像表現を可能にする撮影モー ド

#### 23.98P ネイティブ記録

PMW-EX3は、ソニー CineAlta<sup>1)</sup> シリーズの 新モデルとして、23.98Pネイティブモードで の撮影をハンディサイズで実現しました。

#### スロー&クイックモーション機能

撮影フレームレートを再生フレームレートと 異なる設定にすることによって、フィルムカ メラの早回し(オーバークランク)または遅 回し(アンダークランク)に相当する効果が 得られます。

#### スローシャッター機能

最大64フレームまで蓄積することができ、低 照度の状況下でもノイズの少ないクリアな映 像撮影が可能です。

#### ガンマカーブの選択

撮影シーンに応じて、CineAltaシリーズのカ ムコーダーと同等のガンマカーブを選択でき ます。

#### インターバルレック(間欠記録)

あらかじめ設定した間隔で撮影を行います。 長期間の撮影や、被写体の動きを時間を短縮 して見るなどの用途に有効です。

#### フレームレック機能

题

クレイアニメ制作などに最適な機能です。ボ タンを押すごとに、あらかじめ設定したフ レーム数を記録する機能です。

#### 開角度によるシャッター設定

電子シャッターのスピード調整に加え、フィ ルムカメラ同様のシャッター開角度調整が可 能です。

#### ピクチャープロファイル

目的のシーンに最適な画質設定を登録してお くことによって、即座に再現することができ ます。

#### ショットトランジション

あらかじめ目的のズームポジションやホワイ トバランス設定などを登録しておくことに よって、現在の画像から目的の構図・設定ま でスムーズに変化させることができます。

#### 操作性を高める様々な機能とデザイン

- 3.5 型高解像度 LCD 内蔵のカラービュー ファインダー:アイカップを跳ね上げることによって、LCDを直接見て操作することも可能です。
- エクスパンドフォーカス
- ピーキング
- 被写界深度表示
- 輝度レベル表示
- ヒストグラム表示
- 機能を割り当てられる 4 個のアサイナブル ボタン
- ハンドル、付属レンズのグリップ両方で可能なズーム操作、記録開始・停止
- バッテリーパックでの長時間動作
- USB、i.LINK<sup>1)</sup>を含む多彩なインター フェース
- 自動追尾ホワイトバランス (ATW)
- 内蔵NDフィルター
- ゲイン選択
- 4倍速、15倍速ピクチャーサーチ
- フリーズミックス機能
- 赤外線リモートコマンダー<sup>1)</sup> 付属
- 外部同期用入出力
- リモートコントロールユニット対応:
   別売のリモートコントロールユニットRM-B750/B150/B170やリモートコントロール パネルRCP-1001/1501から操作できます。

- 1)XDCAM、XDCAM EX、SxS、i.LINK、Exmor、 CineAlta、およびリモートコマンダーはソニー 株式会社の商標です。
- 2)HDVは、ソニー株式会社、および日本ビクター 株式会社の商標です。

その他本機に記載されているシステム名、製品名 は、一般に各開発メーカーの登録商標、または商 標です。

#### XDCAM EX web site

XDCAM EXIC関連する情報について詳しくは、ソ ニープロフェッショナル/業務用製品サイトをご 覧ください。

## ソフトウェアの使いか た

付属のCD-ROM(ラベル表示「Utility Software for XDCAM」)には、コンピュー ター上でSxSメモリーカードにアクセスした り、撮影素材を管理するときに必要な、ア プリケーションソフトウェアやドライバー ソフトウェアが収納されています。また、 ソフトウェアのインストール方法について の情報が、PDF形式で記録されています。

#### ご注意

SxSメモリーカードをExpressCardスロット が標準搭載されているコンピューターで使用 するときは、コンピューターにSxSデバイス ドライバーソフトウェアをインストールする 必要があります。

### CD-ROMマニュアル を読む

#### 準備

CD-ROM に収納されているマニュアルをご 覧いただくためには、以下のソフトウェアが インストールされている必要があります。 Adobe Reader 6.0 以上

#### メモ

Adobe Reader がインストールされていない 場合は、下記URLよりダウンロードできます。

#### http://www.adobe.co.jp/products/acrobat/ readstep2.html

Adobe、およびAdobe ReaderはAdobe Systems Incorporated(アドビシステムズ社)の商標です。

#### マニュアルを読むには

次のようにします。

# 1 CD-ROMをCD-ROMドライブに入れる。

表紙ページが自動的にブラウザーで表示 されます。 ブラウザーで自動的に表示されないとき

は、CD-ROM に入っている index.htm ファイルをダブルクリックしてくださ い。

# 読みたいマニュアルを選択してクリックする。

PDFファイルが開きます。

#### メモ

Adobe Readerのバージョンによって、ファ イルが正しく表示されないことがあります。 正しく表示されない場合は、「準備」の項の URLより最新のソフトウェアをダウンロード してお使いください。

#### ご注意

CD-ROMが破損または紛失したため、新しい CD-ROMをご希望の場合は、お買い上げ店ま たはソニーのサービス窓口にご依頼ください (有料)。

### 各部の名称

本体

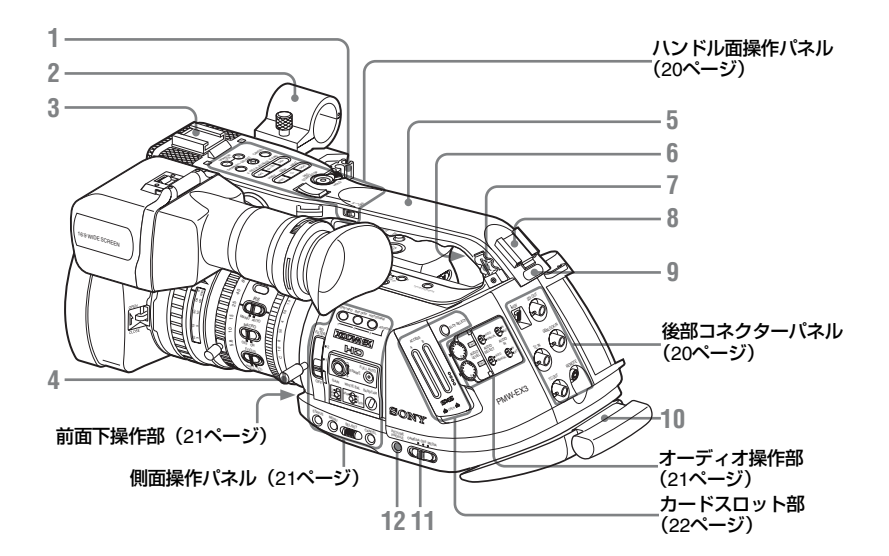

- ◆それぞれの機能・使いかたについては、( ) 内に記載されているページをご覧ください。
  - 外部マイク用ケーブルクランプ(77 ページ)
  - 2. 外部マイク取り付け部(77ページ)
  - 前部アクセサリーシュー 別売りのビデオライトなどを取り付けます。
  - レンズマウントレバー(37ページ)
  - 5. ハンドル
  - 6. 内蔵スピーカー(107ページ)
  - 7. 別売りアクセサリー用ケーブルクランプ
  - 8. 後部アクセサリーシュー 別売りのプロフェッショナルハードディス クユニットPHU-220R (48ページ) などを取 り付けます。
  - 9. 後部タリーランプ(53、164ページ)

10. 肩当パッド 引き出して使用することもできます。

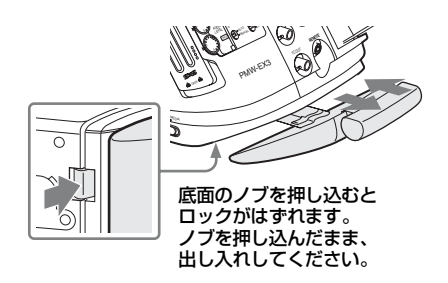

- **11.** 電源(CAMERA/MEDIA切り換え)スイッ チ(30ページ)
- **12. PICTURE PROFILE** (ピクチャープロファ イル) ボタン (94ページ)

魏贾

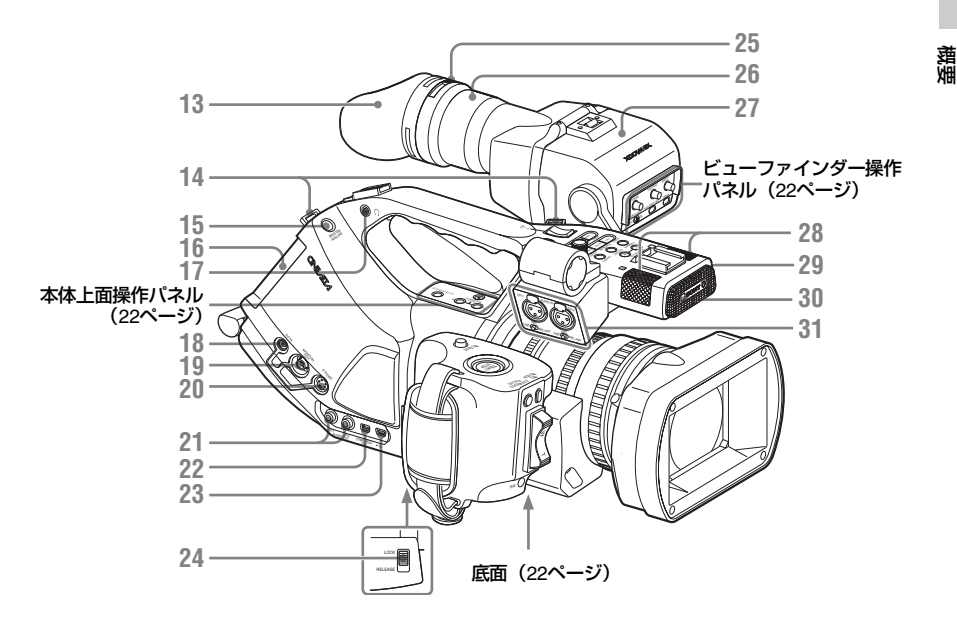

18~23の端子にはキャップ/カバーが取り付けられています。

13. アイカップ

左右の向きを逆にして取り付け直すこと もできます。

取り付けるときは、アイカップを少し伸 ばして、溝を合わせてはめ込んでくださ い。

#### 14. ショルダーベルト取り付け部(左右)

付属のショルダーベルトを図のように取り 付けます。

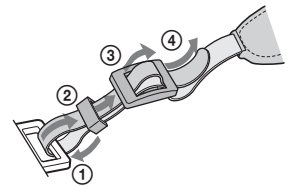

- **15. BATTERY RELEASE** (バッテリー取り出 し) ボタン (28ページ)
- 16. バッテリーパック装着部(28ページ)
- 17. ヘッドホン端子(ステレオミニジャック) (78、107ページ)
- 18. DC IN (DC 電源入力) 端子 (30ページ)

- MONITOR OUT(モニター出力)端子(BNC 型)(141ページ)
- 20. S VIDEO (Sビデオ)端子 (4ピン) (141 ページ)
- 21. AUDIO OUT(音声出力) CH-1/CH-2端子 (RCAピンジャック)(141ページ)
- **22. COMPONENT** OUT (コンポーネント出 力)端子 (Mini D 端子) (141ページ)
- 23. USB端子(Mini B端子)(142ページ)
- 24. レンズマウントゆるみ止めスイッチ(36 ページ)
- 25. 視度調整リング(32ページ)
- 26. アイピース (34ページ)
- 27. ビューファインダー(32ページ)
- 28. 内蔵ステレオマイク(77ページ)
- **29. REC/TALLY**(記録 / タリー)ランプ(53、 164ページ)
- 30. 赤外線リモコン受光部
- AUDIO IN CH-1/CH-2 (オーディオ入力 チャンネル1/チャンネル2)端子 (XLR) と入力切り換えスイッチ (77ページ)

#### ハンドル面操作パネル

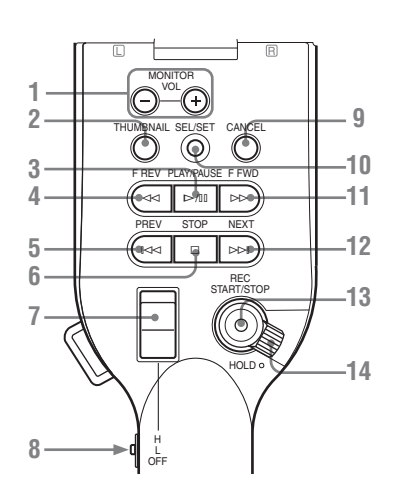

- MONITOR VOL (モニター音量調節) ボタン(78、107ページ)
- THUMBNAIL(サムネイル表示)ボタン (105ページ)
- PLAY/PAUSE(再生/一時停止)ボタン(105 ページ)
- 4. F REV (逆高速再生) ボタン (107ページ)
- 5. PREV(逆方向クリップジャンプ)ボタン (107ページ)
- 6. STOP(停止)ボタン(105ページ)
- 7. ハンドルZOOM (ズーム) ボタン (68ペー ジ)
- 8. ズームスピードスイッチ(68ページ)
- 9. CANCEL(キャンセル)ボタン(123ページ)
- SEL/SET(選択/確定)ボタン(十字スティック)(123ページ)
   上(前)下(後)左右に倒すか、軸方向に押して使用します。
   本書の操作説明では「十字スティック」と記載します。
- 11. F FWD(高速再生)ボタン(107ページ)
- **12. NEXT**(順方向クリップジャンプ) ボタン (107ページ)
- REC START/STOP (記録開始 / 記録停止)
   ボタン (53ページ)

14. REC HOLD (記録ホールド) レバー (54 ページ)

#### 後部コネクターパネル

各端子にはキャップが取り付けられていま す。

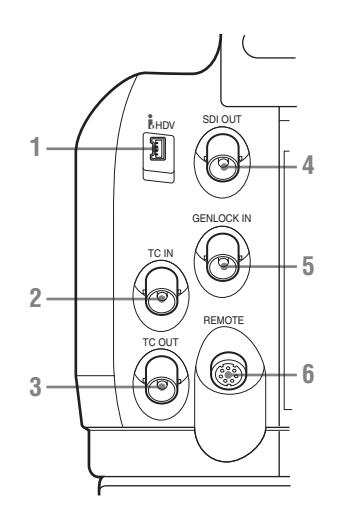

- i.LINK (HDV) 端子 (4 ピン、IEEE1394 準拠S400) (144ページ)
- TC IN (タイムコード入力) 端子 (BNC型) (147ページ)
- TC OUT (タイムコード出力) 端子 (BNC 型) (147ページ)
- SDI OUT (シリアルデジタル出力) 端子 (BNC型)(140ページ)
- 5. GENLOCK IN (外部同時入力) 端子 (BNC 型) (147ページ)
- 6. REMOTE(リモート)端子(8ピン)(149 ページ)

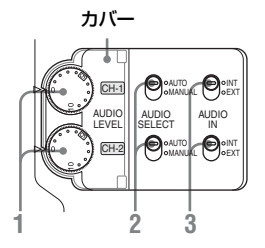

- AUDIO LEVEL CH-1 /CH-2(オーディオレ ベルCH-1/CH-2) 調整つまみ(76ページ)
- AUDIO SELECT (音声レベル調整モード 切り換え)スイッチ (76ページ)
- AUDIO IN (音声入力切り換え)スイッチ (76ページ)

#### 前面下操作部

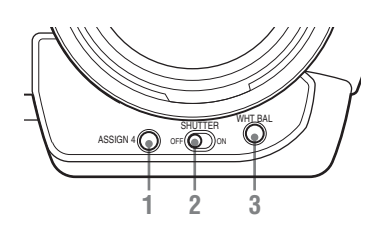

- 1. ASSIGN 4 (アサイナブル4) ボタン (81 ページ)
- SHUTTER (シャッター) スイッチ (63ページ)
- WHT BAL (ホワイトバランス自動調整)ボ タン (57ページ)

#### 側面操作パネル

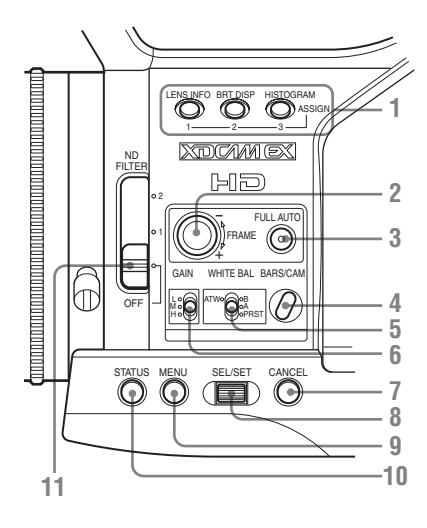

- 1. ASSIGN 1/2/3 (アサイナブル1/2/3) ボタ ン (81ページ)
- S&Q (スロー &クイック) モーションダイ ヤル (85ページ)
- FULL AUTO (フルオートモード) ボタン とインジケーター (53ページ)
- BARS/CAM (カラーバー /カメラ信号切り 換え)ボタン (79ページ)
- 5. WHITE BAL (ホワイトバランスメモリー 切り換え) スイッチ (57ページ)
- 6. GAIN (ゲイン) スイッチ (62ページ)
- 7. CANCEL(キャンセル)ボタン(123ページ)
- 8. SEL/SET (選択/確定) ダイヤル (ジョグダ イヤル) (123ページ) 上下に回すか、水平方向に押して使用しま す。 本書の操作説明では「ジョグダイヤル」と記 載します。
- 9. MENU (メニュー表示 ON/OFF) ボタン (123ページ)
- STATUS (ステータス表示切り換え)ボタン(117ページ)
- 11. ND フィルター切り換えスイッチ(57 ペー ジ)

費要

#### カードスロット部

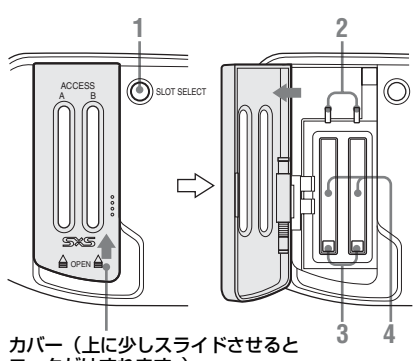

ロックがはずれます。)

- SLOT SELECT(SxSメモリーカード選択) ボタン(44ページ)
- 2. ACCESS (アクセス) ランプ (44ページ)
- EJECT (SxSメモリーカード取り出し)ボ タン (44ページ)
- 4. SxSメモリーカードスロット(44ページ)

#### 本体上面操作パネル

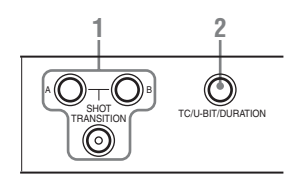

- SHOT TRANSITION (ショットトランジ ション) 操作部(88ページ)
- TC/U-BIT/DURATION (タイムデータ切り 換え)ボタン(74ページ、106ページ)

#### ビューファインダー操作パネル

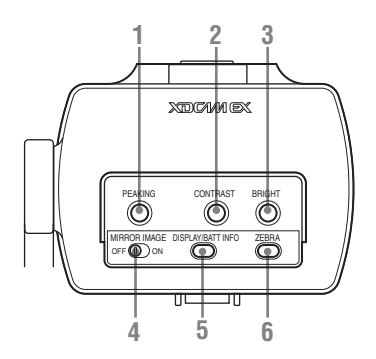

- 1. PEAKING(ピーキング)つまみ(70ページ)
- 2. CONTRAST (コントラスト) つまみ (32 ページ)
- 3. BRIGHT (明るさ) つまみ (32ページ)
- 4. MIRROR IMAGE (反転表示) スイッチ (34 ページ)
- 5. DISPLAY/BATT INFO (画面表示/バッテ リーインフォ) ボタン (25、29ページ)
- 6. ZEBRA (ゼブラ) ボタン (61ページ)

#### 底面

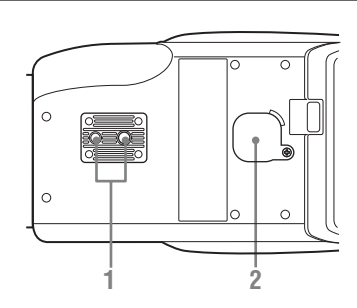

三脚用ネジ穴

ご注意

穴の径が、雲台のネジの径と合うことを確認 してください。ネジの径と合わないと、本機 が落下したり転倒したりして、けがの原因と なることがあります。

#### 三脚に取り付ける際は

本機を安定させるため、底面のビス2ヶ所を取 りはずし、付属のボトムプレートを同梱のビス (M2×6) で固定してください。

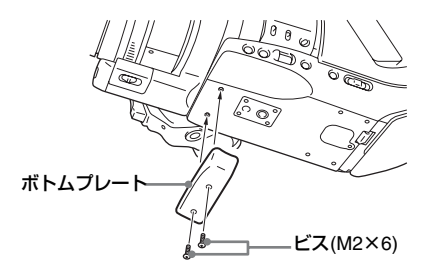

#### 別売りのVCT-SP2BPに取り付ける際は

カムコーダサポートVCT-SP2BPをご使用のと きは、2つある三脚用ネジ穴のうち本機レンズ 側にある穴へ付属のスペーサーを挿入してから 取り付けを行ってください。

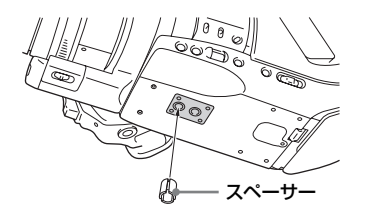

2. バックアップ電池取り付け部(160ページ)

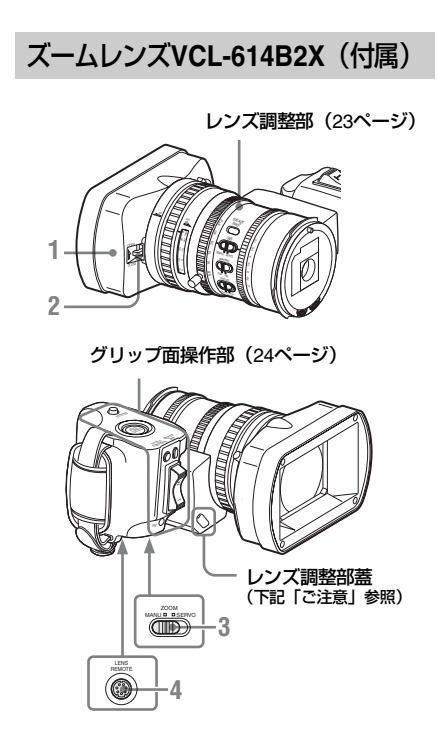

- 1. レンズフード
- 2. レンズキャップ開閉レバー(53ページ)
- 3. ZOOM(ズームモード切り換え)スイッチ (67ページ)
- 4. LENS REMOTE (レンズコントロールリモ コン) 端子 (69ページ)

#### ご注意

レンズは工場出荷時に最適な状態に調整され ていますので、蓋の中の調整部に触らないで ください。

#### レンズフードを取りはずすには

①フード固定ネジをゆるめ、②矢印の方向に回して、③取りはずします。

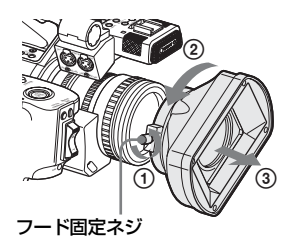

再度取り付けるときは、本体とフードの印を 合わせて、取りはずしたときと反対方向に回 し、フード固定ネジを締めてください。

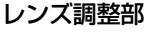

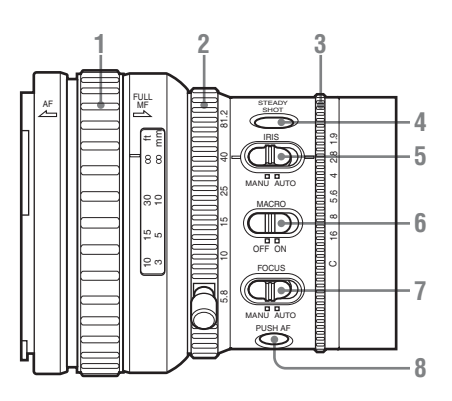

- 1. フォーカスリング(69ページ)
- ズームリング(67ページ)
- 3. アイリスリング(66ページ)

- 4. STEADY SHOT (手ぶれ補正) ボタン (72 ページ)
- IRIS (アイリス調整モード選択) スイッチ (66ページ)
- 6. MACRO(マクロ)スイッチ(72ページ)
- FOCUS (フォーカス調整モード) スイッ チ(69ページ)
- PUSH AF (ワンプッシュオートフォーカ ス)ボタン (71ページ)

#### グリップ面操作部

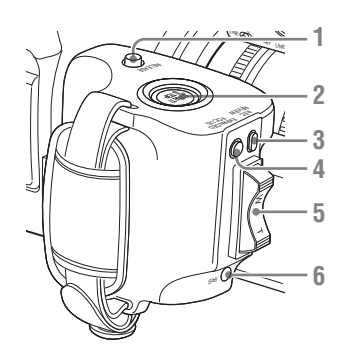

- RELEASE (グリップロック解除) ボタン (39ページ)
- REC START/STOP (記録開始/記録停止) ボタン (54ページ)
- REC REVIEW (レックレビュー) ボタン (80ページ)
- EXPANDED FOCUS(エクスパンドフォー カス)ボタン(70ページ)
- 5. 電動ズームレバー(68ページ)
- IRIS (ワンプッシュオートアイリス) ボタン (66ページ)

#### 赤外線リモートコマンダー(付 属)

特に説明のないボタンは、本体の対応するボ タンと同様に使用できます。

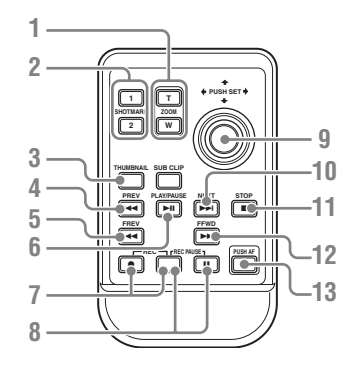

- 1. ZOOM T/W(ズーム)ボタン
- SHOTMARK (ショットマーク) 1、2ボタン(80、115ページ)
- 3. THUMBNAIL(サムネイル)ボタン
- 4. PREV (逆方向クリップジャンプ) ボタン
- 5. F REV (逆高速再生) ボタン
- 6. PLAY/PAUSE(再生/ 一時停止)ボタン
- REC(記録開始)ボタン
   ●ボタンと無印のボタン(誤操作防止ボタン)を同時に押すと、記録を開始します。
- 8. REC PAUSE (記録一時停止) ボタン Ⅲ ボタンと無印のボタン (誤操作防止ボタ ン) を同時に押すと、記録を停止します。
- 9. PUSH SET (選択/確定) ボタン 本体のSEL/SETボタン(十字スティック)と 同等に機能します。
- **10. NEXT**(順方向クリップジャンプ)ボタン
- **11. STOP**(停止)ボタン
- 12. F FWD(高速再生) ボタン
- 13. PUSH AF (ワンプッシュオートフォーカ ス)ボタン

#### ご注意

SUB CLIPボタンは、本機では使用しません。

◆リモコンで操作するときは、「リモコンを使う」(41ページ)をご覧ください。

### 画面表示

#### カメラモード時の画面表示

本機がカメラモード(撮影のためのモード)に なっているときは、DISPLAY/BATT INFOボ タンを押すと、ビューファインダー画面の映 像に本機の状態や設定が重ねて表示されま す。

もう一度DISPLAY/BATT INFOボタンを押す と、表示が解除されます。

「●REC」などの記録ステータス表示は、 DISPLAY/BATT INFOボタンの操作にかかわ らず表示されます。

#### 名称の注釈

- M:VF SETメニューのDisplay On/Offで個別に表示/非表示を選択することもできます(133ページ参照)。
- A:対応する機能を割り当てたアサイナブ ルボタンで個別に表示/非表示を選択す ることができます(81ページ参照)。
- D:画面に表示されるダイレクトメニュー で設定を変更することができます(26 ページ参照)。

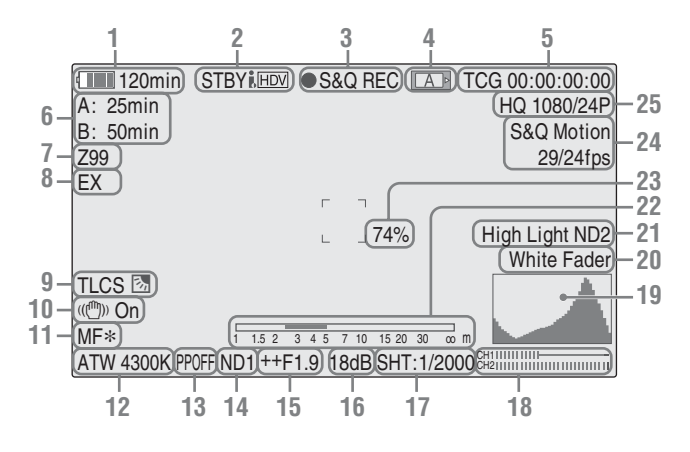

- バッテリー残量/DC IN電圧表示 M (29 ページ参照)
- 2. i.LINK状態表示

i.LINK接続されている場合(144ページ)の み、接続機器の状態(●RECまたはSTBY)を 表示します。

3. 特殊記録/動作状態表示

| ●REC     | 録画中                  |
|----------|----------------------|
| STBY     | 録画待機中                |
| ●S&Q REC | スロー&クイックモーション<br>録画中 |

| S&Q STBY | スロー&クイックモーション<br>録画待機中 |
|----------|------------------------|
| ●INT REC | インターバルレック録画中           |
| INT STBY | インターバルレック録画待機<br>中     |
| ●FRM REC | フレームレック録画中             |
| FRM STBY | フレームレック録画待機中           |
|          |                        |

#### 4. メディア状態表示

|   | スロットAのメモリーカードが<br>有効 |
|---|----------------------|
| B | スロットBのメモリーカードが<br>有効 |

- 5. タイムデータ表示 M (75ページ参照)
- 6. メディア残量表示 M (47ページ参照)
- 7. ズームポジション表示 M (67ページ参照)
- 8. レンズエクステンダー表示 (レンズエクステンダー使用時のみ)
- 9. TLCSモード表示 MD (129ページ参照)

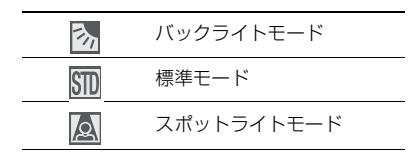

- 10. 手ぶれ補正モード表示 M (72ページ参照)
- フォーカスモード表示 M (MF時のみ D) (71ページ参照) (オートフォーカスレンズ装着時のみ)
- 12. ホワイトバランスモードと色温度表示 MD (58ページ参照)
- 13. ピクチャープロファイル表示 MD (96 ページ参照)
- 14. NDフィルター表示 M (57ページ参照)
- **15.** アイリスポジション表示 MD (66ページ 参照)
- 16. ゲイン表示 MD (62ページ参照)
- シャッターモード / シャッタースピード表示 MD (64ページ参照)
- オーディオレベルメーター M (77ページ 参照)
- 19. ヒストグラム表示 [M] A
- 20. フェーダー表示 M (93ページ参照)
- 21. 映像レベル注意表示 M 映像レベルが高すぎるときや低すぎるとき に、適切なNDフィルターの番号を注意表示 します。
- **22. 被写界深度バー表示 [M]** (シリアルレンズ装着時のみ)
- 23. 輝度レベル表示 M A
- 24. 特殊記録モード表示 M

| Frame Rec               | フレームレックモード                |
|-------------------------|---------------------------|
| Interval Rec            | インターバルレックモード              |
| S&Q Motion<br>xx/xx fps | スロー&クイックモーション<br>モード      |
| EXT-LK                  | タイムコード外部ロック<br>(147ページ参照) |

 ビデオフォーマット表示 M (55ページ参 照)

#### ダイレクトメニュー操作

ダイレクトメニューは、OTHERSメニューの Direct Menu (138ページ) でAIIモード、Part モード、Offを切り換えます。

Partモードに設定されているときは、GAIN、 SHUTTER、WHITE BALスイッチの設定に よって操作が制限されます。

All モードに設定されているときは、GAIN、 SHUTTER、WHITE BALスイッチの操作は無 効になります。

#### ご注意

フルオートモード (54ページ) で強制的に自 動モードになる機能は、FULL AUTOボタンの インジケーターが点灯しているときはダイレ クトメニュー操作はできません。

#### 操作するには

設定には、ハンドル面操作パネルの十字ス ティックまたは側面操作パネルのジョグダイ ヤルを使用します。

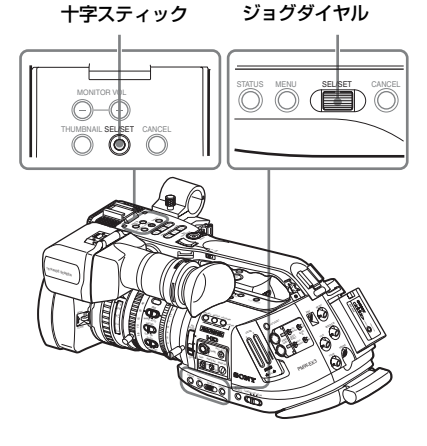

 十字スティックまたはジョグダイヤル を押す。 ダイレクトメニューが All または Part に なっているときは、操作できる項目のう ちのいずれかにカーソルが表示されま す。

例:TLCSモード表示

MF\* 152 3 4 5 7 10 1520 30 m ATW 4300K PPOFF ND1 ++F1.9 18dB SHT:1/200

- 2 十字スティックを倒すかジョグダイ ヤルを回して操作したい項目にカー ソルを合わせ、十字スティックまた はジョグダイヤルを押す。 選択した項目のダイレクトメニューが表 示されます。
  - 例:TLCSモードのダイレクトメニュー

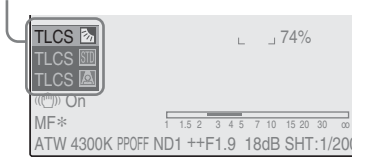

3 十字スティックを倒すかジョグダイ ヤルを回して設定を選び、十字ス ティックまたはジョグダイヤルを押 す。

メニューが消えて、新しい設定が表示されます。

#### 進備

雷源

# 準備

バッテリーパック、またはACアダプターを介 してAC電源を使用できます。

AC電源を接続した場合は、バッテリーパック が装着されていても、AC電源が優先されま す。

安全のため、下記ソニー純正以外のバッテ リーおよびAC電源を使用しないでください。

- リチウムイオンバッテリーパック:BP-U30/U60
- ACアダプター (バッテリーチャージャー兼 用): BC-U1/U2

### バッテリーパックを使う

リチウムイオンバッテリーパックBP-U30ま たはBP-U60を装着します。

#### ご注意

- 装着する前に、専用のバッテリーチャー ジャーBC-U1/U2を使用して充電してくだ さい。
- 使用直後でバッテリーパックの温度が上昇 した状態で充電すると、完全に充電されな いことがあります。
- 本機で使用できなしバッテリーパックを装 着したときは、電源を入れるとビューファ インダー画面にエラーメッセージが表示さ わます。BP-U30またはBP-U60に交換する か、バッテリーパックを取りはずして、DC IN端子に電源を接続してください。

#### 取り付ける

バッテリーパックを奥まで差し込み、押し下 げてロックします。

バッテリーパック

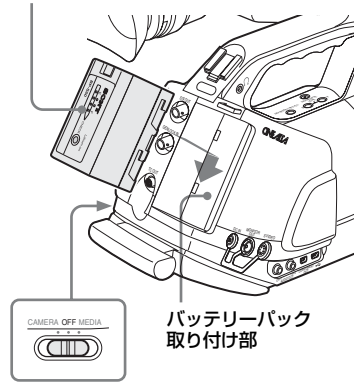

電源スイッチ:OFF

#### 取りはずす

BATTERY RELEASEボタンを押しながら バッテリーパックを持ち上げてロックをはず して、引き抜きます。

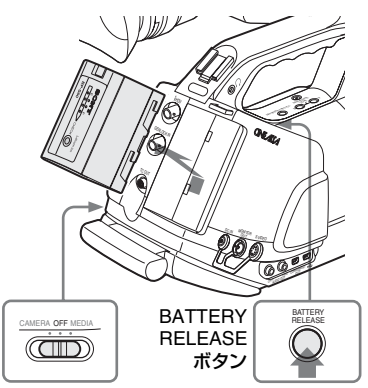

電源スイッチ:OFF

#### 残量を確認する

#### 使用中に確認する

バッテリーパックを使用して撮影・再生して いるときは、ビューファインダー画面にバッ テリー残量アイコンと残り時間が表示されま す。

|          |         |    | _ |
|----------|---------|----|---|
| 120min   | S&Q REC | AP | Т |
| A: 25min |         |    |   |
| B: 50min |         |    |   |
| 700      |         |    |   |

| アイコン | 残量       |
|------|----------|
|      | 100%~91% |
|      | 90%~71%  |
|      | 70%~51%  |
|      | 50%~31%  |
|      | 30%~11%  |
| 4    | 10%~0%   |

残り時間は、現在の消費電流のペースで本機 を継続使用した場合のバッテリーパックの使 用可能時間を計算して分単位で表示されま す。

#### ご注意

バッテリーパックの動作時間は、バッテリー パックの使用頻度や使用時の周囲温度によっ て変化します。

#### 電源 OFF 状態で確認する

本機の電源を切った状態でも、DISPLAY/ BATT INFOボタンを長く押すと、ビューファ インダーにバッテリーパックの情報 (BATTERY INFO画面)が表示されます。表示 は5秒後に消灯します。

#### DISPLAY/BATT INFOボタン

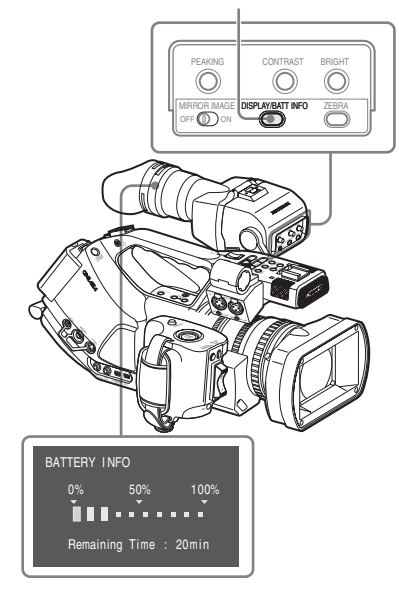

#### バッテリーパックの容量が低下すると

使用中にバッテリーパックの容量が一定の値 まで低下すると(Low BATT状態)、バッテ リーパックの残りが少ないことを知らせる メッセージが画面に表示され、タリーランプ の点滅とブザー音で警告します。

さらに容量が減り、動作が継続不可能な状態 になると(BATT Empty状態)、バッテリー パックの残りがないことを知らせるメッセー ジに切り換わります。

いったん電源スイッチをOFFにして、DC IN 端子に電源を接続するか、充電されたバッテ リーパックに交換してください。

#### 警告残量を変更する

工場出荷時には、Low BATTはフル充電の 10%、BATT Emptyは3%に設定されていま す。これらの設定は、OTHERS メニューの Battery Alarm (138ページ) で変更すること もできます。

#### AC電源を使う(DC IN電源)

準備

本機は BP-U30/U60 用のバッテリーチャー ジャー BC-U1/U2をACアダプターとして使 用することによって、下記のようにAC電源に 接続して動作させることができます。

接続例:BC-U10場合

- BC-U1/U2 の DC 電源出力ケーブルを 本機のDC IN端子に接続する。
- BC-U1/U2に付属の電源コードをBC-U1/U2のAC電源入力端子に接続し て、AC電源に接続する。
- BC-U1/U2のモード切り換えスイッ チをDC OUTに設定する。
- ◆BC-U1/U2の取扱説明書も併せてご覧ください。

DC IN端子からの電源で撮影・再生している ときは、ビューファインダーの画面に入力電 圧が表示されます。

| DC IN 12.0V | ●S&Q REC | A |
|-------------|----------|---|
| A: 25min    |          |   |
| B: 50min    |          |   |
| Z99         |          |   |
|             |          |   |

#### ご注意

BC-U1/U2のモードスイッチをCHARGEに設 定しても、本機に装着したバッテリーパック は充電されません。本機から取りはずして、 チャージャーに直接マウントして充電してく ださい。

#### 電源を入れる

本機には、撮影するためのカメラモードと再 生のためのメディアモードがあり、電源を入 れるときに選択します。

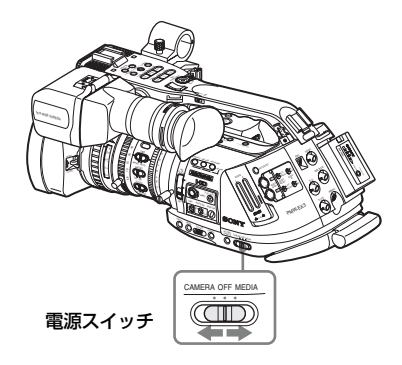

電源スイッチを CAMERA 側にして電源を入 れるとカメラモードになります。 電源スイッチを MEDIA 側にして電源を入れ るとメディアモードになります。

#### 電源を切る

電源スイッチをOFFの位置にします。

ご注意

- 本機は、電源スイッチをOFFにした状態で
   も、わずかに待機電力を消費します。本機
   を長時間使用しないときは、バッテリー
   パックを取りはずしてください。
- バッテリーパックやDC IN電源は、電源ス イッチをOFFにして、さらに10秒程度時間 をおいてから取りはずしてください。
   電源スイッチをOFFにしない場合や、OFF にしてもすぐにバッテリーパックやDC IN
   電源を取りはずした場合、本機やSxSメモ リーカードの故障、または誤動作の原因と なることがあります。

31

時計を合わせる

準備

# 時計を合わせる

本機を初めて使用するときやバックアップ電 池を交換した後に、初めて本機の電源を入れ るとビューファインダー画面に初回設定画面 が表示されます。

この画面を使用して内蔵時計の日付/時刻を 設定してください。

> INITIAL SETTING Time Zone: UTC +09:00 TOKYO Date/Time: 2008/01/01 00:00:00 Finish

#### Time Zone について

UTC(協定世界時)からの時差を設定します。 必要に応じて変更してください。

#### Date/Timeを設定する

設定には、ハンドル面操作パネルの十字ス ティックまたは側面操作パネルのジョグダイ ヤルを使用します。

+字スティック ジョグダイヤル

 十字スティックを倒すかジョグダイヤ ルを回してカーソルをDate/Timeに合 わせ、十字スティックかジョグダイヤ ルを押す。 カーソルが年の設定エリアに移動しま す。

> INITIAL SETTING Time Zone: UTC +09:00 TOKYO Date/Time: 2008/01/01 00:00:00 SET Finish

 2 十字スティックを倒すかジョグダイ ヤルを回して年を設定し、十字ス ティックかジョグダイヤルを押す。 カーソルが月の設定エリアに移動しま す。

3 年と同様に、月、日、時、分、秒の 順で設定する。 SETで十字スティックかジョグダイヤル

SET CT 子スティックかショクタイヤル を押すと、カーソルがDate/Timeに戻り ます。

#### 4 カーソルをFinishに合わせて、十字 スティックかジョグダイヤルを押す。

設定画面が消え、時計合わせが完了します。 電源スイッチで選択したモード(カメラモー ドまたはメディアモード)での動作に移行し ます。

設定画面が消えた後は、OTHERSメニュー のTime Zone(136ページ)およびClock Set(136ページ)を使用してTime Zoneお よびDate/Timeの設定を変更することができ ます。

#### ご注意

- 動作電源が供給されていない (バッテリー パックもDC IN電源も接続されていない)状 態でバックアップ電池が消耗するなどして 現在日時の情報が失われた場合は、次に電 源を入れると初回設定画面が表示されま す。
- 初回設定画面が表示されている状態では、 この画面での設定が完了するまで電源を切る以外の操作はできません。

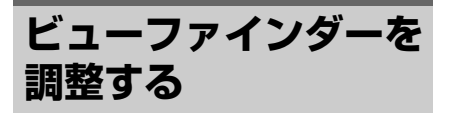

ビューファインダーは、使用状況に合わせて 位置、角度や、明るさ、コントラスト、色の 濃さなどを、見やすいように調整することが できます。

明るさなどを変えても、記録される映像に影 響はありません。

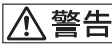

準備

接眼レンズを太陽に向けて放置しないでくだ さい。太陽光が接眼レンズを通してビュー ファインダー内部に焦点を結び、火災の原因 となることがあります。

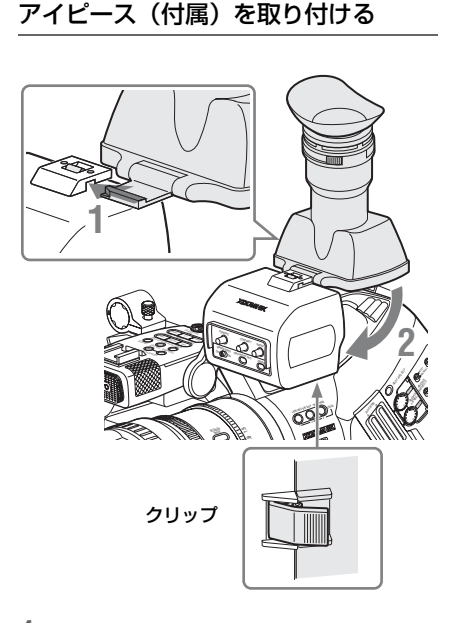

- **1** アイピースを水平にスライドさせて取 り付ける。
- 2 アイピースを閉じ、底のクリップに ロックさせる。

#### 視度を調整する

視度調整リングを操作すると、ユーザーの視 カに合わせてビューファインダーの画像が はっきり見えるように調整することができま す。

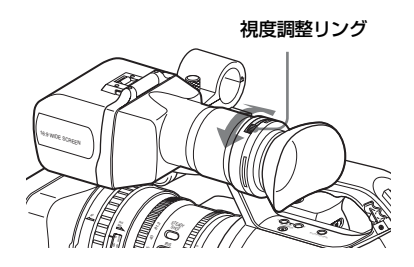

市販の口径52mmの遠視補正レンズを取り付 けることもできます。

#### コントラスト、明るさを調整する

ビューファインダー背面のつまみで調整しま す。

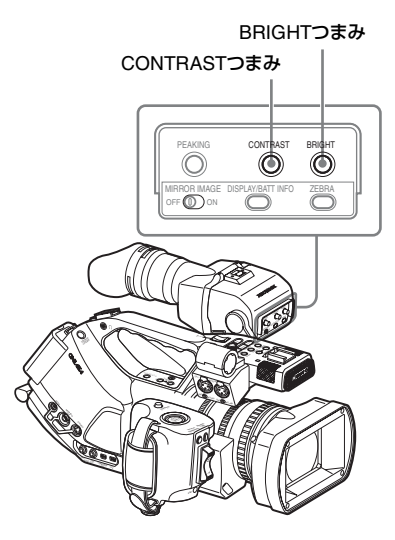

CONTRAST: コントラスト BRIGHT: 明るさ それぞれ、正面から見て右回しでレベルが高 くなり、左回しで低くなります。

▲ 警告

32 | ビューファインダーを調整する

#### 色の濃さを調整する

VF SETメニューを使用して調整できます。 MENUボタンを押して本機をメニューモード に切り換え、 I でVF SETメニューを選択 し、メニューからVFを選択してColorを設定 してください。

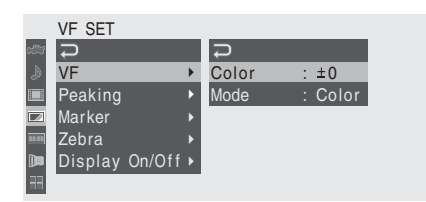

◆メニュー操作について詳しくは、「セット アップメニューの基本操作」(123ページ) をご覧ください。

#### カラー /モノクロを切り換える

モノクロの方が被写体の確認やフォーカス合 わせがしやすい場合は、ビューファインダー の画面をモノクロ表示に切り換えることがで きます。

VF SETメニューのVFを選択し、Modeの設定 をColorからB&Wに変更してください。

アサイナブルボタン (81ページ) にVF Mode を割り当てると、ボタン操作でビューファイ ンダーのカラー /モノクロの切り換えが可能 になります。

#### 位置(目からの距離)を調整する

ハンドル下の固定レバーをゆるめる(ビュー ファインダー方向に回す)と、支柱を水平方 向に引き出したり、支柱を軸にして前後の位 置を調整することができます。 1 水平位置を決める。

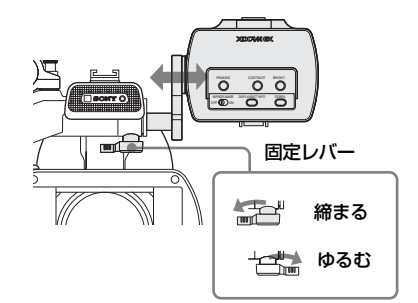

#### 2 前後の位置を決める。

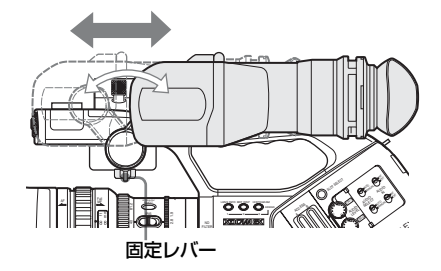

位置が決まったら、固定レバーを元どおり締 めてください。

#### ご注意

前後の位置を調整するときは、ビューファイ ンダーの角度も変わります。レバーを締めて から、見易い角度に調整し直してください。

#### 角度を調整する

ビューファインダーの角度を調整します。

#### ご注意

ハンドル下の固定レバーがきちんと締まって いないと、前後の位置がずれる場合がありま すので、締めてから調整してください。

### 準備

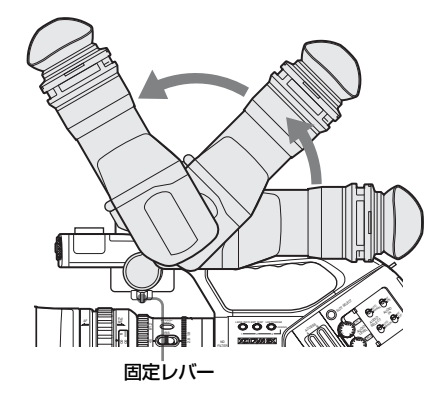

#### 画像を反転させるには

ビューファインダーは、被写体側から見ることもできるように180°回転します。 この状態では、ビューファインダー背面の MIRROR IMAGEスイッチをONにして、文字 表示の上下左右を反転させることによって、 メニューや操作メッセージを通常どおり読む ことができます。

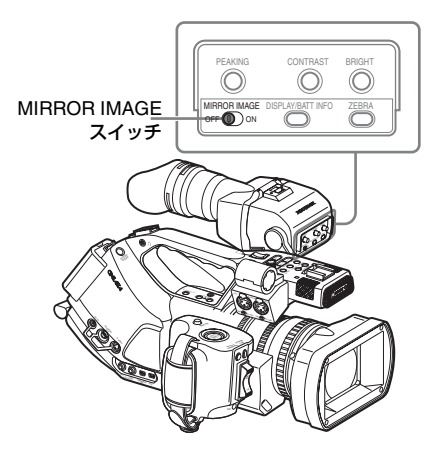

本機がメディアモードになっているときは、 映像の上下左右も反転します。カメラモード では映像は上下のみ反転します。ただしレッ クレビュー(80ページ)実行時は左右も反転 します。

#### アイピースを開く・取りはずす(LCD 画面を直接見て操作する)

ビューファインダーのアイピースを開ける と、内部のLCD画面を直接見ることができま す。

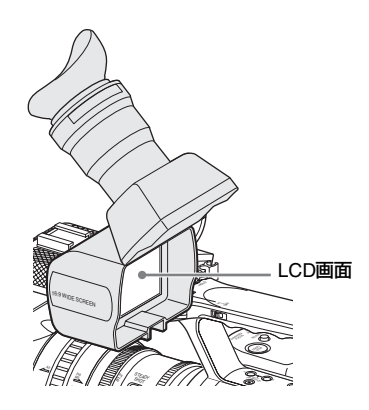

#### 開くには

底のクリップを押してはずし、上に開きます。 120°開いた位置でロックします。

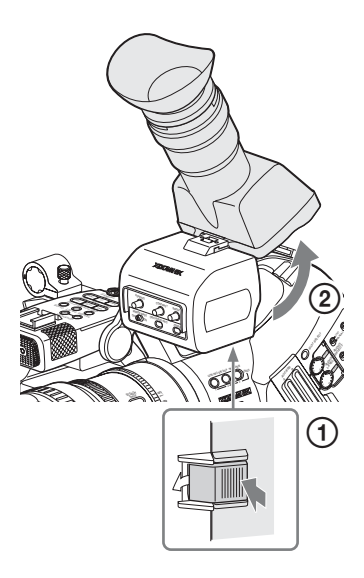

通常はロック位置で使用してください。 ロック位置からさらに開くこともできます が、再度120°の位置でロックしたい場合は、 いったん元の閉じた位置まで戻してから開き 直してください。

#### 取りはずすには

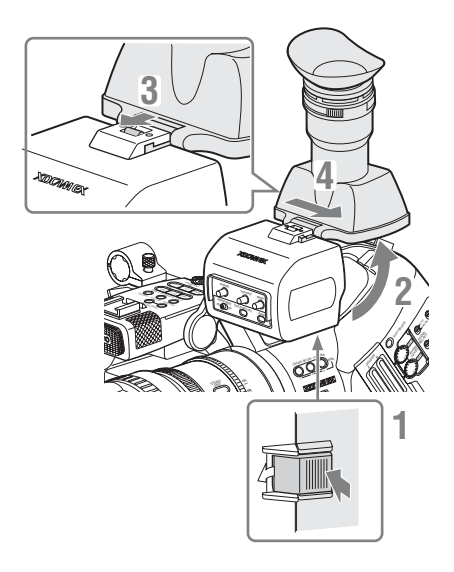

- 1 底のクリップを押してはずす。
- 2 アイピースを上げる。
- 3 上のボタンをアイピースと反対の方向にスライドさせてロックをはずす。
- 4 アイピースを水平にスライドさせて 取りはずす。

レンズを調整する

本書では、付属の VCL-614B2X と別売りの XS8X4AS-XB8 (36ページ参照)を、「専用レ ンズ」と呼びます。

### ▲警告

レンズを太陽に向けて放置しないでくださ い。太陽光がレンズを通して機器内部に焦点 を結び、火災の原因となることがあります。

#### フランジバックを調整する

ズーム操作の際に望遠・広角の両方でフォー カスがきちんと合わない場合は、フランジ バック(レンズ取り付け面から結像面までの 距離)調整を行います。

ー度調整すれば、レンズを交換しない限り再 調整の必要はありません。

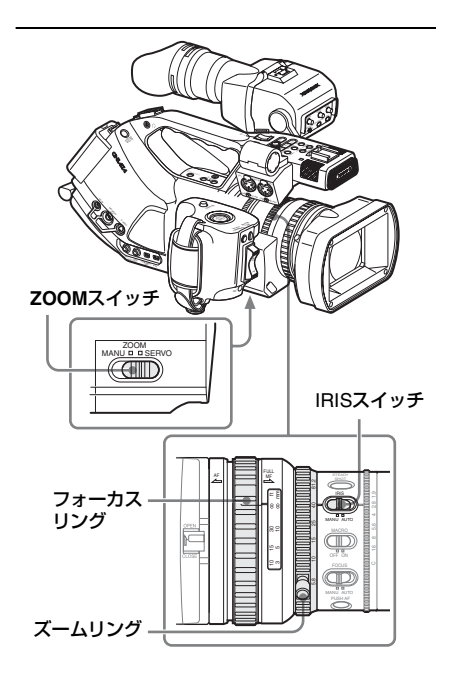

準備

付属および別売りのソニー 1/2型EXマウント の専用レンズでは、メニュー操作によってフ ランジバックを自動的に調整することができ ます。

#### ご注意

- コントラストの不鮮明な被写体を使用したり、調整中に本機や被写体を動かすと、調整が正しく行われませんので、調整開始後は完了するまでレンズや本体に触れないでください。
- シャッター設定が SLS になっている場合 は、SLS設定をOFFにしてから調整を行っ てください。
- フランジバック調整中に、照明器具や太陽、 明るい窓などの光源が、画枠に映りこまな いようにしてください。
- 電源スイッチをCAMERA側にして、本 機をカメラモードで起動する。
- 2 IRISスイッチをAUTOにする。
- 3 フランジバック調整用チャートなどのコントラストのはっきりした被写体を約3m離れた位置に置き、適正な映像出力が得られるように照明する。

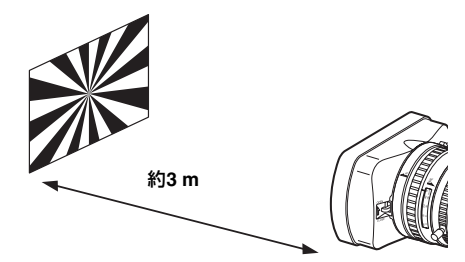

- 4 ZOOMスイッチをSERVO側にする (電動ズームモード)。
- 5 MENUボタンを押して本機をメ ニューモードに切り換え、pm で LENSメニューを選択し、メニュー からAuto FB ADJを選択する。

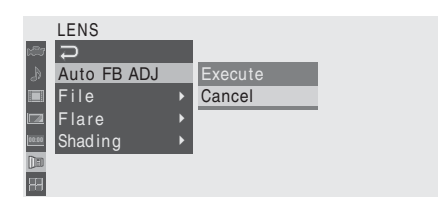

5 カーソルをExecuteに合わせて、十 字スティックかジョグダイヤルを押 す。

フランジバック調整が始まります。

#### 調整中は

実行中メッセージが表示されます。

調整が正常に終了すると 完了メッセージに変わります。

#### フランジバック調整が正しく行われな かった場合は

エラーメッセージが表示されます。 被写体や照明の状態を確認して、調整をもう 一度やり直してください。

◆メニュー操作について詳しくは、「セットアッ プメニューの基本操作」(123ページ)をご覧 ください。

専用以外のレンズを使用するときは、レンズ の説明書を参照して、マニュアルでフランジ バック調整を行ってください。

#### レンズを交換する

付属の標準ズームレンズ VCL-614B2X に加 え、本機専用の広角ズームレンズが別売りで 用意されています。

#### PMW-EX3 専用の交換レンズ

Fujinon XS8X4AS-XB8:1/2型EXマウント広 角ズームレンズ

付属のレンズアダプターを使用することに よって、ソニー 1/2型バヨネットマウントレ ンズを装着することもできます。 ただし、専用レンズ以外のレンズを使用する 場合は、使用できる機能やメニュー設定、お よび性能が制限される場合があります。
◆専用レンズ以外で、本機で使用できるレン ズについては、ソニーのサービス窓口にご 相談ください。

### ご注意

レンズの交換は、本機の電源を切った状態で 行ってください。

## 付属のレンズを取りはずす

付属のレンズは、次の手順で取りはずしてく ださい。

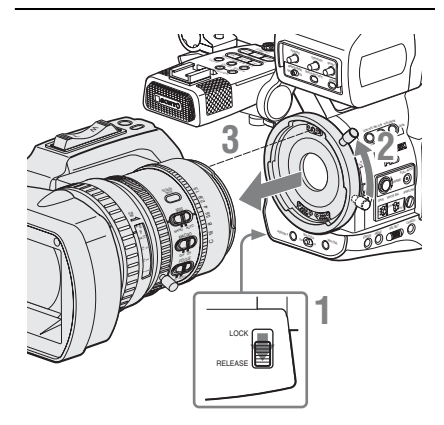

- 1 レンズマウントゆるみ止めスイッチを RELEASE側にする。
- レンズを下から支えて、レンズマウ ントレバーを上げる。
- 3 レンズを前方に引き抜く。

### ご注意

- 別のレンズをすぐに取り付けないときは、 付属のマウントキャップを取り付け、レン ズマウントレバーを元の位置に下げてくだ さい。
- 付属以外のレンズを初めて取り付けた場合、本機の起動に20秒程度かかる場合があります。

## 専用レンズを取り付ける

別売りの1/2型EXマウントレンズを取り付け るときは、次のようにします。 付属のレンズを再度取り付けるときも、同じ 手順で取り付けてください。

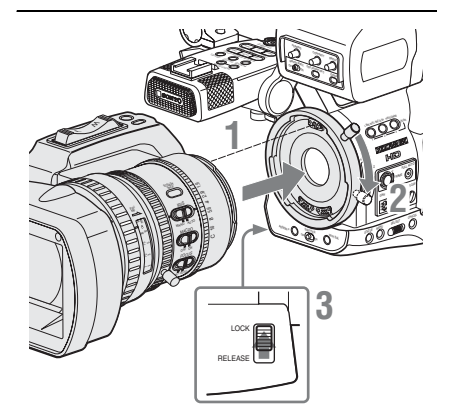

- 1 レンズの位置合わせピンを、本体側の 溝に合わせてはめ込む。
- **2** レンズマウントレバーを下げる。
- 3 レンズゆるみ止めスイッチをLOCK 側に戻す。

## ソニー 1/2型バヨネットマウントレン ズを取り付ける

本機に付属のレンズアダプターを使用しま す。

## 1 レンズアダプターを本体に取り付け る。

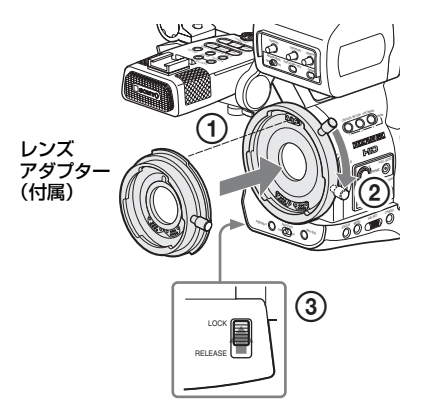

- ①レンズアダプターの位置合わせピンを本体側の溝に合わせてはめ込む。
- ②本体のレンズマウントレバーを下げる。
  (レンズアダプター側のレンズマウントレバーは上げておきます。)
- ③レンズマウントゆるみ止めスイッチを LOCK側に戻す。

# 2 レンズを取り付ける。

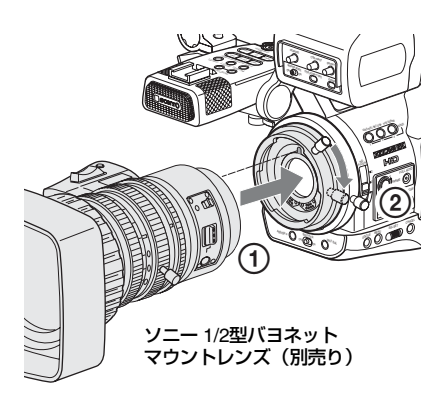

 ①レンズの位置合わせピンを、レンズアダ ブターの溝に合わせてはめ込む。
 ②レンズアダプターのレンズマウントレ バーを下げる。

取りはずしは逆の手順で行ってください。

# レンズファイルを呼び出す

レンズ固有の特性(補正データ)を内蔵のメ モリーにファイルとして保存しておくことに よって、レンズを交換したときもファイルを 呼び出すだけで最適な状態に設定することが できます。

## 専用レンズを使用するときは

専用レンズ用のレンズファイル (2ファイル) には、それぞれに最適な補正データが工場出 荷時に保存され、自動的に呼び出されるよう に設定されています (LENS メニュー Auto Recall: On)。

## 専用以外のレンズを使用するときは

LENSメニューを使用して、補正データを保存 したレンズファイルを呼び出します。

◆レンズファイルの保存について詳しくは、 「レンズファイルの操作」(159ページ)を ご覧ください。

## シリアル通信に対応したレンズに交換し たときは

対応するファイルが自動的に呼び出されま す。

## シリアル通信に対応していないレンズに 交換したときは

対応するファイルをメニュー操作で呼び出し てください。

- MENU ボタンを押して本機をメニュー モードに切り換え、□□ で LENS メ ニューを選択する。
- 2 FileからRecallを選択し、選択肢エ リアから対応するレンズファイルを 選択する。

|       | LENS        |   |             |   |             |
|-------|-------------|---|-------------|---|-------------|
| 12    | С<br>С      |   | С<br>Г      |   | VCL-614B2X  |
| Ð     | Auto FB ADJ |   | Lens ID     |   | XS8X4AS-XB8 |
|       | File        | • | Recall      | ۲ | User_File1  |
|       | Flare       | ► | Store       |   | User_File2  |
| 60.00 | Shading     | ► | File ID     |   | User_File3  |
|       |             |   | No Offset   |   | User_File4  |
| 昍     |             |   | Auto Recall | : | On          |

- 確認メッセージが表示されたら、「実行」(Execute)を選択する。
- ◆メニュー操作について詳しくは、「セットアッ プメニューの基本操作」(123ページ)をご覧 ください。

準備

グリップを調整する

付属のレンズのグリップは約120度回転しま す。任意の位置で撮影が可能です。 RELEASEボタンを押しながら、ゆっくり回転 させてください。

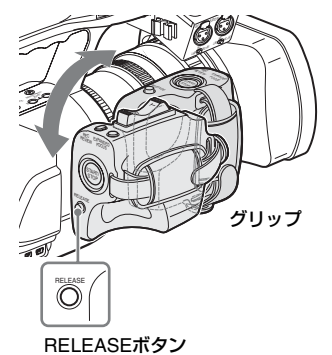

15度ごとにクリック位置があります。 クリックした位置でRELEASEボタンを放し て、グリップをロックしてください。

# 頬当てパッドを使う

本機を右肩に乗せて操作するとき、付属の頬 当てパッドを取り付けることによって、本体 側面のつまみ類が直接顔に当たるのを防ぐこ とができます。

## 取り付けるには

肩当てパッドと別売りアクセサリー用ケーブ ルクランプを、本体からいったん取りはずし ます。

## **1** 肩当てパッドを取りはずす。

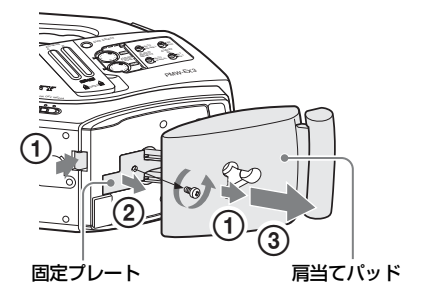

 ノブを押しながら、肩当てパッドを引き 出す。

②ネジをゆるめ、本体底面から固定プレートをはずす。

③肩当てパッドを引き抜く。

 2 別売りアクセサリー用ケーブルクラ ンプを取りはずす。

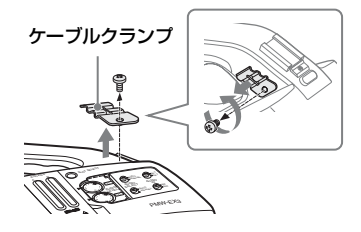

準備

3 頬当てパッドを、本体の後ろ側から はめ込んで、付属のネジ2本で固定す る。

頬当てパッドのマウントフレーム底部の 穴を、本体側の穴に合わせてください。

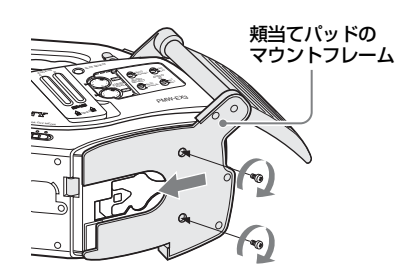

4 肩当てパッドを元どおり取り付ける。

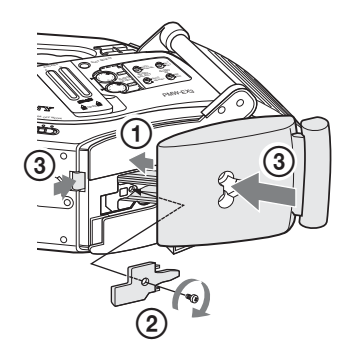

- ①肩当てパッドを本体底の穴に差し込む。
- ②固定プレートを、元どおり本体にネジ止めする。
- ③ノブを押しながら、肩当てパッドを押し込む。
- 5 手順2で取りはずしたケーブルクラン プを取り付ける。

ケーブルクランプの穴を、頬当てパッド のマウントフレーム(支柱部先端)の穴 と本体側のネジ穴に合わせ、付属のネジ で共締めする。 (手順2で取りはずしたネジは、別に保存 してください。)

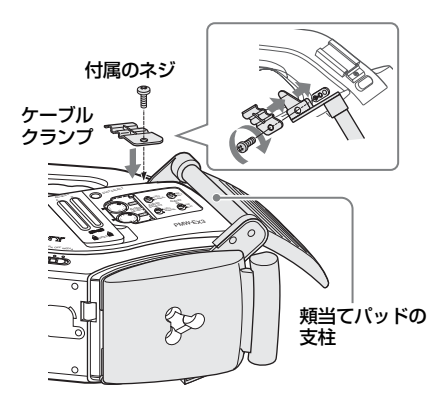

6 支柱を垂直に引き上げるように持って、パッドを本体側面方向に倒す。 側面のつまみ類を操作するときは、後面パネル側に倒してください。

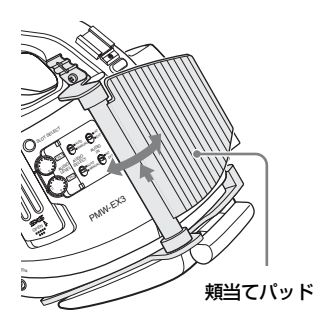

### DC ケーブルクランプを取り付けるには

頬当てパッドのフレームのアクセサリー用ネ ジ穴 (フラップと反対側の下部) に付属のDC ケーブルクランプを取り付けることによっ て、DC IN端子に接続したBC-U1/U2のDC電 源出カケーブル (30ページ参照) を固定する ことができます。

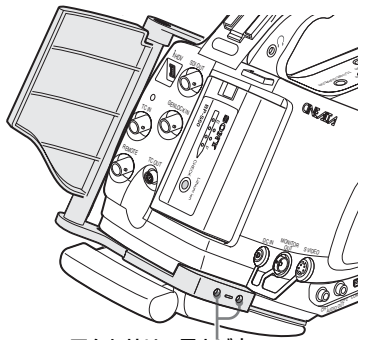

アクセサリー用ネジ穴

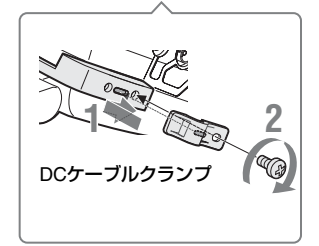

- ケーブルクランプ裏の突起をフレーム の溝に合わせてはめ、ネジ穴が揃うよ うにスライドさせて位置を調整する。
- 2 付属のネジで固定する。

# リモコンを使う

## 初めて使用するときは

準備

付属の赤外線リモートコマンダー(リモコン) を初めて使用するときは、電池ホルダーから 絶縁シートを引き抜いてください。

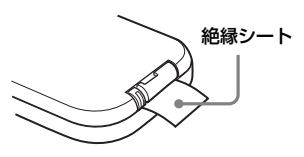

ホルダーには工場出荷時にリチウム電池 CR2025 がセットされています。

## リモコンで本機を操作するときは

リモコンを使用するときは、本体の電源を入れてから、リモコン操作機能を有効にしてください。

リモコン操作機能の有効/無効の切り換えに は、セットアップメニューまたはアサイナブ ルボタンを使用します。

### メニューで有効にするには

MENUボタンを押して本機をメニューモード に切り換え、 でOTHERSメニューを選択 し、IR RemoteをOnにします。

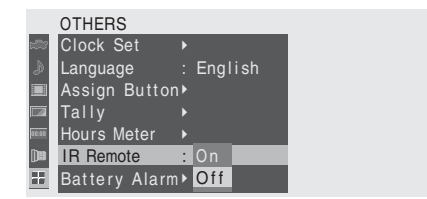

◆メニュー操作について詳しくは、「セット アップメニューの基本操作」(123ページ) をご覧ください。

### アサイナブルボタンを使用するには

アサイナブルボタンのいずれかに、IR Remoteを割り当てると、ボタンを押して有効 /無効を切り換えることができます。 ◆機能を割り当てる方法については、「アサイ ナブルボタンの機能を変更する」(81ペー ジ)をご覧ください。

### ご注意

準備

誤動作を防ぐため、本体の電源を切るとリモ コン操作が自動的に無効に戻るように設定さ れています。電源を入れるごとに有効に切り 換えて使用してください。

### 電池の交換時期

リチウム電池の能力が低下すると、ボタンを 押しても操作できないことがあります。リチ ウム電池の寿命は通常約1年ですが、使用頻度 によって変わります。

リモコンのボタンを押しても本機がまったく 動作しない場合は、電池を交換し、動作を確 認してください。

## リモコンの電池を交換する

市販のリチウム電池 CR2025 を使用します。 CR2025 以外の電池は使用しないでください。

 ① ロックレバーを押したまま、② 電 池ホルダーを引き出し、電池を取りは ずす。

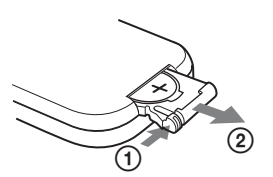

2 ①+を上向きにして新しい電池を 入れ、②カチッと音がするまで電池 ホルダーを押し込む。

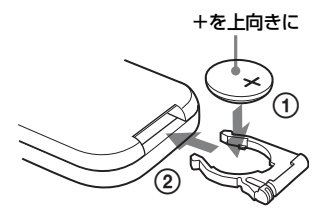

## ご注意

指定以外の電池に交換すると、破裂する危険 があります。 必ず指定の電池に交換してください。 使用済みの電池は、国または地域の法令に 従って処理してください。

# 準備

# SxSメモリーカードの 取り扱い

本機では、撮影した映像・音声を、カードス ロット内のSxSメモリーカード(別売り)に 記録します。

# SxSメモリーカードについて

## 本機で使用可能なSxSメモリーカード

本機では、下記のソニー製SxS PROまたは SxS-1メモリーカードをご使用ください。 SxS PROおよびSxS-1以外のメモリーカード をご使用の場合、動作の保証はいたしかねま す。

## SxS PRO

- SBP-32 (32GB)
- SBP-64A (64GB)

### SxS-1

- SBS-32G1A (32GB)
- SBS-64G1A (64GB)

これらカードは、ExpressCard規格に準拠したメモリーカードです。

- SxS、SxS PRO、およびSxS-1はソニー株式会 社の商標です
- ExpressCardワードマークとロゴは、Personal Computer Memory Card International Association (PCMCIA)の所有であり、ソニーへ ライセンスされています。他のトレードマーク およびトレード名称については、個々の所有者 に帰属します。

## SxSメモリーカード使用上のご注意

- 下記の場合、記録したデータが破壊(消滅) されることがあります。
  - 一読み込み中、書き込み中、またはフォー マット中にSxSメモリーカードを抜いた り、振動、衝撃を与えたり、機器の電源 を切った場合
  - ー静電気や電気的ノイズの影響を受ける場 所で使用した場合

- 以下のような場所でのご使用や保存はしないでください。
  - 一使用条件範囲以外の場所
  - 一炎天下や夏場の窓を閉め切った車の中/ 直射日光のあたる場所/熱器具の近くな ど
  - 一湿気の多い場所や腐食性のある場所
- ご使用の場合は、正しい挿入方向をご確認 ください。
- SxSメモリーカードの保管時および携帯時は、専用ケースに入れて確実にロックしてください。

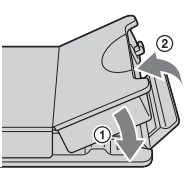

- SxS メモリーカードに保存しているデータ は、万一の故障によるデータの損失に備え て、バックアップを取っておいてください。
   SxSメモリーカードに保存したデータの損 害については、当社は一切の責任を負いか ねますので、あらかじめご了承ください。
- ラベルシートの貼り付け部以外には専用ラ ベルシートを貼らないでください。専用ラ ベルシートを貼るときは、所定のラベル シート貼り付け部に、はみ出さないように 貼ってください。

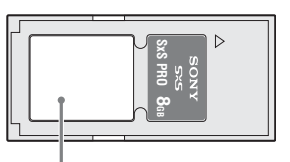

専用ラベルシート貼り付け部

 本機で使用するSxSメモリーカードは、本 機のフォーマット機能を使用してフォー マットしてください。他の機器でフォー マットした場合は、異なるフォーマットと みなされ、本機で再度フォーマットする必 要があります。

(本機の機能による「フォーマット」や「削除」では、カード内のデータは完全には消去されません。譲渡/廃棄の際は、市販の データ消去専用ソフトを使用するか、カー ドを物理的に破壊するなどお客様の責任に おいてデータの処理をしてください。)

- メディア残量が少ないと、クリップを操作 できないときがあります。そのような場合 は、PC で不要なファイルを削除してから 再度操作を行ってください。
- 専用ケースカードの取り出し・再挿入の際は、専用ケースが完全に開いた状態で行ってください。

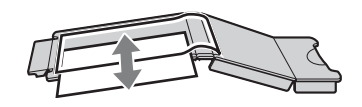

誤消去を防止する

SxS メモリーカードのライトプロテクトス イッチを「WP」側にすると、記録や編集、消 去ができなくなります。

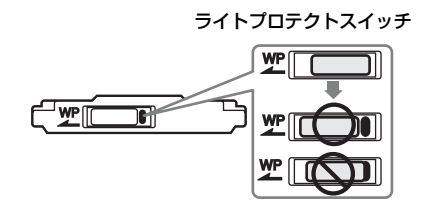

ご注意

本機に挿入したままで、SxSメモリーカード のライトプロテクトスイッチを操作しないで ください。本機から取り出してからスイッチ を切り換えてください。

# SxSメモリーカードを入れる / 取り出す

カードスロットはカバー内にあります。

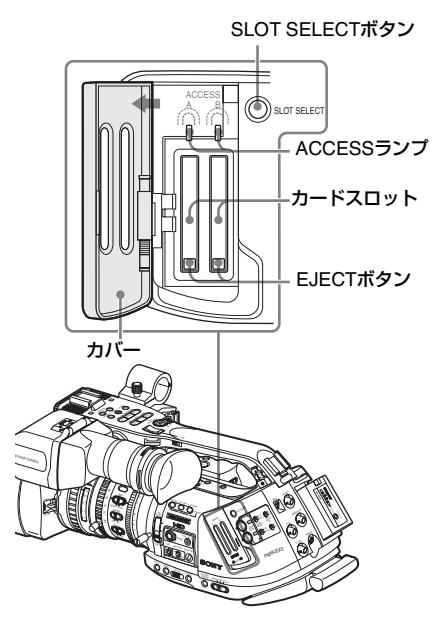

SxSメモリーカードを入れる

 カバーを上に持ち上げてロックをはず し、左に開く。

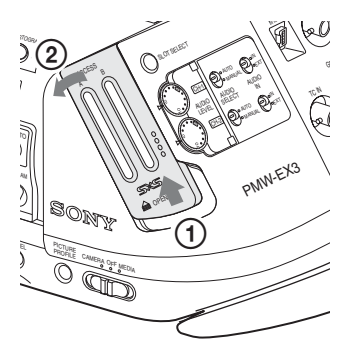

SxSメモリーカードをカードスロットに差し込む。

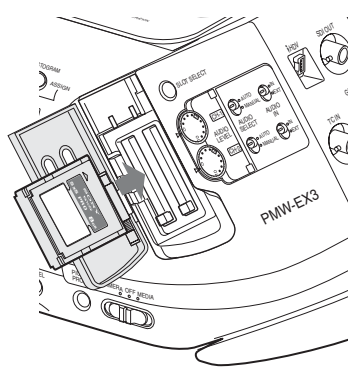

ラベルを右にして差し込む。

ACCESSランプが赤く点灯し、使用可能 な状態になると緑で点灯します。

3 カバーを閉める。

## ACCESS ランプによる状態表示

A と B のカードスロットの状態を示すため に、それぞれに ACCESS ランプがありま す。

| ランプ  | スロットの状態            |
|------|--------------------|
| 赤で点灯 | 装着されているSxSメモリーカード  |
|      | にアクセス中(データの書き込み/読  |
|      | み出し中)              |
| 緑で点灯 | スタンバイ状態(装着されている    |
|      | SxSメモリーカードを使用して記   |
|      | 録・再生を行います。)        |
| 消灯   | • SxSメモリーカードが装着されて |
|      | いない。               |
|      | • 使用できないカードが装着されて  |
|      | いる。                |
|      | ● SxSメモリーカードは装着されて |
|      | いるが、別のスロットのカードが    |
|      | 選択されている。           |

SxSメモリーカードを取り出す

 カバーを開け、EJECTボタンを押して ロックを解除してボタンを引き出す。

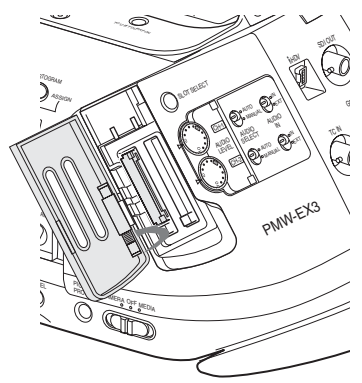

1度ボタンを押して、ロックを解除する。

2 もう一度EJECTボタンを押し込んで カードを抜く。

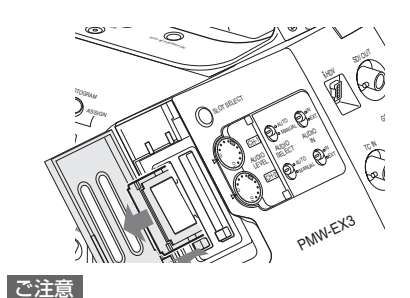

- メモリーカードにアクセス中に本機の電源 を切ったりメモリーカードを抜いた場合は データは保証されません。カードに記録さ れたすべてのデータが壊れる可能性があり ます。電源を切ったり、カードを抜くとき は、必ずACCESSランプが緑で点灯または 消灯していることを確認してから操作して ください。
- 電源スイッチを MEDIA (メディアモード) 側にして本機の電源を ON にしたときは、 ビューファインダーにSxSメモリーカードの認識作業中を示す画面が表示されます。

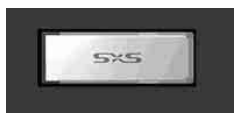

使用可能なメモリーカードが入っている場合は、自動的にサムネイル画面(104ページ)に切り替わります。使用可能なメモリーカードが挿入されていない場合は、この画面が表示されたままになります。

# 使用するSxSメモリーカードを 切り換える

カードスロットAとBの両方にSxSメモリー カードが装着されているときは、SLOT SELECTボタンを押して使用するカードを切 り換えることができます。

記録実行中にカードがフルになったときは、 自動的にもう1枚のカードに切り替わります。

### ご注意

準備

- 再生中は、SLOT SELECTボタンは無効に なります。ボタンを押しても切り替わりま せん。サムネイル画面(104ページ)が表示 されている場合は、ボタン操作が有効です。
- SLOT SELECTボタンを押して、使用する メディア(別売りのSxSメモリーカード、プ ロフェッショナルハードディスクユニット PHU-220R、またはメディアアダプター MEAD-MS01/SD01)が入ったスロットを 切り換えた直後は、SLOT SELECTボタン の機能が無効になります。再びスロットを 切り換えるときは、数秒経ってから SLOT SELECTボタンを押してください。

# SxSメモリーカードをフォー マット(初期化)する

フォーマットされていないSxSメモリーカー ド、または別の仕様でフォーマットされた SxS メモリーカードを装着すると、フォー マットを実行するかどうかを確認するメッ セージがビューファインダー画面に表示され ます。

#### メディアフォーマットについてのご注意

本機でフォーマットしたSxSメモリーカード 以外は使用できません。 フォーマット(初期化)を実行する

フォーマット確認メッセージが表示された ら、ジョグダイヤルを回すか十字スティッ クを倒して「実行」(Execute)を選択し、 ジョグダイヤルまたは十字スティックを押 す。

フォーマットが始まります。 実行中メッセージと進捗状況(%)が表示さ れ、ACCESSランプが赤く点灯します。 フォーマットが終了すると、完了メッセージ が3秒間表示されます。

#### フォーマット実行中の記録・再生

フォーマット中でも、もう一方のカードス ロットに装着したSxSメモリーカードを使用 して記録・再生が可能です。

### フォーマットできなかったときは

プロテクトされたSxSメモリーカードや本機 で使用できないメモリーカードはフォーマッ トされません。

警告メッセージが表示されますので、メッ セージに従って、使用できる SxS メモリー カードに交換してください。

## メニュー操作でフォーマット(初期化) する

フォーマット指示メッセージが表示されてい ないときは、OTHERS メニューの Format Media (139ページ)を選ぶと、同様の手順 でフォーマットを実行することができます。

## ご注意

- SxSメモリーカードをフォーマットすると、 記録された映像データ、セットアップファ イルなどを含む、すべてのデータが消去さ れます。
- 本機で使用するSxSメモリーカードは、本 機のフォーマット機能を使用してフォー マットしてください。他の機器でフォー マットした場合は、異なるフォーマットと みなされ、本機で再度フォーマットする必 要があります。

# 準備

## 残りの記録可能時間を確認する

カメラモードでは、ビューファインダー画面 の記録メディア残量表示部で、各スロットに 装着したSxSメモリーカードの残量を確認す ることができます。

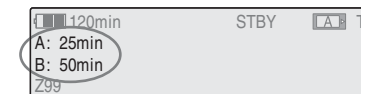

現在設定されているビデオフォーマット(記録ビットレート)で撮影した場合に記録可能な時間を、それぞれのスロット内のメディアの残量から計算して分単位で表示します。 バッテリー/メディアステータス画面(121ページ)を表示させると、残量をメーター形式で確認することもできます。

### ご注意

メモリーカードがプロテクトされている場合は、 🔂 マークが表示されます。

### SxSメモリーカードの交換時期

- 記録中に2枚のメモリーカードの残記録可 能時間の合計が5分をきると、警告メッセー ジ「メディア残量がわずかです」(Media Near Full)が表示され、タリーランプの点 滅とブザー音で警告します。 空きのあるメディアに交換してください。
- 記録を継続して、残記録可能時間の合計が 0になると、メッセージが「メディア残量が ありません」(Media Full)に変わり記録が 停止します。

### ご注意

1枚のSxSメモリーカードに約600個までのク リップを記録できます。

記録できるクリップ数の上限に達すると、残 時間表示が「0」になり、メッセージ「メディ ア残量がありません」(Media Full) が表示さ れます。

## SxSメモリーカードを修復する

何らかの原因でメモリーカード内のデータに 異常が発生した場合は、メモリーカードの修 復が必要になります。

修復が必要なSxSメモリーカードを挿入した ときは、修復を実行するかどうかを確認する メッセージがビューファインダー画面に表示 されます。

修復を実行する

ジョグダイヤルを回すか十字スティックを 倒して「実行」(Execute)を選択し、ジョ グダイヤルまたは十字スティックを押す。

修復が始まります。

実行中メッセージと進捗状況(%)が表示され、ACCESSランプが赤く点灯します。 修復が終了すると、完了メッセージが3秒間表示されます。

### 修復できなかったときは

- プロテクトされた SxS メモリーカードや、 エラーが発生したSxSメモリーカードは修 復できません。警告メッセージが表示され ますので、メッセージに従って、プロテク トを解除するか、別のSxS メモリーカード に交換してください。
- エラーが発生した SxS メモリーカードは、 フォーマットをし直すと再利用できる場合 があります。
- 一部のクリップのみが修復できない場合も あります。修復できたクリップは再生可能 になります。
- 修復を実行しても繰り返し「一部修復ができませんでした」とメッセージが表示されるようになったSxSメモリーカードは、以下の手順で正常に戻せる場合があります。
  - 1 本機のコピー機能(112ページ)または 付属の専用アプリケーションソフト ウェアを用いて、必要なクリップを他 のSxSメモリーカードへコピーする。
  - 2 問題のあるSxSメモリーカードを本機で フォーマットする。
  - 3 必要なクリップをフォーマットしたSxS メモリーカードにコピーして戻す。

### 修復中の記録・再生

修復中でも、もう一方のカードスロットに装着したSxSメモリーカードを使用して、記録・ 再生が可能です。

## ご注意

本機で記録されたメディアは、本機で修復し てください。

本機以外で記録されたメディアや、本機と同 ー機種であってもバージョンが異なる機器で 記録されたメディアは、本機では修復できな い場合があります。

### 管理ファイルを更新する

クリップが再生できない状態になったとき は、管理ファイルを更新することによって症 状が改善する場合があります。

管理ファイルの更新には、OTHERSメニュー Clip(139ページ)のUpdate Mediaを使用し ます。

# 外部ハードディスクを 使う

本機では、別売りのプロフェッショナルハー ドディスクユニットPHU-220Rを使用できま す。

### ご注意

- PHU-220Rを使って高速再生(107ページ) を行う場合、正しく動作しないことがあり ます。
- PHU-220R 使用時は、スロー&クイック モーション撮影(85ページ)のスローモー ション撮影はできません。
- PHU-220R使用時は、PHU-220Rのモード セレクトスイッチを[73GB×3]に設定して 使用してください。

## PHU-220Rを取り付ける/取りは ずす

PHU-220Rを、本機のアクセサリーシューに マウントし、接続ケーブルを SxS メモリー カードスロットに接続して使用することに よって、SxSメモリーカード使用時と同様に 記録・再生が行えます。

◆本体への取り付け方法については、PHU-220Rの取扱説明書をご覧ください。

### PHU接続ケーブルを取り付ける

- 本機の電源スイッチを CAMERA 側に する。
- カードスロット部のカバーを開け、
  PHU接続ケーブルをカードスロット
  に差し込む。

**準**備

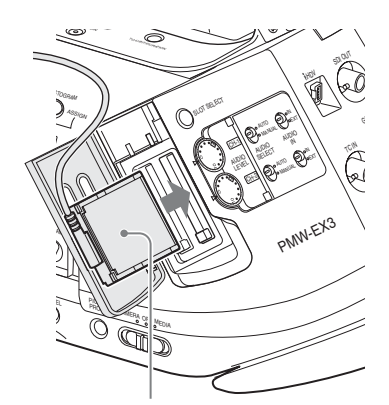

ケーブルが上になるように差し込む。

3 ケーブルをスロットBの上のケーブ ルガイドに通し、カバーを閉める。

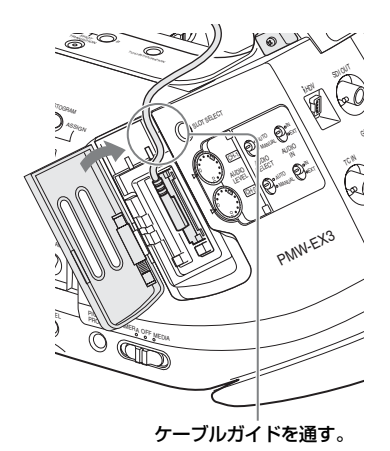

4 ケーブルをケーブルクランプに固定 する。

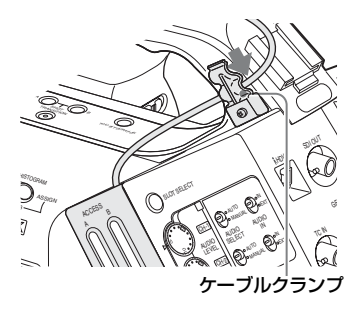

5 PHU-220Rの電源を入れる。 PHU-220R 本体の POWER インジケー

ターが緑色で点灯します。 続いて本機のACCESSランプが赤く点灯 し、使用可能な状態になると緑で点灯し ます。

### PHU接続ケーブルを取りはずす

SxSメモリーカードを取り出すときと同様に 操作してください。

# PHU-220Rをフォーマット(初 期化)する

フォーマットされていないPHU-220R、また は別の仕様でフォーマットされたPHU-220R を装着すると、フォーマットを実行するかど うかを確認するメッセージがビューファイン ダー画面に表示されます。

## フォーマット(初期化)を実行する

フォーマット確認メッセージが表示された ら、ジョグダイヤルを回すか十字スティッ クを倒して「実行」(Execute)を選択し、 ジョグダイヤルまたは十字スティックを押 す。

フォーマットが始まります。

実行中メッセージと進捗状況(%)が表示され、ACCESSランプが赤く点灯します。 フォーマットが終了すると、完了メッセージ が3秒間表示されます。

## メニュー操作でフォーマット(初期化) する

フォーマット指示メッセージが表示されてい ないときは、OTHERS メニューの Format Media (139ページ)を選ぶと、同様の手順 でフォーマットを実行することができます。

### ご注意

 本機でのPHU-220Rに対するフォーマット はクイックフォーマットです。管理情報の みの消去になりますので、記録データを完 準備

全に消去したい場合は、PC に接続してフ ルフォーマットを実施してください。

 本機で使用する PHU-220R は、本機の フォーマット機能を使用してフォーマット してください。他の機器でフォーマットし た場合は、異なるフォーマットとみなされ、 本機で再度フォーマットする必要がありま す。

## 残りの記録可能時間を確認する

準備

カメラモードでは、ビューファインダー画面 の記録メディア残量表示部で、各スロットに 装着したPHU-220Rの残量を確認することが できます。

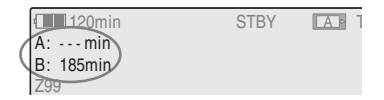

現在設定されているビデオフォーマット(記録ビットレート)で撮影した場合に記録可能な時間を、ハードディスクの残量から計算して分単位で表示します。

バッテリー / メディアステータス画面(121 ページ)を表示させると、残量をメーター形 式で確認することもできます。

## PHU-220Rを修復する

何らかの原因でPHU-220R内のデータに異常 が発生した場合は、ハードディスクの修復が 必要になります。

修復が必要なPHU-220Rを挿入したときは、 修復を実行するかどうかを確認するメッセー ジがビューファインダー画面に表示されま す。

### 修復を実行する

ジョグダイヤルを回すか十字スティックを 倒して「実行」(Execute)を選択し、ジョ グダイヤルまたは十字スティックを押す。

修復が始まります。

実行中メッセージと進捗状況(%)が表示され、ACCESSランプが赤く点灯します。

修復が終了すると、完了メッセージが3秒間表 示されます。

### 修復できなかったときは

- エラーが発生した PHU-220R は、フォーマットをし直すと再利用できる場合があります。
- 一部のクリップのみが修復できない場合も あります。修復できたクリップは再生可能 になります。

メディアアダプターを 使う

# XQDメモリーカード

別売のXQD ExpressCardアダプター QDA-EX1を使用することによって、XQDメモ リーカードをSxSメモリーカードスロットに 入れて、SxSメモリーカードと同様に記録・ 再生が行えます。

◆XQD ExpressCardアダプター QDA-EX1 の使いかたについて詳しくは、アダプ ターに付属の取扱説明書をご覧ください。

#### ご注意

- XQDメモリーカードを使って高速再生を 行う場合、正しく動作しないことがあり ます。
- XQDメモリーカード使用時は、スロー&ク イックモーション撮影のスローモーション 撮影はできません。
- すべての XQD メモリーカードの動作を保 証するものではありません。動作確認済み のメモリーに関してはお買い上げ店にお問 い合わせください。

## フォーマット(初期化)する

本機で初めてXQDメモリーカードを使用する ときは、フォーマットが必要です。 本機で使用するXQDメモリーカードは、本機 のフォーマット機能を使用してフォーマット

してください。XQDメモリーカードを装着したときに注意メッセージが表示された場合も、フォーマットして使用してください。

本機が対応していないフォーマットで初期化 されたXQDメモリーカードを装着するとメッ セージ「ファイルシステムが異なります」が LCDモニター /ビューファインダー画面に表 示されます。

下記の「フォーマット (初期化) を実行する」 に従ってフォーマットしてください。 フォーマット(初期化)を実行する

OTHERSメニューのFormat Media(139 ページ)で、Media(A)(スロットA)か Media(B)(スロット B)かを指定し、 Executeを選択する。

フォーマットが始まります。 実行中はメッセージと進捗状況(%)が表示 され、ACCESSランプが赤く点灯します。 フォーマットが終了すると、完了メッセージ が3秒間表示されます。

## ご注意

XQDメモリーカードをフォーマットすると、 プロテクトされた画像も含めて、すべての データが消去され、復元できません。

### 本機とパソコンの接続

XDCAM EXシリーズで記録したXQDメモ リーカードを本機側のスロットに装着して、 本機とパソコンをUSBケーブルで接続して 使用してください。

### 本機でフォーマットしたメディアを他の 機器のスロットで使用するには

あらかじめバックアップを取り、お使いにな る機器でフォーマットしなおして使用してく ださい。

# "メモリースティック"/SDHC カード

本機では、別売りのメディアアダプター MEAD-MS01またはMEAD-SD01を使用する ことによって、"メモリースティック" (MEAD-MS01使用時)またはSDHCカード (MEAD-SD01使用時)をSxSメモリーカード スロットに入れて、SxSメモリーカードと同 様に記録・再生が行えます。

### 使用可能な"メモリースティック"

"メモリースティックPRO-HGデュオHX"シ リーズ

使用可能な SDHC カード

SDHCカード(SDスピードクラス: Class10)

◆メディアアダプター MEAD-MS01/SD01の 使いかたについて詳しくは、それぞれの取 扱説明書をご覧ください。

### ご注意

- "メモリースティック"またはSDHCカード を使って高速再生(107ページ)を行う場 合、正しく動作しないことがあります。
- "メモリースティック"またはSDHCカード 使用時は、スロー&クイックモーション撮影(85ページ)のスローモーション撮影は できません。

## フォーマット(初期化)する

本機で初めて"メモリースティック"または SDHCカードを使用するときは、フォーマッ トが必要です。

本機で使用する"メモリースティック"また はSDHCカードは、本機のフォーマット機能 を使用してフォーマットしてください。

"メモリースティック"またはSDHCカードを 装着したときに注意メッセージが表示された 場合も、フォーマットして使用してください。 本機が対応していないフォーマットで初期化 された"メモリースティック"またはSDHC カードを装着すると、メッセージ「ファイル システムが異なります」がビューファイン ダー画面に表示されます。

下記の「フォーマット (初期化) を実行する」 に従ってフォーマットしてください。

フォーマット(初期化)を実行する

OTHERSメニューのFormat Media (139 ページ)で、Media(A)(スロットA)か Media(B)(スロット B)かを指定し、 Executeを選択する。

フォーマットが始まります。 実行中メッセージと進捗状況(%)が表示され、ACCESSランプが赤く点灯します。 フォーマットが終了すると、完了メッセージ が3秒間表示されます。

### ご注意

"メモリースティック"またはSDHCカードを フォーマットすると、プロテクトされた画像 も含めて、すべてのデータが消去され、復元 できません。

### 本機とパソコンの接続

XDCAM EXシリーズで記録した "メモリース ティック"またはSDHCカードを本機側のス ロットに装着して、本機とパソコンを USB ケーブルで接続して使用してください。

### 本機でフォーマットしたメディアを他の 機器のスロットで使用するには

あらかじめバックアップを取り、お使いになる機器でフォーマットしなおして使用してください。

- Memory Stick ("メモリースティック") および MEMORY STICK は、ソニー株式会社の 商標です。
- Memory Stick PRO-HG Duo (\*メモリース ティックPRO-HGデュオ\*)および MEMORY STICK PRD-HG Duo は、ソニー株式会社の 商標です。
- "XQD"はソニー株式会社の商標です。

# <sup>讔</sup> 基本操作手順

この説明書では、付属および別売りの専用レ ンズを使用して操作する場合を例に説明しま す。

専用以外のレンズを使用する場合は、表示や メニュー設定値が異なる場合があります。 専用レンズを使用した基本的な撮影は次の手 順で行います。

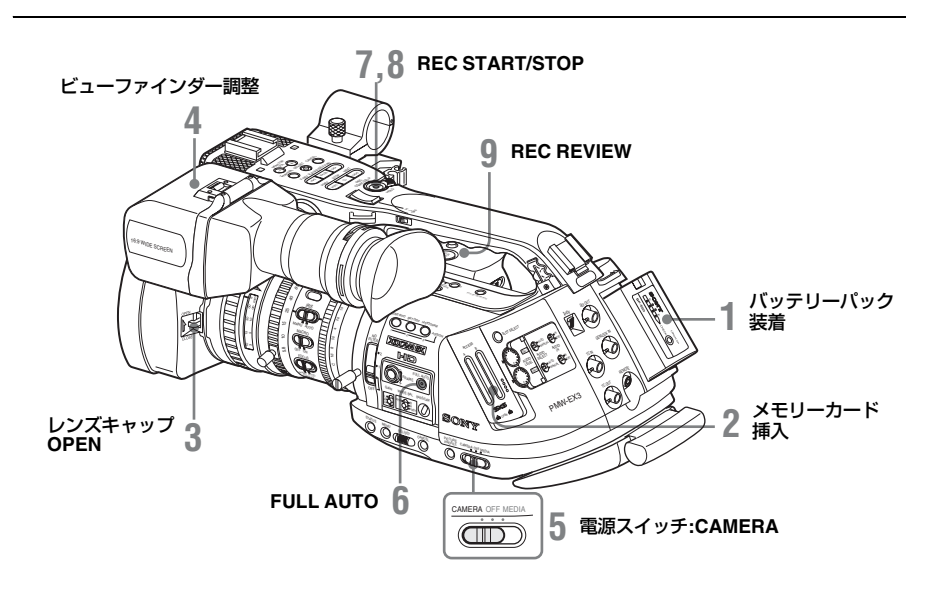

### 準備する

- 1 充電したバッテリーパックを取り付ける。
- 2 SxSメモリーカードを入れる。 2枚入れておくと、1枚目がフルになった 時点で自動的に2枚目に切り換わります。
- レンズキャップ開閉レバーを上げて、 レンズフードに付いているレンズ キャップを開ける。
- 4 ビューファインダーを見やすい状態 に調整する。
- 5 電源スイッチをCAMERA側にする。 本機の電源が入り、カメラモードになりま す。

リモコンを使用するときは、リモコン操作モード を有効にしてください(41ページ)。

### ご注意

グリップを持って撮影するときは、左手で 本機の底面を支えて操作してください。

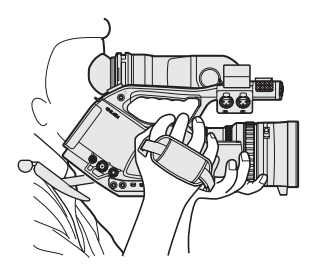

憲憲

## 撮影する(フルオートモード)

6 FULL AUTOボタンを押して、ボタンのインジケーターを点灯させる。 フルオートモードが ON になり、TLCS(129ページ参照)が働いて、オートアイリス、AGC、オートシャッター、ATW(自動追尾ホワイトバランス)がONになり、明るさとホワイトバランスが常に自動調整されます。

それぞれをマニュアルで調整したいときは、 フルオートモードをOFFにしてください。

- ◆「アイリスを調整する」(66ページ)
  ◆「ゲインを設定する」(62ページ)
  ◆「電子シャッターを設定する」(63ページ)
- ◆「ホワイトバランスを調整する」(57ページ)

#### ご注意

- フルオートモードをONにしても、AF(オー トフォーカス)は有効になりません。
- ◆フォーカスの自動調整については、71 ページをご覧ください。

## 7 REC START/STOPボタンを押す。

ハンドル面操作パネルのREC START/ STOPボタン、レンズのグリップのREC START/STOPボタンのどちらでも記録を 開始できます。

(赤外線リモコン使用時は、RECボタンを誤 操作防止ボタンと同時に押してください。) 前後のタリーランプが点灯して、記録が

始まります。

# 記録を停止するときは、もう一度 REC START/STOPボタンを押す。

(赤外線リモコン使用時は、REC PAUSEボタンを誤操作防止ボタンと同時に押してください。)

記録が停止し、本機はSTBY(記録待機) モードになります。

### ご注意

記録停止操作後、ACCESSランプが緑に変わるまでは、記録を再開することはできません。

### 誤操作を防止するには

ハンドルのREC START/STOPボタンには、誤 操作防止用のREC HOLDレバーがあります。 ハンドルのREC START/STOPボタンを使用 しない場合は、誤ってボタンが押されても記 録が開始/停止しないように、レバーをHOLD 側にセットしておくことをお勧めします。

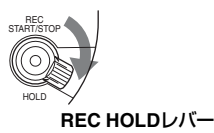

ロックを解除するときは、レバーを元の位置 に戻してください。

## 直前に撮影した映像を確認する(レッ クレビュー)

# **9** REC REVIEWボタンを押す。

レックレビュー機能(80ページ)が働い て、直前に記録された画像がビューファ インダー画面で再生されます。 クリップの最後まで再生されると、STBY (記録待機)モードに戻ります。

### クリップを削除するには

Last Clip DEL機能を使用すると、直前に記録 したクリップを削除することができます。

◆「直前に記録したクリップを削除する」(101 ページ)

メモリーカードに記録された全クリップの削 除する場合はAll Clips DEL機能を使用します (101ページ参照)。

クリップを指定して削除する場合は、メディ アモードに切り換えて操作してください(112 ページ参照)。

## クリップ(記録データ)とクリップ名

記録を停止すると、開始から停止までの画像・音声と付随データが、ひとつの「クリッ プ」としてSxSメモリーカードに記録され ます。

本機で記録されるクリップには、自動的に 8文字のクリップ名(前半4桁の英数字+後 半4桁の番号)が生成されます。

### 例 : ABCD0001

クリップ名の前半部分(4桁の英数字)は OTHERSメニューのClip(139ページ参照) で記録開始前に任意の文字列に設定するこ とも可能です。(記録後に変更することはで きません。)

クリップ名の後半部分(4桁の番号)は、記 録順に自動的にカウントアップされます。

## 記録されるクリップについて

XDCAM EXシリーズでは、FAT32 File Systemを採用しています。

従って、ファイルサイズの関係で、記録さ れた素材が複数のファイルに分割されるこ とがあります。その場合でも本機上では連 続した再生が可能です。

クリップの記録時間によっては、AとBの カードスロットに挿入した2枚のメモリー カードにまたがって記録することができま す。

コンピューターを使用して HDD などにコ ピーする場合は、連続性を保つため、付属 の CD-ROM に収録されている専用のアプ リケーションソフトウェアを使用すること をお勧めします。

### ご注意

Explorer (Windows環境)やFinder (MAC 環境)を使用してコピーなど行った場合は 記録素材の連続性、関連性を保持できなく なる場合がありますので、ご注意ください。

# ビデオフォーマットを 選ぶ

本機では、記録・再生のビデオフォーマット をOTHERSメニューのVideo Format(139 ページ)で切り換えて使用することができま す。

工場出荷時は、HQ 1080/60iに設定されてい ます。

DISPLAY/BATT INFOボタンを押すと、選択 されているフォーマットが画面に表示されま す。

> STBY A TCG 00:00:00:00 HQ 1080/60i

## 選択できるフォーマット

選択できるフォーマットは、OTHERS メ ニューのCountry (139ページ)で使用地域が NTSC Areaに設定されているかPAL Areaに 設定されているかによって異なります。

本機でのビデオフォーマットは、記録ビット レート(HQ/SP)と記録画サイズ(有効ライン 数)、記録フレームレート、撮像時のスキャン 方式(i/P)の組み合わせで表示・選択します。 フレームレートは、小数点以下を四捨五入し 2桁の整数で表示されます。

HQのフォーマットを選択したときは、ビット レート35 Mbps VBRで記録を行います。 SPのフォーマットを選択したときは、HDV互 換のビットレート25 Mbps CBRで記録を行 います。

### NTSC Area 選択時

| フォーマット                        | 本機での表示      |
|-------------------------------|-------------|
| HQ 1920×1080<br>59.94 インターレース | HQ 1080/60i |
| SP 1440×1080<br>59.94 インターレース | SP 1080/60i |
| HQ 1920×1080<br>29.97 プログレッシブ | HQ 1080/30P |

撮影

| フォーマット                        | 本機での表示      |
|-------------------------------|-------------|
| HQ 1920×1080<br>23.98 プログレッシブ | HQ 1080/24P |
| SP 1440×1080<br>23.98 プログレッシブ | SP 1080/24P |
| HQ 1280×720<br>59.94 プログレッシブ  | HQ 720/60P  |
| HQ 1280×720<br>29.97 プログレッシブ  | HQ 720/30P  |
| HQ 1280×720<br>23.98 プログレッシブ  | HQ 720/24P  |

## PAL Area 選択時

濃

| フォーマット                     | 本機での表示      |
|----------------------------|-------------|
| HQ 1920×1080<br>50 インターレース | HQ 1080/50i |
| SP 1440×1080<br>50 インターレース | SP 1080/50i |
| HQ 1920×1080<br>25 プログレッシブ | HQ 1080/25P |
| HQ 1280×720<br>50 プログレッシブ  | HQ 720/50P  |
| HQ 1280×720<br>25 プログレッシブ  | HQ 720/25P  |

## フォーマットを変更する

MENUボタンを押して本機をメニューモード に切り換え、 COTHERS メニューを表示 させ、Video Formatを選択します。

|             | OTHERS       |   |    |          |  |
|-------------|--------------|---|----|----------|--|
| <b>:</b> 27 | Genlock      |   | HQ | 1080/60i |  |
| D           | Direct Menu  |   |    | 1080/60i |  |
|             | i.LINK I/O   |   | HQ | 1080/30P |  |
|             | Trigger Mode |   | HQ | 1080/24P |  |
| 00.00       | Country      |   |    | 1080/24P |  |
| D           | Video Format | : | HQ | 720/60P  |  |
|             | Clip         |   | HQ | 720/30P  |  |

◆メニュー操作について詳しくは、「セットアッ プメニューの基本操作」(123ページ)をご覧 ください。

COMPONENT OUT、SDI OUT、MONITOR OUT、およびS VIDEO端子からの信号も、こ のメニューで選択されたフォーマットに従っ て出力されます。

◆詳しくは、「出力のフォーマットと制限」(157 ページ)をご覧ください。

### SP 1080/24Pモード時の記録方式

SP 1440×1080 23.98プログレッシブのビデ オフォーマット(本機での表示はSP 1080/ 24P)で撮影を行った場合、メモリーカード への記録は2-3プルダウンした59.94のイン ターレースモード(本機での表示はSP 1080/ 60i)で行われます。

NDフィルターを切り 換える

本機では、レンズの絞りを適切な範囲に保つ ためNDフィルターを使用できます。 被写体の明るさに応じてNDフィルター切り 換えスイッチを切り換えてください。

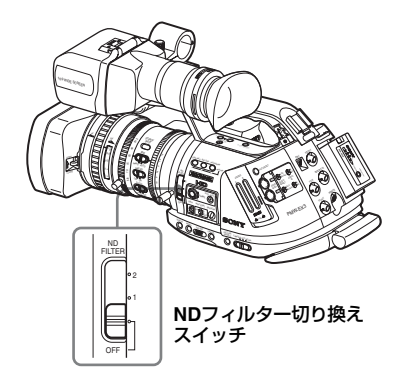

2: 1/64ND 1: 1/8ND OFF: CLEAR(NDなし)

DISPLAY/BATT INFOボタンを押すと、選択 されているフィルター番号が画面に表示され ます。

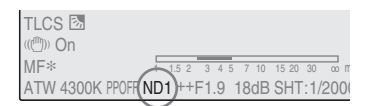

#### ご注意

NDフィルター切り換えスイッチがOFFの位置になっているときは、ボタンを押しても何も表示されません。

# ホワイトバランスを調 整する

照明の色温度に応じてホワイトバランスを調 整します。 撮影の状況に応じて調整モードを選択できま す。

## プリセットモード

色温度をプリセット値(工場出荷時:3200K) に調整するモードです。ホワイトバランスを 調整する時間がないときや、ピクチャープロ ファイルで設定したホワイトバランスに固定 して撮影したい場合に使用します。

## メモリー A/メモリー Bモード

- メモリーAまたはメモリーBに保存された ホワイトバランスに調整します。
- WHT BALボタンを押すと、ホワイトバランスの自動調整を実行し、調整値をメモリーAまたはメモリーBに保存し直します。

## ATW(自動追尾ホワイトバランス)モー ド

常に適切なホワイトバランスになるように自動的に調整するモードです。 光源の色温度が変化すると、ホワイトバラン スを自動的に調整し直します。 CAMERA SETメニューのATW Speed(129 ページ)で、5段階の調整速度を選択できます。

## 調整モードを選択する

### スイッチで切り換える

WHITE BALスイッチで、プリセットモード、 メモリーAモード、ATWモード(メモリーB モード)を選択できます。

WHITE BALスイッチのBの位置には、工場出 荷時にATWモードが割り当てられています。 CAMERA SETメニューのWhite Switch (129 ページ)で、メモリーBモードを選択するよ うに変更することができます。 憲憲

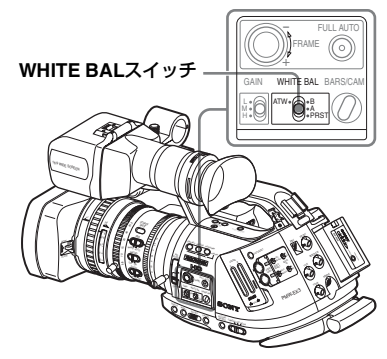

憲憲

**B:** ATWモードまたはメモリー Bモード A: メモリー Aモード **PRST**: プリセットモード

- フルオートモード (54ページ) をONにする と、強制的にATWモードになります。
- アサイナブルボタンに、ATWのON/OFF機 能を割り当てると、フルオートモードOFF のときボタン操作でATWを単独でON/OFF することができるようになります。
- ◆アサイナブルボタンについて詳しくは、「アサ イナブルボタンの機能を変更する」(81ペー ジ)をご覧ください。

## ダイレクトメニューで切り換える

DISPLAY/BATT INFOボタンを押すと、選択 されているモードと色温度が画面に表示され ます。

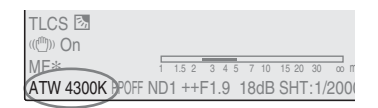

ATW:ATWモード

- W:A:メモリー Aモード
- **W:B**:メモリーBモード
- W:P:プリセットモード

ダイレクトメニューがAIIモードに設定されて いるときは、ATW、W:A、W:B、W:Pの切り 換えが可能です。 ダイレクトメニューがPartモードに設定され ているときは、ATWとWHITE BALスイッチ で選択されているモードの切り換えが可能で す。 ◆ダイレクトメニューについて詳しくは、「ダイ レクトメニュー操作」(26ページ)をご覧くだ さい。

# オートホワイトバランスを実行 する

照明の色温度に応じてホワイトバランスを調 整します。 調整値は、メモリー AまたはBに保存できま す。

## ご注意

プリセットモードのときは、オートホワイト バランスは実行できません。

- 設定値をメモリーに保存したい場合 は、メモリー Aモードまたはメモリー Bモードを選択する。
- 2 照明条件に合わせて、NDフィルター を切り換える。
- 3 被写体の照明光源と同じ条件のところに白い紙などを置き、ズームアップして画面に白を映す。 被写体の近くの白いもの(白布、白壁)で代用することもできます。 画面内に高輝度スポットが入らないようにしてください。
- 4 レンズの絞りを調整する。 マニュアル(手動調整)モードの場合は、 絞りを適正値に合わせてください。
- 5 WHT BALボタンを押す。

ホワイトバランスの自動調整が実行され ます。

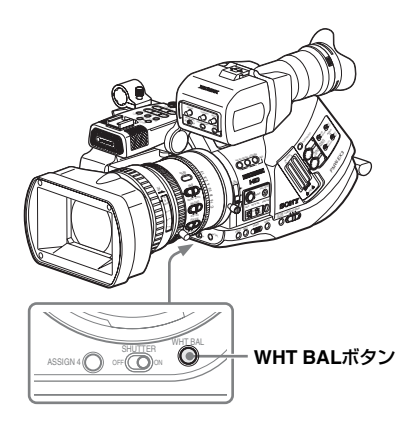

調整中は、画面に実行中メッセージが表示されます。

オートホワイトバランスが正常終了すると、 メッセージが完了メッセージに変わり、得ら れたホワイトバランスの色温度が表示されま す。

- メモリーモードで実行した場合は、調整値 は手順1で選択したメモリー(AまたはB)に 保存されます。
- ATWモードで実行した場合は、調整が終わるとATWモードでのホワイトバランス調整 に戻ります。

### オートホワイトバランスが正常に終了し なかったときは

画面に約3秒間エラーメッセージが表示され ます。

エラーメッセージが表示されたら、再度ホワ イトバランスの調整を試みてください。繰り 返し調整を試みてもエラーメッセージが表示 されるときは、ソニーのサービス担当者にご 相談ください。

ブラックバランスを調 整する

本機では、電源を入れ直すたびに自動的にブ ラックバランスが調整されますが、必要に応 じてメニュー操作で調整しなおすこともでき ます。

調整にはCAMERA SETメニューを使用しま す。

MENUボタンを押して本機をメニューモード に切り換え、 CAMERA SETメニュー を表示させ、Auto BLK Balanceを選択しま す。

|       | CAMERA SET       |   |         |
|-------|------------------|---|---------|
| HÌIT  | С<br>С           |   |         |
| ð     | Auto BLK Balance | è | Execute |
|       | Gain Setup       |   | Cancel  |
|       | Shutter          |   |         |
| 00.00 | EX Slow Shutter  |   |         |
| )8    | Shot Transition  |   |         |
|       | MF Assist        |   | Off     |

◆メニュー操作について詳しくは、「セットアッ プメニューの基本操作」(123ページ)をご覧 ください。

Executeを選択すると、ブラックバランスの 自動調整が実行されます。

調整中は、画面に実行中メッセージが表示さ れます。

オートブラックバランスが正常に終了する と、メッセージが完了メッセージに変わりま す。

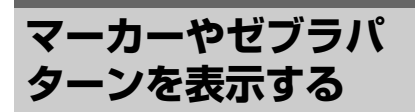

撮影中は、ビューファインダー画面の映像に 各種のマーカーやゼブラパターンを重ねて表 示することができます。 記録映像には影響ありません。

## マーカーを表示する

撮影

設定にはVF SETメニューのMarkerを使用し ます。

MENUボタンを押して本機をメニューモード に切り換え、 CVF SETメニューを選択 し、メニューからMarkerを選択します。

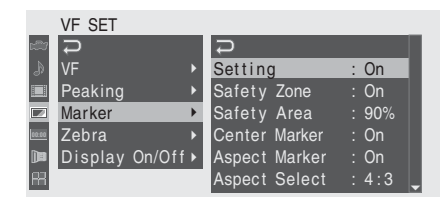

## マーカー表示を有効にする

- SettingをOnにして、それぞれのマーカーの ON/OFFおよび表示条件を設定します。
   SettingをOffにすると、すべてのマーカーが 非表示になります。
- アサイナブルボタンにMarkerを割り当てる と、ボタンを押すことによって Setting On/Offを操作できるようになります。
- ◆アサイナブルボタンについては「アサイナブ ルボタンの機能を変更する」(81ページ)をご 覧ください。

## セーフティーゾーンマーカーを表示す る

Safety ZoneをOnにすると画面上にセーフ ティーゾーンマーカーが表示されます。 Safety Areaで、セーフティーゾーン表示の大 きさを、映像エリアの80%、90%、92.5%、 95%の4種類から選択できます。

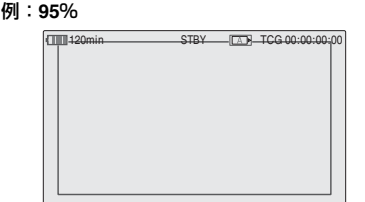

アスペクトマーカーがOnのときは、アスペク トマーカーの範囲内での有効エリアを表示し ます。

### センターマーカーを表示する

Center MarkerをOnにすると、画面上にセン ターマーカーが表示されます。

| (120min | ST | BY | TCG 00:00:00:00 |
|---------|----|----|-----------------|
|         |    |    |                 |
|         | ۲  | ٦  |                 |
|         | L  | -  |                 |
|         |    |    |                 |
|         |    |    |                 |
|         |    |    |                 |

## アスペクトマーカーを表示する

Aspect MarkerをOnにすると、画面上にアス ペクトマーカーが表示されます。 Aspect Selectで、アスペクトマーカーの幅 を、4:3、13:9、14:9、15:9の4種類から選択 します。

例:4:3

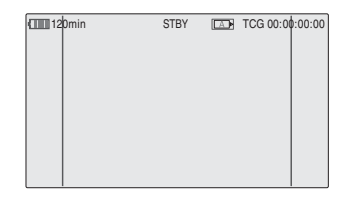

# ガイドフレームラインを表示する

Guide FrameをOnにすると、画面上にガイドフレームラインが表示されます。

| (1111) 120min | STBY | TCG 00:00:00:00 |
|---------------|------|-----------------|
|               |      |                 |
|               |      |                 |

# ゼブラパターンを表示する

ビューファインダー画面の映像に、映像の適切な輝度レベルを示すゼブラパターンを重ね て表示することができます。

ゼブラの初期設定

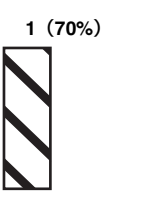

2 (100%)

## ゼブラパターン表示をON/OFFする

ZEBRAボタンを押すと、ゼブラパターン表示 をON/OFFすることができます。

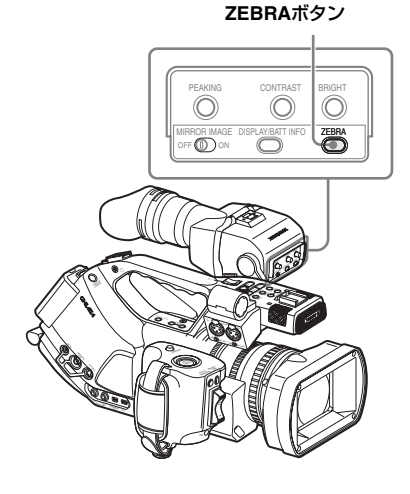

## ゼブラパターンを変更する

VF SETメニューのZebraを使用すると、表示 されるゼブラパターンを変更することができ ます。

MENUボタンを押して本機をメニューモード に切り換え、 でVF SETメニューを選択 し、メニューからZebraを選択します。

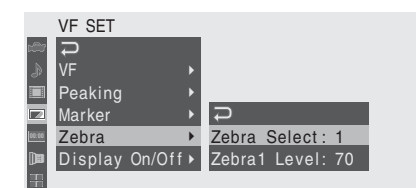

### Zebra Select

表示されるゼブラパターンを選択します。

- 1: Zebra1 Levelで設定した映像レベルを中 心に± 10%のエリアに対してゼブラパ ターン(Zebra1)を表示する。
- 2:100%以上の映像レベルに対してゼブラパ ターン (Zebra2)を表示する。

Both: Zebra1とZebra2の両方を表示する。

### Zebra1 Level

Zebra1の中心値を50~107%の範囲で設定 できます。初期値は70%です。

ゲインを設定する

被写体の明るさに応じて映像アンプのゲイン (利得)を設定できます。 撮影の状況に応じて設定モードを選択できま す。

## 固定ゲインモード(手動切り換え)

スイッチやメニュー操作で映像アンプのゲイ ンを選択します。

## AGCモード(自動ゲイン調整)

映像の明るさに応じて映像アンプのゲインを 自動制御します。

## 固定ゲインで撮影する

### スイッチで切り換える

GAINスイッチでゲインを切り換えます。

### ご注意

憲憲

AGCモードがOnになっているときは、固定ゲ インは選択できません。

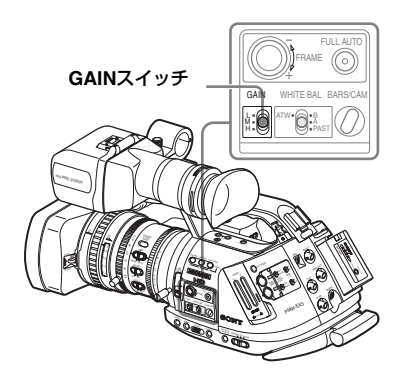

スイッチの各ポジションは、工場出荷時に下 記のように設定されています。 L: 0 dB M: 9 dB H: 18 dB それぞれのゲイン値は、CAMERA SETメ ニューで-3 dB~+18 dBの範囲で変更する ことができます。

## 変更するには

MENUボタンを押して本機をメニューモード に切り換え、 CAMERA SETメニュー を選択し、メニューからGain Setupを選択し ます。

|          | CAMERA SET       |   |     |      |   |      |  |
|----------|------------------|---|-----|------|---|------|--|
| Hill     | <b>₽</b>         |   |     |      |   |      |  |
| Ъ        | Auto BLK Balance |   |     | Ð    |   |      |  |
|          | Gain Setup       | • |     | Low  | : | 0dB  |  |
|          | Shutter          |   |     | Mid  |   | 9dB  |  |
| 00:00    | EX Slow Shutter  |   |     | High |   | 18dB |  |
| <b>)</b> | Shot Transition  |   |     |      |   |      |  |
| 冊        | MF Assist        | : | Off |      |   |      |  |

◆メニュー操作について詳しくは、「セットアッ プメニューの基本操作」(123ページ)をご覧 ください。

## ダイレクトメニューで切り換える

DISPLAY/BATT INFOボタンを押すと、選択 されているゲイン値が画面に表示されます。

TLCS 🖾 (((<sup>m</sup>))) On MF\* 1 15 2 3 4 ATW 4300K PPOFF ND1 ++F1.9 (18dB) SHT: 1/200

ダイレクトメニューがAIIモードに設定されて いるときは、十字スティックまたはジョグダ イヤルを使用して、ダイレクトメニューでゲ インを3 dB刻みで切り換えることができます (AGCモードへの切り換えも可能です)。 ダイレクトメニューがPartモードに設定され ているときは、AGCモードとGAINスイッチ で選択されているゲインとの切り換えのみ可 能です。

#### ご注意

フルオートモード(54ページ)がONのとき は、ダイレクトメニューは選択できません。

◆ダイレクトメニューについて詳しくは、「ダイ レクトメニュー操作」(26ページ)をご覧くだ さい。

## AGCモードで撮影する

フルオートモード(54ページ)をONにする と、強制的にAGCモードになります。 フルオートモードがOFFのときは、CAMERA SETメニューで TLCS(129ページ)を選択し て AGC を On に設定するか、ダイレクトメ ニューでAGCを選択することによって、AGC モードを単独でONにすることができます。

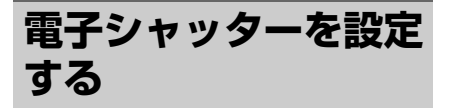

電子シャッター機能を使用すると、シャッ ター速度(撮像フレームあたりの蓄積時間)を 切り換えることができます。

電子シャッターは、自動または手動で調整で きます。

## 固定シャッター (手動切り換え)

シャッター速度(蓄積時間)を設定して撮影 します。

### 標準モード (Speed モード /Angle モー ド)

動きの速い被写体を鮮明に撮影したい場合な どに使用します。

秒数でシャッター速度を設定するSpeed(ス ピード)モードと開角度でシャッター速度を 設定するAngle(角度)モードを選択できま す。

ECS(拡張クリアスキャン)モード

周波数でシャッター速度を設定します。 モニター画面を、水平方向の縞模様が出ない ように撮影したい場合などに使用します。

SLS(スローシャッター)モード

蓄積フレーム数でシャッター速度を設定しま す。

### 超高感度スローシャッター(EX Slow Shutter)

蓄積フレーム数でシャッター速度を設定しま す。最大64 フレームまで蓄積でき、低照度の 状況下でノイズの少ないクリアな映像を撮影 したいときや、残像を伴う幻想的な映像を撮 影したいときに便利なモードです。

## オートシャッター(自動シャッター調 整)

映像の明るさに応じて自動でシャッター速度 を調整します。

# 固定シャッターで撮影する

SHUTTERスイッチをONにすると、CAMERA SET メニューの Shutter で設定したモードと シャッター速度の固定シャッターがONにな ります。

### ご注意

憲憲

オートシャッターモードがONになっている ときは固定シャッターは選択できません。

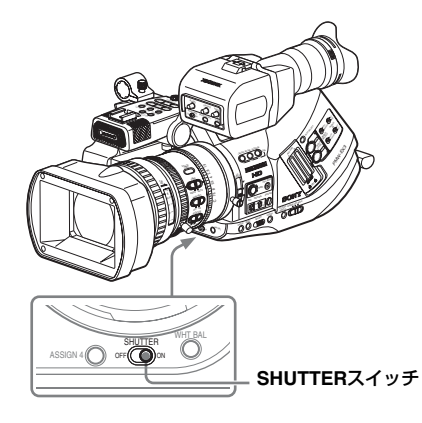

### CAMERA SETメニューで設定する

CAMERA SETメニューを使用して、シャッ ターモードと速度を設定します。 MENUボタンを押して本機をメニューモード に切り換え、 (A) でCAMERA SETメニュー を表示させ、Shutterを選択します。

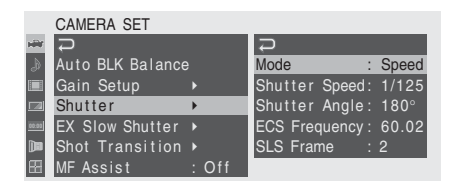

## Speed(標準スピード)モード

ModeをSpeedに設定して、Shutter Speedで 時間([<sup>1</sup>/<sub>設定値</sub>]秒)を設定します。 設定されているフレーム周波数によって、選 択できる値が異なります。

|  | フレーム<br>周波数          | シャッタースピード(秒)                                                                          |
|--|----------------------|---------------------------------------------------------------------------------------|
|  | 60i, 60P<br>50i, 50P | 1/60, 1/100, 1/120, 1/125, 1/250,<br>1/500, 1/1000, 1/2000                            |
|  | 24P                  | 1/32, 1/48, 1/50, 1/60, 1/96,1 /100,<br>1/120, 1/125, 1/250, 1/500, 1/1000,<br>1/2000 |
|  | 25P                  | 1/33, 1/50, 1/60, 1/100, 1/120, 1/125, 1/250, 1/500, 1/1000, 1/2000                   |
|  | 30P                  | 1/40, 1/50, 1/60, 1/100, 1/120, 1/125, 1/250, 1/500, 1/1000, 1/2000                   |

## Angle(標準アングル)モード

ModeをAngleに設定して、Shutter Angleで 開角度を設定します。

180°、90°、45°、22.5°、11.25°から選択でき ます。

### ECS(拡張クリアスキャン)モード

ModeをECSに設定して、ECS Frequencyで 周波数を設定します。 設定されているフレーム周波数によって、選 択できる値が異なります。

### SLS(スローシャッター)モード

ModeをSLSに設定して、SLS Frameで蓄積 フレーム数を設定します。 2~8フレームから選択できます。

### ご注意

SP 1080/24Pモード、スロー&クイックモー ションモードでは、スローシャッターは使用 できません。

## ダイレクトメニューで設定する

DISPLAY/BATT INFOボタンを押すと、選択 されているシャッターモードと設定値が画面 に表示されます。

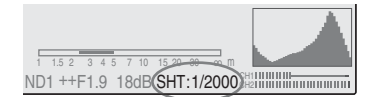

ダイレクトメニューがAIIモードに設定されて いるときは、十字スティックまたはジョグダ イヤルを使用して、ダイレクトメニューで シャッターモードと速度を設定することがで きます。

### ご注意

- ダイレクトメニューが Part モードに設定されているときは、SHUTTERスイッチがONになっているとダイレクトメニューでシャッターを OFF にすることはできません。またSHUTTERスイッチがOFFになっているときは、オートシャッターとシャッター OFFの切り換えのみが可能です。
- フルオートモード (54ページ) がONになっているときや、EX Slow ShutterモードがOnに設定されているときは、ダイレクトメニューは選択できません。
- ◆ダイレクトメニューについて詳しくは、「ダイ レクトメニュー操作」(26ページ)をご覧くだ さい。

# 超高感度スローシャッター(EX Slow Shutter)で撮影する

CAMERA SETメニューでEX Slow Shutterを 選択します。

|       | CAMERA SET       |       |             |           |
|-------|------------------|-------|-------------|-----------|
| HÌÙ   | <b>₽</b>         |       |             |           |
| ð     | Auto BLK Balance |       |             |           |
|       | Gain Setup       |       |             |           |
|       | Shutter          |       | С<br>С      |           |
| 00:00 | EX Slow Shutter  | •     | Setting     | : Off     |
| )0    | Shot Transition  |       | Number of F | rames: 16 |
| 册     | MF Assist        | : Off |             |           |

SettingをOnにして、Number of Framesで蓄 積フレーム数を設定します。

16、32、64フレームから選択できます。

### ご注意

- SP 1080/24Pモード、スロー&クイックモーションモードのときは、超高感度スローシャッター(EX Slow Shutter)は使用できません。
- SHUTTERスイッチのON/OFFは、超高感度 スローシャッター (EX Slow Shutter) には 影響ありません。
- 記録中に超高感度スローシャッター(EX Slow Shutter)をOn/Offすることはできま せん。
- 超高感度スローシャッター(EX Slow Shutter) がOnになっているときは、フルオートモー

ド(54ページ)をONにすることはできません。

## オートシャッターで撮影する

本機がフルオートモード(54ページ)がON になっているときは、強制的にオートシャッ ターになります。

フルオートモードがOFFのときは、CAMERA SETメニューでTLCS (129ページ)を選択し、 Auto ShutterをOnに設定することによって、 オートシャッターを単独でONにすることが できます。

# アイリスを調整する

被写体の明るさに応じてアイリスの開度を調 整します。

オートアイリス(自動調整)モード

被写体の明るさに応じて自動的にアイリスを 調整します。

マニュアルアイリス(手動調整)モード

アイリスリングやメニュー操作で、アイリス の開度を調整します。

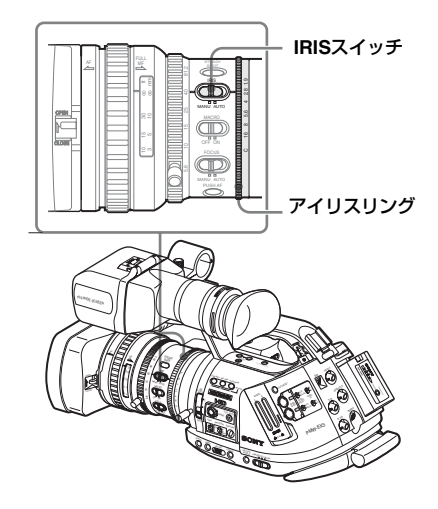

## オートアイリスモードで撮影する

フルオートモード(54ページ)がONになっ ているときは、強制的にオートアイリスモー ドになります。

フルオートモードが OFF のときは、IRIS ス イッチを AUTO にすると、オートアイリス モードになります。

オートアイリスの制御目標レベル(明るめ/暗 め)を、セットアップメニューまたはダイレ クトメニューで設定できます。(この設定は、 AGCにおけるゲイン制御、オートシャッター におけるシャッタースピード制御にも連動します。)

### セットアップメニューで制御目標レベル を調整する

CAMERA SETメニューのTLCS (129ページ) のLevelを設定します。

### ダイレクトメニューで制御目標レベルを 調整する

制御目標レベルはダイレクトメニューで設定 することもできます。

DISPLAY/BATT INFOボタンを押すと、現在のアイリス設定が画面に表示されます。

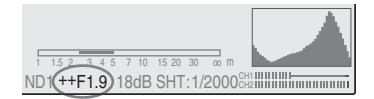

+字スティックまたはジョグダイヤルを使用 して、ダイレクトメニューで設定を変更する ることができます。

◆ダイレクトメニューについて詳しくは、「ダイ レクトメニュー操作」(26ページ)をご覧くだ さい。

ご注意

レンズにより、オートアイリスの動きが異な ります。CAMERA SETメニュー TLCS(129 ページ)のSpeed設定で調整することができ ます。

# マニュアルでアイリスを調整する

IRISスイッチをMANU側に切り換えると、マ ニュアルアイリスモードになります。 アイリスリングを回してアイリス調整しま す。

### 一時的にオートアイリスに切り換える

マニュアルアイリスモード(IRIS スイッチ: MANUALに設定)でIRISボタンを押すと、ワ ンプッシュオートアイリス機能が働きます。 ボタンを押している間オートアイリスが働 き、ボタンを放すとマニュアルアイリスモー ドに戻ります。

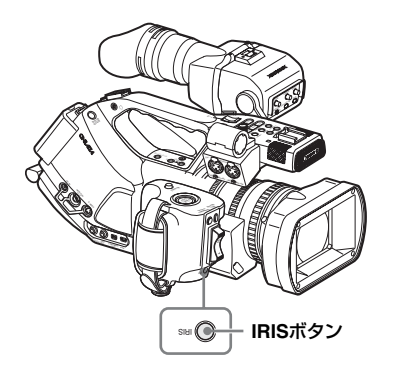

ズームを操作する

付属の専用レンズでは、手動または電動で ズームを操作できます。

### 手動ズームモード

ズームリングを回してズームを操作します。

## 電動ズーム(サーボ)モード

撮影

電動ズームレバーやハンドルのズームボタン を押してズームを操作します。付属のリモコ ン、および別売りのレンズリモートコント ロールユニットでの操作も可能です。

DISPLAY/BATT INFOボタンを押すと、画面 に現在のレンズズームの位置が0(広角端)~ 99(望遠端)の範囲で表示されます。

| 120min   | STBY | A |
|----------|------|---|
| A: 25min |      |   |
| B: 50min |      |   |
| Z99)     |      |   |
|          |      |   |

VF SETメニューのDisplay On/Off(133ペー ジ)のZoom Position設定で、バー表示に変更 することもできます。

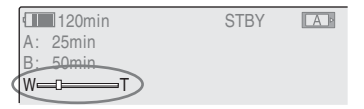

## モードを切り換える

マニュアルモード、サーボモードは、本機底 面のZOOMスイッチで切り換えます。

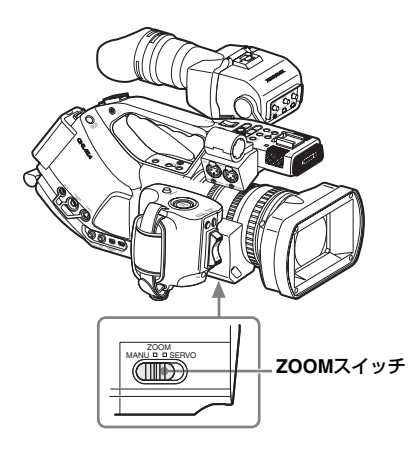

# 手動でズームを操作する

ZOOM スイッチを MANU 側にすると、手動 ズームモードになり、ズームリングが有効に なります。

ズームリングを回して、ズームを調整してく ださい。

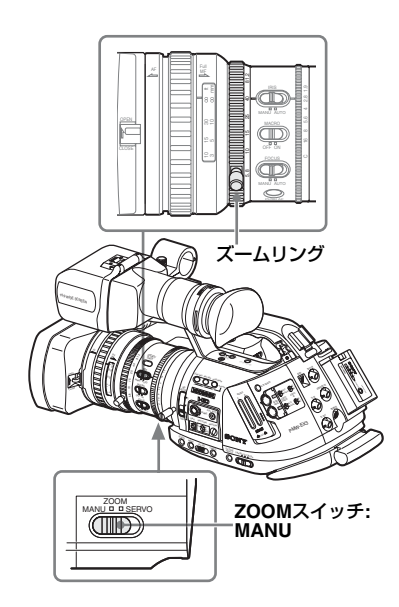

## 電動でズームを操作する

ZOOMスイッチをSERVO側にするとサーボ モードになり、電動ズームが有効になります。 サーボモードでは、グリップの電動ズームレ バー、ハンドルのZOOMボタンでズームを調 整できます。

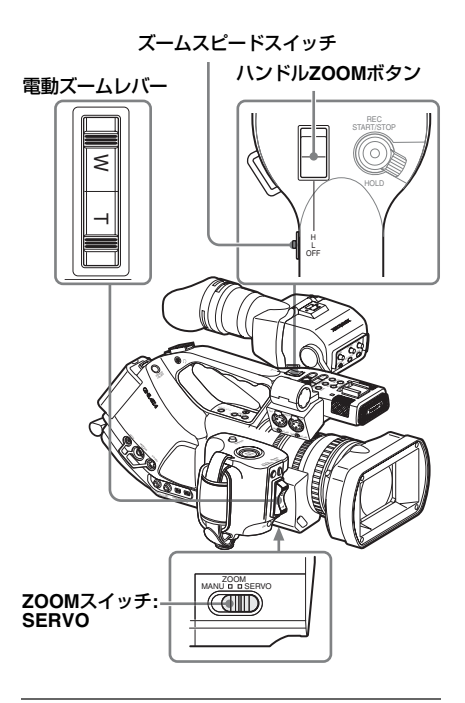

# 電動ズームレバーで調整する

広角にしたいときはW(ワイド)側を、望遠 にしたいときはT(テレ)側を押します。 レバーを深く押すとズーム速度が速くなり、 浅く押すと遅くなります。

### ご注意

低速でズーム調整する場合、レンズの個体差 や環境によって、ズームがスムースに動作し ない場合があります。

## ハンドルZOOMボタンで調整する

広角にしたいときはW(ワイド)側を、望遠 にしたいときはT(テレ)側を押します。 ズームスピードスイッチで選択した速度で ズームが変化します。 ズームスピードは、CAMERA SETメニューの

Zoom Speed (127ページ) で変更すること もできます。

| スピード<br>スイッチ | ZOOMボタンの動作                                                           |
|--------------|----------------------------------------------------------------------|
| Η            | CAMERA SETメニューのZoom<br>SpeedのHighで設定された速度で<br>ズームが変化する。<br>(初期設定:70) |
| L            | CAMERA SETメニューのZoom<br>SpeedのLowで設定された速度で<br>ズームが変化する。<br>(初期設定:30)  |
| OFF          | 働きません。                                                               |

### ご注意

CAMERA SETメニューでZoom Speed (High/Low)を0~7の低速に設定すると、レ ンズの個体差や環境によって、ズームがス ムースに動作しない場合があります。

## 赤外線リモコンのZOOMボタンで調整 するときは

ズーム速度は、CAMERA SETメニューZoom SpeedのRemoteの設定(初期設定:50)に 従います。

### ご注意

CAMERA SETメニューでZoom Speed (Remote)を0~7の低速に設定すると、レン ズの個体差や環境によって、ズームがスムー スに動作しない場合があります。

◆リモコン操作を有効にする方法については、 41ページの「リモコンを使う」をご覧くださ い。

## レンズコントロールリモコンを使用す るときは

LENS REMOTE端子に接続した別売りのレン ズコントロールリモコンでズームを操作でき ます。

◆別売りのレンズコントロールリモコンでの ズームの操作方法については、レンズコント ロールリモコンの操作ガイドをご覧ください。

# フォーカスを調整する

付属の専用レンズのフォーカス調整モードに は次の3種類があります。

## Full MF(フルマニュアルフォーカス) モード

フォーカスリングによるフォーカス合わせの み有効なモードです。 ∞~最短撮影距離までリングを持ち直さずに 回してフォーカス合わせが可能です。

## MF(マニュアルフォーカス)モード

PUSH AFボタンを押した時のみ一時的に オートフォーカスが起動するモードです。 MFアシスト機能も使用できます。

### AF(オートフォーカス)モード

常にオートフォーカスが働くモードです。 フォーカスリングおよびPUSH AFボタンも 有効です。

### ご注意

温度変化によるフォーカスの移動を補正する ため、無限遠(∞)位置には余裕を持たせて います。無限遠の被写体をMFまたはFull MF モードで撮影する場合は、ビューファイン ダー画面で確認しながらフォーカス合わせを してください。

## Full MFモードで調整する

フォーカスリングを後方 (本体側) に引くと、 常にマニュアルでフォーカスを合わせるFull MFモードになります。

ご注意

フォーカスリングを後方にスライドさせる と、フォーカスが目盛の位置に瞬時に移動し ます

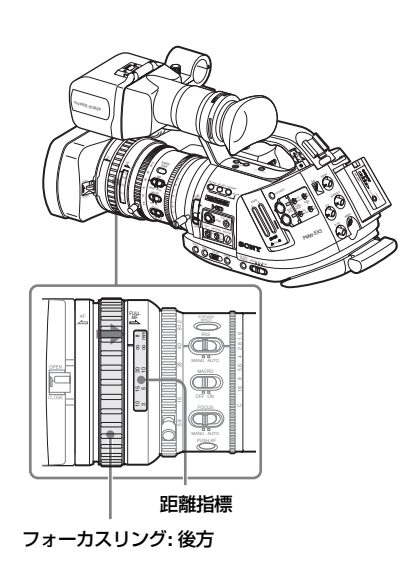

ビューファインダーの画像を見ながら、 フォーカスリングを回してフォーカスを合わ せます。

Full MFモードでは、リングの距離指標が有効 です。フォーカスの合う距離はフォーカスリ ングの絶対位置に対応します。

## エクスパンドフォーカス

EXPANDED FOCUSボタンを押すと、ビューファインダーで画像の中央部分が拡大表示され、フォーカスを合わせやすくなります。フォーカスを合わせたら、もう一度EXPAND FOCUSボタンを押すか、5秒間フォーカスリングを操作しなければ、通常(記録)画角の表示に戻ります。

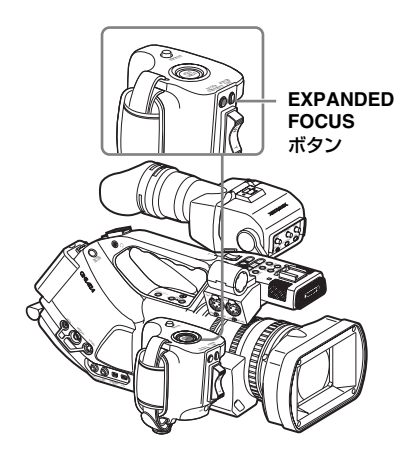

ピーキング

PEAKINGつまみを右に回すと、ピーキング機能が働いて、ビューファインダーの表示画像の輪郭が強調され、マニュアルでのフォーカス調整が容易になります。

つまみを右に回すほど、強調レベルが高くなります。

記録される映像信号には影響しません。

#### PEAKINGつまみ

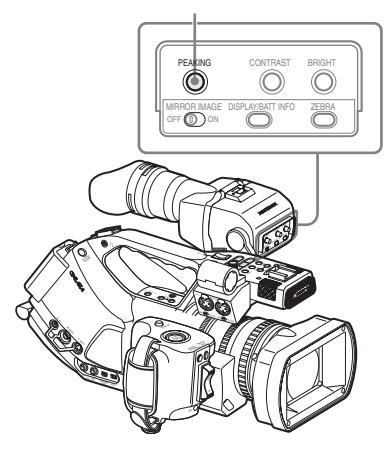

輪郭色などを、VF SETメニューのPeaking (132ページ)で設定できます。 つまみを止まるまで左に回すと、ピーキング 機能はオフになります。

## MFモードで調整する

フォーカスリングを前方(レンズフード側)に スライドさせ、FOCUSスイッチをMANUにす ると、必要なときのみオートフォーカスを働 かせることができるMFモードになります。

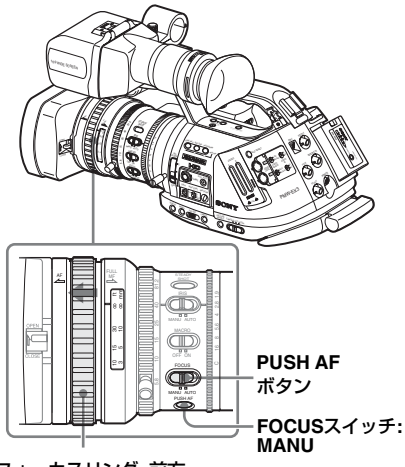

フォーカスリング: 前方

## フォーカスリングを使う

ビューファインダーの画像を見ながら、 フォーカスリングを回してフォーカスを合わ せます。

MFモードでは、リングの距離指標は無効となります。

### ワンプッシュオートフォーカス

PUSH AFボタンを押します。一時的にオート フォーカスが起動します(ワンプッシュオー トフォーカス)。 ワンプッシュオートフォーカスは、フォーカ スが合った時点で終了します。

## MFアシスト機能

MFアシスト機能をONにしておくと、フォーカスリングでのフォーカス合わせを止めた時点でオートフォーカスが起動し、画面中央部の被写体に対してフォーカスの微調整(フォーカスの追い込み)を行います。

微調整が終了した時点でMFアシストによる オートフォーカス動作は終了します。

### CAMERA SET メニューで ON にする

CAMERA SETメニューのMF Assist(127 ページ)をOnに設定します。

## ダイレクトメニューで ON にする

DISPLAY/BATT INFOボタンを押すと、選択 されているフォーカスモードが画面に表示さ れます。

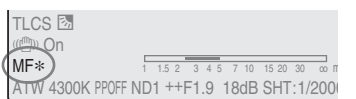

憲憲

MF モードが選択されているときは、十字ス ティックまたはジョグダイヤルを使用して、 ダイレクトメニューで MF アシスト機能を ON/OFFできます。ONにするとモード表示の 右に\*が表示されます。

### ご注意

MF以外のモードになっているときは、ダイレ クトメニューは選択できません。

◆ダイレクトメニューについて詳しくは、「ダイ レクトメニュー操作」(26ページ)をご覧くだ さい。

## AFモードで調整する

フォーカスリングを前方にスライドさせ、 FOCUSスイッチをAUTOにすると、常にオー トでフォーカスを合わせる AF モードになり ます。

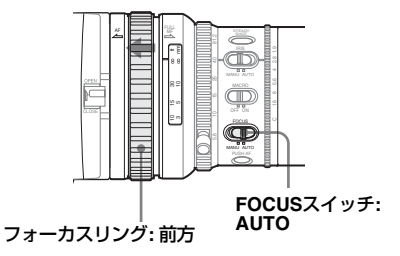

AFモードでは、リングの距離指標は無効となります。

## AFモードでフォーカスを合わせる

AFモードでは、映像の変化を常に観測し、変化があったと判断する度にオートフォーカスを起動します。フォーカスが合った時点でフォーカス動作を終了して、また映像に変化があるまで待機します。

AFモードでは、PUSH AFボタンを押したり、 フォーカスリングを操作した場合も、直後に オートフォーカスが起動します。

# マクロモードを使う

フォーカス調整モードがMFまたはAFのとき は、MACROスイッチをON側にするとマクロ モードになり、マクロ領域を含めた範囲での フォーカス操作が可能になります。 マクロモードは、Full MFモードでは無効にな ります。

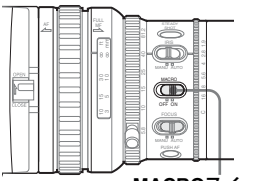

MACROスイッチ

手ぶれ補正を効かせる

付属の専用レンズの手ぶれ補正機能を有効に すると、撮影時の細かな動きによる画像のぶ れを抑えることができます。

### レンズのSTEADY SHOTボタンを押す。

ボタンを押すごとに、手ぶれ補正モードが ON/OFFします。

STEADY SHOTボタン

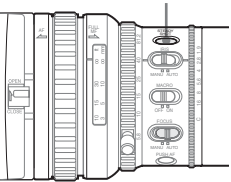

設定は、ビューファインダー画面に表示され ます。

| TLCS M<br>(C) On |       |    |   |      | _  |     |   |    |    |    |    |    |     |   |
|------------------|-------|----|---|------|----|-----|---|----|----|----|----|----|-----|---|
| MF*              |       | 1  | 1 | .5 2 |    | 3 4 | 5 | 7  | 10 | 15 | 20 | 30 | 00  | n |
| ATW 4300K        | PPOFF | ND | 1 | +-   | ۰F | 1.9 |   | 18 | dB | S  | ΗT | 11 | /20 | 0 |

ご注意

三脚に載せて安定した状態で使用するとき は、手ぶれ補正をOFFにしてください。
憲憲

# フリッカーを補正する

フリッカーを補正するには、2つの方法があり ます。

## 電子シャッターのスピードを「1/電源 周波数」に合わせる

電子シャッター(63ページ)を有効にして、 シャッタースピードを電源周波数に応じて設 定します。

#### 電源周波数が 50Hz のとき

シャッタースピードを1/50秒または1/100秒 に設定します。

#### 電源周波数が 60Hz のとき

シャッタースピードを1/60秒または1/120秒 に設定します。

#### フリッカー補正機能を使用する

CAMERA SETメニューのFlicker Reduce (127ページ)のModeをAutoまたはOnに設定 して、Frequencyを電源周波数(50Hzまたは 60Hz) に合わせます。

#### ご注意

撮影しているフレームレートが電源周波数に 近い場合は、フリッカー補正機能が働いても フリッカーを完全に補正できない場合があり ます。この場合は、電子シャッターを使用し てください。

#### フリッカー補正の推奨設定

#### Frequency

Frequency設定は、必ず撮影地域の電源周波 数に合わせて使用してください。

#### Mode

- 屋外など、フリッカーが発生しない照明下ではModeをOffに設定することを推奨します。(このような環境ではAuto設定も有効ですが、正しい補正が行われない場合があります。)
- 屋内など、フリッカーが発生する照明下で はModeをAutoに設定することを推奨しま

す。(フリッカーがある照明下で定点撮影す る場合はOn設定も有効です。)

撮影環境ごとのModeの推奨設定は下記のと おりです。

| Flicker                   | 撮影環境            |                 |  |  |  |  |  |
|---------------------------|-----------------|-----------------|--|--|--|--|--|
| Reduce/<br>Mode <b>設定</b> | フリッカーが<br>ある照明下 | フリッカーが<br>ない照明下 |  |  |  |  |  |
| Auto                      | 0               | 0               |  |  |  |  |  |
| On                        | 0               | ×               |  |  |  |  |  |
| Off                       | ×               | 0               |  |  |  |  |  |
|                           |                 |                 |  |  |  |  |  |

◎: 設定を推奨します。

○: 使用可能です。

×:設定を推奨しません。

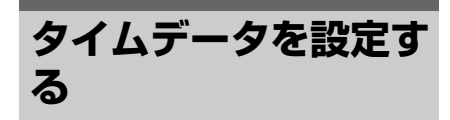

本機では、タイムコード、ユーザービット、現 在時刻などのタイムデータが、映像に付随す るデータとして記録されます。

◆外部のタイムコードジェネレーターにロック させることもできます。詳しくは、「外部同期」 (147ページ)をご覧ください。

撮影

## タイムコードの動作モード

タイムコードの動作モードは、3種類の歩進 モードと時計モードから選択できます。

#### Rec Runモード

タイムコードは記録時に歩進します。メモ リーカードを入れ換えない限り、タイムコー ドは記録されたクリップの順で連続します。 メモリーカードを取り出して別のカードで記 録を行うと、再び元のカードを入れてもタイ ムコードは連続しません。

#### Free Runモード

メモリーカードへの記録状態に関係なく常に 歩進します。

#### Regenモード

タイムコードは記録時に歩進します。メモ リーカードを入れ換えた場合、そのカードに 記録されている最後のタイムコードを読み出 して、タイムコードが連続するようにタイム コードを設定して記録します。

#### Clockモード

タイムコードには現在時刻が記録されます。

#### ご注意

インターバルレック、フレームレック、スロー &クイックモーションのときは、TC/UB SET メニューでTimecodeのModeをPresetに設 定すると、Runの設定にかかわらず、タイム コードはRec Runモードになります。Mode を Clock に設定すると、タイムコードは Regenモードになります。

## タイムコードを設定する

記録されるタイムコードは、TC/UB SETメ ニューのTimecodeおよびTC Formatを使用 して設定します。

◆メニュー操作について詳しくは、「セットアッ プメニューの基本操作」(123ページ)をご覧 ください。

|       | TC/UB SET     |         |   |             |  |
|-------|---------------|---------|---|-------------|--|
| c777  | С<br>С        | Ð       |   |             |  |
| ₽     | Timecode >    | Mode    | : | Preset      |  |
|       | Users Bit▶    | Run     |   | Rec Run     |  |
|       | TC Format: DF | Setting |   | 00:00:00:00 |  |
| 00.00 |               | Reset   |   |             |  |
|       |               |         |   |             |  |

#### 任意のタイムコードに設定する

- TimecodeのModeをPresetに設定する。
- Settingの右に表示されるタイムコー ド値を設定し、SETを選択する。

タイムコードをリセットする

歩進モードで記録するタイムコードを 00:00:00にリセットすることができます。

- TimecodeのResetを選択する。
- **2** Executeを選択する。

タイムコードに実時刻を入れる

#### TimecodeのModeをClockに設定する。

タイムコードに内蔵クロックの実時刻が入り ます。

#### タイムコードのDF/NDFを切り換える

TC/UB SETメニューのTC Formatで、DF(ド ロップフレームモード)/NDF(ノンドロップ フレームモード)を切り換えることができま す。 ただし、選択されているフレーム周波数に よっては、TC Formatの設定にかかわらす、 DF/NDFのいずれかに固定されます。

#### ビデオフォーマットによるタイムコー ドの制限

選択しているビデオフォーマットごとに、タ イムコードの設定に制限があります。

| ビデオ フレーム<br>フォーマット 設定                                                                                  |                                                                                        | TC Format                                                                                                    |  |  |  |
|----------------------------------------------------------------------------------------------------|----------------------------------------------------------------------------------------|----------------------------------------------------------------------------------------------------|--|--|--|
| HQ1080/60i<br>SP 1080/60i<br>HQ1080/30P                                                                | 00~29                                                                                  | DF/NDF切り換え可<br>(Clockモード時はDF<br>固定)                                                                                       |  |  |  |
| HQ 1080/50i<br>SP 1080/50i<br>HQ 1080/25P                                                              | 00~24                                                                                  | NDF固定                                                                                                    |  |  |  |
| HQ 1080/24P<br>HQ 720/24P                                                                              | 00~23 <sup>1)</sup>                                                                    | NDF固定 <sup>2)</sup>                                                                                                    |  |  |  |
| SP 1080/24P                                                                                            | 00~29 <sup>3)</sup>                                                                    | DF/NDF切り換え可<br>(Clockモード時はDF<br>固定)                                                                                       |  |  |  |
| HQ 720/60P                                                                                             | 00~29<br>(ダブルカ<br>ウント)                                                                 | DF/NDF切り換え可<br>(Clockモード時はDF<br>固定)                                                                                       |  |  |  |
| HQ 720/50P                                                                                             | 00〜24<br>(ダブルカ<br>ウント)                                                                 | NDF固定                                                                                                    |  |  |  |
| HQ 720/30P                                                                                             | 00~29                                                                                  | DF/NDF切り換え可<br>(Clockモード時はDF<br>固定)                                                                                       |  |  |  |
| HQ 720/25P                                                                                             | 00~24                                                                                  | NDF固定                                                                                                    |  |  |  |
| 1)Settingの際に<br>12、16、201<br>記録開始のフ<br>20に限定され<br>SDI OUT端子<br>モード時にG<br>の設定が24P<br>れた60iとなる<br>重畳するタイ | フレームの<br>こ限定されま<br>レームは00<br>ほす。<br>からの出力<br>enlockの24<br>sFのとき以:<br>るため、SDI<br>イムコードの | 桁は、00、04、08、<br>ます。<br>、04、08、12、16、<br>は、1080/24Pでカメラ<br>P System(138ページ)<br>外は、2-3プルダウンさ<br>OUT端子からの出力に<br>フレームは00~29に振 |  |  |  |
| り直されます<br>2)TC ModeがC<br>るため徐々に<br>す。<br>1080/24Pで7<br>System (138<br>SDI OUT端子<br>出力以外は、              | -。<br>Clockのとき:<br>実時刻から<br>カメラモート<br>3ページ)の<br><sup>2</sup> 、COMPOI<br>2-3ブルダヴ        | も、NDFでカウントす<br>タイムコードがずれま<br><sup>※</sup> 時にGenlockの24P<br>設定が24PsFのときの<br>NENT OUT端子からの<br>シンされた映像となる                    |  |  |  |
| ため、画面に                                                                                                 | 表示される                                                                                  | タイムコードが重複す                                                                                                    |  |  |  |

るフィールドが発生します。 3)DFのときは、フレームの桁は00~29の間で自 由に設定可能です。 NDFのときは、記録開始のフレームは00、05、 10、15、20、25に限定されます。

8桁の16進数をユーザービットとして記録映 像に付加できます。ユーザービットを現在年 月日に設定することも可能です。 設定には、TC/UB SETメニューのUsers Bitを

使用します。

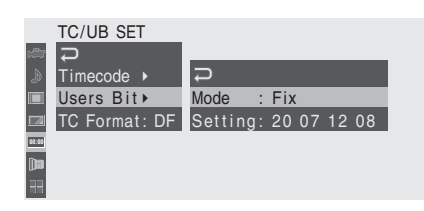

#### 任意の8桁を設定する

- **1** Users BitのModeをFixにする。
- Settingの右に表示される値を設定
   し、SETを選択する。
   16 進数のA ~ Fは、大文字のA ~ Fで

表示されます。

現在の年月日をユーザービットとして 記録する

#### Users BitのModeをDateにする。

Settingの右に現在年月日が表示されます。

## タイムデータを表示する

カメラモードではDISPLAY/BATT INFOボタ ンを押すと、画面にタイムデータが表示され ます。

REC
 A R CG 00:00:00:00
 HQ 1080/24P

表示は、TC/U-BIT/DURATIONボタンを押す たびに、タイムコード、ユーザービット、経 過時間の順に切り替わります。 憲憲

| 表示              | 内容               |
|-----------------|------------------|
| TCG **:**:**:** | タイムコード           |
| CLK **:**:**:** | タイムコード(Clockモード) |
| UBG ** ** ** ** | ユーザービット          |
| DUR **:**:**    | 記録開始からの経過時間      |

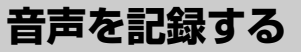

本機では、映像と同期して2チャンネル (CH-1/CH-2) の音声を記録できます (リニアPCM 記録)。

内蔵ステレオマイク(無指向性エレクトレットコンデンサーマイク)またはAUDIO IN 端 子に接続した外部音声入力を、AUDIO INス イッチで切り換えて使用します。

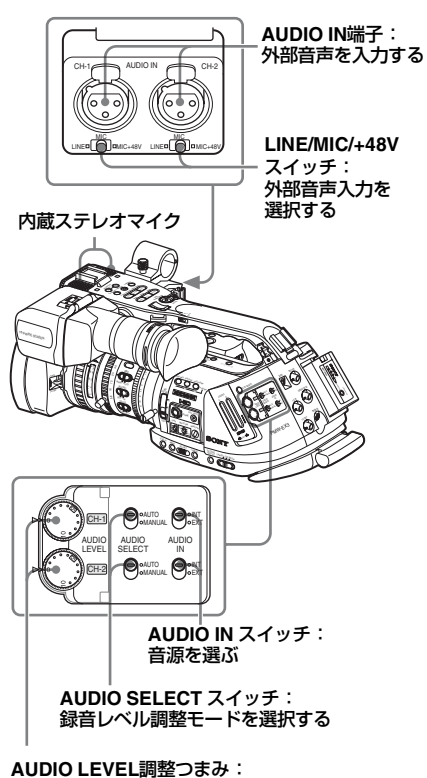

録音レベルを調整する

## 内蔵ステレオマイクを使う

AUDIO INスイッチ(CH-1/CH-2)を両方 ともINT側に設定する。

## 外部入力を使う

- 1 AUDIO INスイッチ(CH-1/CH-2)を EXT側にする。
- AUDIO IN端子(CH-1/CH-2)に外 部オーディオ機器を接続する。
- 3 LINE/MIC/+48Vスイッチ(CH-1/ CH-2)をLINE(ラインレベル+4 dBu)に設定する。

## 外部マイクを使う

エレクトレットコンデンサーマイクロホン ECM-673 などを取り付けて使用することが できます。

 マイクホルダーのネジをゆるめ、カ バーを開ける。

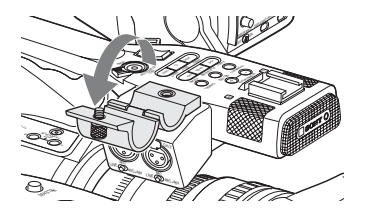

 外部マイクを取り付けて、マイクホ ルダーのカバーを元どおり閉めてマ イクを固定し、AUDIO IN端子(CH-1またはCH-2)にマイクケーブルを 接続する。

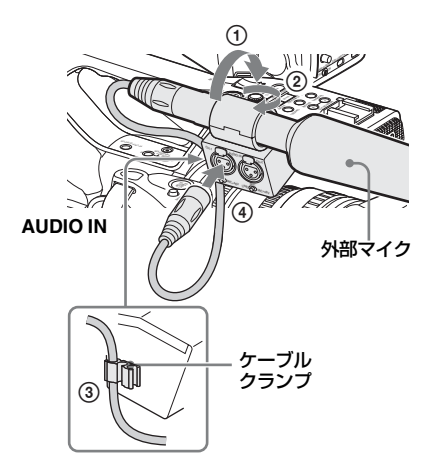

- マイクを接続した端子に対応する AUDIO INスイッチ(CH-1または CH-2)をEXT側にする。
- 接続したマイクに合わせて、LINE/ MIC/+48Vスイッチ(CH-1/CH-2) を切り換える。
   MIC:電源供給不要のマイクを接続した とき

+48V:+48V 電源供給を要するマイク (ECM-673など)を接続したとき

#### ご注意

取り付けたマイクに強い力が加わると、マイ クホルダーが壊れる可能性があります。特に 長いマイクをお使いの場合は、マイクに力が 加わらないよう充分ご注意ください。

## 録音レベルを調整する

チャンネルごとに、自動 (AGC) 調整モード、 マニュアル調整モードを選択できます。

#### 自動調整する (AGC)

AUDIO SELECT スイッチ(CH-1/CH-2)を AUTOにすると、録音レベルは自動調整され ます。

#### 手動で調整する

憲憲

AUDIO SELECT スイッチ(CH-1/CH-2)を MANUALにして、AUDIO LEVEL調整つまみ を回して、録音レベルを調整します。 つまみを5の位置にすると0 dBになり、10で 最大(+12dB)、0で 最小(-∞)になります。

DISPLAY/BATT INFOボタンを押すと、画面 に入力レベルが表示されます。

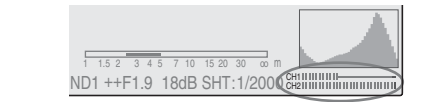

#### 特殊記録モードでの音声記録

- インターバルレック/フレームレックモードでは、音声は記録されません。
- スロー&クイックモーション撮影で、再生 フレームレートと異なる撮影フレームレー トを設定した場合、音声は記録できません。

音声をモニターする

ヘッドホン端子 (ステレオミニジャック) に 接続したヘッドホンで、記録される音声をモ ニターできます。

ヘッドホン端子

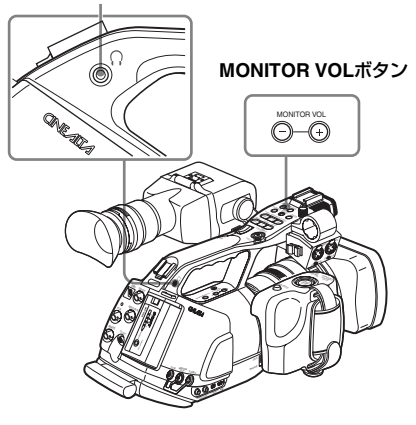

#### ご注意

カメラモードでは内蔵スピーカーで音声をモ ニターすることはできません。

#### モニター音量を調整するには

MONITOR VOLボタンを使用します。 -ボタンを押すと小さくなり、+ボタンを押 すと大きくなります。最小にすると、音声は 聞こえなくなります。

音量調整中は、画面にレベルがバー表示され ます。

カラーバー /基進音声 信号を出力する

撮像中の映像に代えてカラーバーを出力する ことができます。

AUDIO SETメニューのAudio Input(130ページ)で1kHz ToneがOnに設定されているときは、カラーバーと同時に1kHzの基準音声信号が出力されます。

カラーバーは、SDI OUT端子、COMPONENT OUT端子、MONITOR OUT、S VIDEO端子か ら、また基準音声信号はAUDIO OUT端子か らも出力されます。

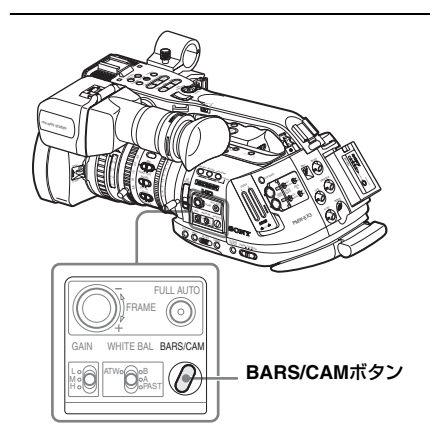

#### BARS/CAMボタンを押す。

撮像画がカラーバーに切り換わります。 もう一度押すと、撮像画に戻ります。

カラーバーの種類は、CAMERA SETメニュー Color Bar Type(127ページ)で選択できま す。 Multi: ARIBマルチフォーマットカラーバー 75%: 輝度75%縦ストライブ 100%: 輝度100%縦ストライブ

#### ご注意

 記録中は、BARS/CAMボタンを押してもカ ラーバーには切り換わりません。(カラー バーからカメラ画像への切り換えは可能で す。)  スロー&クイックモーション撮影時、超高 感度スローシャッター(EX Slow Shutter) モードのときは、カラーバーを出力するこ とはできません。

ショットマークを記録 する

映像/ 音声の重要なシーンに、ショットマーク をデータとして記録しておくと、マークを付 けたシーンだけが表示される「ショットマー ク画面」で目的のシーンを容易に頭出しでき、 効率的な編集作業が可能になります。

◆ショットマーク画面については、「ショット マーク画面を表示する」(114ページ)をご覧 ください。

本機では、ショットマーク1、ショットマー ク2の2種類のショットマークを記録できま す。 ショットマークは撮影中に随時記録するか、

記録終了後にメディアモードで再生画像を確認しながら追加することができます。

#### 撮影中にショットマークを記録する

リモコン操作を有効にして(41ページ参照)、 SHOTMARK 1ボタン、またはSHOTMARK 2 ボタンを使用します。

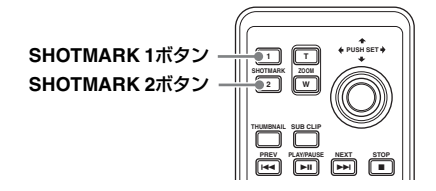

#### ショットマークを入れたいシーンで、 SHOTMARK 1または2ボタンを押す。

アサイナブルボタンに、Shot Mark1またはShot Mark2を割り当てて使用することもできます(81 ページ参照)。

押したボタンに対応するショットマークが記 録されます。

◆記録終了後にショットマークを追加する方法 については、「再生中にショットマークを追加 する」(107ページ)、「ショットマークを追加・ 削除する」(115ページ)をご覧ください。

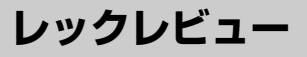

直前に記録したクリップの映像を画面で確認 (レックレビュー)できます。

付属の専用レンズのREC REVIEWボタン、ま たはアサイナブルボタンにRec Reviewを割 り当てて使用します(81ページ参照)。

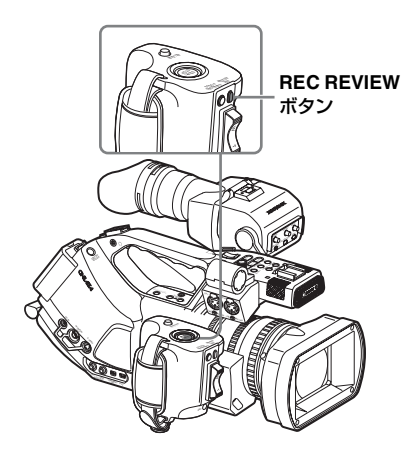

## 記録を停止したら、REC REVIEWボタンま たはRec Reviewを割り当てたアサイナブ ルボタンを押す。

設定した部分の再生が始まります。 レックレビューでは、CAMERA SETメニュー のRec Review(128ページ)の設定に従って、 クリップの最後の3秒、10秒、またはクリッ プ全体を再生します。工場出荷時は3秒に設定 されています。

クリップの終りまで再生すると、レックレ ビューは終了し、STBY (記録待機) モードに 戻ります。

#### ご注意

最後に記録されたクリップがレックレビューの設定時間(3秒または10秒)に満

たない場合には、クリップ全体が再生され ます。

- レックレビューによる再生時は、STOP ボ タン以外は働きません。 STOPボタンを押すと、レビューを中止し て、STBY(記録待機)モードに戻ります。
- ビデオフォーマットを変更したときは、 レックレビューはできません。
- レックレビュー中は、セットアップメ ニュー、およびピクチャープロファイルメ ニューは操作できません。

# アサイナブルボタンの 機能を変更する

本機には、機能を変更して使用できる4個のア サイナブルボタンがあります。

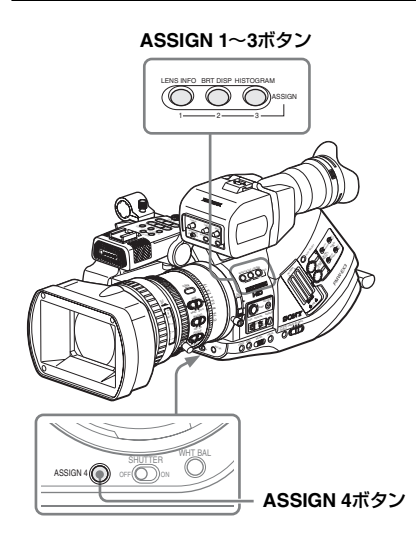

工場出荷時には、それぞれ次の機能が割り当 てられています。

ASSIGN 1 ボタン(LENS INFO) 被写界深度表示のON/OFF

ASSIGN 2 ボタン(BRT DISP) 輝度レベル表示のON/OFF

ASSIGN 3 ボタン(HISTOGRAM) ヒストグラム表示のON/OFF

ASSIGN 4 ボタン Offに設定されています。押しても機能しませ h.

#### 機能を変更する

OTHERSメニューのAssign Buttonを使用し ます。

◆メニュー操作について詳しくは、「セットアッ プメニューの基本操作」(123ページ)をご覧 ください。

 OTHERSメニューのAssign Button を選ぶ。

|       | OTHERS        |              |     |              |
|-------|---------------|--------------|-----|--------------|
| 1     | All Reset     |              |     |              |
| ٨     | Camera Data   |              |     |              |
|       | Time Zone     | : UTC +09:00 | Ð   |              |
|       | Clock Set     |              | <1> | : Freeze Mix |
| 02.00 | Language      | : English    | <2> | : Shot Mark1 |
|       | Assign Buttor | n⊧           | <3> | : Shot Mark2 |
| 22    | Tally         |              | <4> | : Rec Review |

## 2 機能を変更するボタンを選ぶ。

## 3 割り当てたい機能を選ぶ。

| 機能名               | 内容                                                                       |
|-------------------|--------------------------------------------------------------------------|
| Marker            | 全マーカー表示(セーフ<br>ティーゾーンマーカー、セン<br>ターマーカー、アスペクト<br>マーカー、ガイドフレーム)<br>のON/OFF |
| Last Clip DEL     | ラストクリップデリート機能<br>の実行                                                     |
| ATW               | ATW機能のON/OFF                                                             |
| Rec Review        | レックレビューの実行                                                               |
| Rec               | 記録の開始/停止                                                                 |
| Freeze Mix        | フリーズミックス機能の実行                                                            |
| Expanded<br>Focus | 拡大フォーカス機能のON/<br>OFF                                                     |
| Spotlight         | TLCSスポットライトモード<br>のON/OFF                                                |
| Backlight         | TLCSバックライトモードの<br>ON/OFF                                                 |
| IR Remote         | 赤外線リモコンの有効/無効<br>の切り換え                                                   |
| Shot Mark1        | ショットマーク1の打ち込み                                                            |
| Shot Mark2        | ショットマーク2の打ち込み                                                            |
| Fader             | フェーダー機能のON/OFF                                                           |
| VF Mode           | ビューファインダー画面の<br>カラー /モノクロ切り換え                                            |
| BRT Disp          | 輝度レベル表示のON/OFF                                                           |
| Histogram         | ヒストグラム表示のON/OFF                                                          |
| Lens Info         | 被写界深度表示のON/OFF                                                           |

## 4 メニューを抜ける。

割り当てられた機能は、ボタン / リモートス テータス画面(121ページ)で確認すること ができます。

インターバルレック

間欠的に映像を記録するインターバルレック 機能は、主に動きの少ない被写体を撮影する ときに有効です。

1度に記録するフレーム数(Number of Frames)と間隔時間(Interval Time)を設 定し、間欠的に映像を自動記録できます。

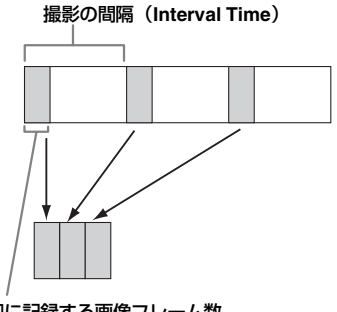

<sup>1</sup>回に記録する画像フレーム数 (Number of Frames)

三脚などに本機を固定して、本体の REC START/STOPボタンの代わりにリモコンのボ タンで操作することをお勧めします。

#### ご注意

- インターバルレックは、フレームレック、スロー&クイックモーションと同時に On にすることはできません。インターバルレックをOnにすると、フレームレック、スロー&クイックモーションは強制的に Off になります。
- インターバルレックモードでは、音声は記録できません。
- OTHERSメニューのVideo Formatで記録 ビットレートがSPのフォーマットが選択され、かつi.LINK I/OがEnableに設定されているときは、インターバルレックモードにできません。
- OTHERSメニューのVideo Formatが SP1080/24Pに設定されているときは、イン ターバルレックはできません。

憲憲

## 撮影前の設定

インターバルレックで記録を始める前に、あ らかじめCAMERA SETメニューで設定を 行ってください。

◆メニュー操作について詳しくは、「セットアッ プメニューの基本操作」(123ページ)をご覧 ください。

## CAMERA SETメニューのInterval Recを選ぶ。

|       | CAMERA SET      |   |       |                  |   |       |
|-------|-----------------|---|-------|------------------|---|-------|
| Hit   | Shot Transition | 1 |       |                  |   |       |
| D     | MF Assist       |   | Off   |                  |   |       |
|       | Color Bar Type  |   | Multi |                  |   |       |
|       | Flicker Reduce  |   |       | 1<br>L           |   |       |
| 00.00 | Zoom Speed      |   |       | Setting          | : | Off   |
|       | Interval Rec    | ۲ |       | Interval Time    |   | 1 sec |
| -     | Frame Rec       |   |       | Number of Frames |   |       |

## 2 SettingをOn にする。

インターバルレックモードになります。 画面の特殊記録モード表示がONになっ ているときは、画面右上で「Interval Rec」 が点滅します。

Interval Timeで撮影の間隔を設定する。

表示をスクロールすることによって、1 ~10/15/20/30/40/50 sec、1~10/15/20/ 30/40/50 min、1~4/6/12/24 hour から 選択できます。

 Number of Framesで、1度に記録す る画像フレーム数を選択する。

Video Format (55ページ) が720/60Pま たは 720/50P に設定されているときは、 2、6、12フレームから選択できます。 それ以外に設定されているときは、1、3、 6、9フレームから選択できます。

5 メニューを抜ける。

## インターバルレックモードで撮 影する

事前に必要な設定が終わったら、記録を開始 します。

## REC START/STOPボタンを押す。

インターバルレックモードでの記録が開始さ れます。

画面右上の「Interval Rec」 表示が点滅から点 灯に変わります。

## ご注意

- インターバルレックモードで記録が行われている間は、Interval TimeおよびNumber of Framesの設定値は変更できません。変更する場合は、いったん記録を停止してください。
- インターバルレックモードで記録実行中 は、フリーズミックス、レックレビューは 使用できません。
- インターバルレックモードでは、タイム コードはRec Runモードで記録されます (74ページ参照)。
- インターバルレックモードで記録を停止したときや、記録停止中にスロットを切り換えたときは、余分なフレームが記録されることがあります。

## 記録を止める

#### REC START/STOPボタンを押す。

インターバルレックモードの記録が停止しま す。 もう1度押すと、インターバルレックモードの 記録が再開します。

## インターバルレックモードを解除する

CAMERA SETメニューでInterval Recの SettingをOff にします。

#### ご注意

本機の電源スイッチを OFF にした場合も、 Interval RecのSettingは自動的にOffに戻り ます。ただしInterval TimeおよびNumber of Framesの設定値は保持されます。

# フレームレック: コマ撮りする

フレームレック機能は、クレイアニメなどの 撮影をするときに有効です。

記録開始ボタンを押すたびに、あらかじめ設 定したフレーム数 (Number of Frames) だけ 間欠的に映像を記録します。

三脚などに本機を固定して、本体の REC START/STOPボタンの代わりにリモコンのボ タンで操作することをお勧めします。

#### ご注意

- フレームレックは、インターバルレック、スロー&クイックモーションと同時に On にすることはできません。フレームレックをOnにすると、インターバルレック、スロー&クイックモーションは強制的に Off になります。
- フレームレックモードでは、音声は記録で きません。
- OTHERSメニューのVideo Formatで記録 ビットレートがSPのフォーマットが選択され、かつi.LINK I/OがEnableに設定されているときは、フレームレックモードにできません。
- OTHERSメニューのVideo FormatがSP1080/ 24Pに設定されているときは、フレームレッ クはできません。

## 撮影前の設定

フレームレックで記録を始める前に、あらか じめCAMERA SETメニューで設定を行って ください。

- ◆メニュー操作について詳しくは、「セットアッ プメニューの基本操作」(123ページ)をご覧 ください。
- CAMERA SETメニューのFrame Recを選択する。

|       | CAMERA SET     |         |           |           |
|-------|----------------|---------|-----------|-----------|
| HÌÙ   | MF Assist      | : Off   |           |           |
| ۵     | Color Bar Type | : Multi |           |           |
|       | Flicker Reduce |         |           |           |
|       | Zoom Speed     |         |           |           |
| 00:03 | Interval Rec   |         | С<br>С    |           |
| )11   | Frame Rec      | •       | Setting   | : Off     |
| 嚻     | S&Q Motion     |         | Number of | Frames: 1 |

## 2 SettingをOnにする。

フレームレックモードになります。 画面の特殊記録モード表示がONになっているときは、画面右上で「Frame Rec」 が点滅します。

## Number of Framesで、1度に記録す る画像フレーム数を選択する。

Video Format (55ページ) が、720/60P または 720/50P に設定されているとき は、2、6、12フレームから選択できます。 それ以外に設定されているときは、1、3、 6、9フレームから選択できます。

## 4 メニューを抜ける。

## フレームレックモードで撮影する

撮影前に必要な設定が終わったら、記録を開 始します。

## **1** REC START/STOPボタンを押す。

フレームレックモードでの記録が始まり ます。

画面右上のFrame Rec表示が点滅から点 灯に変わります。

メニューのNumber of Framesで設定し たフレーム数を記録すると、自動的に FRM STBY (フレームレックスタンバイ) 状態になります。

## 2 再度 REC START/STOPボタンを押 す。

REC START/STOPボタンを押すたびに、 Number of Framesで設定したフレーム 数を記録し、自動的にFRM STBY状態に なります。

ご注意

設定されたフレーム数の記録が終わるまでは、記録を途中で停止することはできませ

撮影

ん。記録途中で電源スイッチがOFFになったときは、設定されたフレーム数の記録が終了してから、電源が切れます。

- フレームレックモードで記録が行われている間は、レックレビューおよびフリーズミックス操作はできません。
- フレームレックモードで記録が行われている間は、Number of Framesの設定値は変更できません。変更する場合は、いったん記録を停止してください。
- フレームレックモードでは、タイムコード はRec Runモードで記録されます(74ペー ジ参照)。
- フレームレックモード記録を停止したときや、記録停止中にスロットを切り換えたときは、余分なフレームが記録されることがあります。

#### 記録を止める

#### CAMERA SETメニューでFrame Recの Setting をOffにする。

記録が停止し、フレームレックモードが解除 されます。

#### ご注意

本機の電源スイッチを OFF にした場合も、 Frame RecのSettingは自動的にOffに戻りま す。ただしNumber of Framesの設定値は保 持されます。

## スロー&クイックモー ション撮影する

HQのプログレッシブ(P)方式のビデオフォー マットに設定されているときは (55ページ)、 記録時のフレームレートを再生時のフレーム レートと異なる値に設定することができま す。

再生フレームレートと異なるフレームレート で撮影することによって、通常の速度で撮影 した映像を低速再生したり高速再生するより も、滑らかなスローモーション、クイックモー ション映像が得られます。

# 撮影

#### 例

ビデオフォーマットがHQ 720/24Pのとき、 フレームレートを1~23 fpsに設定して撮影 するとクイックモーション映像になり、25~ 60 fpsに設定して撮影するとスローモーショ ン映像になります。

#### ご注意

- スロー&クイックモーションは、フレーム レック、インターバルレックと同時にOnに することはできません。スロー&クイック モーションモードにすると、フレームレッ ク、インターバルレックは強制的にOffにな ります。
- 再生フレームレートと異なる撮影フレーム レートを設定した場合、音声は記録できま せん。
- OTHERSメニューのVideo FormatがHQ 1080/60i、HQ 1080/50i、SP 1080/60i、SP 1080/50i、SP 1080/24Pのいずれかに設定 されているときは、スロー&クイックモー ション撮影はできません。
- PHU-220R(48ページ)を使用する場合は、 下記の条件に設定してください。下記以外の条件では、正常に記録できません。

-NTSC Area

| 記録フォーマット    | 記録フレームレート |
|-------------|-----------|
| HQ 1080/30P | 1~30 fps  |
| HQ 1080/24P | 1~24 fps  |
| HQ 720/60P  | 1~60 fps  |
| HQ 720/30P  | 1~30 fps  |

| 記録フォーマット   | 記録フレームレート |
|------------|-----------|
| HQ 720/24P | 1~24 fps  |

—PAL Area

| 記録フォーマット    | 記録フレームレート |
|-------------|-----------|
| HQ 1080/25P | 1~25 fps  |
| HQ 720/50P  | 1~50 fps  |
| HQ 720/25P  | 1~25 fps  |

## 撮影前の設定

濃

スロー&クイックモーションで記録を始める 前に、あらかじめ必要な設定を行ってくださ い。

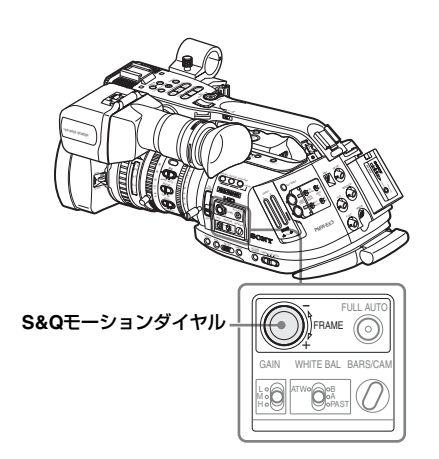

# S&Qモーションダイヤルを1秒以上押す。

スロー&クイックモーションスタンバイ 状態になります。

画面上に「S&Q Motion」が点灯し、下に 現在設定されているフレームレート(記 録フレームレート/再生フレームレート) が表示されます。

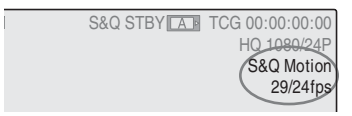

2 S&Qモーションダイヤルを回して、 記録フレームレートを設定する。 設定されているビデオフォーマットに よって選択範囲が異なります。 有効垂直ライン数 1080 のフォーマット のとき:1~30 fps 有効垂直ライン数720のフォーマットの とき:1~60 fps

#### リモートコントロールユニット RM-B750/B150/B170 を接続したときは

CAMERA SETメニューのS&Q Motionが有効 になり、RM-B750/B150/B170からの操作が 可能になります。

◆詳しくは、「リモートコントロールユニットからスロー&クイックモーションを操作する」 (150ページ)をご覧ください。

## ダイレクトメニューで撮影フレーム レートを設定する

画面の特殊記録モード表示がオンになってい るときは、十字スティックまたはジョグダイ ヤルを使用して、ビューファインダーに表示 されるダイレクトメニューで記録フレーム レートを切り換えることもできます。

◆ダイレクトメニューについて詳しくは、「ダイ レクトメニュー操作」(26ページ)をご覧くだ さい。

## スロー&クイックモーション モードで撮影する

撮影前に必要な設定が終わったら、記録を開 始します。

#### REC START/STOPボタンを押す。

スロー&クイックモーションモードでの記録 が始まります。

ご注意

スロー&クイックモーション撮影中は、フレームレートの設定は変更できません。変更する場合は、いったん記録を停止してください。

スロー&クイックモーション撮影では、タイムコードはRec Runで記録されます(74ページ参照)。

#### 記録を停止する

#### REC START/STOPボタンを押す。

スロー&クイックモーションの記録が停止します。

#### ご注意

遅いフレームレートで撮影していた場合は、 REC START/STOPボタンを押してから記録 が停止するまでに時間がかかる場合がありま す。

#### スロー&クイックモーションモードを 解除する

S&Qモーションダイヤルを押します。

#### ご注意

本機の電源スイッチをOFFにした場合も、ス ロー&クイックモーションモードは自動的に OFFになります。ただしフレームレートの設 定値は保持されます。

# フリーズミックス: 位置を合わせる

フリーズミックス機能を使うと、記録したク リップの映像の静止画(フリーズ画)と、カ メラ入力画像を一時的に重ね合わせて表示す ることができるため、位置合わせが簡単に行 えます。

#### フリーズミックスを使用する

あらかじめアサイナブルボタンのひとつに Freeze Mix(フリーズミックス機能)を割り 当てます。 憲憲

◆機能の割り当てかたについては、「アサイナブ ルボタンの機能を変更する」(81ページ)を ご覧ください。

フリーズミックス表示する

- 記録を停止して、STBY (記録待機) 状態にする。
- 2 REC REVIEWボタンまたはFreeze Mixを割り当てたASSIGNボタンを押 してレックレビューする。
- 位置合わせをしたいレビュー画像で、 Freeze Mixを割り当てたASSIGNボ タンを押す。

手順3でASSIGNボタンを押したときの画像が、フリーズ画としてカメラ入力画像に重ねて表示されます。

フリーズミックス表示を解除する

ASSIGNボタンまたはREC START/STOPボ タンで解除できます。

- Freeze Mixを割り当てたアサイナブルボタンを押してフリーズミックス表示を解除すると、通常のカメラ画像になります。
- REC START/STOPボタンを押してフリー ズミックス表示を解除すると、通常の記録 が始まります。

#### ご注意

遺憲

- 記録された画像とカメラ入力画像の Video Format の設定が異なる場合は、フリーズ ミックス表示はできません。
- 記録ビデオフォーマットがSP 1080/24Pの 場合は、フリーズミックスは使用できません。
- スロー&クイックモーションモード、ス ローシャッター撮影時は、フリーズミック ス表示はできません。
- フリーズミックス表示中は、セットアップ メニュー、ピクチャープロファイルメ ニューは操作できません。

# ショットトランジショ ン

ショットトランジションとは、撮影手順に 沿ってカメラの設定や機能をショットとして 登録しておくことで、手間のかかる映像効果 を容易に得るための機能です。

この機能を使って、あらかじめフォーカス、 ズーム、アイリス、ゲイン、シャッタースピー ド、ホワイトバランス、カラーマトリクス、 ディテールレベルの設定をショットとして登 録しておくことによって、現在の画像から登 録したショット、またはショットから別の ショットへ、なめらかに遷移することができ ます。

例えば、画面手前にフォーカスが合っている 状態から徐々に画面奥の被写体にフォーカス を移動したり、アイリスを設定して被写界深 度を変化させることができます。また、ホワ イトバランスなどの手動調節機能を登録し て、屋内の被写体から屋外の被写体へと、異 なる撮影環境の間も、なめらかに場面を切り 換えることができます。

ご注意

- ショットトランジション機能を使用するときは、専用レンズを使用してください。専用以外のレンズでは正しく動作しない場合があります。
- インターバルレック、フレームレック、ス ロー&クイックモーション、超高感度ス ローシャッター (EX Slow Shutter)の各機 能に、ショットトランジションを組み合わ せて使用することはできません。
- ショットトランジションでフォーカスを遷移させたい場合は、フォーカスをMFまたはAFモードに設定してください(69ページ参照)。Full MFモードになっていると、フォーカスが遷移しません。
- ショットトランジションでズームを遷移させたい場合は、ZOOMスイッチをSERVOに設定してください(67ページ参照)。MANUになっていると、ズームが遷移しません。
- MACRO スイッチを ON にしてマクロ領域のフォーカスポジションを登録した後、

MACRO スイッチを OFF に切り換えて ショットトランジションを実行すると、登 録したフォーカスポジションまで遷移でき ない場合があります。

## ショットトランジション操作部と画面 表示

ショットトランジション操作には、本体上面 操作パネルの3つのTRANSITION操作ボタン を使用します。

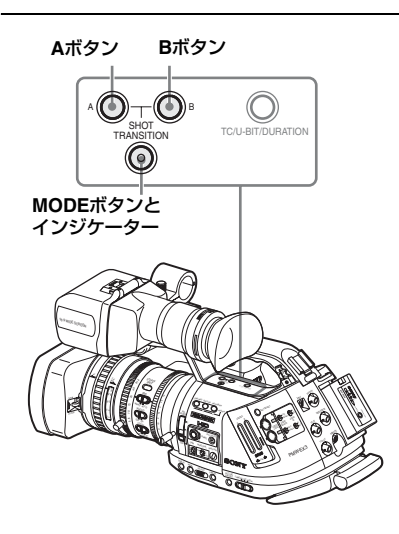

#### A ボタン、B ボタン

それぞれにショットを登録できます。

#### MODE ボタンとインジケーター

押すとショットトランジション操作モードになり、インジケーターが点灯します。

画面にショットトランジション操作エリアが 表示されます。

ボタンを押すたびに、ショットトランジショ ン操作モードが、Store、Check、Execute、Off (通常のカメラモード)の順で切り換わりま す。

Executeモードでは、ショットトランジショ ン操作エリアの下にショットトランジション 情報エリアが表示されます。 ショットトランジション操作エリア

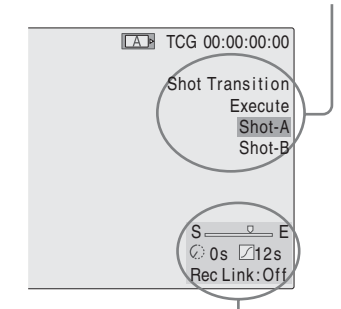

ショットトランジション情報エリア

憲憲

#### ご注意

ショットトランジション操作モードが、 Check、Executeになっているときは、カメ ラ操作はできません。調整が必要なときは、操 作モードをStoreに切り換えてください。

## 撮影前の設定

ショットトランジションを使って記録を始め る前に、あらかじめCAMERA SETメニューの Shot Transitionで必要な設定を行ってください。

設定内容は、ショットトランジション操作 モードをExecuteにすると画面右下のショッ トトランジション情報エリアにアイコンなど で表示されます。

#### ショットトランジション情報エリア

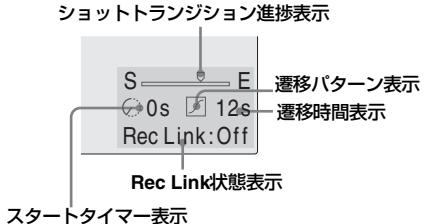

設定手順

 CAMERA SETメニューのShot Transitionを選択する。

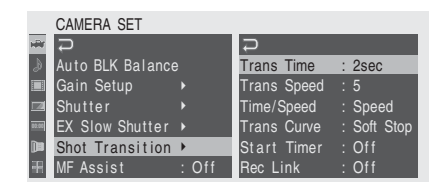

ショットトランジション実行時の条件を設定する。

#### Trans Time

Time/SpeedをTimeにしたとき、ショットトランジション実行時の遷移時間を、2~15 secの範囲で1 sec刻みで設定します。

#### **Trans Speed**

Time/Speed を Speed にしたとき、 ショットトランジション実行時のズーム の遷移速度(TELE端からWIDE端へ一定 速度で移動する時間)を設定します。 設定範囲は1~10です。数字が大きいほ ど速くなります。

#### Time/Speed

ショットトランジション実行時の遷移時 間を、遷移時間で設定するか、ズームの 遷移速度で設定するかを選択します。

#### 設定 内容

TimeTransition Timeの設定が有効SpeedTransition Speedの設定が有効

#### Trans Curve

ショットトランジションの遷移パターン を設定します。

設定したパターンのアイコンがショット トランジション情報エリアに表示されま す。

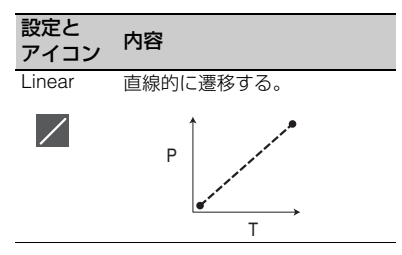

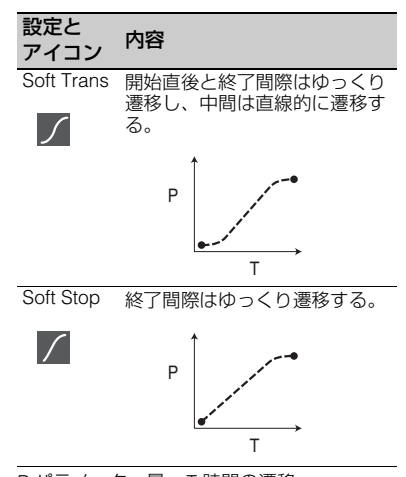

P:パラメーター量 T:時間の遷移

#### Start Timer

記録開始から、ショットトランジション の実行開始までの時間を設定します。 スタートタイマーによるトランジション の遷移開始前は、ショットトランジショ ン情報エリアにタイマー値がカウントダ ウン表示されます。

#### **Rec Link**

ショットトランジションの実行開始と遷 移するショットの選択を記録開始とリン クさせるかどうかを設定します。 設定状態はショットトランジション情報 エリアに表示されます。

- Off:記録開始とリンクしない。 (ショットトランジションの実行開始 とショットの選択を A/B ボタンの操 作で行う。)
- **Shot-A**:記録開始とリンクしてShot-Aへの遷移を開始する。
- **Shot-B**:記録開始とリンクしてShot-Bへの遷移を開始する。
- 3 設定が終わったらメニューを抜ける。

#### ショットを登録する

- A、Bの2種類のショットを登録できます。
- MODEボタンを押して、ショットトランジション操作エリアにStoreを表示させる。

- ショットに登録したい画像になるようにカメラを調整する。
- 調整が終わったら、ショットAボタンまたはショットBボタンを押す。

押したボタンの側にカメラ設定値が登録され ます。

登録したカメラ設定値は、次に登録し直すま で保持されます。

登録したショットを確認する

- 1 MODEボタンを押して、ショットトラ ンジション操作エリアにCheckを表示 させる。
- 2 確認したいショットを登録した側の ボタン(AまたはB)を押す。

登録したショットのカメラ設定値の画像に変 わります。

この操作では、実際に遷移する様子を確認す ることはできません。

## ショットトランジション撮影する

撮影前に必要な設定が終わったら、記録を開 始します。

Rec Linkの設定によって操作が異なります。

#### 現在の画像から登録したショットに遷 移させる

- 記録を開始したい画像になるようにカメラを調整する。
- 2 MODEボタンを押して、ショットト ランジション操作エリアにExecute を表示させる。
- **3** REC START/STOPボタンを押す。 記録が始まります。
- 4 Rec Link Offのときは、ショットト ランジションを開始したいタイミン グで、遷移したいショットを登録し た側のボタン(AまたはB)を押す。

記録中のカメラ設定から、ショットに登録したカメラ設定に向かって遷移します。

Rec LinkがShot-AまたはShot-Bのと きは、それぞれショットAまたはショッ トBに登録したカメラ設定値に向かって、 自動的に遷移します。Aボタン、Bボタン を押す必要はありません。

#### ご注意

- ショットトランジションが開始された後は、手順1の状態に戻ることはできません。
   再現する必要がある場合はショットとして登録してください。
- i.LINK 接続した外部機器を本機の REC START/STOP に連動させて記録した場合、 外部機器の性能によっては、Rec Linkを Shot-AまたはShot-Bに設定しても、外部機 器の録画開始とショットトランジションの 開始タイミングが合わない場合がありま す。

#### ショットAからショットBに遷移させる

Rec LinkがOffまたはShot-Bのときは、ショットAからショットBに遷移させることができます。

- MODE ボタンを押して、ショットトラ ンジション表示画面にCheckを表示さ せる。
- Aボタンを押す。
   ショットAに登録したカメラ設定値の画 像となります。
- MODEボタンを押して、ショットト ランジション表示画面にExecuteを 表示させる。
- 4 REC START/STOPボタンを押す。 ショットA に登録したカメラ設定値で、 記録が始まります。
- 5 Rec Link Offのときは、ショットト ランジションを開始したいタイミン グで、Bボタンを押す。 Rec LinkがShot-Bのときは、ショットB に登録したカメラ設定値に向かって、自

動的に遷移します。Bボタンを押す必要は ありません。

#### ショットBからショットAに遷移させる

Rec LinkがOffまたはShot-Aのときは、ショットBからショットAに遷移させることができます。

1 MODEボタンを押して、ショットトラ ンジション操作エリアにCheckを表示 させる。

# Bボタンを押す。 ショットBに登録したカメラ設定値の画像になります。

- 3 MODEボタンを押して、ショットト ランジション操作エリアにExecute を表示させる。
- 4 REC START/STOPボタンを押す。 ショットBに登録したカメラ設定値で、 記録が始まります。
- 5 Rec Link Offのときは、ショットト ランジションを開始したいタイミン グで、Aボタンを押す。 Rec LinkがShot-Aのときは、ショットA に登録したカメラ設定値に向かって、自 動的に遷移します。Aボタンを押す必要は ありません。

#### 記録を終了する

記録が終ったら、REC START/STOPボタンを 押してください。

#### トランジション実行中に記録を中止する には

記録中にREC START/STOPボタンを押すと、 ショットトランジション実行中でも、記録が 停止します。

停止した時点の設定値でカメラの EE 画にな ります。

#### ショットトランジションを解除する

MODEボタンを押して、インジケーターを消 灯させます。

ビューファインダーは通常の画面に戻りま す。

フェーダー機能

フェーダー機能を使用すると、フェードイン で記録を開始したり、フェードアウトで記録 を終了することができます。

アサイナブルボタンにフェーダー機能を割り 当てて操作することもできます。

◆機能の割り当てかたについては、「アサイナブ ルボタンの機能を変更する」(81ページ)をご 覧ください。

ご注意

- インターバルレック、フレームレック、ス ロー&クイックモーション、超高感度ス ローシャッター (EX Slow Shutter)の各機 能と、フェーダーを組み合わせて使用する ことはできません。
- フェードインで記録したクリップのサムネイルにおける代表画(104ページ参照)は全体が白い画面または黒い画面になります。 代表画を変更すると識別しやすくなります。
- i.LINK 接続した外部機器を本機の REC START/STOP に連動させて記録した場合、 外部機器の性能によっては、外部機器の録 画開始とフェードインの開始タイミング、 外部機器の録画終了とフェードアウトの終 了タイミングが合わない場合があります。

#### 撮影前の設定

あらかじめ次の手順でフェーダー機能の設定 を行ってください。

## CAMERA SETメニューのFaderを選 択する。

|       | CAMERA SET   |   |      |      |     |        |   |       |
|-------|--------------|---|------|------|-----|--------|---|-------|
| HÌF   | Zoom Speed   |   |      | Ģ    |     |        |   |       |
| ٢     | Interval Rec |   |      | Fade | ln  |        | 1 | Off   |
|       | Frame Rec    |   |      | Fade |     | Туре   |   | Black |
|       | S&Q Motion   |   |      | Fade |     | Time   |   | 2sec  |
| 82:00 | Rec Review   |   | 2sec | Fade | Out |        |   | Off   |
|       | Fader        | ⊁ |      | Fade | Out | t Type |   | Black |
| m     | TLCS         |   |      | Fade | Out | t Time |   | 2sec  |

撮影

#### 92 | フェーダー機能

## 2 フェードインの条件を設定する。

#### Fade In

フェードインで開始するときは On にします。

(アサイナブルボタンで操作する場合は メニューで On にする必要はありませ ん。)

#### Fade In Type

フェードイン時の初期状態を選択しま す。

White:全体が白い画面からフェードイン する。

Black:全体が黒い画面からフェードイン する。

#### Fade In Time

フェードインの遷移時間(1/2/3/5/10 sec)を設定します。

3 フェードアウトの条件を設定する。

#### Fade Out

フェードアウトで記録を終了するときは Onにします。

(アサイナブルボタンで操作する場合は メニューで On にする必要はありません。)

#### Fade Out Type

フェードアウト時の最終状態を設定しま す。

White:全体が白い画面にフェードアウト する。

Black:全体が黒い画面にフェードアウト する。

#### Fade Out Time

フェードアウトの遷移時間(1/2/3/5/10 sec)を設定します。

## 4 メニューを抜ける。

- メニューでFade InをOnにしたときは、メ ニューを抜けると同時にフェードインスタ ンバイ状態になります。
- 画面のフェーダー表示が ON になっている ときは、Fade In Typeで設定したフェード イン時の初期状態「White Fader」または 「Black Fader」が点滅します。

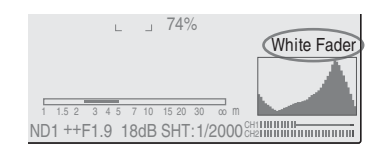

## アサイナブルボタンを使うときは

アサイナブルボタンにFader機能を割り当て た場合は、Fade In/Fade OutのOn/Offを、ボ タン操作で行えます。

#### フェードインの設定

本機が STBY(記録待機)モードのときに Fader機能を割り当てたASSIGNボタンを押 すと、フェードイン機能がオンになります。

#### フェードアウトの設定

本機が記録モードのときにFader機能を割り 当てたASSIGNボタンを押すと、フェードア ウトスタンバイ状態になります。

## フェードインで記録を開始する

事前に必要な設定が終わったら、記録を開始 します。

#### REC START/STOPボタンを押す。

フェードインで記録が始まります。 設定したフェードインが完了すると、通常の 記録モードになります。 フェードインタイプ表示は、フェードイン中 は点灯し、フェードインが終わると消灯しま す。

## フェードアウトで記録を終了する

- メニューでFade OutをOnにした場合は、
   本機が記録モードになると自動的にフェードアウトスタンバイ状態になります。
- 記録開始後に Fader 機能を割り当てた ASSIGNボタンを押すと、フェードアウト スタンバイ状態になります。

#### フェードアウトを開始したい時点でREC START/STOPボタンを押す。

フェードアウトが始まります。

フェードアウトが完了すると同時に記録が停止します。

フェードアウトタイプ表示は、フェードアウ ト中は点灯し、フェードアウトが終わると消 灯します。

#### フェーダー機能を解除する

FaderメニューのFade In/Fade OutをOffに します。

ASSIGNボタン使用時は、もう一度ボタンを 押すとOffになります。

#### ご注意

憲憲

本機の電源スイッチを OFF にした場合も、 Fade In/Fade Outは自動的にOffに戻ります。 ただしメニューのTypeおよびTime設定は保 持されます。

# ピクチャープロファイ ル

撮影条件などに合わせて調整した設定値をピ クチャープロファイルとして保存し、必要に 応じて再現することが可能です。 ピクチャープロファイルを選択するだけで、 希望の画質で記録することができます。 本機では、6種類のピクチャープロファイル (PP1~PP6)を登録することができます。 工場出荷時は、すべて標準設定値(ピクチャー プロファイルOffの場合と同じ)が登録されて います。

ピクチャープロファイルの操作には、 PICTURE PROFILEメニューを使用します。

#### ご注意

ピクチャープロファイルは、カメラモードで のみ操作できます。メディアモードでは操作 できません。

リモートコントロールユニットRM-B750/ B150/B170やリモートコントロールパネル RCP-1001/1501などの外部コントロール機 器を接続した場合は、PP6が自動的に選択 され、接続したコントロール機器からピク チャープロファイルを設定することができ ます。

◆外部コントロール機器での操作について詳 しくは、「REMOTE 端子を介して操作する」 (149ページ)をご覧ください。

## ピクチャープロファイルを登録 する

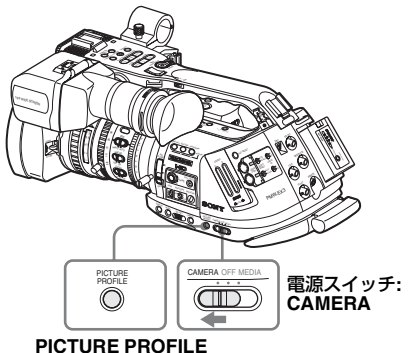

ボタン

- 電源スイッチをCAMERA側にして、本 機をカメラモードで起動する。
- 2 PICTURE PROFILEボタンを押す。 PICTURE PROFILEメニューが表示され ます。
- 3 ジョグダイヤルまたは十字スティッ クを操作してSELを選択し、リスト から登録するピクチャープロファイ ルの番号を選択する。

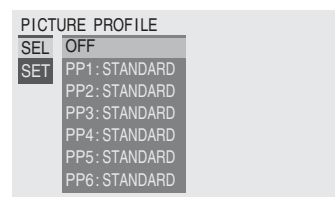

4 ジョグダイヤルまたは十字スティッ クを操作してSETを選択し、設定を 変更する。

| PICTU<br>SEL<br>SET | JRE PROFILE<br>PP1: STANDARD<br>⊋ |   |   |  |  |  |
|---------------------|-----------------------------------|---|---|--|--|--|
|                     | Profile Name                      | • |   |  |  |  |
|                     | Matrix                            |   |   |  |  |  |
|                     | Color Correction                  |   |   |  |  |  |
|                     | White                             |   |   |  |  |  |
|                     | Detail                            |   | - |  |  |  |

- ◆それぞれの設定項目については、「ピク チャープロファイル項目」(97ページ)を ご覧ください。
- 設定が終わったら、PICTURE PROFILEボタンを押してメニューを 抜ける。

憲憲

## ピクチャープロファイルを選択 する

## PICTURE PROFILEメニューでピク チャープロファイルを選択する

ピクチャープロファイルを登録しておくと、 呼び出すだけで登録された画質に調整するこ とができます。

- 電源スイッチをCAMERA側にして、本 機をカメラモードで起動する。
- 2 PICTURE PROFILEボタンを押す。 PICTURE PROFILEメニューが表示され ます。
- 3 ジョグダイヤルまたは十字スティックを操作してSELを選択し、リストからピクチャープロファイルを選択する。

#### 例:

| PICTU | JRE PROFILE |  |
|-------|-------------|--|
| SEL   | OFF         |  |
| SET   | PP1: SceneA |  |
|       | PP2: SceneB |  |
|       | PP3: SceneC |  |
|       | PP4: SceneD |  |
|       | PP5: SceneE |  |
|       | PP6:SceneF  |  |

選択したプロファイルに応じた画質に調 整されます。 (OFFを選択した場合は、画質は標準設定 になり、調整はできません。)

4 PICTURE PROFILEボタンを押し て、メニューを抜ける。

## ダイレクトメニューでピクチャープロ ファイルを選択する

DISPLAY/BATT INFOボタンを押すと、現在 選択されているピクチャープロファイルが画 面に表示されます。

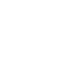

憲憲

| TLCS 🖪         |        |     |       |     |     |    |    |    |     |     |     |   |
|----------------|--------|-----|-------|-----|-----|----|----|----|-----|-----|-----|---|
| 《(凹)》On<br>MF* | $\sim$ |     | 1.5 2 | 3   | 4 5 | 7  | 10 | 15 | 20  | 30  |     | n |
| ATW 4300K      | PP1)   | ID1 | ++F   | 1.9 | 9 1 | 80 | iΒ | SH | IT: | 1/2 | 200 | ( |

+字スティックまたはジョグダイヤルを使用 して、ダイレクトメニューでピクチャープロ ファイルを選択できます。

◆ダイレクトメニューについて詳しくは、「ダイ レクトメニュー操作」(26ページ)をご覧くだ さい。

## ピクチャープロファイルの設定 をコピーする

選択したピクチャープロファイルの設定内容 を、別のピクチャープロファイルにコピーす ることができます。

- 前項「PICTURE PROFILEメニューで ピクチャープロファイルを選択する」 の手順1~3のように操作して、コピー 元のピクチャープロファイルを選択す る。
- 2 PICTURE PROFILEメニューのSET からCopyを選択する。 画面下部にピクチャープロファイルの番 号がリスト表示されます。
- コピー先のピクチャープロファイル を指定する。
   Execute/Cancelが表示されます。
- **4 Executeを選ぶ**。 コピーが始まります。

コピーが終了すると、完了メッセージが3秒間 表示され、元の画面に戻ります。

## ピクチャープロファイルをリ セットする

選択したピクチャープロファイルの設定内容 を、工場出荷時の設定(標準値)に戻すことが できます。

- 前々項「PICTURE PROFILEメニュー でピクチャープロファイルを選択す る」(95ページ)の手順1~3のように 操作して、リセットしたいピクチャー プロファイルを選択する。
- 2 PICTURE PROFILEメニューのSET からResetを選択する。

Execute/Cancelが表示されます。

Executeを選ぶ。
 リセットが実行されます。

リセットが終了すると、完了メッセージが3秒 間が表示され、元の画面に戻ります。

## ピクチャープロファイル項目

PICTURE PROFILEメニューのSELでOffを選択したときの設定値を、太文字(例: Standard)で表示します。

| PICTURE PROFILE SET                    |                                                          |                                                                                                    |
|----------------------------------------|----------------------------------------------------------|----------------------------------------------------------------------------------------------------|
| 項目                                     | 細目と設定値                                                   | 内容                                                                                                    |
| Profile Name<br>ピクチャープロファイル<br>名の変更    | プロファイル名                                                  | 最大8文字のプロファイル名を設定する。<br>アルファベットの小文字a~z、大文字A~Z、数字0~<br>9、- (ハイフン)、_ (アンダーバー)、およびスペー<br>スから選択。                |
| Matrix<br>マトリクス演算による映<br>像全域の色相の調整     | Setting<br>On / Off                                      | Onにすると、マトリクス演算による映像全域の色相<br>調整機能が有効になる。<br>ご注意<br>MatrixのSetting をOffにすると、Color Correction機<br>能もOffになります。 |
|                                        | Select<br>Standard /High<br>SAT / FL Light /<br>Cinema   | マトリクス演算に使用する内蔵プリセットマトリク<br>スを選択する。                                                                         |
|                                        | Level<br>_99∼+99 (± <b>0</b> )                           | 映像全域の色の濃さ(Saturation)を調整する。                                                                                |
|                                        | Phase<br>_99∼+99 (± <b>0</b> )                           | 映像全域の色合い(Hue)を調整する。                                                                                        |
|                                        | R-G, R-B, G-R, G-B,<br>B-R, B-G<br>−99~+99 (± <b>0</b> ) | それぞれ対応する係数を個別に設定し、映像全域の<br>色相を微調整する。                                                                       |
| Color Correction<br>特定のエリアの色相のみ<br>の調整 | Setting<br>On / <b>Off</b>                               | Onにすると、特定エリアの色相調整機能が有効にな<br>る。(色相を調整できるのは1エリアのみで、複数エ<br>リアの色相の同時調整はできない。)                                  |
|                                        | Area Detection <sup>1)</sup><br>Execute/Cancel           | 実行すると、画面中央部の色を検出し、その色を中心にTarget Widthで設定された幅のエリアをColor<br>Correctionでの調整対象とする。                             |
|                                        | Area Indication <sup>2)</sup><br>On / <b>Off</b>         | Onにすると、画面上のColor Correctionの調整対象エ<br>リアに含まれる色の部分に対しゼブラ1パターンを表<br>示する。                                      |
|                                        | Target Phase<br>0~359 ( <b>130</b> )                     | Color Correctionの調整対象エリアの中心の色を手動<br>で設定する。                                                                 |
|                                        |                                                          | <b>ご注意</b><br>Area Detectionを実行すると、Area Detectionの実行<br>結果によって上書きされます。必要に応じて手動で<br>微調整できます。                |
|                                        | Target Width<br>0~90 ( <b>40</b> )                       | Color Correctionの対象エリアの色相の幅を設定する。                                                                          |
|                                        | Level<br>-99~+99 (± <b>0</b> )                           | 設定対象の色に対する色の濃さ(Saturation)を設定する。                                                                           |
|                                        | Phase<br>-99∼+99 (± <b>0</b> )                           | 設定対象の色に対する色合い(Hue)を設定する。                                                                                   |

湯

| PICTURE PROFILE SET                              |                                                                                                    |                                                                                                    |
|--------------------------------------------------|----------------------------------------------------------------------------------------------------|----------------------------------------------------------------------------------------------------|
| 項目                                               | 細目と設定値                                                                                                    | 内容                                                                                                    |
| White<br>ホワイトバランスのオフ<br>セット、プリセットホワ<br>イトの色温度の設定 | Offset White<br>On / <b>Off</b>                                                                           | Onにすると、ホワイトモードがメモリーAまたはメ<br>モリーBのときのオートホワイトバランス収束値、お<br>よびATWのときのATW動作の収束値を、色温度低め<br>あるいは色温度高めにシフトさせる。                                                                                                    |
|                                                  | Offset <a><br/>-99~+99 (±0)<br/>Offset<b><br/>-99~+99 (±0)<br/>Offset<atw><br/>-99~+99 (±0)</atw></b></a> | それぞれホワイトモードがメモリー A、メモリー B、<br>_ ATWのときのATWに対するオフセットホワイト量の<br>設定(収束値のシフト量)を調整する。<br>-                                                                                                    |
|                                                  | Preset White<br>2100~10000<br>( <b>3200</b> )                                                             | ホワイトバランスモードでプリセットが選択されて<br>いるときのプリセット色温度を100Kステップで調整<br>する。                                                                                                    |
|                                                  |                                                                                                    | <ul> <li>         ・ホワイトバランスがメモリーA、Bモードになって<br/>いるかATWが起動しているとき以外は、Offset<br/>Whiteの設定やOffsetの設定を変更しても、その変<br/>化を画面で確認することはできません。     </li> <li>         ホワイトバランスモードでプリセットが選択され<br/>ているとき以外は、Preset Whiteの設定を変更して<br/>もその変化を画面で確認することはできません。     </li> </ul> |
| <b>Detail</b><br>映像に付加するディテー                     | Setting<br><b>On</b> / Off                                                                                | Onにすると、映像にディテールが付加される。                                                                                                    |
| ルの調整                                             | Level<br>_99∼+99 (± <b>0</b> )                                                                            | 映像に付加するディテールの大きさを調整する。                                                                                                    |
|                                                  | Frequency<br>_99∼+99 (± <b>0</b> )                                                                        | ディテールの中心周波数(ディテールの太さ)を設<br>定する。<br>中心周波数を高くするとディテールは細くなり、中<br>心周波数を低くするとディテールは太くなる。                                                                                                    |
|                                                  | Crispening<br>_99∼+99 (± <b>0</b> )                                                                       | ノイズ成分を抑制するレベルを調整する。大きくす<br>ると、微小なディテール成分がなくなりレベルの大<br>きいディテール成分のみ残るため、ノイズ感が少な<br>くなる。小さくすると、微小なディテール成分も映<br>像に付加されるが、ノイズも多くなる。                                                                                                    |
|                                                  | H/V Ratio<br>_99∼+99 (± <b>0</b> )                                                                        | ディテール成分の水平と垂直の比率を調整する。<br>大きくすると垂直のディテール成分が水平に対し大<br>きくなる。                                                                                                    |
|                                                  | White Limiter<br>-99~+99 (± <b>0</b> )                                                                    | 白側に付くディテールの大きさを制限する。                                                                                                    |
|                                                  | Black Limiter<br>-99~+99 (± <b>0</b> )                                                                    | 黒側に付くディテールの大きさを制限する。                                                                                                    |
|                                                  | V DTL Creation<br>NAM / <b>Y</b> / G / G+R                                                                | 垂直ディテールを生成するための元とする信号を、<br>NAM (GとRのどちらか大きい方)、Y、G、G+Rのい<br>ずれかから選択する。                                                                                                    |
|                                                  | Knee APT Level<br>_99~+99 (± <b>0</b> )                                                                   | ニーアパーチャー(ニーポイントより上の部分に付<br>けるディテール量)を調整する。                                                                                                    |

| PICTURE PROFILE SET                                      |                                                  |                                                                                                 |
|----------------------------------------------------------|--------------------------------------------------|-------------------------------------------------------------------------------------------------|
| 項目                                                       | 細目と設定値                                           | 内容                                                                                              |
| Skin Tone Detail<br>映像の特定の色相の部分<br>に付加するディテールの<br>大きさの調整 | Setting<br>On / <b>Off</b>                       | Onにすると、映像の特定の色相の部分に付加する<br>ディテールレベルの調整が可能になる。Offにすると<br>ディテールの大きさは映像の全域で同一になる。                  |
| 人とこの詞語                                                   | Level<br>_99∼+99 (± <b>0</b> )                   | 映像の特定の色相の部分に付加するディテールレベ<br>ルを調整する。                                                              |
|                                                          | Area Detection <sup>1)</sup><br>Execute/Cancel   | 実行すると、画面中央部の色を検出し、その色を中<br>心に幅を持たせた色の範囲をSkin Tone Detailでの調<br>整対象にする。                          |
|                                                          | Area Indication <sup>2)</sup><br>On / <b>Off</b> | Onにすると、画面上のSkin Tone Detailの調整対象エ<br>リアに含まれる色の部分に対しゼブラ1パターンが表<br>示される。                          |
|                                                          | Saturation<br>_99∼+99 (± <b>0</b> )              | Skin Tone Detailを効かせる色の彩度(色の濃さ)の<br>範囲を調整する。<br>                                                |
|                                                          |                                                  | で注意                                                                                             |
|                                                          |                                                  | Area Detectionを実行すると、自動的にOに戻ります。                                                                |
|                                                          | Phase<br>0~359 ( <b>130</b> )                    | Skin Tone Detailの調整対象エリアの色合い方向の中<br>心値を調整する。                                                    |
|                                                          |                                                  | ご注意                                                                                             |
|                                                          |                                                  | Area Detectionを実行すると、検出結果で得られた色<br>の色合い相当の値に自動的に変更されます。                                         |
|                                                          | Width<br>0∼90 ( <b>40</b> )                      | Phaseで設定された色を中心にSkin Tone Detailの調<br>整対象エリアに幅を持たせるときの色合い方向の幅<br>を調整する。                         |
|                                                          |                                                  | ご注意<br>Area Detectionを実行すると、自動的に40に戻りま<br>す。                                                    |
| Knee                                                     | Setting                                          | Onにすると、映像の高輝度部分に圧縮がかかる。                                                                         |
| ニー(高輝度部分に圧縮<br>をかける機能)の調整                                | <b>On</b> / On                                   | ご注意<br>以下のときは、Kneeは固定され、変更できません。                                                                |
|                                                          |                                                  | <ul> <li>Gamma設定がCINE1~4のとき</li> <li>電子シャッターがSLSモードのとき</li> <li>52.01 のいいいだきたしているいさい</li> </ul> |
|                                                          | Auto Knee                                        | EX Slow Snutter/小動作しているとさ                                                                       |
|                                                          | On / Off                                         | 映像の輝度レベルから常に自動で最適に計算して動<br>かす。Offにすると、撮影している映像のレベルに依<br>存せず、ニーをかけるレベルを手動で調整できる。                 |
|                                                          | Point<br>50~109 ( <b>90</b> )                    | Auto Kneeの設定がOffのとき、ニーポイントを設定<br>する。                                                            |
|                                                          | Slope<br>_99∼+99 (± <b>0</b> )                   | Auto Kneeの設定がOffのとき、二一の傾き(圧縮度<br>合い)を調整する。                                                      |
|                                                          | Knee SAT Level<br>0~99 ( <b>50</b> )             | ニーポイントより上の部分の色つき具合( ニーサ<br>チュレーション)を調整する。                                                       |

| PICTURE PROFILE SET                |                                                                                                   |                                                                  |
|------------------------------------|---------------------------------------------------------------------------------------------------|------------------------------------------------------------------|
| 項目                                 | 細目と設定値                                                                                            | 内容                                                               |
| Gamma<br>ガンマ補正のレベルの調               | Level<br>_99∼+99 (± <b>0</b> )                                                                    | ガンマ補正のレベルを調整する。                                                  |
| 整と、ガンマカーブの切<br>り換え                 | Select <sup>3)</sup><br>STD1 / STD2 / <b>STD3</b><br>/ STD4 / CINE1 /<br>CINE2 / CINE3 /<br>CINE4 | ガンマ補正の基準カーブの種類を選択する。                                             |
| Black<br>ブラックの調整                   | -99~+99 (± <b>0</b> )                                                                             | マスターブラックのレベルを調整する。                                               |
| Black Gamma<br>ブラックガンマレベルの<br>調整   | -99~+99 (± <b>0</b> )                                                                             | 映像の暗い部分のみを立てて階調をはっきりさせた<br>り、逆に潰してノイズを抑えるブラックガンマ機能<br>のレベルを調整する。 |
| Low Key SAT<br>ローキーサチュレーショ<br>ンの調整 | -99~+99 (± <b>0</b> )                                                                             | 映像の暗い部分のみの色を濃くしたり、逆に薄くし<br>てノイズを抑えるローキーサチュレーションのレベ<br>ルを調整する。    |
| Copy<br>ピクチャープロファイル<br>のコピー        | Execute / Cancel                                                                                  | コピーを実行するときはExecuteを選択する。                                         |
| Reset<br>ピクチャープロファイル<br>のリセット      | Execute / Cancel                                                                                  | 標準設定に戻すときはExecuteを選択する。                                          |

濃

1)Area Detectionを実行するには

#### 1. Area Detectionを選択する。

画面中央に検出領域を示す四角のマー カーが表示され、画面下に Execute/ Cancelが表示されます。

#### 2. Executeを選択する。

マーカー領域の色相検出を実行します。 検出に成功すると完了メッセージが表示 され、元の画面に戻ります。 このときColor CorrectionまたはSkin Tone Detailの調整対象エリアはArea Detection で検出された色を中心とする エリアに変更され、Area Indication(ゼ ブラパターン)が表示されます。 検出に失敗した場合は、エラーメッセー ジが表示され、元の画面に戻ります。 3)GammaのSelectで選択できるガンマカーブ

- STD1: STD2より暗部のコントラストを弱め、中 間域のコントラストを強める。
- STD2: STD3より暗部のコントラストを弱める。
- STD3:標準的な設定(工場出荷設定)
- STD4: STD3より暗部のコントラストを強める。
- CINE1: 暗部のコントラストをなだらかにし、か つ明部の階調変化をはっきりさせて、落 ち着いた調子の映像にする。
- CINE2: CINE1とほぼ同様の効果が得られるが、 編集などにおいてビデオ信号100%以内で 扱いたいときは、こちらを選択する。
- CINE3: CINE1、CINE2より明部と暗部のコント ラストを強め、かつ黒側の階調変化を はっきりさせる。
- CINE4: CINE3よりさらに暗部のコントラストを 強める。STDより暗部のコントラストは 弱く、明部のコントラストは強い。

<sup>2)</sup>Area IndicationのOn/Offは、PP1~PP6で連動 して切り換わります。

クリップを削除する

カメラモードでは、直前に記録したクリップ の削除 (Last Clip DEL) およびメモリーカー ドに記録された全クリップの削除 (All Clips DEL) が可能です。

メディアモードでは、クリップを指定して削除することができます。

◆メディアモードでのクリップ削除について は、「クリップを削除する」(112ページ)をご 覧ください。

## 直前に記録したクリップを削除 する

Last Clip DEL機能を割り当てたアサイナブ ルボタンまたはセットアップメニューを使用 して、直前に記録したクリップを削除するこ とができます。

#### アサイナブルボタンで削除する

あらかじめアサイナブルボタンのいずれかに Last Clip DEL機能を割り当ててください(81 ページ参照)。

- Last Clip DEL機能を割り当てたアサ イナブルボタンを押す。 確認メッセージが表示されます。
- 1 キマスティックまたはジョグダイヤ ルを操作して、「実行」(Execute) を選択する。
   最後に記録されたクリップがメモリー カードから削除されます。

セットアップメニューで削除する

 OTHERS メニューの Clip から Last Clip DELを選択する。

|       | OTHERS       |               |                       |
|-------|--------------|---------------|-----------------------|
| 123   | Direct Menu  | : Part        |                       |
| ٨     | i.LINK I/O   | : Disable     | Ç                     |
|       | Trigger Mode | : Both        | Title Prefix : 234_   |
|       | Country      | : NTSC        | Number Set : 0001     |
| 00:00 | Video Format | : HQ 1080/60i | Update                |
| De    | Clip         | •             | Last Clip DEL Execute |
| **    | Format Media |               | All Clips DEL Cancel  |

- Executeを選択する。
   確認メッセージが表示されます。
- 3 再度Executeを選択する。 最後に記録されたクリップがメモリー カードから削除されます。

憲憲

◆メニュー操作について詳しくは、「セットアッ プメニューの基本操作」(123ページ)をご覧 ください。

## 全クリップを削除する

セットアップメニューを使用して、現在選択 されているスロットのメモリーカードに記録 されているすべてのクリップを削除すること ができます。

- OTHERS メニューの Clip から All Clips DELを選択する。
- Executeを選択する。
   確認メッセージが表示されます。
- 3 再度Executeを選択する。 すべてのクリップがメモリーカードから 削除されます。

ご注意

OK マークが付加されたクリップは削除され ません。

◆OKマークについて詳しくは、「クリップにOK マークを付ける」(111ページ)をご覧くださ い。

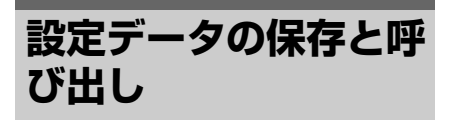

本機では、メニューの全設定データ(ピク チャープロファイルを含む)を、セットアッ プファイルとしてSxSメモリーカードに保存 することができます。

保存したセットアップファイルを呼び出すこ とによって、適切なセットアップ状態をすば やく再現することができます。

セットアップファイルの保存と呼び出しに は、OTHERSメニューのCamera Dataを使用 します。

#### ご注意

憲憲

Clock Set、Time Zone、Hours Meter(137 ページ参照)の値は保存されません。

## セットアップファイルを保存する

セットアップファイルは、1枚のSxSメモリー カードに1ファイルのみ保存できます。

 セットアップファイルを保存するメモ リーカードをカードスロットに入れ る。

入れたスロットに対応するメモリーカー ドアイコンが画面に表示されることを確 認してください。 もう1枚のメモリーカードが選択されて

いる場合は、SLOT SELECTボタンで切 り換えてください。

 OTHERSメニューのCamera Dataを 選択する。

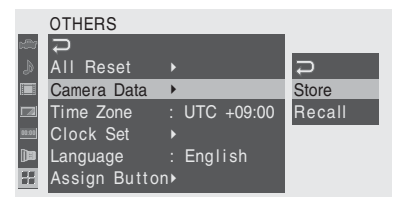

**3** Storeを選ぶ。

Storeの右に、CancelとExecuteが表示されます。

## 4 Executeを選ぶ。

メモリーカードへのデータの書き込みが始ま ります。

書き込み中は、画面に実行中メッセージが表 示され、終了すると完了メッセージに変わり ます。

ご注意

- 手順1で指定したメモリーカードにすでに セットアップファイルが保存されている場 合は、上書きを許可するかどうかの確認 メッセージが表示されます。
- メモリーカードの容量が足りない場合はエ ラーメッセージが表示されます。

## セットアップファイルを呼び出す

メモリーカードに保存したセットアップファ イルを呼び出すと、本機は保存された状態に 設定されます。

## セットアップファイルを保存したメモ リーカードをカードスロットに入れ る。

画面にアイコンが表示されることを確認 してください。もう1枚のメモリーカード が選択されている場合は、SLOT SELECTボタンで切り換えてください。

 OTHERSメニューのCamera Dataを 選択する。

#### **3** Recallを選ぶ。

Recallの右に、CancelとExecuteが表示 されます。

## 4 Executeを選ぶ。

データの読み出しが始まります。

読み出し中は、画面に実行中メッセージが表 示され、終了すると完了メッセージに変わり、 セットアップファイルに従って本機の設定が 変更されます。

## 標準設定値に戻す

OTHERSメニューでAll Resetを実行すると、 メニューやボタン操作で変更した本機の状態 を、すべて標準設定値(工場出荷時の設定)に 戻すことができます。

## <sup>再生</sup> クリップの再生

電源スイッチをMEDIA側にして起動すると、 本機はメディアモードになり、SxSメモリー カードに収録されているクリップがサムネイ ル(縮小画)画面に表示されます。 (クリップが記録されていないカードを入れた場 合は、メッセージが表示されます。) サムネイル画面で選択したクリップから再生 を開始することができます。

再生画像は、ビューファインダー、外部ビデ オモニターに表示できます。

◆外部ビデオモニターの接続については、「外部モニターを接続する」(140ページ)をご覧ください。

## サムネイル画面

SxSメモリーカードに記録されているクリッ プの代表画像が、サムネイル(縮小画)とし て表示されます。 それぞれの代表画像の下に、クリップの記録

日と記録開始時刻が表示されます(OKマークが付加されている場合はOKマーク表示)。

#### 各クリップの代表画

現在選択されているメモリーカードをハイライト表示 (プロテクトされている場合は左にロックマーク表示)

記録時にはクリップの先頭フレームが自動的 に代表画に設定されます。任意のフレームに 変更することもできます(115ページ参照)。

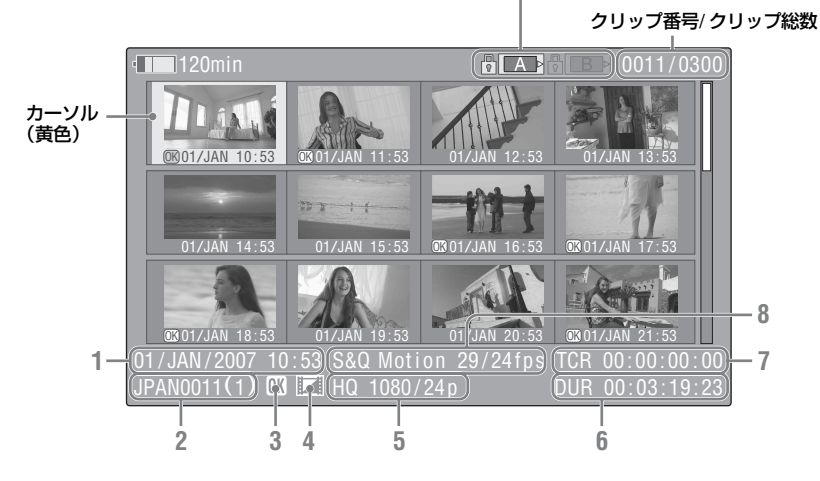

1~8には、カーソル位置のクリップの情報が表示されます。

#### 1. 収録日と録画開始時刻

2. クリップ名

3. OKマーク

選択したクリップにOKマーク(111ページ 参照)が付加されている場合のみ表示されま す。

#### 4. AV単独ファイルアイコン

選択したクリップがAV単独ファイルの場合 のみ表示されます。コンピューターでメモ リーカードに直接追加したファイルなど正 規の管理ファイルがない場合で、すべての操 作と表示ができない可能性があることを示 します。

- 5. 記録時のビデオフォーマット
- 6. クリップの収録時間(Duration)
- 7. タイムコード

代表画のタイムコードが表示されます。

8. 特殊記録撮影情報 特殊記録モード(S&Q Motion / Interval Rec / Frame Rec) で記録されたクリップの場合 は、そのモードが表示されます。 S&Q Motion記録されたクリップの場合は、 右に[撮影フレームレート/再生フレーム レート]が表示されます。

#### SxSメモリーカードを切り換える

メモリーカードが2枚装着されているときは、 SLOT SELECTボタンを押して切り換えま す。

#### ご注意

メディアモードでは、サムネイル画面が表示 されているとき、またはSTOPボタンを押し て外部入力画像が表示されているときのみ、 切り換え可能です。

再生中にメモリーカードを切り換えることは できません。

またAスロットからBスロットへの連続再生 はできません。

#### OKマークを付加したクリップのみサム ネイル画面に表示させる

THUMBNAILボタンを押します。

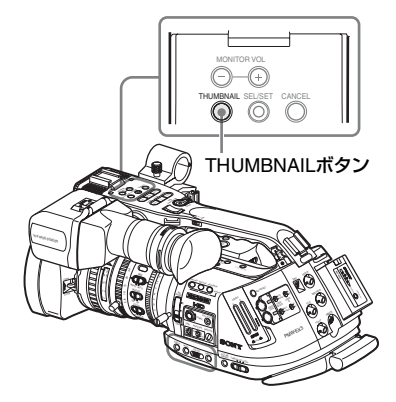

選択されているメモリーカードに記録された クリップの中で、OKマークが付加されたク リップのみのサムネイル画面になります。も う一度ボタンを押すと、全クリップのサムネ イル画面に戻ります。

田田

◆OKマークの操作については、「クリップに OKマークを付ける」(111ページ)をご覧 ください。

#### 再生する

再生にはハンドル面操作パネルの再生コント ロールボタンを使用します。

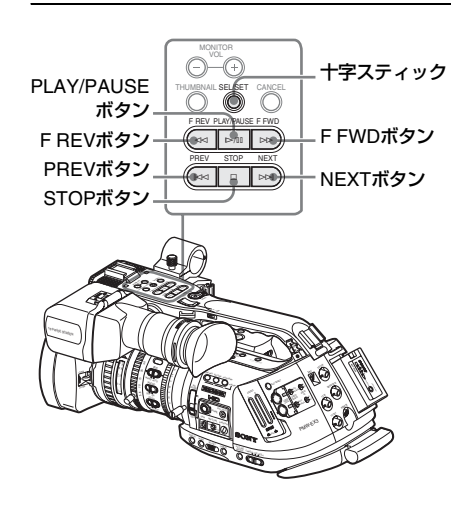

- 赤外線リモコンを有効にしたときは、リモコンのボタンでも操作できます(41ページ参照)。
- +字スティックには、その時点のモードに応じて再生コントロールボタンの機能が割り当てられます(106ページ参照)。
- サムネイル画面でのカーソル移動や確定操 作は、ジョグダイヤルで実行することもで きます。

選択したクリップ以降のクリップを連 続再生する

- 十字スティックを倒すかジョグダイヤ ルを回して、再生を開始したいクリッ プのサムネイルにカーソルを合わせ る。
- **2** PLAY/PAUSEボタンを押す。

選択したクリップの先頭から再生が始ま ります。

選択したクリップ以降のすべてのクリップを 連続再生します。

最後のクリップの再生が終わると、最後のク リップの最終フレームで PAUSE(静止画) モードになります。

THUMBNAILボタンを押すと、サムネイル画 面に戻ります。

#### ご注意

- クリップとクリップの境界では、一時的に 画像が乱れたり、静止画になる場合があり ます。またこの間は、再生コントロールボ タンやTHUMBNAILボタンは操作できません。
- サムネイル画面でクリップを選択して再生を開始すると、クリップの先頭部分の再生映像が乱れる場合があります。クリップの 先頭から乱れのない映像で再生するには、 一度再生モードにした後で一時停止にし、 PREVボタンを押してクリップの先頭に戻して再生を行ってください。

#### 再生中の画像に表示される情報

再生画像には、次のような情報が重ねて表示 されます。

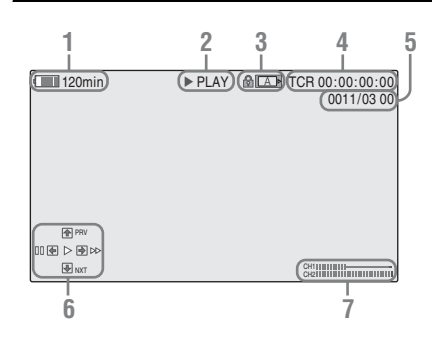

#### 1. バッテリー残量/DC IN電圧表示

- 再生モード表示
- 3. SxSメモリーカード表示

メモリーカードがプロテクトされている場合は、左に 🕂 マークが表示されます。

#### 4. タイムデータ表示

再生画像のタイムデータが表示されます。 TC/U-BIT/DURATIONボタンを押すたびに、 タイムコード (TCR) 表示とユーザービット (UB表示) が切り替わります。

- 5. クリップ番号/クリップ総数
- 6. **十字スティック操作ガイド表示** その時点での十字スティックの機能を表示 します。

再生中の表示例:

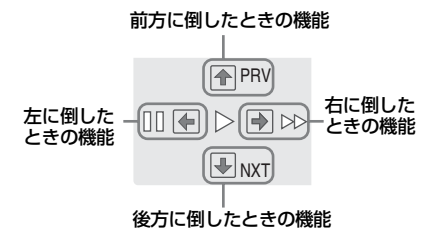

| ガイド表示               | 動作          |
|---------------------|-------------|
| ••                  | 4倍速順方向再生    |
| <b>&gt;&gt;&gt;</b> | 15倍速順方向再生   |
|                     | 4倍速逆方向再生    |
|                     | 15倍速逆方向再生   |
| •                   | 標準再生        |
| 11                  | 一時停止        |
| PRV                 | 現在のクリップの先頭へ |
| NXT                 | 次のクリップの先頭へ  |

世世

#### 7. オーディオレベル表示

記録時のオーディオレベルを表示します。

#### 再生を一時停止する

PLAY/PAUSEボタンを押します。 もう一度押すと再生モードに戻ります。

#### 高速再生する

4倍速、15倍速で順方向、逆方向に高速再生 できます。高速再生時は音声はオフになりま す。

#### 順方向に高速再生するには

F FWDボタンを押します。 ボタンを押すたびに、再生速度(4倍速/15倍 速)が切り換わります。

#### 逆方向に高速再生するには

F REVボタンを押します。 ボタンを押すたびに、再生速度(4倍速/15倍 速)が切り換わります。

#### 標準再生に戻るには

PLAY/PAUSEボタンを押します。

#### 頭出しする

#### 現在のクリップの先頭に戻るには

PREVボタンを押します。

- 再生中またはFFWD中に押すと、現在のク リップの先頭にジャンプして再生を開始し ます。
- F REV 中または一時停止中に押すと、現在 のクリップの先頭にジャンプして静止画を 表示します。
- 続けて押すと、押すたびにひとつずつ前の クリップに移動します。

#### 最初のクリップの先頭から再生するには

PREVボタンとF REVボタンを同時に押すと、 メモリーカードの最初に記録されたクリップ の先頭にジャンプします。

#### 後ろのクリップの先頭にジャンプするに は

NEXTボタンを押します。

 再生中または F FWD 中に押すと、次のク リップの先頭にジャンプして再生を開始し ます。

- F REV中または一時停止中に押すと、次の クリップの先頭にジャンプして静止画を 表示します。
- 続けて押すと、押すたびにひとつずつ後ろのクリップに移動します。

**最後のクリップの先頭から再生するには** F FWD ボタンと NEXT ボタンを同時に押す と、メモリーカードの最後に記録されたク リップの先頭にジャンプします。

#### 音声を聞く

標準再生モードでは、記録されている音声を 内蔵スピーカーまたはヘッドホンでモニター できます。

田田

#### ヘッドホン端子

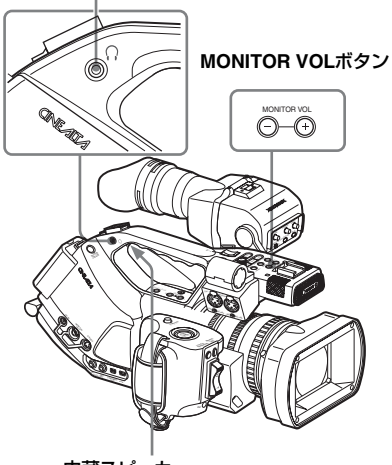

内蔵スピーカー

ヘッドホン端子にヘッドホンをつなぐと、内 蔵スピーカーはオフになります。

MONITOR VOLボタンを押して音量を調整し ます。

調整中は、画面に音量レベルがバー表示され ます。

モニターするチャンネルは、AUDIO SETメ ニューのAudio Output(130ページ)で選択 できます。

#### 再生中にショットマークを追加する

記録時と同様に、ボタンを押すことによって 再生中のクリップに、ショットマークを追加 することができます。 ショットマークを入れたい部分で、Shot Mark1またはShot Mark2の記録機能を割 り当てたアサイナブルボタン、またはリモ コンのSHOTMARK 1または2ボタンを押 す。

#### ご注意

- カードがプロテクトされている場合には ショットマークは記録できません。
- クリップの先頭と末尾にはショットマーク は記録できません。

#### 再生を中止する

次のいずれかで再生が中止されます。

#### THUMBNAILボタンを押す。

再生モードが解除され、サムネイル画面に戻 ります。

#### STOPボタンを押す。

再生モードが解除され、外部入力画面または ブルー画面になります。サムネイル画面を表 示させたいときはTHUMBNAILボタンを押し てください。

田田
# クリップ操作

メディアモードでは、クリップ操作メニュー を使用してクリップの操作、詳細情報の確認、 付随データの変更などが可能です。 下記の画面からそれぞれ対応するクリップ操 作メニューを選択できます。

#### クリップ操作メニュー構成

#### サムネイル画面(110ページ)

- CANCEL
- DISP CLIP INFO
- OK MARK ADD
- OK MARK DEL
- COPY CLIP
- DELETE CLIP
- SHOT MARK
- SHOT MARK1
- SHOT MARK2
- L EXPAND CLIP

#### クリップエクスパンド画面(113ページ)

- CANCEL

- EXPAND(COARSE)
- EXPAND(FINE)
- PAUSE
- SET INDEX PIC
- SHOT MARK1 ADD
- SHOT MARK2 ADD
- SHOT MARK1 DEL
- SHOT MARK2 DEL
- L DIVIDE CLIP

ショットマーク画面(114ページ)

再生一時停止の静止画像(110ページ)

- CANCEL

- CANCEL

DISP CLIP INFO

- OK MARK ADD

L EXPAND CLIP

- SHOT MARK1 ADD

SHOT MARK2 ADD

- PAUSE
- SET INDEX PIC
- SHOT MARK1 DEL
- SHOT MARK2 DEL
- L DIVIDE CLIP

田田

#### クリップ操作メニューの基本操作

#### クリップ操作メニューを表示させる

十字スティックまたはジョグダイヤルを押し ます。

表示されている画面に対応するクリップ操作 メニューが表示されます。

#### クリップ操作メニューを選択する

ジョグダイヤルを回すか十字スティックを倒 して機能を選択し、ジョグダイヤルまたは十 字スティックを押してください。

CANCELボタンを押すと、操作前の画面に戻 ります。

クリップ操作メニューで CANCEL を選択す ると、クリップ操作メニューが消えます。

#### ご注意

垣

- SxS メモリーカードがプロテクトされているときは、クリップのコピー・削除・分割、 代表画の変更、OKマーク、ショットマークの付加・削除はできません。
- メニューを表示させたときの状態によって 選択できない項目があります。

#### サムネイル画面のクリップ操作メ ニュー

サムネイル画面(104ページ)で十字スティッ クまたはジョグダイヤルを押すと、カーソル 位置のクリップの操作メニューが表示されま す。

| 項目                | 機能                                             |
|-------------------|------------------------------------------------|
| DISP CLIP<br>INFO | クリップの詳細情報画面を表示する<br>(111ページ)。                  |
| ok mark<br>Add    | OKマークを付加する(111ページ)。                            |
| OK MARK<br>DELETE | OKマークを削除する (112ページ)。                           |
| COPY CLIP         | クリップを別のSxSメモリーカード<br>にコピーする(112ページ)。           |
| DELETE<br>CLIP    | クリップを削除する (112ページ)。                            |
| SHOT<br>MARK      | ショットマークが記録されているフ<br>レームをサムネイル表示する(114<br>ページ)。 |

| 項目             | 機能                                                |
|----------------|---------------------------------------------------|
| SHOT<br>MARK1  | ショットマーク1が記録されている<br>フレームのみをサムネイル表示する<br>(114ページ)。 |
| SHOT<br>MARK2  | ショットマーク2が記録されている<br>フレームのみをサムネイル表示する<br>(114ページ)。 |
| EXPAND<br>CLIP | クリップエクスパンド画面に切り換<br>える(113ページ)。                   |

#### 再生一時停止のクリップ操作メニュー

ー時停止モードで静止画が表示されていると きに十字スティックまたはジョグダイヤルを 押すと、一時停止中のクリップの操作メ ニューが表示されます。

| 項目                   | 機能                           |
|----------------------|------------------------------|
| DISP CLIP            | クリップの詳細情報画面を表示する             |
| INFO                 | (111ページ)。                    |
| ok mark              | OKマークを付加する(111ペー             |
| Add                  | ジ)。                          |
| SHOT<br>MARK1<br>ADD | ショットマーク l を付加する(115<br>ページ)。 |
| SHOT<br>MARK2<br>ADD | ショットマーク2を付加する(115<br>ページ)。   |
| EXPAND               | クリップエクスパンド画面に切り換             |
| CLIP                 | える(113ページ)。                  |

#### クリップの詳細情報を表示する

クリップ操作メニューでDISP CLIP INFOを選択すると、クリップの詳細情報画面になります。

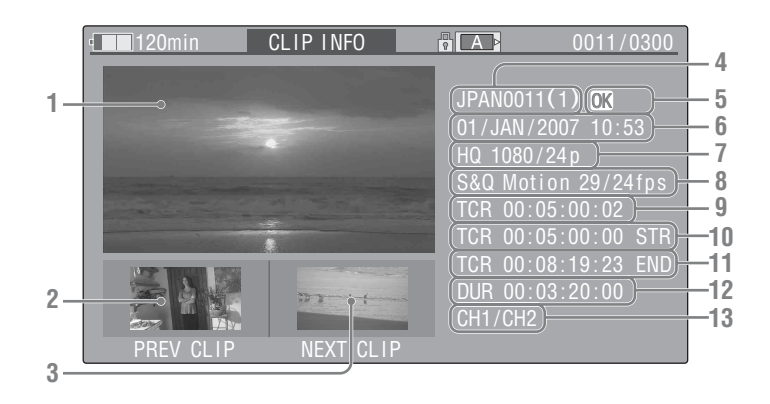

1. 現在のクリップの画像

# 前のクリップの画像 PREVボタンを押すと、ひとつ前のクリップの詳細情報画面になります。

- 次のクリップの画像 NEXTボタンを押すと、次のクリップの詳細 情報画面になります。
- 4. クリップ名
- 5. OKマーク

OKマークが付加されている場合のみ表示されます。

6. 収録日と録画開始時刻

7. 記録時のビデオフォーマット

#### 8. 特殊記録撮影情報

特殊記録されたクリップの場合は、S&Q Motion / Interval Rec / Frame Recのいずれ かを表示します。 S&Q Motion記録の場合は、右に[撮像フレー ムレート / 再生フレームレート] fpsが表示 されます。

- 9. 表示されている画像のタイムコード
- 10. 記録開始点のタイムコード
- 11. 記録終了点のタイムコード
- 12. 収録時間
- 13. 記録音声チャンネル

#### クリップにOKマークを付ける

クリップにOKマークを付加することによっ て、必要なクリップのみマーキングして、 THUMBNAILボタンを押したときに必要なク リップのみサムネイル画面に表示されるよう に設定することができます。

OKマークを付加したクリップは、削除・分割 が禁止されます。削除・分割したいときは、OK マークを削除してから操作してください。

#### OKマークを付加する

1 クリップ操作メニューでOK MARK ADDを選択する。

クリップの詳細情報画面に切り換わり、 代表画の下に確認メッセージが表示され ます。  「実行」(Execute)を選択し、ジョ グダイヤルまたは十字スティックを 押す。

選択されているクリップにOKマークが付加 されます。

#### OKマークを削除する

すでにOKマークが付加されているクリップ の場合は、サムネイル画面のクリップ操作メ ニューでOK MARK DELが表示されます。

#### 1 クリップ操作メニューでOK MARK DELを選択する。

クリップの詳細情報画面に切り換わり、 代表画の下に確認メッセージが表示され ます。

#### 2 削除を実行するときは、「実行」 (Execute)を選択して、ジョグダイ ヤルまたは十字スティックを押す。

選択されているクリップからOKマークが削 除されます。

#### クリップをコピーする

サムネイル画面で選択したクリップを、もう 1枚のSxSメモリーカードにコピーすること ができます。

- 現在選択されているメモリーカードの サムネイル画面でコピーしたいクリッ プを選び、十字スティックまたはジョ グダイヤルを押す。
   サムネイル画面のクリップ操作メニュー が表示されます。
- クリップ操作メニューでCOPY CLIP を選択する。
   クリップの詳細情報画面に切り換わり、
   代表画の下に、確認メッセージが表示されます。
- コピーを実行するときは、「実行」 (Execute)を選択して、ジョグダイ ヤルまたは十字スティックを押す。 コピーが始まります。

コピー先の SxS メモリーカードには同じク リップ名でコピーされます。 コピー中は実行メッセージと進捗バーが表示 されます。 コピーが完了すると、サムネイル画面に戻り ます。

#### ご注意

 コピー先の SxS メモリーカードに同名のク リップが存在している場合は、オリジナル のクリップ名に1桁の括弧数字を付加した クリップ名でコピーされます。
 括弧数字は、コピー先に存在しない最小値 になります。
 例:
 ABCD0002→ABCD0002(1)
 ABCD0002(1)→ABCD0002(2)
 ABCD0005(3)→ABCD0005(4)
 フピーの数が10回を起うた場合など、近辺

- コピー回数が10回を超えた場合など、括弧数字(1)~(9)がすでに存在するカードには、それ以上コピーできません。
- コピー先のSxSメモリーカードの残量が不足しているときはメッセージが表示されますので、コピー先のSxSメモリーカードを交換してください。
- 複数のクリップが記録された SxS メモリー カードをコピーする場合は、容量が同じ SxSメモリーカードであっても、使用条件 やメモリーの特性などにより、すべてのク リップを最後までコピーできない場合があ ります。

#### コピーを中止するには

CANCELボタンを押してください。 コピーを中止して、サムネイル画面に戻りま す。

#### クリップを削除する

サムネイル画面で選択したクリップを、SxS メモリーカードから削除することができま す。

#### 1 サムネイル画面で削除したいクリップ を選び、十字スティック/ジョグダイヤ ルを押す。

サムネイル画面のクリップ操作メニュー が表示されます。

田田

- クリップ操作メニューでDELETE CLIPを選択する。
   クリップの詳細情報画面に切り換わり、 代表画の下に確認メッセージが表示されます。
- 削除を実行するときは、「実行」 (Execute)を選択して、ジョグダイ ヤルまたは十字スティックを押す。 クリップが削除されます。

サムネイル画面では、削除したクリップの次 以降がひとつずつ繰り上がります。

# クリップエクスパンド画面を表示させる

選択したクリップを時間で12分割し、各ブ ロックの先頭フレームをサムネイルとして表 示することができます。

記録時間の長いクリップで、目的のシーンに すばやくキューアップしたい場合などに有効 です。

クリップエクスパンド画面は、サムネイル画 面で選択したクリップ、または再生を一時停 止して静止画が表示されているクリップから 選択できます。

# 1 クリップの再生を一時停止するか、サムネイル画面でクリップを選び、十字スティック/ジョグダイヤルを押す。 対応するクリップ操作メニューが表示されます。

 クリップ操作メニューでEXPAND CLIPを選択する。

> 再生を一時停止したクリップまたはサム ネイル画面で選択したクリップのエクス パンド画面が表示されます。

再生一時停止のクリップ操作メニューで選択 したクリップエクスパンド画面では、分割数 を増やした最も細かい時間間隔で表示されま す。

#### クリップエクスパンド画面

#### 選択されているフレームの番号

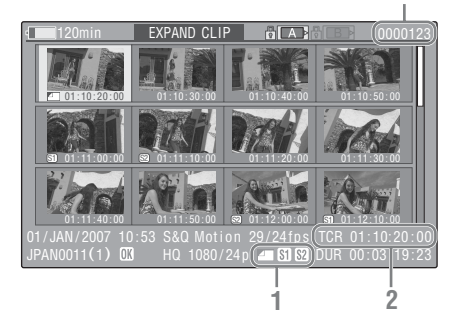

画面下部にクリップの詳細情報が表示されま す。

下記の項目以外は、通常のサムネイル画面で 表示される項目と共通です。

#### 1. フレーム情報

選択したフレームの情報をアイコンで表示 します。

|           | 代表画                    |
|-----------|------------------------|
| <b>S1</b> | ショットマーク1が付加され<br>たフレーム |
| <b>S2</b> | ショットマーク2が付加され<br>たフレーム |

それぞれのサムネイル画像の下にも同じア イコンが表示されます。ただし、同じフレー ムに複数の情報が付加されている場合には、 代表画→ショットマーク1→ショットマーク 2の優先順位で表示されます。

#### 2. タイムコード表示

エクスパンド画面で選択したフレームのタ イムコードを表示します。

#### クリップエクスパンド画面のクリップ 操作メニュー

クリップエクスパンド画面でフレームを選択 して、十字スティック/ジョグダイヤルを押す と、クリップ操作メニューがポップアップ表 示され、さらに細かく分割表示したり、選択 したフレーム以降を別のクリップとして保存 するなどの操作が可能です。

| 項目                 | 機能                                             |
|--------------------|------------------------------------------------|
| EXPAND<br>(COARSE) | クリップの分割数を減らす。                                  |
| EXPAND<br>(FINE)   | クリップの分割数を増やす。                                  |
| PAUSE              | 選択したフレームで再生の一時<br>停止モードにする。                    |
| SET INDEX PIC      | 選択したフレームを代表画に設<br>定する(115ページ)。                 |
| SHOT MARK1<br>ADD  | 選択したフレームにショット<br>マーク1を付加する(115ペー<br>ジ)。        |
| SHOT MARK2<br>ADD  | 選択したフレームにショット<br>マーク2を付加する(115ペー<br>ジ)。        |
| SHOT MARK1<br>DEL  | 選択したフレームに付加されて<br>いるショットマーク1を削除す<br>る(115ページ)。 |
| SHOT MARK2<br>DEL  | 選択したフレームに付加されて<br>いるショットマーク2を削除す<br>る(115ページ)。 |
| DIVIDE CLIP        | 選択したフレーム位置で2つの<br>クリップに分割する(115ペー<br>ジ)。       |

# 山田

#### ショットマーク画面を表示する

クリップにひとつ以上のショットマークが記録されている場合、ショットマークの付加されているフレームだけをサムネイル形式で表示することができます。

- **1** サムネイル画面でクリップを選ぶ。
- 2 十字スティックまたはジョグダイヤ ルを押す。
   クリップ操作メニューが表示されます。
- 3 SHOT MARK、SHOT MARK1、ま たはSHOT MARK2を選択する。
  - SHOT MARK:ショットマーク1が付加 されているフレームとショットマーク 2が付加されているフレームの両方が サムネイル表示されます。
  - SHOT MARK1: ショットマーク1が付加 されているフレームのみサムネイル表 示されます。
  - SHOT MARK2: ショットマーク2が付加 されているフレームのみサムネイル表 示されます。

#### ショットマーク画面例(SHOT MARK 選択時)

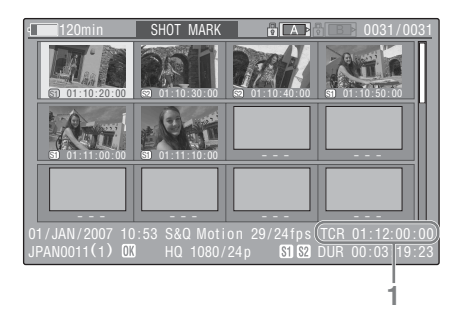

画面下部にクリップの詳細情報が表示されま す。

以下の項目以外は、クリップエクスパンド画 面で表示される項目と共通です。

#### 1. タイムコード表示

ショットマーク画面で選択されているフ レームのタイムコード

#### ショットマーク画面でのクリップ操作 メニュー

ショットマーク画面でフレームを選択して十 字スティックまたはジョグダイヤルを押す と、クリップ操作メニューがポップアップ表 示され、ショットマークを削除するなどの操 作が可能です。

| 項目        | 機能                          |
|-----------|-----------------------------|
| PAUSE     | 選択したフレームで再生の一時停止<br>モードにする。 |
| SET INDEX | 選択したフレームを代表画に設定す            |
| PIC       | る(115ページ)。                  |
| SHOT      | 選択したフレームに付加されている            |
| MARK1     | ショットマーク1を削除する(115           |
| DEL       | ページ)。                       |
| SHOT      | 選択したフレームに付加されている            |
| MARK2     | ショットマーク2を削除する(115           |
| DEL       | ページ)。                       |
| DIVIDE    | 選択したフレーム位置で2つのク             |
| CLIP      | リップに分割する(115ページ)。           |

# 再生

#### ショットマークを追加・削除す る

記録済みのクリップにショットマークを追加 したり、記録されているショットマークを削 除することができます。

#### 一時停止中にショットマークを追加す る

- ショットマークを追加したいフレーム で再生を一時停止モードにして、十字 スティックまたはジョグダイヤルを押 す。 クリップ操作メニューが表示されます。
- クリップ操作メニューから、SHOT MARK1 ADDまたはSHOT MARK2 ADDを選択する。 確認メッセージが表示されます。
- **3**「実行」(Execute)を選択する。

#### クリップエクスパンド画面でショット マークを追加する

- クリップエクスパンド画面でショット マークを追加したいフレームを選択 し、十字スティックまたはジョグダイ ヤルを押す。 クリップ操作メニューが表示されます。
- クリップ操作メニューからSHOT MARK1 ADDまたはSHOT MARK2 ADDを選ぶ。
   選択したフレームの詳細表示画面になり、画像の下に確認メッセージが表示されます。
- **3** 「実行」(Execute)を選択する。

#### ショットマークを削除する

クリップエクスパンド画面(113ページ)ま たはショットマーク画面(114ページ)で削 除できます。

 クリップエクスパンド画面または ショットマーク画面でショットマーク

#### を削除したいフレームを選択し、十字 スティックまたはジョグダイヤルを押 す。

クリップ操作メニューが表示されます。

#### クリップ操作メニューからSHOT MARK1 DELまたはSHOT MARK2 DELを選ぶ。

選択したフレームの詳細表示画面になり、画像の下に確認メッセージが表示されます。

**3** 「実行」(Execute)を選択する。

#### クリップの代表画を変更する

クリップエクスパンド画面(113ページ)や ショットマーク画面(114ページ)で選択し たフレームを、クリップの代表画に設定する ことができます。

 クリップエクスパンド画面または ショットマーク画面で代表画にしたい フレームを選択し、十字スティックま たはジョグダイヤルを押す。

## クリップ操作メニューからSET INDEX PICを選ぶ。 ※押したフレームの詳細まデー両方にたり。

選択したフレームの詳細表示画面になり、画像の下に確認メッセージが表示されます。

#### **3** 「実行」(Execute)を選択する。

#### ご注意

先頭以外のフレームを代表画に設定しても、 サムネイル画面で再生を開始した場合は、常 に先頭フレームから再生されます。

#### クリップを分割する

クリップエクスパンド画面(113ページ)や ショットマーク画面(114ページ)で選択し たフレーム位置で2つのクリップに分割する ことができます。

 クリップエクスパンド画面または ショットマーク画面で、分割点のフ レームを選択し、十字スティックまた はジョグダイヤルを押す。 クリップ操作メニューが表示されます。

 クリップ操作メニューからDIVIDE CLIPを選ぶ。

選択したフレームの詳細表示画面になり、画像の下に確認メッセージが表示されます。

3 「実行」(Execute)を選択する。 選択したフレーム位置で分割され、2つの 別の名前のクリップが新たに作成されま す。

クリップ名の前半4文字は元のクリップの名 前を引き継ぎ、後半4文字は最新の連続番号に なります。

 例:新たに記録した場合にEFGH0100という クリップが作られる状態で、ABCD0002 という名前のクリップを分割した場合、 ABCD0100とABCD0101の2つのクリッ プが作成されます。

#### ご注意

メモリーカードの残量が、クリップ分割に必要な容量に満たない場合は、残量不足を知ら せるメッセージが表示されます。

再住

#### ステータス画面

# ステータス画面を表示する

本機では、カメラモードで5種類、メディア モードで4種類のステータス画面を表示して、 本機の設定や状態を確認することができま す。

ステータス画面は、ビューファインダー、外 部ビデオモニターに表示できます。

◆外部ビデオモニターの接続については、「外部モニターを接続する」(140ページ)をご覧ください。

#### 表示できるステータス画面

- カメラステータス画面(カメラモードでの み表示)(118ページ)
- オーディオステータス画面(119ページ)
- ビデオステータス画面(120ページ)
- ボタン/リモートステータス画面(121ページ)
- バッテリー/メディアステータス画面(121 ページ)

#### ステータス画面を切り換える

十字スティックまたはジョグダイヤルを操作 すると順次切り換わります。

#### ステータス画面を消す

STATUSボタンをもう一度押すと、ステータ ス画面が消えます。

S&Q モーションダイヤルが押されたり、 REMOTE 端子に外部機器が接続された場合 も、ステータス画面が消えます。

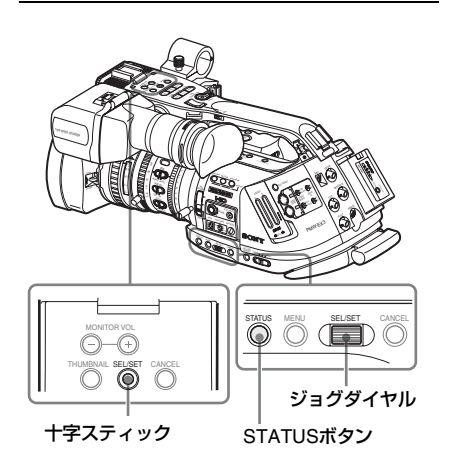

#### ステータス画面を表示させる

STATUSボタンを押す。

カメラステータス画面

撮像に関する設定や状態を表示します。 カメラステータス画面は、カメラモードでのみ表 示されます。メディアモードでは表示されませ ん。

| CAMERA                    | 1/5                   |
|---------------------------|-----------------------|
| White Bal B: 12000K       | Gain L: OdB           |
| A: 4700K                  | M: 9dB                |
| PRST: 3200K               | H: 18dB               |
| Handle Zoom Speed H: 70   | Zebra1: On 70%        |
| L: 30                     | 2: Off                |
| Skin Tone Detail: Off l   | _ensID: Standard_Lens |
| Picture Profile : PP1 STA | NDARD                 |

#### White Bal: ホワイトバランスの状態

| 表示 | 内容                |
|----|-------------------|
| В  | ホワイトメモリーBに保存されてい  |
|    | る色温度を表示します。ホワイトメ  |
|    | モリーBの色温度は、メモリーBモー |
|    | ドでオートホワイトバランスを実行  |
|    | すると検出/保存されます。     |
| А  | ホワイトメモリーAに保存されてい  |
|    | る色温度を表示します。ホワイトメ  |
|    | モリーAの色温度は、メモリーAモー |
|    | ドでオートホワイトバランスを実行  |
|    | すると検出/保存されます。     |

PRST プリセットホワイトに設定されてい る色温度を表示します。プリセット ホワイトの色温度は、PICTURE PROFILEメニューで設定します。

#### Gain: GAIN スイッチの設定

CAMERA SETメニューでGAINスイッチの L、M、Hの3ポジションのそれぞれに登録さ れたゲイン値を表示します。

#### Handle Zoom Speed:ハンドルズー ムスピードの設定表示

CAMERA SETメニューでハンドル上のZOOM ボタンの各ポジションに設定されたズームス ピードを表示します。

#### 表示 内容

H ズームスピードスイッチのH側に割 り当てられているスピード

L ズームスピードスイッチのL側に割 り当てられているスピード

#### ご注意

専用レンズ以外の非シリアルレンズが装着されているときは表示されません。

#### Zebra: ゼブラの状態

| 表示 | 内容                        |
|----|---------------------------|
| 1  | VF SETメニューのZebra Selectで1 |
|    | またはBothが選択されているとき、        |
|    | ZEBRAボタンでゼブラをOnにする        |
|    | とOn表示になり、右側にVF SETメ       |
|    | ニューのZebra1 Levelの設定値が     |
|    | 表示されます。                   |
|    | ゼブラが Off のとき、または Zebra    |
|    | Selectで2が選択されているときは       |
|    | Offが表示されます。               |
| 2  | VF SETメニューのZebra Selectで2 |
|    | キたけPaゎが翌担キカアいるとキ          |

2 VF SETメニューのZebra Select C2 またはBothが選択されているとき、 ZEBRAボタンでゼブラをOnにする と、On表示になります。ゼブラがOff のとき、またはZebra Selectで1が 選択されているときは Off が表示さ れます。

#### Skin Tone Detail: スキントーンディ テールの状態

PICTURE PROFILEメニューで設定されてい るSkin Tone DetailのSetting状態 (Onまたは Off)を表示します。

#### Lens ID: レンズの ID

装着されているレンズのIDを表示します。

#### ご注意

専用レンズ以外の非シリアルレンズが装着されているときは表示されません。

#### Picture Profile: ピクチャープロファ イルの選択状態

現在選択されているピクチャープロファイル 番号とピクチャープロファイル名を表示しま す(ピクチャープロファイルが Off のときは Offを表示)。

オーディオステータス 面面

オーディオ信号に関連する情報を表示しま す。

カメラモード時とメディアモードでは表示さ れる項目が異なります。

#### カメラモード時

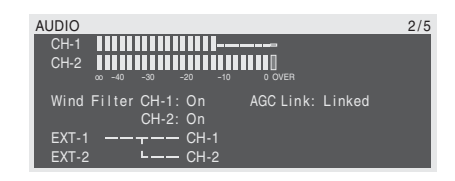

#### CH-1/CH-2: オーディオレベルメー ター

CH-1、CH-2に入力されているオーディオの レベル(EE音声のレベル)を表示します。

#### Wind Filter: 風音低減フィルター設定

AUDIO SETメニューのWind Filter CH-1と Wind Filter CH-2の設定を表示します。

#### AGC Link: AGC リンク設定

AUDIO SETメニューのAGC Linkの設定 (LinkedまたはSeparate)を表示します。

#### INT/EXT-CH-1/CH-2: 音声入力設定

AUDIO SETメニューのEXT CH Selectの設 定とAUDIO INスイッチの状態に応じて、CH-1、CH-2に入力される信号を表示します。

| AUDIO IN<br>スイッチ       | EXT CH<br>Select | 表示                                       |
|------------------------|------------------|------------------------------------------|
| CH-1 INT<br>CH-2 INT   | _                | INT-L ———— CH-1<br>INT-R ———— CH-2       |
| CH-1 EXT<br>CH-2 INT   | _                | EXT-1 — — — — CH-1<br>INT-R — — — — CH-2 |
| CH-1: INT<br>CH-2: EXT | _                | INT-L ———— CH-1<br>EXT-2 ———— CH-2       |
| CH-1: EXT<br>CH-2: EXT | CH-1/CH-2        | EXT-1 — — — — CH-1<br>EXT-2 — — — CH-2   |

| AUDIO IN<br>スイッチ | EXT CH<br>Select | 表示              |   |
|------------------|------------------|-----------------|---|
| CH-1: EXT        | CH-1             | EXT-1 — — — CH- | 1 |
| CH-2: EXT        |                  | EXT-2           | 2 |

## メディアモード時

| AUDIO      |             | 1/4 |
|------------|-------------|-----|
| CH-3       |             |     |
| CH-4       |             |     |
| 00 -40 -30 |             |     |
| Output CH  | : CH-3/CH-4 |     |
| Headphones | : CH-3/CH-4 |     |
| Speaker    | : CH-3+CH-4 |     |

#### CH-1/CH-2/CH-3/CH-4: オーディオレ ベルメーター

AUDIO SETメニューのOutput CHの設定に 応じて、CH-1、CH-2、またはCH-3、CH-4の 再生音声レベルを表示します。

STOP 状態または外部入力信号を記録中に、 i.LINK端子から音声の入力がある場合は、入 力音声レベルを表示します。この場合は、 AUDIO SETメニューのOutput CHの設定に かかわらず、左端のチャンネル表示はCH-1、 CH-2になります。

上記以外の条件のときは、オーディオレベル メーターは動作しません。

#### Output CH: 出力チャンネル設定

AUDIO SETメニューのOutput CHの設定を 表示します。

#### Headphones: ヘッドホン出力

ヘッドホンに出力される音声チャンネルを表 示します。AUDIO SETメニューのMonitor CHの設定をそのまま表示します。

#### Speaker: スピーカー出力

内蔵スピーカーに出力される音声チャンネル を表示します。

スピーカーはモノラル出力のため、Monitor CHがステレオ設定の場合、CH-1+CH-2また はCH-3+CH-4と表示します。

ステレオ以外のときは、AUDIO SETメニューのMonitor CHの設定をそのまま表示します。

ビデオステータス画面

ビデオフォーマットとCOMPONENT OUT端 子、SDI OUT端子、MONITOR OUT端子、S VIDEO端子の映像出力とダウンコンバーター のモード、i.LINK I/Oの設定を表示します。

| VIDEO          |            | 3/5 |
|----------------|------------|-----|
| Video Format   | : 1080/60i |     |
| Rec Mode       | : HQ       |     |
| YPbPr/SDI Out  | : 1080/60i |     |
| Video Out      | : NTSC     |     |
| Down Converter | : Squeeze  |     |
| i.LINK I/O     | : Disable  |     |

#### Video Format: ビデオフォーマット

OTHERSメニューのVideo Formatで設定さ れているビデオフォーマットの画サイズ(有 効垂直ライン数)、フレームレート、スキャ ン方式を表示します。

#### Rec Mode: 記録ビットレート

OTHERSメニューのVideo Formatで設定さ れているビデオフォーマットのビットレート (HQまたはSP)を表示します。

#### YPbPr/SDI Out: コンポーネント /SDI 出力設定

VIDEO SETメニューのYPbPr/SDI Out Selectの設定によって、COMPONENT OUT 端子、SDI OUT端子に実際に出力されている 画サイズ (有効垂直ライン数)、フレームレー ト、スキャン方式を表示します。

#### Video Out: MONITOR OUT 端子、S VIDEO 端子の映像出力

MONITOR OUT端子、S VIDEO端子から出力 されているアナログコンポジット信号の フォーマット(NTSC/PAL)を表示します。

#### Down Converter: SD 出力のダウンコ ンバーター設定

VIDEO SETメニューのDown Converterの設 定 (Squeeze、Edge Crop、Letterbox)を表 示します。

#### i.LINK I/O: i.LINK 使用状況

OTHERSメニューのi.LINK (Enable/Disable)を表示します。 I/Oの設定

ボタン/リモート ステータス画面

各アサイナブルボタンに割り当てられた機能 名と、赤外線リモコンの有効/無効の状態を表 示します。

| BUTTON/REMOTE |                                                    | 4/5 |
|---------------|----------------------------------------------------|-----|
| Assign Button | 1: Freeze Mix<br>2: Off<br>3: Off<br>4: Rec Review |     |
| IR Remote     | : On                                               |     |

#### Assign Button: ボタンアサイン状態

OTHERSメニューのAssign Buttonの設定で 各アサイナブルボタンに割り当てられている 機能名を表示します。

#### IR Remote: 赤外線リモコンの有効 / 無 効

赤外線リモコンの有効(On)になっているか、 無効(Off)かを表示します。

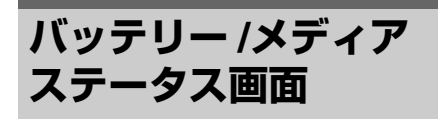

バッテリーパックの残量と充電回数、および SxSメモリーカードの残量と残記録可能時間 を表示します。

| BATTERY/M | IEDIA |      |         |           | 5/5 |
|-----------|-------|------|---------|-----------|-----|
| Battery   |       |      | Charge  | Count 55  |     |
| HDD A     |       |      |         |           |     |
| HDD B     |       |      |         |           |     |
|           |       | 100% |         |           |     |
| Media A   |       |      | 20min   |           |     |
| Media B   |       |      | 50min l | Protected |     |
|           |       | 100% |         |           |     |
|           |       |      |         |           |     |

#### Battery: バッテリーパック残量

装着されているバッテリーパックの残量を表示します。

#### Charge Count: 充電繰り返し回数

装着されているバッテリーパックの累積充電 繰り返し回数を表示します。

#### HDD A/HDD B: PHU-220R のバッテ リー残量

プロフェッショナルハードディスクユニット PHU-220Rが装着されている場合は、それぞ れ対応するスロットに接続されている PHU-220Rのバッテリーの残量を表示します。

#### Media A/Media B: メディア残量と残 記録可能時間

それぞれ対応するスロットに挿入されている SxS メモリーカードの空き記録容量をメー ター表示します。

空き記録容量メーターの右には、現在の記録 ビットレートで撮影を行った場合に記録可能 な残り時間を計算して分単位で表示します。 対応するスロットにSxSメモリーカードが挿 入されていないときや使用できないメモリー カードが挿入されている場合は、「--min」 表示となり、書き込み防止になっている場合 は右に「Protected」が表示されます。 メニュー表示と詳細設定

# セットアップメニューの構成と階層

本機では、ビューファインダー画面に表示さ れるセットアップメニューを使用して、撮影 や再生に必要な各種の設定を行います。 セットアップメニューは、外部ビデオモニ ターに表示させることもできます。 ◆ 外部ビデオモニターの接続については、「外部モ ニターを接続する | (140ページ)をご覧ください。 セットアップメニューの構成 MENUボタンを押すと、下記のメニューアイ コンが表示され、それぞれ対応するメニュー を選択できます。 LAMERA SET メニュー 画質以外の撮影に関する設定を行います (126ページ)。 画質に関する設定にはPICTURE PROFILEメ ニュー(97ページ)を使用します。 AUDIO SET メニュー 音声に関する設定を行います(130ページ)。 VIDEO SET メニュー 映像出力に関する設定を行います(131ペー ジ)。 VF SET メニュー ビューファインダー表示に関する設定を行い ます(132ページ)。 00:00 TC/UB SET メニュー タイムコードとユーザービットに関する設定 を行います(134ページ)。 LENS メニュー レンズに関する設定を行います(134 ペー ジ)。 💵 OTHERS メニュー その他の設定を行います(136ページ)。

セットアップメニューの階層

#### MENU

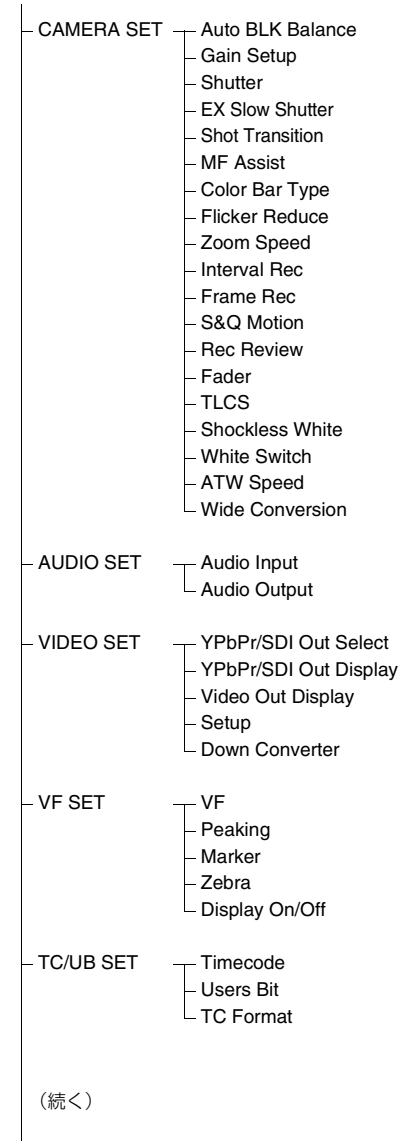

- LENS

- Auto FB ADJ
  - File – Flare
  - Flare
- Shading

OTHERS

- All Reset - Camera Data
- Camera Da - Time Zone
- Time Zone – Clock Set
- Language
- Assign Button
- Tallv
- Hours Meter
- IR Remote
- In hemole - Battery Alarm
- Battery Alarm – Battery INFO
- Battery IN
- Genlock – Direct Menu
- Direct Ment
- i.LINK I/O
- Trigger Mode
- Country
- Video Format
- Clip
- Format Media
- Version

# セットアップメニュー の基本操作

本項では、セットアップメニューの基本的な 設定方法を説明します。

#### メニュー操作部

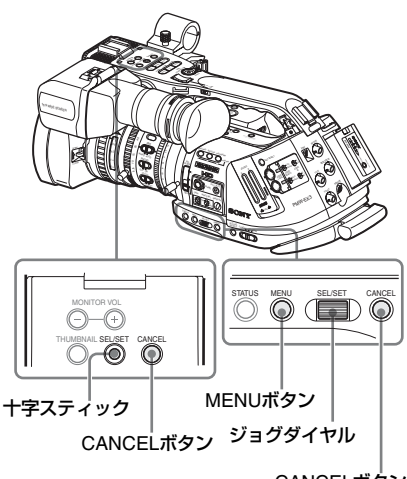

CANCELボタン

#### MENU ボタン

セットアップメニューを操作するメニュー モードをON/OFFします。

#### 十字スティック (SEL/SET ボタン)

前後左右に倒すと、カーソルが上下左右に移 動して、メニュー項目や設定値を選択できま す。

#### ジョグダイヤル (SEL/SET ダイヤル)

回すとカーソルが上下に移動して、メニュー 項目や設定値を選択できます。

#### CANCEL ボタン

ーつ前の階層に戻ります。確定前の変更は キャンセルされます。

#### セットアップメニューを表示させる

#### MENUボタンを押す。

本機がメニューモードになり、画面にメ ニューアイコンが表示されます。 前回設定したメニューのアイコンにカーソル が表示され、右に対応するメニュー項目選択 エリアが表示されます。

#### 例: 🚔 (CAMERA SET メニューの アイコン)にカーソルがある場合

メニューアイコン

| 1     | CAMERA SET      |       |  |
|-------|-----------------|-------|--|
| H     | С<br>С          |       |  |
| D     | Auto BLK Balanc | e     |  |
|       | Gain Setup      |       |  |
|       | Shutter         |       |  |
| 03.00 | EX Slow Shutter |       |  |
|       | Shot Transition |       |  |
| BB    | MF Assist       | : Off |  |
| _     |                 |       |  |

メニュー項目選択エリア

#### ご注意

EXPAND FOCUSモード(70ページ参照)に なっていると、セットアップメニューは操作 できません。EXPAND FOCUSボタンを押し て解除してください。

#### メニューを設定する

ジョグダイヤルを回すか十字スティックを前後に倒して、設定したいメニューのアイコンにカーソルを合わせる。

アイコン右のメニュー項目選択エリア に、選択できるメニュー項目が表示され ます。

ジョグダイヤルまたは十字スティックを押す。

カーソルがメニュー項目選択エリアに移 動します。

+字スティックを右に倒してカーソルを メニュー項目選択エリアに移動すること もできます。

メニュー項目選択エリアは最大7行表示です。選択できる項目が1度に表示できない

場合は、カーソルを上下に移動すると表示 がスクロールします。 項目選択エリアの右上隅または右下隅に、 スクロール可能なことを示す三角マークが 表示されます。

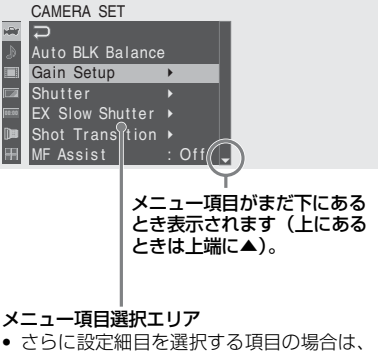

- 右に▶が表示されます。 • 細目のない項目の場合は、右に現在の設
- 定値が表示されます。
- ・ 
   を選ぶか十字スティックを左に倒す と一つ前の階層に戻ります。
- ジョグダイヤルを回すか十字ス ティックを前後に倒して、設定した いメニュー項目にカーソルを合わせ、 ジョグダイヤルまたは十字スティッ クを押して決定する。

メニュー項目選択エリアの右に設定エリ アが表示され、カーソルが先頭の細目に 移動します。

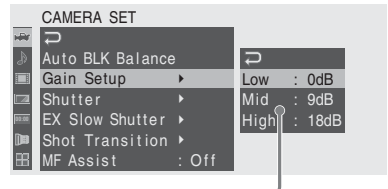

#### 設定エリア -

- 細目と現在の設定値が表示されます。
- ・ 
   を選ぶか十字スティックを左に倒す、 またはCANCELボタンを押すとひとつ前 の階層に戻ります。

On/Offや切り換えのみで細目のない項目 を選択した場合は、項目の右に選択肢が 表示され、現在選択されている値にカー ソルが移動します。この場合は、手順5に 進んでください。

#### 例

|            | CAMERA SET       |          |
|------------|------------------|----------|
| HÌ         | Auto BLK Balance | e        |
| ۵          | Gain Setup       | •        |
|            | Shutter          | •        |
|            | EX Slow Shutter  | •        |
| \$0.00     | Shot Transition  | ·        |
| <b>)</b> n | MF Assist        | :[On ]]  |
| B          | Color Bar Type   | ▶ Off    |
|            |                  | <u> </u> |

選択肢

4 細目がある項目では、ジョグダイヤ ルを回すか十字スティックを前後に 倒して、設定したい細目にカーソル を合わせ、押して決定する。

> 選択した細目の選択肢が表示され、現在 選択されている値にカーソルが移動しま す。

#### CAMERA SET → Auto BLK Balance Gain Setup → Low = 94B Shutter → Mid 6dB 3dB Shot Transition → ■ MF Assist : Off -3dB

選択肢エリア

- 選択肢エリアは最大7行表示です。選択肢 が1度に表示できない場合は、カーソルを 上下に移動すると表示がスクロールしま す。選択肢エリアの右上隅または右下隅 に、スクロール可能なことを示す三角マー クが表示されます。
- 選択肢の範囲が大きい項目の場合(例: -99~+99)は、選択肢エリアは表示され ません。文字がハイライト表示になり設定 変更が可能な状態であることを示します。

5 ジョグダイヤルを回すか十字ス ティックを前後に倒して設定したい 値を選び、押して決定する。 設定が変更され、変更後の状態が表示されます。 実行項目で Execute を選択した場合は、 対応する機能が実行されます。

#### 実行前に確認が必要な項目では

手順3で、実行前に確認が必要な項目を選択す ると、いったんメニューが消え、確認メッセー ジが表示されます。メッセージに従って、実 行するかキャンセルするかを選択してくださ い。

#### 文字列を入力する

タイムデータやファイル名など、文字列を設 定する項目を選択した場合は、文字列の入力 エリアがハイライト表示になり、右端にSET が表示されます。

ジョグダイヤルを回すか十字スティックを前後に倒して文字を選択し、押して決定する。

カーソルが次の欄に移動します。 前の欄に戻りたいときは、十字スティッ クを左に倒します。

- 同様に最後の桁・欄まで設定する。
   カーソルがSETに移動します。
- ジョグダイヤルか十字スティックを 押す。
   設定が完了します。

メニュー操作を終了する

#### MENUボタンを押す。

通常のカメラ画像に戻ります。

# セットアップメニュー一覧

各メニュー項目の機能および設定値は以下のとおりです。 なお、出荷時の初期設定値は、太文字(例:**Speed** )で示します。

#### CAMERA SETメニュー

| CAMERA SET                                |                                                             |                                                                                                    |
|-------------------------------------------|-------------------------------------------------------------|----------------------------------------------------------------------------------------------------|
| メニュー項目                                    | 細目と設定値                                                      | 内容                                                                                                    |
| Auto BLK<br>Balance<br>オートブラック<br>バランスの実行 | Execute/Cancel                                              | オートブラックバランスを実行する。<br>Execute: 実行                                                                              |
| Gain Setup<br>GAINスイッチの                   | Low<br>-3 / <b>0</b> / 3 / 6 / 9 /12 /18 dB                 | スイッチをLにしたとき反映されるゲインレベルを設定<br>する。                                                                              |
| 各ホジションへ<br>のゲインレベル<br>割り当て                | Mid<br>-3 / 0 / 3 / 6 / <b>9</b> /12 /18 dB                 | スイッチをMにしたとき反映されるゲインレベルを設<br>定する。                                                                              |
|                                           | High<br>-3 / 0 / 3 / 6 / 9 /12 / <b>18</b> dB               | スイッチをHにしたとき反映されるゲインレベルを設<br>定する。                                                                              |
| Shutter<br>電子シャッター                        | Mode<br>Speed / Angle / ECS / SLS                           | 電子シャッターのモードを選択する。                                                                                             |
| の動作条件の設定                                  | Shutter Speed<br>1/100                                      | <ul> <li>Speed モード 選択時、シャッタースピードを設定する。</li> <li>◆ 設定値は、選択されているビデオフォーマットのフレーム周波数によって異なります(64ページ参照)。</li> </ul> |
|                                           | Shutter Angle<br><b>180°</b> / 90° /45° / 22.5° /<br>11.25° | Angleモード 選択時、開角度を設定する。                                                                                        |
|                                           | ECS Frequency<br>60.02                                      | ECS モード 選択時、ECS周波数を設定する。<br>◆ 設定値は、選択されているビデオフォーマットのフ<br>レーム周波数によって異なります。                                     |
|                                           | SLS Frame<br>2~8                                            | SLS モード 選択時、蓄積フレーム数を設定する。                                                                                     |
| EX Slow<br>Shutter                        | Setting<br>On / <b>Off</b>                                  | 超高感度スローシャッターモードをON/OFFする。                                                                                     |
| 超高感度スロー<br>シャッターモー<br>ドの設定                | Number of Frames<br>16 / 32 / 64                            | 蓄積フレーム数を設定する。                                                                                                 |

| CAMERA SET                        |                                     |                                               |
|-----------------------------------|-------------------------------------|-----------------------------------------------|
| メニュー項目                            | 細目と設定値                              | 内容                                            |
| Shot Transition                   | Trans Time                          | 遷移時間を設定する。                                    |
| ショットトラン                           | 2~15 sec ( <b>4 sec</b> )           |                                               |
| シションの動作<br>条件の設定 <sup>1)</sup>    | Irans Speed<br>1∼10 ( <b>5</b> )    | 遷移速度を設定する。                                    |
|                                   | Time / Speed<br>Time / <b>Speed</b> | 遷移を時間で設定するか、速度で設定するかを選択す<br>る。                |
|                                   | Trans Curve                         | 遷移パターンを選択する。                                  |
|                                   | Soft Stop                           | Linear: 直線的に遷移する                              |
|                                   |                                     | Soft Trans:開始と終了地点付近はゆっくり遷移し、<br>中間は直線的に遷移する。 |
|                                   |                                     | Soft Stop:終了地点に近づいたらゆっくり遷移する。                 |
|                                   | Start Timer                         | ショットトランジション開始までの待ち時間を設定す                      |
|                                   | 20 sec                              | <u>රු</u>                                     |
|                                   | Rec Link                            | 記録開始と同時にショットトランジションを開始させ                      |
|                                   | <b>UII</b> / SHUL-A / SHUL-B        | る機能を設定する。                                     |
|                                   |                                     | OTT・ンヨットトフノンショノを記録開始にリノクさせ<br>ず ボタン操作で行う      |
|                                   |                                     | Shot-A:記録開始とリンクしてShot-Aへの遷移を開始                |
|                                   |                                     | する。                                           |
|                                   |                                     | Shot-B:記録開始とリンクしてShot-Bへの遷移を開始<br>する。         |
| MF Assist                         | On / <b>Off</b>                     | Onにすると、手動でラフにフォーカス合わせをした                      |
| MFアシスト機能<br>のOn/Off <sup>1)</sup> |                                     | 後、最後に自動で正確にフォーカスを合わせ直す。                       |
| Color Bar Type                    | Multi / 75% / 100%                  | BARS/CAMボタンを押したときに出力されるカラー                    |
| カラーバーの種類の選択                       |                                     | バーの種類を選択する。                                   |
| 短り送加                              |                                     | Multi:マルチフォーマットカフーバーを出力する。                    |
|                                   |                                     | 75%,75%カノーバーを出力する。<br>100%,100%カラーバーを出力する     |
| Elicker Beduce                    | Mode                                | フリッカー補正機能の動作を設定する。                            |
| フリッカー補正                           | Auto / On / Off                     | On:常に動作させる。                                   |
| 機能の設定                             |                                     | Auto:フリッカーを検出すると自動で動作する。                      |
|                                   |                                     | Off:動作させない。                                   |
|                                   | Frequency                           | フリッカーの原因となっている照明の電源周波数に合                      |
|                                   | <b>30HZ</b> / 60HZ                  | わせる。                                          |
| Zoom Speed<br>ズームスピード             | ご注意:値を0~7の低速に設定<br>ムースに動作しない場合      | すると、レンズの個体差や環境によって、ズームがス<br>合があります。           |
| の設定                               | High                                | スピードスイッチをH側にしてハンドル上のZOOM ボ                    |
|                                   | u~aa ( <b>\n</b> )                  | タンを押したときのズームスピードを設定する。                        |
|                                   | Low                                 | スビードスイッチをL側にしてハンドル上のZOOM ボ                    |
|                                   | 0 - 39 <b>(30)</b>                  | タンを押したときの人一ム人ヒードを設定する。                        |
|                                   | 0∼99 <b>(50)</b>                    | が外線リモコンのZOOMホタンを押したときのズーム<br>スピードを設定する。       |

| CAMERA SET                              |                                                                                         |                                                                                        |
|-----------------------------------------|-----------------------------------------------------------------------------------------|----------------------------------------------------------------------------------------|
| メニュー項目                                  | 細目と設定値                                                                                  | 内容                                                                                     |
| Interval Rec<br>インターバル                  | Setting<br>On / <b>Off</b>                                                              | インターバルレック機能をON/OFFする。                                                                  |
| レック機能の設<br>定                            | Interval Time<br>1∼10/15/20/30/40/50 sec<br>1∼10/15/20/30/40/50 min<br>1∼4/6/12/24 hour | インターバルレックによる録画間隔を設定する。                                                                 |
|                                         | Number of Frames<br>1/3/6/9 または<br>2/6/12 (720/60P, 720/50P)                            | インターバルレックでの1回の録画フレーム数を設定<br>する。                                                        |
| Frame Rec<br>フレームレック                    | Setting<br>On / <b>Off</b>                                                              | フレームレック機能をON/OFFする。                                                                    |
| 機能の設定                                   | Number of Frames<br>1/3/6/9 または<br>2/6/12 (720/60P, 720/50P)                            | フレームレックでの1回の録画フレーム数を設定する。                                                              |
| S&Q Motion<br>スロー& クイッ                  | Setting<br>On / <b>Off</b>                                                              | スロー&クイックモーション機能をON/OFFする。                                                              |
| クモーション機<br>能の設定 <sup>2)</sup>           | Frame Rate<br>1~ <b>30</b> (サイズ1080)<br>1~60 (サイズ720)                                   | スロー&クイックモーション機能での撮影フレーム<br>レートを設定する。                                                   |
| Rec Review<br>レックレビュー<br>による再生時間<br>の設定 | <b>3 sec</b> / 10 sec / Clip                                                            | レックレビューで直前に記録したクリップを再生する<br>時間を設定する。<br>3 sec: 最後の3秒<br>10 sec: 最後の10秒<br>Clip: クリップ全体 |
| Fader<br>フェードイン/                        | Fade In<br>On / <b>Off</b>                                                              | フェードイン機能をON/OFFする。                                                                     |
| フェードアウト<br>機能の設定                        | Fade In Type<br>White / <b>Black</b>                                                    | フェードインのモードを選択する。<br>White: 白い画面からフェードイン<br>Black: 黒い画面からフェードイン                         |
|                                         | Fade In Time<br>1 sec / <b>2 sec</b> / 3 sec / 5 sec<br>/ 10 sec                        | フェードインにかける時間を設定する。                                                                     |
|                                         | Fade Out<br>On / <b>Off</b>                                                             | フェードアウト機能をON/OFFする。                                                                    |
|                                         | Fade Out Type<br>White / <b>Black</b>                                                   | フェードアウトのモードを選択する。<br>White: 白い画面にフェードアウト<br>Black: 黒い画面にフェードアウト                        |
|                                         | Fade Out Time<br>1 sec / <b>2 sec</b> / 3 sec / 5 sec<br>/ 10 sec                       | フェードアウトにかける時間を設定する。                                                                    |

| CAMERA SET                                                                           |                                                        |                                                                                                    |
|--------------------------------------------------------------------------------------|--------------------------------------------------------|----------------------------------------------------------------------------------------------------|
| メニュー項目                                                                               | 細目と設定値                                                 | 内容                                                                                                    |
| TLCS<br>トータルレベル<br>コントロール<br>(ゲイン、アイリ<br>ス、シャッター<br>の自動調整)シ<br>ステムの設定 <sup>3</sup> ) | Level<br>+1.0 /+ 0.5 / <b>±0</b> / -0.5 / -1.0         | TLCS制御におけるオートアイリスの制御目標レベル<br>(明るめ/暗め)を設定する(AGCにおけるゲインの制<br>御、オートシャッターにおけるシャッタースピードの<br>制御にも連動)。<br>+1.0:1絞り相当開いた状態<br>+0.5:0.5絞り相当開いた状態<br>±0:標準<br>-0.5:0.5絞り相当閉じた状態<br>-1.0:1絞り相当閉じた状態 |
|                                                                                      | Mode<br>Backlight / <b>Standard</b> /<br>Spotlight     | TLCS制御におけるオートアイリスの制御モードを設定<br>する。<br>Backlight: バックライトモード(中心となる被写体が<br>逆光のとき、黒沈みを軽減するモード)<br>Standard: 標準モード<br>Spotlight: スポットライトモード(中心となる被写体<br>にスポットライトがあたっているとき、白潰れを軽<br>減するモード)     |
|                                                                                      | Speed<br>-99~+99 <b>(+50)</b>                          | TLCS制御の追従スピードを設定する。                                                                                                    |
|                                                                                      | On / Off                                               | AGC(オートクインコントロール)依形をON/OFF 9 る。                                                                                                    |
|                                                                                      | AGC Limit<br>3 / 6 / 9 / <b>12</b> / 18 dB             | AGC制御における最大ゲインを設定する。                                                                                                    |
|                                                                                      | AGC Point<br>F5.6 / F4 / <b>F2.8</b>                   | AGC機能がOnのときのオートアイリス制御とAGC制<br>御の切り換えアイリスポイントを設定する。                                                                                                    |
|                                                                                      | Auto Shutter<br>On / <b>Off</b>                        | オートシャッターコントロール機能をON/OFFする。                                                                                                    |
|                                                                                      | A.SHT Limit<br>1/100<br>1/150<br>1/200<br><b>1/250</b> | オートシャッター制御における最速シャッタースピー<br>ドを設定する。                                                                                                    |
|                                                                                      | A.SHT Point<br>F5.6 / F8 / F11 / <b>F16</b>            | オートシャッター機能がOnのときのオートアイリス制<br>御とオートシャッター制御の切り換えアイリスポイン<br>トを設定する。                                                                                                    |
| Shockless<br>White<br>ショックレスホ<br>ワイトバランス<br>の設定                                      | Off / 1 / <b>2</b> / 3                                 | ホワイトバランスのモード切り換え時の変化のスピー<br>ドを選択する。<br>Offにすると瞬時に切り換わり、数字が大きいほど、<br>ゆっくりとホワイトバランスを補間しながら切り換え<br>る。                                                                                       |
| White Switch<br>WHITE BALス<br>イッチの設定                                                 | ATW / MEM                                              | WHITE BALスイッチをBに設定したときに選択される<br>ホワイトバランス調整モードを選択する。                                                                                                    |
| ATW Speed<br>自動追尾ホワイ<br>トバランスの設<br>定                                                 | 1/2/ <b>3</b> /4/5                                     | ATWの追従スピードを設定する。<br>(数字が大きいほど速くなる。)                                                                                                    |

| CAMERA SET                                                   |                                                  |                                         |
|--------------------------------------------------------------|--------------------------------------------------|-----------------------------------------|
| メニュー項目                                                       | 細目と設定値                                           | 内容                                      |
| Wide<br>Conversion<br>ワイドコンバー<br>ジョンレンズの<br>設定 <sup>1)</sup> | On / <b>Off</b>                                  | ワイドコンバージョンレンズの装着(On)/非装着(Off)を<br>設定する。 |
| 1)専用レンズ使用<br>2)リモートコント<br>B170接続時のみ                          | 時のみ有効<br>ロールユニットRM-B750/B150/<br><del>y</del> 有効 | 3)オートアイリス非対応レンズ使用時は、ゲイン<br>とシャッターのみ自動調整 |

# AUDIO SETメニュー

| AUDIO SET                      |                                                                                            |                                                                                                    |
|--------------------------------|--------------------------------------------------------------------------------------------|----------------------------------------------------------------------------------------------------|
| メニュー項目                         | 細目と設定値                                                                                     | 内容                                                                                                    |
| Audio Input                    | TRIM CH-1                                                                                  | 外部マイク入力のチャンネル1の感度を6dBステップで                                                                                                    |
| 音声の入力関係<br>の設定                 | –11dBu ~ –65dBu<br><b>(–41dBu)</b>                                                         | 微調整する。                                                                                                    |
|                                | TRIM CH-2<br>−11dBu ~ –65dBu<br><b>(–41dBu)</b>                                            | 外部マイク入力のチャンネル2の感度を6dBステップで<br>微調整する。                                                                                                    |
|                                | AGC Link<br>Linked / Separated                                                             | 音声レベル調整がAGCモードのときのゲインのリンク<br>状況を選択する。<br>Linked: チャンネル1と2のゲインを連動して動かす。<br>Separated: それぞれのレベルに応じて独立して動か<br>す。                                                                                              |
|                                | 1KHz Tone<br>On / <b>Off</b>                                                               | 1KHzの基準音声信号をON/OFFする。                                                                                                    |
|                                | Wind Filter CH-1<br>On / <b>Off</b>                                                        | チャンネル1の風音低減フィルターをON/OFFする。                                                                                                    |
|                                | Wind Filter CH-2<br>On / <b>Off</b>                                                        | チャンネル2の風音低減フィルターをON/OFFする。                                                                                                    |
|                                | EXT CH Select<br>CH-1<br>CH-1/CH-2                                                         | CH-1: チャンネル1の外部入力信号を、チャンネル1と<br>チャンネル2の両方に記録する。<br>CH-1/CH-2: それぞれ対応するチャンネルの外部入力                                                                                                    |
|                                |                                                                                            | 信号を記録する。                                                                                                    |
| Audio Output<br>音声の出力関係<br>の設定 | Monitor CH<br>CH-1/CH-2 (CH-3/CH-4)<br>CH-1+CH-2 (CH-3+CH-4)<br>CH-1 (CH-3)<br>CH-2 (CH-4) | ヘッドホンおよびスピーカーに出力する音声チャンネ<br>ルを選択する。<br>CH-1/CH-2 (CH-3/CH-4): ステレオ<br>CH-1+CH-2 (CH-3+CH-4): ミックス<br>CH-1 (CH-3): チャンネル1 (チャンネル3) のみ<br>CH-2 (CH-4): チャンネル2 (チャンネル4) のみ<br>( )は、Output CHでCH-3/CH-4を選択した場合 |
|                                | Output CH<br>CH-1/CH-2<br>CH-3/CH-4                                                        | 音声出力をチャンネル1と2にするか、チャンネル3と4<br>にするかを選択する。                                                                                                    |
|                                | Alarm Level<br>0~10 <b>(5)</b>                                                             | アラーム音量を設定する。                                                                                                    |
|                                | Beep<br>On / <b>Off</b>                                                                    | 操作音を出す/出さないを選択する。                                                                                                    |

# VIDEO SETメニュー

| VII |    | $\cap$ | C  |   |
|-----|----|--------|----|---|
| VII | DE | U      | OL | - |

| メニュー項目                                                     | 設定値                                | 内容                                                                                                    |
|------------------------------------------------------------|------------------------------------|----------------------------------------------------------------------------------------------------|
| YPbPr/SDI Out<br>Select<br>コンポーネント/<br>SDI出力の設定            | HD / SD/ Off                       | COMPONENT OUT端子、SDI OUT端子からの出力信<br>号を選択する。<br>HD: 記録・再生と同じHD信号<br>SD: ダウンコンバートしたSD信号<br>Off: 出力しない                                                                                                    |
| YPbPr/SDI Out<br>Display<br>コンポーネント/<br>SDI出力への文<br>字情報の設定 | On / <b>Off</b>                    | COMPONENT OUT端子、SDI OUT端子からの出力信<br>号に、ビューファインダー画面に表示されるのと同じ<br>メニューやステータスを加えるかどうかを選択する。                                                                                                    |
| Video Out<br>Display<br>コンポジット出<br>カへの文字情報<br>の設定          | On / <b>Off</b>                    | MONITOR OUT端子、S VIDEO端子からの出力信号<br>に、ビューファインダー画面に表示されるのと同じメ<br>ニューやステータスを加えるかどうかを選択する。<br>ご注意<br>この項目の設定にかかわらず、サムネイル画面やク<br>リップエクスパンド画面、ショットマーク画面では、<br>常にビューファインダー画面に表示されるのと同じメ<br>ニューやステータスを加えて表示されます。<br>マーカー類は、この項目の設定にかかわらず表示され<br>ません。 |
| <b>Setup</b><br>コンポジット信<br>号へのセット<br>アップ付加の設<br>定          | On / <b>Off</b>                    | NTSCのフォーマットの出力が選択されているとき、<br>MONITOR OUT端子、S VIDEO端子からの出力信号に<br>7.5%のセットアップを付加するかどうかを選択する。<br>(PALフォーマット選択時は無効)                                                                                                    |
| Down<br>Converter<br>ダウンコンバー<br>ターの動作モー<br>ド選択             | Squeeze / Letterbox / Edge<br>Crop | MONITOR OUT端子、S VIDEO端子、COMPONENT<br>OUT端子、SDI OUT端子からのSD信号出力のモード<br>(アスペクト)を設定する。<br>Squeeze: 16:9画像を左右方向に縮小して4:3画像とし<br>て出力<br>Letterbox: 4:3画像の上下をマスクして、画面中央に<br>16:9映像を表示<br>Edge Crop: 16:9画像の両端をカットして4:3画像とし<br>て出力                   |

# VF SETメニュー

#### VF SET

| メニュー項目                                                    | ■<br>細目と設定値                                      | 内容                                                                                   |
|-----------------------------------------------------------|--------------------------------------------------|--------------------------------------------------------------------------------------|
| VF<br>ビューファイン                                             | Color<br>_99∼+99 (± <b>0</b> )                   | ビューファインダー映像の色の濃さを調整する。                                                               |
| ダーに関する設定                                                  | Mode<br>Color / B&W                              | ビューファインダーの表示モードを選択する。<br>Color: カラーモード<br>B&W: モノクロモード                               |
| <b>Peaking</b><br>ビューファイン<br>ダーのピーキン<br>グ(輪郭強調)に<br>関する設定 | Type<br><b>Normal</b> / Color                    | ピーキングに使用する回路を選択する。<br>Normal: ビューファインダーのVF DETAIL回路<br>Color: 本体のピーキング回路             |
|                                                           | Color<br>White / Red / Yellow / Blue             | TypeをColorに設定したとき、ピーキング信号の色を<br>選択する。<br>White: 白<br>Red: 赤<br>Yellow: 黄色<br>Blue: 青 |
|                                                           | Frequency<br><b>Normal</b> / High                | TypeをNormalに設定したとき、VF DETAIL回路で検出<br>する周波数を設定する。                                     |
| Marker<br>ビューファイン                                         | Setting<br><b>On</b> / Off                       | すべてのマーカー表示をまとめてON/OFFする。                                                             |
| ダー映像に付加<br>するマーカー類                                        | Safety Zone<br><b>On</b> / Off                   | セーフティーゾーンマーカーをON/OFFする。                                                              |
| の設定                                                       | Safety Area<br>80% / <b>90%</b> / 92.5% / 95%    | セーフティーゾーンマーカーの大きさ(画面全体に対<br>する比率)を選択する。                                              |
|                                                           | Center Marker<br><b>On</b> / Off                 | センターマーカーをON/OFFする。                                                                   |
|                                                           | Aspect Marker<br>On / <b>Off</b>                 | アスペクトマーカーをON/OFFする。                                                                  |
|                                                           | Aspect Select<br><b>4:3</b> / 13:9 / 14:9 / 15:9 | アスペクトマーカーの種類を選択する。                                                                   |
|                                                           | Guide Frame<br>On / <b>Off</b>                   | ガイドフレームマーカーをON/OFFする。                                                                |
| Zebra<br>ゼブラパターン<br>に関する設定                                | Zebra Select<br>1 / 2 / Both                     | ゼブラパターン表示を選択する。<br>1: ゼブラ1のみ表示<br>2: ゼブラ2のみ表示<br>Both: ゼブラ1、ゼブラ2共に表示する。              |
|                                                           | Zebra1 Level<br>50~107 ( <b>70</b> )             | ゼブラパターン1の表示レベルを設定する。                                                                 |

| VF SET                    |                                         |                                                                                  |
|---------------------------|-----------------------------------------|----------------------------------------------------------------------------------|
| メニュー項目                    | 細目と設定値                                  | 内容                                                                               |
| Display On/Off<br>ビューファイン | Video Level Warnings<br><b>On</b> / Off | 映像が明るすぎるときや暗すぎるときの警告表示を<br>ON/OFFする。                                             |
| ター画面に表示<br>する項目の選択        | Brightness Display<br>On / <b>Off</b>   | 映像の明るさを表す数値表示をON/OFFする。                                                          |
|                           | Histogram<br>On / <b>Off</b>            | 映像のレベル分布を示すヒストグラム表示をON/OFF<br>する。                                                |
|                           | Lens Info<br>Meter / Feet / Off         | 被写界深度表示を選択する。<br>Meter: メートルで表示<br>Feet: フィートで表示<br>Off: 表示しない<br>(シリアルレンズ装着時のみ) |
|                           | Zoom Position<br>Number / Bar / Off     | レンズのズームのポジション表示を選択する。<br>Number: 数値で表示<br>Bar: バーで表示<br>Off: 表示しない               |
|                           | Audio Level Meter<br><b>On</b> / Off    | オーディオレベルメーター表示をON/OFFする。                                                         |
|                           | Timecode<br><b>On</b> / Off             | タイムデータ(タイムコード、ユーザービット、デュ<br>レーション)表示をON/OFFする。                                   |
|                           | Battery Remain<br><b>On</b> / Off       | バッテリー残量/DC入力電圧表示をON/OFFする。                                                       |
|                           | Media Remain<br><b>On</b> / Off         | メディア残量表示をON/OFFする。                                                               |
| -                         | TLCS Mode<br><b>On</b> / Off            | TLCS動作モード表示をON/OFFする。                                                            |
|                           | Steady Shot<br><b>On</b> / Off          | 手ぶれ補正モード表示をON/OFFする。<br>(専用レンズ装着時のみ)                                             |
|                           | Focus Mode<br><b>On</b> / Off           | フォーカス動作モード表示をON/OFFする。<br>(オートフォーカス対応レンズ装着時のみ)                                   |
|                           | White Balance Mode<br><b>On</b> / Off   | ホワイトバランスモード表示をON/OFFする。                                                          |
|                           | Picture Profile<br><b>On</b> / Off      | ピクチャープロファイル表示をON/OFFする。                                                          |
|                           | Filter Position<br><b>On</b> / Off      | NDフィルター設定表示をON/OFFする。                                                            |
|                           | Iris Position<br>On / Off               | アイリス(レンズ絞り)位置表示をON/OFFする。                                                        |
|                           | Gain Setting<br><b>On</b> / Off         | ゲイン設定表示をOn/Offする。                                                                |
|                           | Shutter Setting<br>On / Off             | シャッターモードとスピード表示をON/OFFする。                                                        |
|                           | Pader Status<br>On / Off                | フェーター動作モード表示をON/OFFする。                                                           |
|                           | Hec Mode<br>On / Off                    | 特殊録画モード(Frame Rec、Interval Rec、S&Q<br>Motion)の状態表示をON/OFFする。                     |
|                           | Video Format<br><b>On</b> / Off         | ビデオフォーマット表示をON/OFFする。                                                            |

# メニュー表示と詳細設定

## TC/UB SETメニュー

#### TC/UB SET

| メニュー項目                                | 細目と設定値                           | 内容                                                                                                    |
|---------------------------------------|----------------------------------|----------------------------------------------------------------------------------------------------|
| Timecode<br>タイムコードに<br>関する設定          | Mode<br>Preset / Regen / Clock   | タイムコードの歩進モードを設定する。<br>Preset: プリセットモード(設定された状態から歩進)<br>Regen: リジェネモード(前のクリップのタイムコード<br>に続けて歩進)<br>Clock: クロックモード(現在時刻をタイムコードとし<br>て使用) |
|                                       | Run<br><b>Rec Run</b> / Free Run | タイムコードの歩進モードがプリセットのとき、歩進<br>方法を設定する。<br>Rec Run: 記録時のみ歩進<br>Free Run: 記録に関係なく常に歩進                                                      |
|                                       | Setting                          | タイムコードを任意の値に設定する。<br>SET: 決定                                                                                                    |
|                                       | Reset<br>Execute/Cancel          | タイムコードを00:00:00:00にリセットする。<br>Execute: 実行                                                                                              |
| Users Bit<br>ユーザービット<br>に関する設定        | Mode<br><b>Fix</b> / Date        | ユーザービットのモードを設定する。<br>Fix:ユーザービットに任意の固定値を使用<br>Date:ユーザービットに現在年月日を使用                                                                    |
|                                       | Setting                          | ユーザービットを任意の値に設定する。                                                                                                    |
| TC Format<br>タイムコードの<br>フォーマットの<br>設定 | DF / NDF                         | タイムコードのフォーマットを設定する。<br>DF: ドロップフレーム<br>NDF: ノンドロップフレーム                                                                                 |

# LENSメニュー

| X        |
|----------|
| μ        |
| ー表示と詳細設定 |

| LENS                    |                                |                                                      |
|-------------------------|--------------------------------|------------------------------------------------------|
| メニュー項目                  | 細目と設定値                         | 内容                                                   |
| Auto FB ADJ             | Execute/Cancel                 | 自動フランジバック調整を実行する。                                    |
| フランジバック<br>の調整          |                                | Execute: 実行                                          |
| File                    | Lens ID                        | 装着されたレンズのIDを表示(シリアルレンズのみ)                            |
| レンズファイル<br>の登録と呼び出<br>し | Recall                         | レンズファイルを呼び出す。                                        |
|                         | Store                          | レンズファイルを保存する。                                        |
|                         | File ID                        | 現在選択されているレンズファイルの名称を設定する。                            |
|                         | No Offset<br>Execute/Cancel    | レンズの補正値を標準設定に戻す。<br>Execute: 実行                      |
|                         | Auto Recall<br><b>On</b> / Off | 装着したレンズのLens IDと一致するレンズファイルを<br>自動的に呼び出す機能をOn/Offする。 |

| LENS    |                                    |                                    |
|---------|------------------------------------|------------------------------------|
| メニュー項目  | 細目と設定値                             | 内容                                 |
| Flare   | R Flare                            | フレア(R)を調整する。                       |
| レンズのフレア | -99∼+99 (± <b>0</b> )              |                                    |
| 調整      | G Flare                            | フレア(G)を調整する。                       |
|         | -99~+99 (± <b>0</b> )              |                                    |
|         | B Flare $00 \approx 100 (\pm 0)$   | フレア(B)を調整する。                       |
|         | =99 - +99 (±0)                     | フレマ(いた調整する (エクフニング 体田時)            |
|         | -99~+99 (± <b>0</b> )              | ノレア(R)を調整する(エンスナンター使用時)。           |
|         | G Flare EX                         | フレア(G)を調整する(エクステンダー使用時)。           |
|         | -99~+99 (± <b>0</b> )              |                                    |
|         | B Flare EX                         | フレア(B)を調整する(エクステンダー使用時)。           |
|         | -99∼+99 (± <b>0</b> )              |                                    |
| Shading | Shading CH                         | シェーディングを調整するチャンネルを選択する。            |
| レンズのシェー | R/G/D                              |                                    |
| ノインフ詞堂  |                                    | マ人ター Vモシュレーションシェーディンクを調整す<br>ろ     |
|         | -99 <sup>1</sup> +99 (± <b>0</b> ) |                                    |
|         | −99~+99 (+ <b>0</b> )              | HSAWシェーティブクを補止する。                  |
|         |                                    |                                    |
|         | -99~+99 (± <b>0</b> )              |                                    |
|         | V SAW                              | V SAWシェーディングを補正する。                 |
|         | -99∼+99 (± <b>0</b> )              |                                    |
|         | V PARA                             | V PARAシェーディングを補正する。                |
|         | -99∼+99 (± <b>0</b> )              |                                    |
|         | Shading CH EX                      | シェーディングを調整するチャンネルを選択する(エ           |
|         | R/G/B                              | ク人テンター使用時)。                        |
|         | M VMOD EX                          | マスターVモジュレーションシェーディングを調整す           |
|         | -99~+99 (± <b>0</b> )              |                                    |
|         | -99~+99 (+ <b>0</b> )              | H SAWシェーティブクを補止する(エクステブダー使<br>用時)。 |
|         | H PARA FX                          | Η ΡΔΡΔシェーディングを補正する(エクフテンダー体)       |
|         | -99~+99 (± <b>0</b> )              | 用時)。                               |
|         | V SAW EX                           | V SAWシェーディングを補正する(エクステンダー使         |
|         | -99∼+99 (± <b>0</b> )              | 用時)。                               |
|         | V PARA EX                          | V PARAシェーディングを補正する(エクステンダー使        |
|         | -99∼+99 (± <b>0</b> )              | 用時)。                               |

## OTHERSメニュー

| OTHERS                         |                                                 |                                                                                                    |
|--------------------------------|-------------------------------------------------|----------------------------------------------------------------------------------------------------|
| メニュー項目                         | 細目と設定値                                          | 内容                                                                                                    |
| All Reset<br>工場出荷状態へ<br>のリセット  | Execute/Cancel                                  | Executeを選択するとリセットを実行する。                                                                                                 |
| Camera Data<br>全メニュー設定         | Store<br>Execute/Cancel                         | Executeを選択すると保存を実行する。                                                                                                   |
| 値のSxSメモ<br>リーカードへの<br>保存と呼び出し  | Recall<br>Execute/Cancel                        | Executeを選択すると呼び出しを実行する。                                                                                                 |
| Time Zone<br>時差の設定             | UTC -12:00 ~ +14:00<br>( <b>+9:00</b> )         | UTCからの時差を30分単位で設定する。                                                                                                    |
| Clock Set                      | Date/Time                                       | 現在日時を設定する。                                                                                                    |
| 内蔵時計に関す<br>る設定                 | 12H/24H<br>12H / <b>24H</b>                     | 時刻の表示形式を選択する。<br>12H: 12時間表示<br>24H: 24時間表示                                                                             |
|                                | Date Mode<br><b>YYMMDD</b> / MMDDYY /<br>DDMMYY | 年月日の表示方式を選択する。<br>YYMMDD: 年月日の順<br>MMDDYY: 月日年の順<br>DDMMYY: 日月年の順                                                       |
| Language<br>メッセージ表示<br>言語の切り換え | English / <b>Japanese</b> /<br>Chinese          | English: 英語表示<br>Japanese: 日本語表示<br>Chinese: 中国語表示<br><b>ご注意</b><br>日本語表示は、警告や注意メッセージのみです。メ<br>ニューやステータス表示の言語は切り換わりません。 |

| OTHERS                                       |                                                                                                    |                                                                                                    |
|----------------------------------------------|----------------------------------------------------------------------------------------------------|----------------------------------------------------------------------------------------------------|
| メニュー項目                                       | 細目と設定値                                                                                                    | 内容                                                                                                    |
| Assign Button<br>アサイナブルボ<br>タンへの機能割<br>り当て設定 | <1><br>Off / Marker / Last Clip DEL<br>/ ATW / Rec Review / Rec /<br>Freeze Mix / Expanded<br>Focus / Spotlight / Backlight<br>/ IR Remote / Shot Mark1 /<br>Shot Mark2 / Fader / VF<br>Mode / BRT Disp /<br>Histogram / Lens Info<br><2><br>Off / Marker / Last Clip DEL<br>/ ATW / Dec Baciew / Rec / | それぞれ対応する番号のASSIGNボタンに機能を割り<br>当てる。<br>選択できる項目は共通です。<br>Marker:マーカー On/Off機能<br>Last Clip DEL:ラストクリップデリート実行機能<br>ATW: ATW On/Off機能<br>Rec Review:レックレビュー実行機能<br>Rec:録画スタート/ストップ実行機能<br>Freeze Mix:フリーズミックス実行機能<br>Expanded Focus:エクスパンドフォーカスOn/Off機能<br>Spotlight: TLCSモードのスポットライト補正モードへ |
|                                              | Freeze Mix / Expanded<br>Focus / Spotlight / Backlight<br>/ IR Remote / Shot Mark1 /<br>Shot Mark2 / Fader / VF<br>Mode / <b>BRT Disp</b> /<br>Histogram / Lens Info                                                                                                    | の切り換え機能<br>Backlight: TLCSモードのバックライト補正モードへの<br>切り換え機能<br>IR Remote: 赤外線リモコン有効/無効切り換え機能<br>Shot Mark1: ショットマーク1付加機能<br>Shot Mark2: ショットマーク2付加機能<br>Fader: フェーダー On/Off機能                                                                                                    |
|                                              | <ul> <li>Off / Marker / Last Clip DEL<br/>/ ATW / Rec Review / Rec /<br/>Freeze Mix / Expanded</li> <li>Focus / Spotlight / Backlight<br/>/ IR Remote / Shot Mark1 /<br/>Shot Mark2 / Fader / VF</li> <li>Mode / BRT Disp /</li> <li>Histogram / Lens Info</li> </ul>                                   | VF Mode: ビューファインターのカラー /モノクロ切り<br>換え機能<br>BRT Disp: 輝度レベル表示のOn/Off機能<br>Histogram: ヒストグラム表示のOn/Off機能<br>Lens Info: 被写界深度表示のOn/Off機能<br>Off: 無効                                                                                                    |
|                                              | <4><br>Off / Marker / Last Clip DEL<br>/ ATW / Rec Review / Rec /<br>Freeze Mix / Expanded<br>Focus / Spotlight / Backlight<br>/ IR Remote / Shot Mark1 /<br>Shot Mark2 / Fader / VF<br>Mode / BRT Disp /<br>Histogram / Lens Info                                                                      |                                                                                                    |
| <b>Tally</b><br>タリーに関する<br>設定                | Front<br>High / Low / Off                                                                                                    | 正面のタリーランプの明るさを設定する。<br>High: 明るく点灯<br>Low:暗く点灯<br>Off: 点灯しない                                                                                                    |
|                                              | Rear<br><b>On</b> / Off                                                                                                    | 後面のタリーランブをOn/Offする。                                                                                                    |
| Hours Meter                                  | Hours (Sys)                                                                                                    | 積算使用時間を表示する (リセット不可)。                                                                                                    |
| 積算時間計の表<br>一                                 | Hours (Reset)                                                                                                    | 積算使用時間を表示する (リセット可)。                                                                                                    |
| 示                                            | Reset<br>Execute/Cancel                                                                                                    | Hours (Reset)表示を0にリセットする。<br>Executeで実行                                                                                                    |
| IR Remote<br>リモコンのOn/<br>Off                 | On / <b>Off</b>                                                                                                    | 付属の赤外線リモコンを使用するときOnにする。<br>ご注意<br>本体の電源を切ると自動的にOffに戻ります。                                                                                                    |

| OTHERS                    |                                                        |                                                     |
|---------------------------|--------------------------------------------------------|-----------------------------------------------------|
| メニュー項目                    | 細目と設定値                                                 | 内容                                                  |
| Battery Alarm             | Low BATT                                               | バッテリー電圧低下警告を表示する残量を設定する                             |
| 電圧低下警告の<br>設定             | 5% / <b>10%</b> / 15% / / 45% /<br>50%                 | (5%刻み)。                                             |
| HXAE                      | BATT Empty                                             | バッテリー切れ警告を表示する祥量を設定する                               |
|                           | 3% ~7% ( <b>3%</b> )                                   |                                                     |
|                           | DC Low Volt1                                           | DC INへの入力電圧の低下警告を表示する電圧を設定                          |
|                           | 11.5 V ~ 17.0 V ( <b>11.5 V</b> )                      | する。                                                 |
|                           | DC Low Volt2<br>11.0 V $\sim$ 14.0 V ( <b>11.0 V</b> ) | DC INへの入力電圧の不足警告を表示する電圧を設定                          |
| Potton/INEC               | TVD0                                                   | 9 <b>る</b> 。<br>クノプ(制ロタ) たまニオス                      |
| Dattery INFO              | MEC Data                                               | ソイノ(聚而冶) を表示 9 る。                                   |
| クに関する情報                   | Charge Count                                           | ※ 辺 年 月 日 ど 衣 不 9 る。                                |
| の表示<br>(表示の <sup>み)</sup> | Capacity                                               | 系順元瓜电凹数を衣示9る。<br>港方画はの地会会の見たまごまる                    |
| (11110)の)                 | Valtaga                                                | 海允電時の推定主谷重を表示する。                                    |
|                           | Vullage                                                | 現在の出力電圧を表示する。                                       |
| Canlast                   |                                                        |                                                     |
| Geniock<br>ゲンロックの雪        | 24P System<br>60i / 24PsF                              | ヒナオノオーマットがHQ1080/24Pのとき、同期モー                        |
| テレロシンの設定                  |                                                        | トとロバフォーマットを迭折9 る(HQ1080/24P以外では選択不可)。               |
|                           |                                                        | ◆詳しくは、「出力のフォーマットと制限」(157ページ)                        |
|                           |                                                        | をご覧ください。                                            |
|                           | GL H Phase                                             | ゲンロック時のH位相(水平同期信号の位相)を設定                            |
|                           | -999~+999 (± <b>0</b> )                                | する。                                                 |
|                           | H Advance                                              | 基準信号に対する出力位相を調整する。                                  |
|                           |                                                        | 0H: 基準信号と出力信号の位相が合う。                                |
|                           |                                                        | 90日: 幸年后ちいるロの場合、HD出力の位相が90日進む<br>( 其進信号とSD出力の位相差はの) |
|                           |                                                        | 基準信号がHDの場合、SD出力の位相が90H遅れる                           |
|                           |                                                        | (基準信号とHD出力の位相差は0)。                                  |
| Direct Menu               | All / Part / Off                                       | All: ダイレクトメニューがすべて可能                                |
| ダイレクトメ                    |                                                        | Part: 一部の機能に関してのみダイレクトメニュー操作                        |
| ニュー機能の設<br>定              |                                                        | が可能(GAIN、SHUTTER、WHITE BALスイッチ                      |
|                           |                                                        | の設定によって操作が制限される。)                                   |
|                           | Enable / Disable                                       | UTI: ツイレクトメーユー探作は个り                                 |
| I.LINK I/U<br>I INK端子から   | Enable / Disable                                       | ENADIE: 有効<br>Disable: 無効                           |
| の信号入出力の<br>有効/無効の設定       |                                                        | ご注意                                                 |
|                           |                                                        | • ii.LINK I/OをEnableに設定すると、SDI OUT端子か               |
|                           |                                                        | らは信号が出力されません。                                       |
|                           |                                                        | ● ビデオフォーマットがSPモード以外のときは、                            |
|                           |                                                        | i.LINK I/OをEnableにしてもi.LINK端子から信号の入                 |
|                           |                                                        | 出力はできません。                                           |

| OTHERS                                                                            |                                                                                                    |                                                                                                    |
|-----------------------------------------------------------------------------------|----------------------------------------------------------------------------------------------------|----------------------------------------------------------------------------------------------------|
| メニュー項目                                                                            | 細目と設定値                                                                                                    | 内容                                                                                                    |
| Trigger Mode<br>録画開始/停止の<br>操作をi.LINK端<br>子に接続した外<br>部記録機器に対<br>して行うか行わ<br>ないかの設定 | Internal / <b>Both</b> / External                                                                                                    | Internal:録画開始/停止の操作を内蔵スロットのSxSメ<br>モリーカードに対してのみ行う。<br>Both:録画開始/停止の操作を内蔵スロットのSxSメモ<br>リーカードとi.LINK端子に接続した外部記録機器の<br>両方に対して行う。<br>External:録画開始/停止の操作をi.LINK端子に接続した<br>外部記録機器に対してのみ行う。 |
| Country<br>使用地域の設定                                                                | NTSC Area / PAL Area                                                                                                    | 使用する地域のカラー方式を選択する。                                                                                                    |
| Video Format<br>ビデオフォー<br>マットの切り換<br>え                                            | CountryがNTSC Areaのとき<br>HQ 1080/60i<br>SP 1080/60i<br>HQ 1080/30P<br>HQ 1080/24P<br>SP 1080/24P<br>HQ 720/60P<br>HQ 720/30P<br>HQ 720/24P<br>CountryがPAL Areaのとき<br>HQ 1080/50i<br>SP 1080/50i<br>HQ 1080/25P<br>HQ 720/50P<br>HQ 720/50P<br>HQ 720/25P | ビデオフォーマット(ビットレート、画サイズ、フ<br>レームレート、スキャン方式)を設定する。<br>・ビットレート<br>HQまたはSP<br>・画サイズ<br>1080または720<br>・フレームレート<br>24、25、30、50、60のいずれか<br>・スキャン方式<br>i(インターレース)またはP(プログレッシブ)                 |
| Clip<br>クリップの名称<br>や削除に関する                                                        | Title Prefix<br><b>nnn_</b> (nnnはシリアルNo.の<br>下3桁)                                                                                                    | クリップ名のタイトル部分(4桁の英数字)を設定す<br>る。アルファベットの小文字a~z、大文字A~Z、数字<br>0~9、- (ハイフン)、_ (アンダーバー)を使用可。                                                                                                |
| 政化                                                                                | Number Set<br>0001~9999                                                                                                    | クリップ名の番号部分(4桁)を設定する。                                                                                                    |
|                                                                                   | Update Media(A)/Media(B)<br>Execute/Cancel                                                                                                    | 選択したスロットのSxSメモリーカード内の管理ファ<br>イルを更新する。 <sup>1)</sup><br>Executeで実行                                                                                                    |
|                                                                                   | Last Clip DEL<br>Execute/Cancel                                                                                                    | 最後に記録したクリップを削除する。<br>Executeで 実行                                                                                                    |
|                                                                                   | All Clips DEL<br>Execute/Cancel                                                                                                    | SxSメモリーカード内のすべてのクリップを削除する。<br>Executeで実行                                                                                                    |
|                                                                                   |                                                                                                    | OKマークが付加されたクリップは削除できません。                                                                                                    |
| Format Media<br>SxSメモリー                                                           | Media(A)<br>Execute/Cancel                                                                                                    | スロットAのSxSメモリーカードを初期化する。<br>Executeで実行                                                                                                    |
| リートの初期11                                                                          | Media(B)<br>Execute/Cancel                                                                                                    | スロットBのSxSメモリーカードBを初期化する。<br>Executeで実行                                                                                                    |
| Version<br>本機のバージョ<br>ンを表示                                                        | Vx.xx                                                                                                    | 本機のソフトウェアバージョンを表示する。                                                                                                    |

1)クリップが再生できない状態になったときな ど、管理ファイルを更新することによって、症 状が改善される場合があります。

メニュー表示と詳細設定

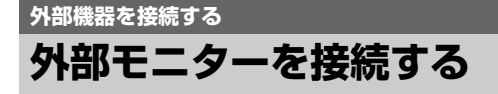

記録・再生画像を外部モニターに表示させる ときは、本機の出力信号を選択し、接続する モニターに応じた接続ケーブルを使用してください。

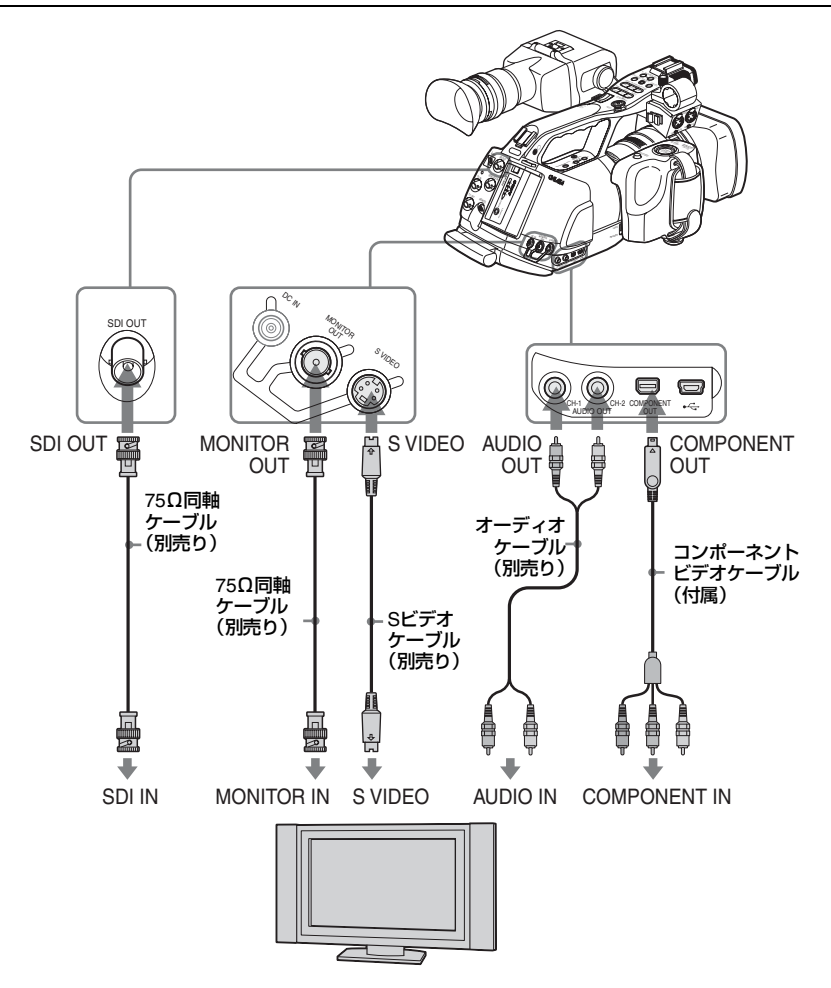

HD信号、SD信号を問わず、外部モニターに ビューファインダーと同様の各種ステータス 情報やメニューなどを表示させることができ ます。

モニターに出力する信号に応じて、VIDEO SETメニュー (131ページ)のYPbPr/SDI Out DisplayまたはVideo Out DisplayをOnに設 定してください。

SD信号を出力するときは、あらかじめVIDEO SETメニューのDown Converter (122ペー ジ)で出力モード (Squeeze / Letterbox / Edge Crop)を選択してください。

外部機器を接続する

#### ご注意

ダウンコンバートされて出力される SD信号 には、次のような制約があります。 50P/50i/25P の映像は PAL 信号、59.94P/ 59.94i/29.97Pの映像はNTSC 信号、23.98P の映像は2-3 プルダウン処理されたNTSC 信 号として出力されます。

#### SDI OUT端子(BNC型)

工場出荷時はHD SDI信号を出力するように 設定されています。

VIDEO SETメニューのYPbPr/SDI Out Select(131ページ)を使用して、SD SDI信 号を出力するように変更することができます (HD/SDの設定は、COMPONENT OUT端子 と連動して切り換わります)。

接続には市販の75Ω同軸ケーブルを使用して ください。

#### 接続したモニターにメニューやステータ スを表示させるには

VIDEO SETメニューのYPbPr/SDI Out Display (131ページ) をOnにしてください。

#### ご注意

i.LINK(HDV)端子での入出力が有効なとき (144ページ)は、SDI OUT端子からは信号が 出力されません。

#### COMPONENT OUT端子(ミニD端子)

工場出荷時はモニター用 HD アナログコン ポーネント信号を出力するように設定されて います。

VIDEO SETメニューのYPbPr/SDI Out Select (131ページ)を使用して、ダウンコン バートされたモニター用 SD アナログコン ポーネント信号を出力するように変更するこ とができます。(HD/SDの設定は、SDI OUT 端子と連動して切り換わります)。

接続には、付属のコンポーネントビデオケー ブルを使用します。

#### 接続したモニターにメニューやステータ スを表示させるには

VIDEO SETメニューのYPbPr/SDI Out Display (131ページ)をOnに設定してくださ い。

#### MONITOR OUT端子(BNC型)

ダウンコンバートされたモニター用SDアナ ログコンポジット信号を出力します。 接続には、市販の75Ω同軸ケーブルを使用し ます。

#### 接続したモニターにメニューやステータ スを表示させるには

VIDEO SETメニューのVideo Out Display (131ページ)をOnに設定してください。

#### S VIDEO端子(Sコネクター)

モニター用YC分離信号を出力します。 接続には、別売りのSビデオケーブルを使用し ます。

#### 接続したモニターにメニューやステータ スを表示させるには

VIDEO SETメニューのVideo Out Display (131ページ)をOnに設定してください。

#### AUDIO OUT CH-1/CH-2端子(RCAピ ンジャック)

記録・再生中の2チャンネルの音声信号を出力 します。

接続には、別売りのオーディオケーブルを使 用します。

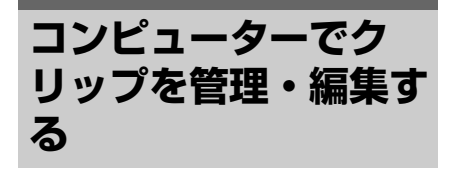

本機でSxSメモリーカードに記録したクリッ プを、コンピューター上で管理したり、別売 りのノンリニア編集ソフトで編集することが できます。

SxSメモリーカードをコンピューターに直接 装着したり、USB ケーブルを使って PMW-EX3本体またはSxSメモリーカードUSBリー ダー/ライターSBAC-US10(別売り)をコン ピューターに接続して、本機で記録したク リップを管理・編集する方法を説明します。

#### 準備

#### コンピューターの ExpressCard スロッ トを使う

ExpressCard/34 または ExpressCard/54 ス ロットがあるコンピューターの場合は、本機 でクリップを記録したSxSメモリーカードを 直接挿入して、ファイルにアクセスすること ができます。

◆コンピューターの動作環境については「ソ フトウェアの使いかた」(17ページ)をご 覧ください。

#### ご注意

付属のCD-ROMに収録されているSxSデバイ スドライバソフトウェアのインストールが必 要です。インストールの前に、必ず同梱され ているSxSデバイスドライバソフトウェア使 用許諾契約書をお読みください。

- ◆SxS デバイスドライバソフトウェアのイン ストール方法については、付属のCD-ROM に収録されている ReadMe をご覧くださ い。
- ◆SxS デバイスドライバソフトウェアのサ ポート関連情報については、下記URLをご 覧ください。

http://www.sony.net/SxS-Support/

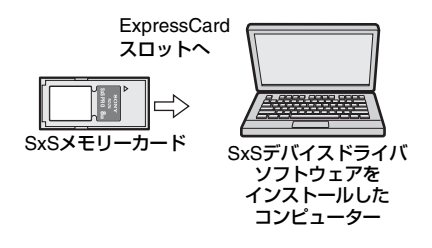

Windows コンピューターでは、マイコン ピュータにリムーバブルディスクが追加され ていることを確認してください。追加されて いれば正常に動作しています。 Macintosh コンピューターでは、メニュー バーにアイコンが表示されます。

#### USB ケーブルを使って接続する

本機またはSxSメモリーカードUSBリーダー /ライター SBAC-US10 (別売り)を、それぞ れに付属の USB ケーブルを使って接続する と、スロットに装着されたメモリーカードが コンピューターの拡張ドライブとして認識さ れます。

本機の場合、2枚のメモリーカードが挿入されているときは、コンピューターでは2つのドライブとして認識されます。

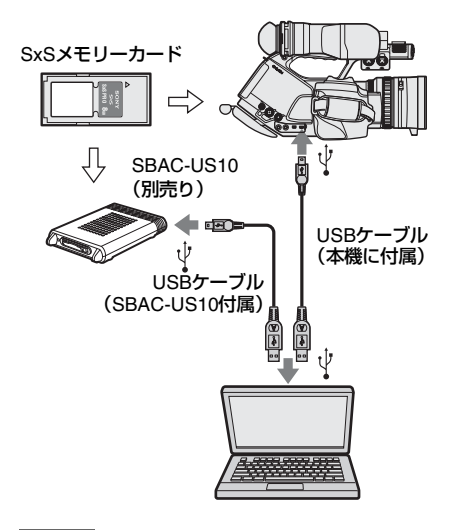

ご注意

 コンピューターに接続するときは、USBコ ネクターの形と向きに注意してください。 本機、SBAC-US10とも、コンピューターからのバスパワーでは動作しません。それぞれに電源を用意してください。

#### 本機への接続の確認

 本機の電源スイッチをCAMERAまた はMEDIAにして電源を入れる。

ビューファインダー画面にUSBの接続を 有効にするかどうかを確認するメッセー ジが表示されます。

| Conr    | lect | USB  | Now? |  |
|---------|------|------|------|--|
| Execute |      |      |      |  |
|         | Са   | ncel | _    |  |

#### ご注意

SxSメモリーカードのフォーマットや修復な ど、実行を確認するメッセージや実行中の メッセージが表示されている間は、USB接続 確認メッセージは表示されません。フォー マットや修復などの実行が終了後に表示され ます。

またクリップの詳細情報表示中もUSB接続確認メッセージは表示されません。処理が終了するか、サムネイル画面に戻ると表示されます。

 ジョグダイヤルまたは十字スティッ クで「実行」(Execute)を選ぶ。

次のような画面が表示されます。

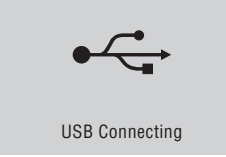

 Windowsの場合、「マイコンピュー タ」にリムーバブルディスクとして 追加されていることを確認する。 Macintoshの場合、デスクトップに NO NAMEまたはUntitledフォルダ (フォルダ名は任意に変更可)が作成 されていることを確認する。 追加・作成されていれば正常に動作して います。

#### ご注意

アクセスランプが赤く点灯しているときは、 次の操作をしないでください。

- 電源を切る。電源コードを抜く。
- SxSメモリーカードを抜く。
- USBケーブルを抜く。
- ◆SBAC-US10を使用するときは、SBAC-US10の取扱説明書をご覧ください。

#### SxSメモリーカードを取りはずす

#### Windows の場合

- コンピューターのタスクバーに表示されている「ハードウェアの取り外しまたは取り出し」アイコンをクリックする。
- 表示されたメニューから「SxS Memory Card - ドライブ(X:)を安 全に取り外します」を選択する。
- 安全に取り外すことができることを知らせるメッセージが表示されたら、 カードを抜く。

#### Macintosh の場合

デスクトップにあるSxSメモリーカードのア イコンを「ゴミ箱」(イジェクトアイコン)に ドラッグします。 ファインダ上にSxSメモリーカードのアイコ ンがある場合は、様のイジェクトアイコンを

ンがある場合は、横のイジェクトアイコンを クリックしてください。

#### ご注意

メニューバーに表示されているSxSメモリー カードのアイコンから「カード電源 切」を 選択しないでください。

#### 付属のアプリケーションソフトウェア を使う

コンピューターのローカルディスクにクリッ プをコピーする場合などは、付属のCD-ROM に収録されている専用アプリケーションソフ トウェアをインストールして使用します。 使用するコンピューターに、付属のCD-ROM に収録されている専用アプリケーションソフ トウェアをインストールしてください。 記録した素材は、情報が複数のファイル、複 数のフォルダーにまたがって置かれています が、専用アプリケーションソフトウェアでは、 これらの情報やディレクトリ構造を、ユー ザーが意識することなく、容易に扱えるよう になっています。

#### ご注意

Explorer (Windows環境)やFinder (Mac環 境)を使用して、SxSメモリーカード内のク リップのコピーなどを行うと、クリップが持 つ情報を保持できなくなることがあります。 そのような状況を避けるため、専用アプリ ケーションソフトウェアを使用してくださ い。

- ◆動作環境やインストール方法、使いかたに ついては付属のCD-ROM に収録されてい るインストレーションガイド、ヘルプ(ユー ザーガイド)をご覧ください。
- ◆専用アプリケーションソフトウェアについ て詳しくは、ソニープロフェッショナル/業務用製品サイトをご覧ください。

#### ノンリニア編集システムを使う

ノンリニア編集システムには、本機で記録し たフォーマットに対応した編集ソフトウェア (別売り)が必要です。

付属の専用アプリケーションソフトウェアを 使って、あらかじめコンピューターのHDDに 編集したいクリップを保存しておきます。

使用する編集ソフトによっては正しく動作し ない場合があります。ご使用になる前に、必 ず本機で記録したフォーマットに対応するこ とをご確認ください。

# 外部機器を接続する (i.LINK接続)

HDV互換のビデオフォーマット(SP 1080/ 60i、SP 1080/50i、SP 1080/24P)が選択さ れているときは、i.LINK(HDV)端子に接続し た外部機器で本機のメモリーカードに記録さ れるのと同じ画像を記録したり、外部機器の 再生画像を本機で記録することができます。 また、HDVフォーマット対応のノンリニア編 集ソフトを使って編集することもできます。

#### ご注意

- OTHERSメニューのi.LINK I/OをEnableに すると、SDI OUT端子からは信号が出力さ れません。
- ビデオフォーマットがSPモード以外のとき は、i.LINK I/OをEnableにしてもi.LINK端子 から信号の入出力はできません。
- i.LINK接続は1対1で使用してください。

#### 本機の画像を外部機器で記録する

本機をカメラモードにすると、本機で撮影し ている画像がi.LINK(HDV)端子を介してHDV ストリームとして出力されます。本機のREC START/STOP操作に連動して、接続したHDV レコーダーで記録することもできます。

- 1 本機で事前に必要な設定を行う。
  - ビデオフォーマットを、SP 1080/60i、 SP 1080/50i、SP 1080/24Pのいずれか に設定する。
  - OTHERSメニューのi.LINK I/O(138 ページ)をEnableに設定する。
  - OTHERSメニューのTrigger Mode (139ページ)をBothまたはExternalに 設定する。

Both: 本機のメモリーカードと外部機器の両方に記録するとき External: 外部機器でのみ記録すると

**External:** 外部機器でのの記録9ると き

2 外部機器を録画スタンバイ状態にする。
◆外部機器の操作については、その機器の取扱説明書を参照しください。

- 3 本機の電源スイッチをCAMERA側に してカメラモードにする。
- 4 本機のREC START/STOPボタンを 押す。

同期して外部機器が記録モードになりま す。

本機のビューファインダーのi.LINK状態表示 部(25ページ)に外部機器の状態が表示され ます。

| 表示         | 外部機器の状態  |
|------------|----------|
| STBY ; HDV | HDV録画待機中 |
| ●REC ; HDV | HDV録画中   |

### ご注意

- 外部機器の種類によっては、動作が異なる 場合があります。
- 本機のREC START/STOPボタンを押して から、i.LINK状態表示が切り換わるまでタ イムラグがあります。Trigger ModeがBoth に設定されていても、接続されている i.LINK機器では同期がかかるまで記録が開 始されません。
- メモリーカードには撮影中にショットマークを記録することができますが、外部機器で記録される画像には付加されません。

# ノンリニア編集する

本機をメディアモードにして、i.LINK(HDV) 端子に接続したノンリニア編集システムに HDVストリーム転送することができます。

### ご注意

- 本機のi.LINK(HDV)端子は4ピンです。接続 するコンピューターのi.LINK端子のピン数 をご確認のうえ、適切なi.LINKケーブルを お使いください。
- コンピューター上で本機の画像を検索する とき、画像の表示がコンピューター画面に 反映されるまでに時間がかかる場合があり ます。
- クリップが短い場合や再生開始点からク リップ終端までが短い場合、クリップの境

界で i.LINK 信号が途切れることがありま す。また、このような信号をノンリニア編 集機でキャプチャしようとした場合、アプ リケーションによっては誤動作することが あります。

- ノンリニア編集機で×4倍、×15倍以外の サーチ速度を指定すると、i.LINK信号は出 力されません。またこの場合、画面は静止 画のままになることがあります。
- ノンリニア編集ソフトウェアによっては、
   高速再生画がコンピューター上に出ない場合があります。

### 本機の設定

OTHERSメニューのi.LINK I/OをEnableにす してください。

◆ノンリニア編集ソフトウェアの操作につい ては、そのソフトウェアの取扱説明書を参 照してください。

# 外部入力信号を記録する

i.LINK 端子に接続した機器からの HDV スト リーム入力を、本機に装着したSxSメモリー カードに記録することができます。 タイムコードは、本機の設定にかかわらず、 i.LINK入力に重畳されているタイムコードが 記録されます。

# 外部信号を本機で記録できるフォーマットに設定する。

本機のVideo Format (139ページ) がSP 1080/60iまたはSP1080/24Pに設定され ているときは 1440 × 1080/59.94i の信 号、SP 1080/50iのときは1440×1080/ 50iの信号を記録できます。 それ以外のVideo Formatと入力信号の

名は外のVideo Formatと入り信号の 組み合わせでは記録できません。

- OTHERSメニューのi.LINK I/O(138 ページ)をEnableに設定する。
- **3** メディアモードにする。

### 4 STOPボタンを押して、STOPモード にする。

入力映像が、ビューファインダー画面、 COMPONENT OUT端子、MONITOR OUT端子、S VIDEO端子に接続したモニ ターに表示されます。 音声信号は、内蔵スピーカー、ヘッドホ ン端子に接続したヘッドホン、AUDIO OUT端子に接続したモニタースピーカーか ら出力されます。

 ハンドル面操作パネルのREC START/STOPボタンを押す。
 記録が始まります。

### ご注意

- グリップのREC START/STOPボタンは機能しません。
- 次のような場合、エラー表示になります。エ ラー表示になった場合は、REC START/ STOPボタンを押して、記録モードを解除し てください。
  - ー本機で設定されているビデオフォーマットと異なる信号が入力されている。
  - ーコピー禁止ストリームが入力されている。
- 記録中に本機への入力が無信号となった場合はタリーランプおよびビューファインダー画面のi.LINK状態表示の「●REC」が点減し、SxSメモリーカードに何も記録されていないことを表示します。

再び信号が入力されると記録が再開します が、本機でのクリップ番号が繰り上がりま す。

# i.LINKについて

ここでは、i.LINKの規格や特長について説明 します。

### i.LINKとは?

i.LINKはi.LINK端子を持つ機器間で、デジタ ル映像やデジタル音声などのデータを双方向 でやりとりしたり、他機をコントロールした りするためのデジタルシリアルインター フェースです。

i.LINK対応機器は、i.LINKケーブル1本で接続 できます。多彩なデジタル AV 機器を接続し て、操作やデータのやりとりができることが 考えられています。

複数のi.LINK対応機器を接続した場合、直接 つないだ機器だけでなく、他の機器を介して つながれている機器に対しても、操作やデー タのやりとりができます。

ただし、接続する機器の特性や仕様によって は、操作方法が異なったり、接続しても操作 やデータのやりとりができない場合がありま す。

i.LINK (アイリンク) はIEEE1394の親しみや すい呼称としてソニーが提案し、国内外多数 の企業からご賛同いただいている商標です。 IEEE1394 は電子技術者協会によって標準化 された国際標準規格です。

### ご注意

i.LINKケーブル (DVケーブル) で本機と接続 できる機器は通常1台だけです。複数接続でき るHDV対応機器と接続するときは、接続する 機器の取扱説明書をご覧ください。

### i.LINKの転送速度について

i.LINKの最大データ転送速度は機器によって 違い、以下の3種類があります。 S100(最大転送速度 約100Mbps<sup>1)</sup>) S200(最大転送速度 約200Mbps)

S400(最大転送速度 約400Mbps)

転送速度は各機器の取扱説明書の「主な仕様」 欄に記載され、また、機器によってはi.LINK 端子周辺に表記されています。

1)最大データ転送速度が異なる機器と接続した場 合、転送速度が表記と異なることがあります。

### Mbpsとは?

「Mega bits per second」の略で「メガビー ピーエス」と読みます。1秒間に通信できる データの容量を示しています。100Mbpsなら ば100メガビットのデータを送ることができ ます。

### 本機でのi.LINK操作は

他のi.LINK(HDV)対応機器と接続して使用 する方法については、144ページをご覧くだ さい。

接続の際のご注意および、本機に対応したア プリケーションソフトウェアの有無などにつ いては、接続する機器の取扱説明書を併せて ご覧ください。

### 必要なi.LINKケーブル

ソニー製の6ピン↔ 4ピンまたは4ピン↔ 4 ピンの i.LINK ケーブルをお使いください (HDVダビング時)。

i.LINKとしは商標です。

# 外部同期

PMW-EX3を複数台使用して撮影するときな ど、特定の基準信号に同期させたり、タイム コードを合わせることができます。

## 映像信号の位相を合わせる(ゲンロッ ク)

本機のGENLOCK IN端子に、SDまたはHDの 基準信号を入力することによって、ゲンロッ クが可能です。

ビデオフォーマットがHQ1080/24Pに設定さ れているときは、OTHERS メニューの Genlock(138ページ)で同期モード(60iま たは24PsF)を選択してください。 同期信号の位相の調整も、OTHERSメニュー のGenlockで行います。

### ご注意

- 基準信号が不安定な場合は、ゲンロックで きません。
- サブキャリアは同期しません。

### 他機のタイムコードにロックさせる

本機のタイムコードを、他機のタイムコード にロックさせることができます。 タイムコード供給源となる機器は、タイム コード出力が更新されるモード(Free Runや Clock)に設定してください。

1 TC/UB SETメニューのTimecodeを 次のように設定する。 Mode:Preset Run:Free Run

- TC/U-BIT/DURATIONボタンを押し て、画面にタイムコードを表示させ る。
- 3 GENLOCK IN 端子とTC IN端子に、 それぞれHDまたはSDのリファレン スビデオ信号およびそれに同期した 基準タイムコードを供給する。

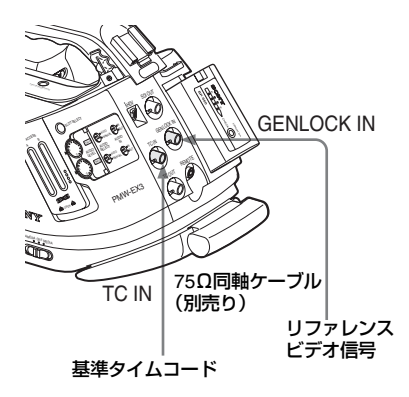

これで本機のタイムコードジェネレーター が、基準タイムコードにロックします。 画面に「EXT-LK」が表示されます。

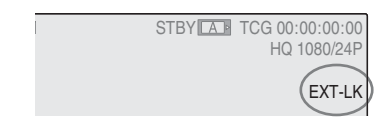

ロックしてから約10秒経過した後は、外部からの基準タイムコードの接続を外しても、外部ロック状態は保たれます。

#### ご注意

- 供給する基準タイムコードとリファレンス ビデオ信号が、SMPTEタイムコードの規格 を満たした位相関係にあることを確認して ください。
- 外部ロックの操作をすると、タイムコード は瞬時に外部のタイムコードにロックし、 外部タイムコードの値と同じ値がタイム データ表示部に出ますが、タイムコード ジェネレーターが安定するまでの数秒間 は、記録を開始しないでください。
- リファレンスビデオ信号の周波数と本機の フレーム周波数が同じでないと、正しく ロックできず、本機が正常に動作できません。この場合、タイムコードも外部のタイ ムコードに正しくロックできません。
- 接続をはずした場合、基準タイムコードに 対し1時間で1フレームずれる場合があり ます。

### 外部ロックを解除するには

TC/UB SETメニューのTimecodeの設定を変 更するか、本機の電源をOffにしてください。 特殊記録モード(スロー&クイックモーショ ン、フレームレック、インターバルレック)で の記録を開始した場合も、外部ロックは解除 されます。

### 本機のタイムコードに他機のタイム コードを合わせる

本機のタイムコードに、他機のタイムコード をロックさせることができます。

- TC/UB SETメニューのTimecodeお よびTC Formatで本機のタイムコード を設定する(74ページ参照)。
- 2 TC OUT端子とMONITOR OUT端子 を、同期させたい機器のタイムコー ド入力端子、リファレンス信号入力 端子に接続する。

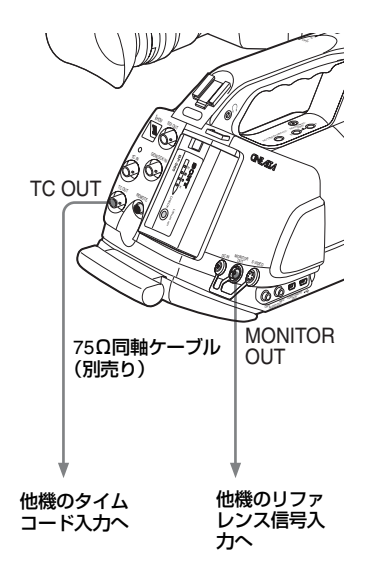

# REMOTE端子を介し て操作する

リモートコントロールユニットRM-B750/ B150/B170やリモートコントロールパネル RCP-1001/1501などのコントロール機器を 接続すると、それらの機器から本機の各種 設定が可能です。

RM-B750上のディスプレイや、それぞれの MONITOR端子に接続したモニター画面で、 本機のメニューを操作したり、画像をモニ ターすることもできます。

### 接続する

コントロール機器に付属のリモートケーブル (10 m)を使用して、本機のREMOTE端子と、 コントロール機器のカメラ端子を接続しま す。

接続後に本機の電源を入れると、本機はリ モートコントロールモードになります。

### ご注意

- RM-B750は、シリアルナンバー 120000以 降のものを使用してください。
- 本機の肩当てパッドを引き出すと、リモートケーブルの抜き差しが容易になります。

### リモートコントロールユニットから本 機を調整する

本機の電源スイッチを CAMERA 側(カメラ モード)にして本機の電源を入れてください。 ピクチャープロファイル機能がONになり、ピ クチャープロファイル6が自動的に選択され ます。

リモートコントロールユニットのスイッチや つまみを使用して、本機のメニューや撮影操 作が可能です。

◆操作できる機能については、「REMOTE端子を 介して操作できる機能(カメラモード)」(151 ページ)をご覧ください。

### ご注意

 本機へのUSB接続が有効になっている状態 では、リモートコントロールはできません。

- 本機の電源を入れたままコントロール機器 を抜き差ししないでください。
- リモートコントロールユニットが接続されているときは、本機の下記スイッチ類は無効になります。
  - ーGAINスイッチ
  - —WHITE BALスイッチ
  - —SHUTTERスイッチ
  - ーBARS/CAMボタン
  - —WHT BALボタン
  - —FULL AUTOボタン
- リモートコントロールユニットが接続されているときは、本機のダイレクトメニュー操作は無効になります。
- ECS 周波数の表示は、本機での表示値とリ モートコントロールユニットでの表示値に 誤差が生じる場合があります。

## リモートコントロールモードを解除す る

本機の電源を切り、コントロール機器を取り はずします。 本機のスイッチ類の設定が有効になります。

# 本機のメニューを操作する

リモートコントロールモードでは、セット アップメニューの一番下に、PP(ピクチャー プロファイルメニューのアイコン)が表示さ れ、この画面からピクチャープロファイルメ ニューも選択できます。

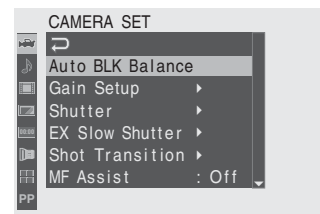

外部機器を接続する

### ご注意

リモートコントロールモードで操作できない メニュー項目は、グレーで表示され、選択で きません。 RM-B150/B170からメニューを操作す る

本機の電源スイッチをCAMERA側にして、本 機をカメラモードにしてから、次のように操 作します。

DISPLAY スイッチを MENU に設定する。

RM-B150/B170のMONITOR端子に接続 したモニター画面に本機のメニューが表 示されます。

- MENU SELECTつまみとCANCEL/ ENTERスイッチを使用してメニュー を選択・設定する。
- 設定が終わったら、DISPLAYスイッ チをONまたはOFFにしてメニューを 抜ける。
- ◆RM-B150/B170の操作について詳しくは、 RM-B150/B170のオペレーションマニュア ルをご覧ください。

### RM-B750からメニューを操作する

本機の電源スイッチをCAMERA側にして、本 機をカメラモードにしてから、次のように操 作します。

## MONITOR ボタンを押して点灯させ、 VF MENUボタンを押す。

RM-B750 のディスプレイ、および RM-B750 の MONITOR 端子に接続したモニ ター画面に本機のメニューが表示されま す。

- MENU SELECTつまみとENTERボ タン、CANCELボタンを使用してメ ニューを選択・設定する。
- 3 設定が終わったら、VF MENUボタン を押してメニューを抜ける。
- ◆RM-B750の操作について詳しくは、RM-B750 のオペレーションマニュアルをご覧くださ い。

## リモートコントロールユニットからス ロー&クイックモーションを操作する

リモートコントロールユニットを接続する と、CAMERA SETメニューでS&Q Motionが 選択できるようになり、リモートコントロー ルユニットからスロー&クイックモーション 撮影の設定が行えます。 記録を始める前に、メニューで設定を行って ください。

## CAMERA SETメニューのS&Q Motionを選択する。

|       | CAMERA SET     |        |                |
|-------|----------------|--------|----------------|
| HÌ    | Color Bar Type | •      |                |
| ₽     | Flicker Reduce |        |                |
|       | Zoom Speed     |        |                |
|       | Interval Rec   |        |                |
| 00.00 | Frame Rec      |        | <b>₽</b>       |
|       | S&Q Motion     | •      | Setting : Off  |
| 33    | Rec Review     | : 3sec | Frame Rate: 30 |
| PP    |                |        |                |

# **2** SettingをOn にする。

スロー&クイックモーションモードになります。

3 Frame Rateで撮影フレームレートを 選択する。

### 4 VTR START/STOPボタンを押す。 スロー&クイックモーションモードでの記 録が始まります。

#### 記録を停止するには

VTR START/STOPボタンを押します。

### スロー&クイックモーションモードを解 除するには

CAMERA SETメニューでS&Q Motionの Setting をOff にします。

# REMOTE端子を介して操作できる機能(カメラモード)

本機をカメラモードで起動したときは、メ ニュー操作による調整に加え、下記の機能を リモートコントロールユニット側の調整つま みやスイッチ、タッチパネル(RM-B750、 RCP-1501)を使用して操作できます。

#### RM-B150 / RM-B170

| 機能                        | 本機での操作                                          | RM-B150での<br>操作 | RM-B170での<br>操作 |
|---------------------------|-------------------------------------------------|-----------------|-----------------|
| メニューのON/OFF               | MENUボタン                                         | 0               | 0               |
| マスターゲイン選択                 | GAINスイッチ                                        | 0               | 0               |
| ゲイン調整                     | CAMERA SETメニュー →<br>Gain Setup                  | 0               | 0               |
| ゲインのステップ選択                | _                                               | _               | 0               |
| カラーバー信号出力ON/OFF           | CAM/BARSボタン                                     | 0               | 0               |
| シャッター ON/OFF              | SHUTTERスイッチ+CAMERA<br>SET メニュー <b>→</b> Shutter | 0               | 0               |
| シャッタースピード選択               | CAMERA SETメニュー→Shutter                          | 0               | 0               |
| ECS ON/OFF                | SHUTTERスイッチ+CAMERA<br>SET メニュー <b>→</b> Shutter | 0               | 0               |
| ECS周波数の選択                 | CAMERA SETメニュー→Shutter                          | 0               | 0               |
| オートホワイトバランス               | AUTO W BALボタン                                   | 0               | 0               |
| オートブラックバランス               | CAMERA SETメニュー →<br>Auto BLK Balance            | 0               | 0               |
| ホワイトR/Bレベル調整              | _                                               | 0               | 0               |
| ブラックR/Bレベル調整              | _                                               | 0               | 0               |
| ホワイトバランスメモリーの選択           | WHITE BALスイッチ                                   | 0               | 0               |
| オートトレーシングホワイトON/<br>OFF   | アサイナブルボタン<br>(ATW機能割り当て)                        | 0               | 0               |
| 記録開始/停止                   | REC START/STOPボタン                               | 0               | 0               |
| レックレビュー                   | REC REVIEWボタン                                   | 0               | 0               |
| レックレビュー停止                 | STOPボタン                                         | 0               | 0               |
| コール信号ON/OFF <sup>1)</sup> | _                                               | _               | 0               |
| ショットマーク1の記録               | SHOTMARK 1ボタン                                   | _               | 0               |
| ショットマーク2の記録               | SHOTMARK 2ボタン                                   | _               | 0               |
| フリーズミックス表示のON/OFF         | アサイナブルボタン<br>(Freeze Mix機能割り当て)                 |                 | 0               |
| フォーカス調整 <sup>2)</sup>     | 本機の専用レンズの<br>フォーカスリング                           | _               | 0               |
| ズーム操作 <sup>2)</sup>       | 本機の専用レンズのズームリング                                 | _               | 0               |

1)RM-B170でCALLボタンを押すと、本機のビューファインダー上にメッセージ「CALL」が表示されます。

2)RM-B170でこの機能を設定すると、本機での操作はできなくなります。

#### RM-B750 / RCP-1001 / RCP-1501

| 機能                        | 本機での操作                                          | RM-B750での<br>操作 | RCP-1001/<br>1501での操作 |
|---------------------------|-------------------------------------------------|-----------------|-----------------------|
| メニューのON/OFF               | MENUボタン                                         | 0               | 0                     |
| マスターゲイン選択                 | GAINスイッチ                                        | _               | 0                     |
| ゲイン調整                     | CAMERA SETメニュー →<br>Gain Setup                  | -               | -                     |
| ゲインのステップ選択                | —                                               | 0               | 0                     |
| カラーバー信号出力ON/OFF           | CAM/BARSボタン                                     | 0               | 0                     |
| シャッター ON/OFF              | SHUTTERスイッチ+CAMERA<br>SET メニュー <b>→</b> Shutter | 0               | 0                     |
| シャッタースピード選択               | CAMERA SETメニュー→Shutter                          | 0               | 0                     |
| ECS ON/OFF                | SHUTTERスイッチ+CAMERA<br>SET メニュー <b>→</b> Shutter | 0               | 0                     |
| ECS周波数の選択                 | CAMERA SETメニュー→Shutter                          | 0               | 0                     |
| オートホワイトバランス               | AUTO W BALボタン                                   | 0               | 0                     |
| オートブラックバランス               | CAMERA SETメニュー →<br>Auto BLK Balance            | 0               | 0                     |
| ホワイトR/Bレベル調整              | _                                               | 0               | 0                     |
| ブラックR/Bレベル調整              | _                                               | 0               | 0                     |
| ホワイトバランスメモリーの選択           | WHITE BALスイッチ                                   | 0               | 0                     |
| オートトレーシングホワイトON/<br>OFF   | アサイナブルボタン<br>(ATW機能割り当て)                        | 0               | 0                     |
| 記録開始/停止                   | REC START/STOPボタン                               | 0               | -                     |
| レックレビュー                   | REC REVIEWボタン                                   | 0               | _                     |
| レックレビュー停止                 | STOPボタン                                         | 0               | _                     |
| コール信号ON/OFF <sup>1)</sup> | _                                               | 0               | 0                     |

1)RM-B750でCALLボタンを押すと、本機のビューファインダー上にメッセージ「CALL」が表示されます。

# レンズ機能の調整

付属または別売りの専用レンズを使用してい るときは、下記の機能もリモートコントロー ルユニット側で操作可能です。

### RM-B750 /RM-B150 / RM-B170

| 機能                        | レンズでの操作  | RM-B150/<br>B170 <b>での操作</b> | RM-B750での<br>操作 |
|---------------------------|----------|------------------------------|-----------------|
| アイリス調整                    | アイリスリング  | 0                            | 0               |
| アイリスクローズ                  | -        | _                            | 0               |
| オートアイリス/マニュアルアイリ<br>ス切り換え | IRISスイッチ | 0                            | 0               |

### ピクチャープロファイルの調整

ピクチャープロファイルメニューに含まれる 調整項目の一部には、本機のメニューを操作 して調整できるだけでなく、リモートコント ロールユニット側のメニューや調整つまみ / スイッチを使用して調整できるものがありま す。

◆詳しくはコントロール機器のオペレーションマニュアルをご覧ください。

ご注意

- 下記のリモートコントロール側のメニュー や調整つまみ/スイッチによる操作は、本機 のメニュー画面が表示されていない状態で 有効です。
   変更は、そのままピクチャープロファイル メニューに反映されます。
- リモートコントロールユニットの調整つま みが絶対値モードに設定されている場合 は、該当する機能をピクチャープロファイ ルメニューで変更することはできません。

| ピクチャープロファ        | イル項目                             | RM-B150での操作 | RM-B170での操作 |
|------------------|----------------------------------|-------------|-------------|
| Matrix           | Setting                          | _           | 0           |
|                  | Level                            | -           | 0           |
|                  | R-G, R-B<br>G-R, G-B<br>B-R, B-G | _           | 0           |
| Detail           | Setting                          | -           | 0           |
|                  | Level                            | 0           | 0           |
|                  | Frequency                        | _           | 0           |
|                  | Crispening                       | -           | 0           |
|                  | H/V Ratio                        | -           | 0           |
|                  | White Limiter                    | _           | 0           |
|                  | Black Limiter                    | -           | 0           |
|                  | Knee APT Level                   | -           | 0           |
| Skin Tone Detail | Setting                          | 0           | 0           |
|                  | Level                            | 0           | 0           |
|                  | Area Indication                  | _           | 0           |
|                  | Saturation                       | -           | 0           |
|                  | Phase                            | -           | 0           |
|                  | Width                            | _           | 0           |
| Knee             | Setting                          | -           | 0           |
|                  | Auto Knee                        | 0           | 0           |
|                  | Point                            | 0           | 0           |
|                  | Slope                            | 0           | 0           |
|                  | Knee SAT Level                   | 0           | 0           |
| Gamma            | Level                            | 0           | 0           |
|                  | Select                           | _           | 0           |
| Black            |                                  | 0           | 0           |
| Black Gamma      |                                  | _           | 0           |
| Low Key SAT      |                                  | _           | 0           |

### RM-B150 / RM-B170

## RM-B750 / RCP-1001 / RCP-1501

| ピクチャープロファ        | マイル項目                            | RM-B750での操作 | RCP-1001/1501での<br>操作 |
|------------------|----------------------------------|-------------|-----------------------|
| Matrix           | Setting                          | 0           | _                     |
|                  | Level                            | 0           | _                     |
|                  | R-G, R-B<br>G-R, G-B<br>B-R, B-G | 0           | -                     |
| Detail           | Setting                          | 0           | _                     |
|                  | Level                            | 0           | 0                     |
|                  | Frequency                        | 0           | _                     |
|                  | Crispening                       | 0           | —                     |
|                  | H/V Ratio                        | 0           | _                     |
|                  | White Limiter                    | 0           | -                     |
|                  | Black Limiter                    | 0           | —                     |
|                  | Knee APT Level                   | 0           | _                     |
| Skin Tone Detail | Setting                          | 0           | 0                     |
|                  | Level                            | 0           | 0                     |
|                  | Area Indication                  | 0           | _                     |
|                  | Saturation                       | 0           | _                     |
|                  | Phase                            | 0           | _                     |
|                  | Width                            | 0           | _                     |
| Knee             | Setting                          | 0           | _                     |
|                  | Auto Knee                        | 0           | 0                     |
|                  | Point                            | 0           | 0                     |
|                  | Slope                            | 0           | 0                     |
|                  | Knee SAT Level                   | 0           | 0                     |
| Gamma            | Level                            | 0           | 0                     |
|                  | Select                           | 0           | _                     |
| Black            |                                  | 0           | 0                     |
| Black Gamma      |                                  | 0           | _                     |
| Low Key SAT      |                                  | 0           | -                     |

# 使用上のご注意

付録

安全にご使用いただくために、「安全のため に」(2ページ)、「 <u>(</u> 警告」(9ページ)、 「 ( 注意」(10ページ)、「電池についての 安全上のご注意」(11ページ)、「その他の安 全上のご注意」(12ページ)と併せてご覧くだ さい。

### 取り扱い・保管上のご注意

### 強い衝撃を与えない

- 内部構造や外観の変形などの損傷を受ける ことがあります。
- アクセサリーシューに装着した部品に強い 衝撃が与えられた場合、アクセサリー シューが損傷する場合があります。この場 合は使用を中止し、お買い上げ店またはソ ニーのサービス窓口にご相談ください。

### 動作中は布などで包まないでください

内部の温度が上がり、好ましくありません。

### 使い終わったら

電源スイッチを切ってください。

### 長時間使わないときは

バッテリーを抜いておいてください。

### 運搬するときは、ハンドルを持つ

フロントマイク部、ビューファインダーなど、 ハンドル以外の場所を持って運搬すると、本 機が落下してけがの原因になることがありま す。

### レンズを太陽光に向けて放置しない

太陽光がレンズを通して内部に焦点を結び、 火災の原因となることがあります。

### 運搬時はオプションを取り外す

ショルダーベルトを使用して運搬する場合は、オプションを取り外してください。

#### 輸送

- メモリーカードは必ず取り出しておいてく ださい。
- トラック、船、航空機など、本機を貨物として扱う輸送では、お買い上げ時の梱包材をご使用ください。

### お手入れ

レンズの表面に付着したゴミやほこりは、ブ ロアーで吹き払います。

外装の汚れは、乾いた柔らかい布で拭き取り ます。ひどい汚れは、中性洗剤液を少し含ま せた布で拭いた後、カラ拭きします。アルコー ル、ベンジン、シンナーなどの薬品類は、表 面が変質したり、塗料がはげることがありま すので、使わないでください。

## 万一、異常が生じたときは

お買い上げ店かソニーのサービス窓口にご相 談ください。

### バッテリー端子に関するご注意

機器に搭載されているバッテリー端子(バッ テリーパックやACアダプターとの接点部分) は消耗品です。

振動や衝撃によって端子が変形したり、曲 がったり、あるいは長期の屋外での使用など によって表面が腐食したりすると、機器が誤 動作するおそれがあります。

バッテリー端子が変形したり、曲がったり、表 面が腐食した場合は、すぐにソニーのサービ ス担当者または営業担当者に修理を依頼して ください。

長期間機器を使用していただくために、定期 点検を実施することをおすすめします。点検 については、ソニーのサービス担当者または 営業担当者にご相談ください。

### 使用場所・保管場所

水平な場所、空調のある場所に保管してくだ さい。

次のような場所での使用・保管は避けてくだ さい。

- 極端に寒い所、暑い所(使用温度は0℃~40 ℃)。
   真夏、窓を閉め切った自動車内は50℃を越 えることがあります。
- ・
   にこりの多い所。
- 雨があたる所。
- 激しく振動する所。
- 強い磁気を発生するものの近く。
- 強力な電波を発生するテレビやラジオの送 信所の近く。
- 直射日光が長時間当たる場所や暖房器具の 近く。

### 携帯電話などによる電波障害を防止す るために

携帯電話などを本機の近くで使用すると、誤 動作を引き起こしたり、映像、音声などに影 響を与えることがあります。

本機の近くでは、携帯電話などの電源はでき るだけ切ってください。

### レーザービームについてのご注意

レーザービームはCMOSイメージセンサーに 損傷を与えることがあります。レーザービー ムを使用した撮影環境では、CMOSイメージ センサー表面にレーザービームが照射されな いように充分注意してください。

### LCD(液晶)画面について

ビューファインダー内のLCD画面は有効画素 99.99%以上の非常に精密度の高い技術で作 られていますが、黒い点が現れたり、白、赤、 青、緑の点が消えないことがあります。 この現象は故障ではなく、これらの点が記録 されることはありませんので、安心してお使 いいただくことができます。

### CMOSイメージセンサー特有の現象

撮影画面に出る下記の現象は、CMOSイメー ジセンサー特有の現象で、 故障ではありま せん。

### 白点

CMOSイメージセンサーは非常に精密な技術 で作られていますが、宇宙線などの影響によ り、まれに画面上に微小な白点が発生する場 合があります。これは撮像素子の原理に起因 するもので故障ではありません。

また、以下の場合、白点が見えやすくなりま す。

- 高温の環境で使用するとき
- マスターゲイン(感度)を上げたとき
- スローシャッターモードのとき

### 折り返しひずみ

細かい模様、線などを撮影すると、ぎざぎざ やちらつきが見えることがあります。

### フリッカー

蛍光灯、ナトリウム灯、水銀灯などの放電管 による照明下で撮影すると、画面が明滅した り、色が変化したり、横縞が流れるように見 えることがあります。

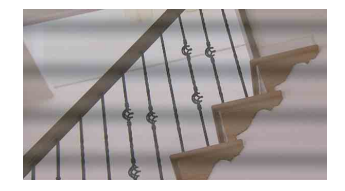

このようなときは、フリッカー補正機能を Autoにしてください(73ページ参照)。 条件によってはフリッカー補正機能で低減し

ない場合があります。 電子シャッタースピードを、50Hzの地域では

電子ジャッシースヒートを、50H2の地域では 1/100に、60Hzの地域では1/60に設定するこ とをお勧めします。

### フォーカルプレーン

撮像素子(CMOSセンサー)の映像信号を読み 出す方法の性質により、撮像条件によっては、 画面をすばやく横切る被写体が少しゆがんで 見えることがあります。

また、フラッシュ光や、すばやく点滅する光 源を撮影したときに、画面の上下で輝度が変 化することがあります。

### ビューファインダー画面表示に関する ご注意

次のような操作をしたとき、ビューファイン ダー内のLCD画面上の映像が乱れることがあ ります。

- フォーマットを切り換えたとき
- レックレビュー時
- サムネイル画面から再生を開始したとき
- ビューファインダーを反転させたとき

### ファイルの断片化について

画像が正しく記録・再生されないときは記録 メディアをフォーマット(初期化)してくだ さい。

長期間、映像の記録・クリップの消去を繰り 返していると、記録メディア内のファイルが 断片化(フラグメンテーション)して、映像 が正しく記録・保存できなくな る場合があり ます。このような場合は、クリップのバック アップを取ったあと、OTHERS メニューの Format Media(139ページ)で記録メディア のフォーマット(初期化)を行ってください。

### ショルダーベルト着用時のご注意

ショルダーベルトを着用する前に、ショル ダーベルトや取り付け部に傷みがないことを 確認してください。ベルトが傷んだまま着用 すると、本機が落下してけがの原因となるこ とがあります。

# 出力のフォーマットと 制限

# ビデオフォーマットと出力信号 について

COMPONENT OUT端子、SDI OUT端子から の出力信号は、記録・再生のビデオフォーマッ ト、および出力信号の種類(VIDEO SETメ ニューのYPbPr/SDI Out Selectの設定)に 応じてフォーマットが切り換わります。

## E-Eモード<sup>1)</sup>/撮影時の出力フォーマッ ト(カメラモード)

COMPONENT OUT端子からのアナログコン ポーネント信号は、OTHERS メニューの Video Formatの設定と、VIDEO SETメニュー のYPbPr/SDI Out Selectの設定 (HDまたは SD) に応じて、下表に示すフォーマットで出 力されます。

SDI OUT端子からは、COMPONENT OUT端 子から出力されるアナログコンポーネント信 号と同じフォーマットのシリアルデジタル信 号が出力されます。

1)E-Eモード:撮影スタンバイ状態

| ビニナ         | 出力フォーマット      |             |  |  |
|-------------|---------------|-------------|--|--|
| フォーマット      | YPbPr Out     | YPbPr Out   |  |  |
|             | Select · HD   | Select · SD |  |  |
| 1080/59.94i | 1080/59.94i   | 480/59.94i  |  |  |
| 1080/29.97P | 1080/29.97PsF | 480/59.94i  |  |  |
| 1080/23.98P | 1080/59.94i1) | 480/59.94i  |  |  |
| 720/59.94P  | 720/59.94P    | 480/59.94i  |  |  |
| 720/29.97P  | 720/59.94P    | 480/59.94i  |  |  |
| 720/23.98P  | 720/59.94P    | 480/59.94i  |  |  |
| 1080/50i    | 1080/50i      | 576/50i     |  |  |
| 1080/25P    | 1080/25PsF    | 576/50i     |  |  |
| 720/50P     | 720/50P       | 576/50i     |  |  |
| 720/25P     | 720/50P       | 576/50i     |  |  |
|             |               |             |  |  |

1)OTHERSメニュー Genlock(138ページ)の 24P Systemの設定を24PsFにした場合は、 1080/24PsFになります。

## クリップ再生時の出力フォーマット (メディアモード)

COMPONENT OUT端子からのアナログコン ポーネント信号は、OTHERS メニューの Video Formatの設定、再生するクリップのビ デオフォーマット、およびVIDEO SETメ ニューのYPbPr/SDI Out Selectの設定 (HD またはSD) に応じて、下表に示すフォーマッ トで出力されます。

SDI OUT端子からは、COMPONENT OUT端 子から出力されるアナログコンポーネント信 号と同じフォーマットのシリアルデジタル信 号が出力されます。

### ビデオフォーマットのフレームレート 設定が 59.94i/59.94P/29.97P/23.98P のとき

| クリップの       | 出力フォー                         | マット          |
|-------------|-------------------------------|--------------|
| シリッフのフォーマット | YPbPr Out                     | YPbPr Out    |
|             | Select : HD                   | Select : SD  |
| 1080/59.94i | 1080/59.94i                   | 480/59.94i   |
| 1080/29.97P | 1080/29.97PsF                 | 480/59.94i   |
| 1080/23.98P | 1080/59.94i                   | 480/59.94i   |
| 720/59.94P  | 720/59.94P                    | 480/59.94i   |
| 720/29.97P  | 720/59.94P                    | 480/59.94i   |
| 720/23.98P  | 720/59.94P                    | 480/59.94i   |
| 1080/50i    | 1080/59.94i <sup>1), 2)</sup> | 480/59.94i1) |
| 1080/25P    | 1080/29.97PsF1), 2)           | 480/59.94i1) |
| 720/50P     | 720/59.94P1), 2)              | 480/59.94i1) |

| クリープの           | 出力フォ-            | -マット                     |
|-----------------|------------------|--------------------------|
| クリッフの<br>フォーマット | YPbPr Out        | YPbPr Out                |
|                 | Select : HD      | Select : SD              |
| 720/25P         | 720/59.94P1), 2) | 480/59.94i <sup>1)</sup> |

1)SDI OUT端子から信号は出力されません。 2)出力信号の実際のフレームレートは、表記の 1.001倍になります。またフレームレート変換 のため、同じ絵が繰り返しとなるフレームがあ ります。

### ビデオフォーマットのフレームレート 設定が 50i/50P/25P のとき

| クリップの       | 出力フォーマット                   |                          |  |
|-------------|----------------------------|--------------------------|--|
| フォーマット      | YPbPr Out<br>Select : HD   | YPbPr Out<br>Select : SD |  |
| 1080/59.94i | 1080/50i <sup>1), 2)</sup> | 576/50i1)                |  |
| 1080/29.97P | 1080/25PsF1), 2)           | 576/50i1)                |  |
| 1080/23.98P | 1080/50i <sup>1), 2)</sup> | 576/50i1)                |  |
| 720/59.94P  | 720/50P1), 2)              | 576/50i1)                |  |
| 720/29.97P  | 720/50P1), 2)              | 576/50i1)                |  |
| 720/23.98P  | 720/50P1), 2)              | 576/50i1)                |  |
| 1080/50i    | 1080/50i                   | 576/50i                  |  |
| 1080/25P    | 1080/25PsF                 | 576/50i                  |  |
| 720/50P     | 720/50P                    | 576/50i                  |  |
| 720/25P     | 720/50P                    | 576/50i                  |  |

 SDI OUT端子から信号は出力されません。
 出力信号の実際のフレームレートは、表記の 1/1.001になります。またフレームレート変換の ため、間引かれるフレームがあります。

# 出力制限

VIDEO SETメニューの設定によって、下表のように出力が制限されます。この制限は、カメラ モード、メディアモードで共通です。

| メニュー<br>設定       | i.LINK I/O           | Enable | Disable | Enable | Disable | Enable | Disable |
|------------------|----------------------|--------|---------|--------|---------|--------|---------|
|                  | YPbPr/SDI Out Select | HD     | HD      | SD     | SD      | Off    | Off     |
| 各端子<br>からの<br>出力 | i.LINK (HDV)         | HDV    | 無信号     | HDV    | 無信号     | HDV    | 無信号     |
|                  | SDI OUT              | 無信号    | HD      | 無信号    | SD      | 無信号    | 無信号     |
|                  | COMPONENT OUT        | HD     | HD      | SD     | SD      | 無信号    | 無信号     |
|                  | MONITOR OUT          | SD     | SD      | SD     | SD      | SD     | SD      |
|                  | S VIDEO              | SD     | SD      | SD     | SD      | SD     | SD      |

レンズファイルの操 作

本機では、6つのレンズファイルを使用できま す。

| ファ         | ァイルID           |                                            |
|------------|-----------------|--------------------------------------------|
| ファイル<br>番号 | ファイル名           | 対象レンズ                                      |
| 01         | VCL-614B2X      | 専用標準ズームレンズ<br>VCL-614B2X(付属)               |
| 02         | XS8X4AS-<br>XB8 | 専用広角ズームレンズ<br>Fujinon XS8X4AS-XB8<br>(別売り) |
| U1         | User_File1      | ユーザー設定可能                                   |
| U2         | User_File2      |                                            |
| U3         | User_File3      |                                            |
| U4         | User_File4      |                                            |

レンズ固有の特性(補正データなど)を内蔵 のメモリーにファイルとして保存しておくこ とによって、レンズを交換したときもファイ ルを呼び出すだけで最適な状態に設定するこ とができます。

01と02の推奨専用レンズ用のレンズファイ ルには、それぞれに最適な補正データが工場 出荷時に保存され、自動的に選択されるよう に設定されています。

専用以外のレンズを使用するときは、LENS メニューを使用して、U1~U4のレンズファイ ルに補正データを保存することができます。

### 専用以外のレンズの補正データをファ イルに保存する

工場出荷時には、ユーザー設定可能なU1~ U4のファイルそれぞれに、付属の標準レンズ 用ファイル(01: VCL-614B2X)と同じ補正デー タが初期値として保存されています。

専用レンズ以外のレンズを使用するときは、 以下のように操作して、補正データをファイ ルに保存してください。

1 補正データをファイルに保存したい レンズを装着する。

- 2 電源スイッチをCAMERA側にして、 本機をカメラモードで起動する。
- **3** ホワイトバランスを調整する。
- 4 MENUボタンを押して本機をメ ニューモードに切り換え、III で LENSメニューを選択する。
- 5 Flareを選択し、R/G/Bそれぞれのフ レアを調整する。

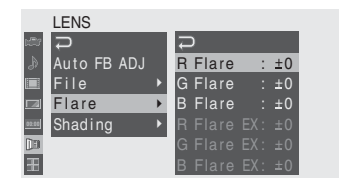

(レンズエクステンダー使用時は、EX付きの項目を設定します。)

## Shadingを選択し、R/G/Bの各チャ ンネルごとにシェーディングを調整 する。

Shading CHでチャンネル (R、G、B) を 選択してから、各項目を設定してくださ い。

|       | LENS        |   |            |      |   |
|-------|-------------|---|------------|------|---|
| r#37  | С<br>С      |   | С<br>С     |      |   |
| ۵     | Auto FB ADJ |   | Shading CH | : R  |   |
|       | File        | Þ | M VMOD     | : ±0 |   |
|       | Flare       |   | H SAW      | : ±0 |   |
| 00:00 | Shading     | ۲ | H PARA     | : ±0 |   |
|       |             |   | V SAW      | : ±0 |   |
| 88    |             |   | V PARA     | : ±0 | - |

(レンズエクステンダー使用時は、EX付きの項目を設定します。)

# 7 調整が終わったら、Fileを選択する。

マウントされているレンズがシリアル通 信対応レンズの場合、LENSメニューか らFileを選択すると、Lens IDの右に対応 するIDが表示されます。 シリアル通信非対応レンズの場合は、 Lens IDは(unknown)になります。

レンズファイルの操作 | 159

位置

| LENS        |   |             |   |               |
|-------------|---|-------------|---|---------------|
| an <b>⊃</b> |   | D<br>D      |   |               |
| Auto FB ADJ |   | Lens ID     |   | YH12x4.8IRS   |
| 🔲 File      | ۲ | Recall      | ۲ |               |
| 💷 Flare     | Þ | Store       |   |               |
| 🔤 Shading   | Þ | File ID     |   | U1:User_File1 |
|             |   | No Offset   |   |               |
| <b>8</b> 8  |   | Auto Recall | : | On            |

### Storeを選択し、保存するファイルを 指定する。

|             | LENS        |   |             |   |             |  |
|-------------|-------------|---|-------------|---|-------------|--|
| <b>:</b> 27 | С<br>С      |   | Ð           |   |             |  |
| ۵           | Auto FB ADJ |   | Lens ID     |   | VCL-614B2X  |  |
|             | File        | • | Recall      |   | XS8X4AS-XB8 |  |
|             | Flare       |   | Store       | ۲ | User_File1  |  |
| 00:00       | Shading     | Þ | File ID     |   | User_File 2 |  |
|             |             |   | No Offset   |   | User_File3  |  |
| Æ           |             |   | Auto Recall | : | User_File4  |  |

# 確認メッセージが表示されたら、「実行」(Execute)を選択する。

シリアル通信対応レンズの場合、Auto Recall がOnに設定されていれば、レンズを再マウン トしたとき、対応するレンズファイルが自動 的に呼び出されます。

シリアル通信非対応レンズの場合や、Auto RecallがOffになっている場合は、レンズを再 マウントしたときに、対応するファイルをメ ニュー操作 (Recall)で呼び出してください。

### ファイル名を変更するには

工場出荷時のファイル名(User\_File1 ~ User\_File4)は、メニューのFile IDで変更す ることができます(最大16文字)。

### 補正値をクリアするには

位置

メニューのNo Offsetを選択することによっ て、現在選択されているレンズファイルの補 正値を、すべて工場出荷時の状態にすること ができます。

◆メニュー操作について詳しくは、「セットアッ プメニューの基本操作」(123ページ)をご覧 ください。

バックアップ雷池の 交換

本機はバックアップ電池によって各種データ を保持します。 工場出荷時に、バックアップ用リチウム電池 CR2032が装着されています。 バッテリーパックやACアダプターをはずし た状態でも、バックアップ電池によって日付・ 時刻、およびFree Runモードのタイムコード を保持し歩進させます。

## バックアップ電池の交換時期

バックアップ電池の電圧が低下すると、 ビューファインダー画面に警告メッセージが 表示されます。 でたるだけロンギーレア部トゥ海ーマンボナ

できるだけ早く新しい電池と交換してください。

ご注意

- 市販の CR2032 リチウム電池を使用してく ださい。指定以外の電池に交換すると、破 裂する危険があります。必ず指定の電池に 交換してください。
- CR2032 が入手できない場合は、お買い上 げ店またはソニーのサービス窓口にご相談 ください。
- 使用済みの電池は、国または地域の法令に 従って処理してください。

### バックアップ電池を交換する

ご注意

- バックアップ電池を交換するときは、必ず 電源スイッチをOFFにしてください。
- はずしたネジを本体内に落とさないように ご注意ください。
- ネジをはずしてバックアップ電池取り 付け部(底面)のカバーを開け、中の 電池を取り出す。

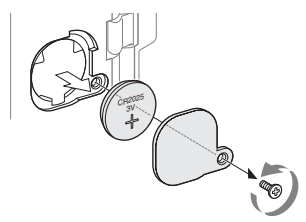

2 +表示を外側にして新しいバック アップ電池(CR2032)を入れる。

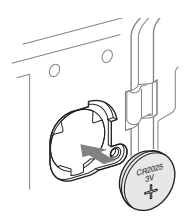

**3** カバーを元どおり取り付ける。

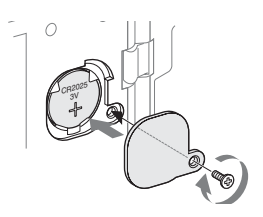

# トラブル時の対処

# 電源

| 症状                                | 原因                                          | 対処                                                                                          |
|-----------------------------------|---------------------------------------------|---------------------------------------------------------------------------------------------|
| 電源スイッチを<br>CAMERAまたは<br>MEDIAにしても | バッテリーパックからの電源、<br>DC IN電源のどちらも供給されて<br>いない。 | バッテリーパックを取り付ける(28ページ)か、<br>BC-U1/U2を使用してAC電源を接続する(30ペー<br>ジ)。                               |
| 電源が人らない。                          | バッテリーパックが完全に消耗し<br>ている。                     | 充電済みのバッテリーパックと交換する(28ペー<br>ジ)。                                                              |
| 電源が途中で切<br>れる。                    | バッテリーパックが消耗してい<br>る。                        | 充電済みのバッテリーパックと交換する(28ペー<br>ジ)。                                                              |
| バッテリーパッ<br>クがすぐ消耗す                | 温度が極端に低いところで使用している。                         | バッテリーパックの特性によるもので、故障ではあ<br>りません。                                                            |
| <u>ଚ</u> ୍ଚ                       | 充電が不充分。                                     | バッテリーパックをもう一度充電し直す(28ページ)。<br>フル充電してもすぐに消耗する場合は、バッテリー<br>パックの寿命です。新しいバッテリーパックに交換<br>してください。 |

# 記録・再生

| 症状                            | 原因                                             | 対処                                                    |
|-------------------------------|------------------------------------------------|-------------------------------------------------------|
| REC START/<br>STOPボタンを押       | 電源スイッチがOFFまたは<br>MEDIAになっている。                  | 電源スイッチをCAMERA側にする。                                    |
| しても記録が始<br>まらない。              | SxSメモリーカードがプロテク<br>トされている。                     | プロテクトを解除する(44ページ)か、またはプロテ<br>クトされていないSxSメモリーカードに交換する。 |
|                               | SxSメモリーカードの容量が<br>いっぱいになっている。                  | 充分な空き容量のあるSxSメモリーカードに交換する。                            |
|                               | 修復が必要なSxSメモリーカー<br>ドが入っている。                    | メモリーカードを修復する (47ページ)。                                 |
| PLAYボタンを押<br>しても再生が始<br>まらない。 | 電源スイッチがOFFまたは<br>CAMERAになっている。                 | 電源スイッチをMEDIA側にする。                                     |
| 付属のリモコン<br>が働かない              | リモコン操作が無効になってい<br>る。                           | リモコン操作を有効にする(41ページ)。                                  |
|                               | リモコンの電池が消耗してい<br>る。                            | 電池を交換する(42ページ)。                                       |
| 音声が記録でき<br>ない。                | AUDIO LEVEL(CH-1/CH-2)<br>つまみが最小の位置になってい<br>る。 | AUDIO LEVEL(CH-1/CH-2)つまみの設定を調整する<br>(77ページ)。         |
| 記録した音声が<br>ひずんでいる。            | 音声レベルが高すぎる。                                    | AUDIO LEVEL (CH-1/CH-2) つまみを調節して、記録<br>し直す (77ページ)。   |
| 雑音が多い。                        | 音声レベルが低すぎる。                                    | AUDIO LEVEL (CH-1/CH-2) つまみを調節して、記録<br>し直す (77ページ)。   |

# 外部機器

| 症状                               | 原因                      | 対処                                                                |
|----------------------------------|-------------------------|-------------------------------------------------------------------|
| i.LINK接続して<br>も接続先の機器<br>に画像が映らな | 認識するまでに時間がかかる場<br>合がある。 | 約15秒間、そのままで待つ。それでも認識しないときは、以下を行う。<br>• iLINKケーブルを差し込み直すなどして、接続状態を |
| いなど、接続先<br>の機器が反応し<br>ない。        |                         | 確認する。<br>• 電源をOFFにして、接続し直す。<br>• i.LINKケーブルを交換する。                 |

エラー /警告表示

本機では警告、注意、動作確認などが必要な 状況では、ビューファインダー画面のメッ セージ表示、タリーランプの点滅、および警 告音で対応します。 警告音は、内蔵スピーカーまたはヘッドホン 端子に接続したヘッドホンに出力します。 警告音の音量は、AUDIO SETメニューAudio Output (130ページ)のAlarm Levelの設定で 調整できます。

# エラー表示

次のような表示が出た場合は、本機は記録を含めたすべての動作を停止します。

| ビューファインダー<br>警告表示 | 警告音 | タリーランプ | 原因と対策                                                                                                    |
|-------------------|-----|--------|----------------------------------------------------------------------------------------------------|
| E+エラーコード          | 連続音 | 高速点滅   | 本体の異常の可能性があります。<br>電源を切り、ソニーのサービス窓口にご連絡ください。<br>(電源スイッチをOFFにしても電源が切れない場合は、<br>バッテリーパック/DC IN電源をはずしてください。) |

## 警告表示

次のような表示が出た場合は、メッセージに従って対策してください。 (OTHERSメニューのLanguageをEnglishに設定した場合、メッセージは英文で表示されます。)

| ビューファインダー警告表示                         | 警告音 | タリー<br>ランプ | 原因と対策                                                                            |
|---------------------------------------|-----|------------|----------------------------------------------------------------------------------|
| メディア残量がわずかです。<br>Media Near Full      | 断続音 | 点滅         | SxSメモリーカードの残量が少なくなってい<br>ます。<br>早い機会に交換してください。                                   |
| メディア残量がありません。<br>Media Full           | 連続音 | 高速点滅       | SxSメモリーカードの残量がないため、記録、<br>コピー、クリップ分割はできません。<br>交換してください。                         |
| バッテリー残量がわずかです。<br>Battery Near End    | 断続音 | 点滅         | バッテリーパックの残量が少なくなっていま<br>す。<br>早い機会に充電してください。                                     |
| バッテリー残量がありません。<br>Battery End         | 連続音 | 高速点滅       | バッテリーパックが消耗しました。記録はで<br>きません。<br>DC INに電源をつなぐか、いったん操作を中<br>止し、バッテリーパックを充電してください。 |
| 警告温度になりました。<br>Temperature High       | 断続音 | 点滅         | 内部温度が上昇しました。<br>いったん電源を切り、温度が下がるまで使用<br>を中止してください。                               |
| 電源電圧が低下しています。<br>Voltage Low          | 断続音 | 点滅         | DC IN電圧が低くなっています(段階1)。供<br>給電源を確認してください。                                         |
| 電源電圧が不足しています。<br>Insufficient Voltage | 連続音 | 高速点滅       | DC IN電圧が低すぎます(段階2)。記録はで<br>きません。<br>他の電源に接続しなおしてください。                            |

| ビューファインダー警告表示                                                                                                    | 警告音 | タリー<br>ランプ | 原因と対策                                                                                                    |
|----------------------------------------------------------------------------------------------------|-----|------------|----------------------------------------------------------------------------------------------------|
| このバッテリーは使用できません。<br>交換してください。<br>Battery Error<br>Please Change Battery.                                                          |     |            | バッテリーパックに異常が検出されました。<br>正常なバッテリーパックに交換してください。                                                                            |
| バックアップ電池残量がありません。<br>交換してください。<br>Backup Battery End<br>Please Change.                                                            |     |            | バックアップ電池の残量が不足しています。<br>バックアップ電池を交換してください。                                                                               |
| メディア(A) <sup>1)</sup> は使用できません。<br>交換してください。<br>Unknown Media(A) <sup>1)</sup><br>Please Change.                                  |     |            | パーテーションが切られているメモリーカー<br>ドや、本機で扱えるクリップ数を超えて記録<br>されたメモリーカードが挿入されました。<br>本機では使用できませんので、交換してくだ<br>さい。                       |
| メディアエラーが発生しました。<br>メディア(A) <sup>1)</sup> は修復が必要です。<br>Media Error<br>Media(A) <sup>1)</sup> Needs to be Restored                  |     |            | メモリーカードに異常が発生し、修復が必要<br>な状態になりました。<br>メモリーカードを一度抜いてから再挿入して、<br>カードの修復を行ってください。                                           |
| メディアエラーが発生しました。<br>メディア(A) <sup>1)</sup> は記録できません。<br>Media Error<br>Cannot Record to Media(A) <sup>1)</sup>                      |     |            | メモリーカードが故障して、記録ができなく<br>なりました。<br>再生は可能ですので、コピーをとるなどして、<br>新しいメモリーカードに交換することをお勧<br>めします。                                 |
| メディアエラーが発生しました。<br>メディア(A) <sup>1)</sup> は使用できません。<br>Media Error<br>Cannot Use Media(A) <sup>1)</sup>                            |     |            | メモリーカードが故障して記録も再生もでき<br>なくなりました。<br>本機では扱えませんので、他のカードに交換<br>してください。                                                      |
| ビデオフォーマットが違います。<br>Video Format Mismatch                                                                                          |     |            | Video Format設定が外部入力信号フォーマットと異なっているため、i.LINK接続による外部入力信号を記録できません。<br>OTHERSメニューのVideo Formatを外部入力信号に合わせて設定し直してください。        |
| コピー制御信号を検出しました。<br>記録できません。<br>Copy Protected Input<br>Cannot Record                                                              |     |            | ストリームにコピープロテクトがかかってい<br>るため、i.LINK接続による外部入力信号を記<br>録できません。<br>入力信号を確認してください。                                             |
| メディアエラーが発生しました<br>再生を停止しました。<br>Media Error<br>Playback Halted                                                                    |     |            | メモリーカードからの読み出しにエラーが発<br>生したため、再生を続けられません。<br>頻繁に起きる場合には、コピーをとるなどを<br>して、メモリーカードを交換してください。                                |
| メディア(A) <sup>1)</sup> にエラーが発生しま<br>した。<br>Media(A) <sup>1)</sup> Error                                                            |     |            | メモリーカードに異常が発生したため、記録<br>できません。<br>頻繁に起きる場合には、メモリーカードを交<br>換してください。                                                       |
| 書き換え寿命に達しました。<br>メディア(A) <sup>1)</sup> を交換してくださ<br>い。<br>Media Reached Rewriting Limit<br>Change Media (A) <sup>1)</sup>          |     |            | メモリーカードの寿命がきました。<br>バックアップをとり、速やかに交換してくだ<br>さい。継続して使用すると、正常に記録・再<br>生できない可能性があります。<br>◆ 詳しくは、メモリーカードの取扱説明書を参<br>照してください。 |
| 扱えないクリップが含まれていま<br>す。<br>このメディア(A) <sup>1)</sup> は使用できませ<br>ん。<br>Unsupported Clip Included<br>Cannot Use Media (A) <sup>1)</sup> |     |            | 本機で扱えないフォーマットで記録されたク<br>リップが含まれているため、挿入したメモ<br>リーカードは本機では使用できません。                                                        |

| ビューファインダー警告表示                                                                 | 警告音 | タリー<br>ランプ | 原因と対策                                                    |
|-------------------------------------------------------------------------------|-----|------------|----------------------------------------------------------|
| HDD A <sup>2)</sup> バッテリー残量が僅かで<br>す。<br>HDD A <sup>2)</sup> Battery Near End | 断続音 | 点滅         | HDDのバッテリーの残量が少なくなっています。<br>早い機会に交換してください。                |
| HDD A <sup>2)</sup> バッテリー残量不足です。<br>HDD A <sup>2)</sup> Battery End           | 連続音 | 高速点滅       | HDDのバッテリーが消耗しました。記録はできません。<br>いったん操作を中止し、バッテリーを交換してください。 |

1)スロットBに入れたカードの場合は(B)

2)スロットBに接続したHDDの場合はB

# MPEG-2 Video Patent Portfolio Licenseについて

個人的使用以外の目的で、MPEG-2規格に合 致した本製品をパッケージメディア向けビデ オ情報をエンコードするために使用する場 合、MPEG-2 PATENT PORTFOLIOの特許に 関するライセンスを取得する必要がありま す。尚、当該ライセンスは、MPEG LA. L.L.C., (住所250STEELE STREET, SUITE 300, DENVER, COLORADO 80206)より取得可 能です。

PACKAGED MEDIAとは、一般消費者向けに 販売、頒布されるMPEG-2コンテンツの入っ たメディア(映画 DVDなど)を指します。 PACKAGED MEDIAを製造、販売、頒布する 業者は、MPEG LAからライセンスを取得する 必要があります。

詳しくは、MPEG LAにお問い合わせください。

MPEG LA.L.L.C., 250 STEELE STREET, SUITE 300, DENVER, COLORADO 80206 ホームページ:http://www.mpegla.com

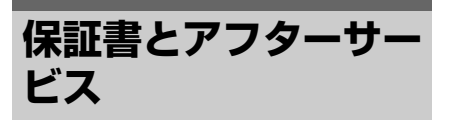

### 保証書

- この製品には保証書が添付されていますので、お買い上げの際お受け取りください。
- 所定の事項の記入および記載内容をお確か めのうえ、大切に保存してください。

アフターサービス

### 調子が悪いときはまずチェックを

この説明書をもう一度ご覧になってお調べく ださい。

### それでも具合が悪いときは

お買い上げ店、または添付の「ソニー業務用 商品ご相談窓口のご案内」にあるお近くのソ ニーのサービス窓口にご相談ください。

### 保証期間中の修理は

保証書の記載内容に基づいて修理させていた だきます。詳しくは保証書をご覧ください。

### 保証期間経過後の修理は

修理によって機能が維持できる場合、ご要望 により有料修理させていただきます。

保証期間中の修理など、アフターサービスに ついてご不明な点は、お買い上げ店、または ソニーのサービス窓口にお問い合わせくださ い。

# 主な仕様

# 一般

電源電圧

DC 12 V

消費電力

約13.5 W (Typical) (記録時)

#### 動作温度

0°C~+40°C

#### 保存温度

-20℃~+60℃

記録/再生フォーマット

#### ビデオ

HQモード: MPEG-2 MP@HL、 35Mbps / VBR 1920×1080/59.94i、50i、29.97P、25P、 23.98P 1280×720/59.94P、50P、29.97P、25P、 23.98P SPモード: MPEG-2 MP@H-14、 25Mbps / CBR 1440×1080 /59.94i、50i

(23.98Pは59.94iの2-3プルダウン記録 で対応)

オーディオ

LPCM (16ビット、48 kHz、2チャンネル)

#### 記録再生時間

SBP-32/SBS-32G1A使用時 SPモード:約140分 HQモード:約100分 SBP-64A/SBS-64G1A使用時 SPモード:約280分 HQモード:約200分

#### 連続動作時間(記録時)

バッテリーパックBP-U60使用時 約210分 バッテリーパックBP-U30使用時 約100分

### 質量

本体のみ:1.9 kg 付属レンズ、レンズフード、アイピース、 バッテリーパックBP-U30、SxSメモリー カード各1装着時:3.6 kg

#### 外形寸法

170ページ参照

### 付属品

13ページ参照

### カメラ部

#### 撮像素子

1/2型、CMOSイメージセンサー 有効画素数 1920(H)×1080(V)

#### 方式

RGB 3板方式

#### 分光系

F1.6プリズム方式

### レンズマウント

1/2型EXマウント、最大定格電流 0.5 A

### 内蔵フィルター

NDフィルター OFF: クリア 1: 1/8ND 2: 1/64ND

#### 感度

F10 (Typical) (1080/60iのとき、89.9%反 射、2000 lx)

#### 最低被写体照度

0.14 lx (F1.9、+18 dB、64フレーム蓄積)

#### 映像S/N

54 dB (Y) (Typical)

#### 水平解像度

1000TV本以上(HD SDI、HQ 1080のとき) ゲイン

# -3、0、3、6、9、12、18 dB、AGC

**シャッタースピード** 1/32 ~ 1/2000秒

#### スローシャッター

2~8フレーム 高感度スローシャッター: 16、32、64フレーム

# オーディオ部

#### 内蔵マイク

形式:ステレオエレクトレットコンデン サーマイク 指向特性;無指向性

#### 内蔵スピーカー

モノラル 出力:250 mW

# ビューファインダー

#### 内部LCD画面サイズ

対角8.8 cm (3.5型)

アスペクト比

16:9

#### 画素数

640(H) × 3(RGB) × 480(V) デルタ配列

透過方式

ハイブリッド(半透過)型

# 入出力部

### 入力端子

GENLOCK IN端子

BNC型 (1)、1.0 Vp-p、75Ω、不平衡

### TC IN端子

BNC型 (1)、0.5 V~1.8 Vp-p、10kΩ

### AUDIO IN CH-1/CH-2端子

XLR型 3ピン (2)、凹型 LINE: +4 dBu MIC: -11 dBu~-65 dBu(6 dBステッ ブ)(基準レベル 0 dBu=0.775 Vrms)

### DC IN端子

DCジャック (1)

### 出力端子

| SDI OUT端子                   |
|-----------------------------|
| BNC型 (1)、SMPTE292M/259M規格準拠 |
| MONITOR OUT端子               |
| BNC型 (1)、1.0 Vp-p、75Ω、不平衡   |
| COMPONENT OUT端子             |
| ミニD端子 (1)                   |
| Y: 1.0 Vp-p、75Ω             |
| Pb / Pr: 0.7 Vp-p、75Ω       |

#### S VIDEO端子

4ピンS端子 (1)

### TC OUT端子

BNC型 (1)、1.0 Vp-p、75Ω

AUDIO OUT CH-1/CH-2端子 RCA型 (2) - 10 dBu (47kΩ負荷時、基準レベル)

#### ヘッドホン端子

ステレオミニジャック (1) -20.5 dBu (基準レベル出力 16Ω負荷時)

### PC 接続端子

#### i.LINK (HDV)端子

i.LINK、IEEE1394, 4ピンコネクター (1)、 S400

#### USB端子

mini-B/USB2.0 Hi-Speed (1)

# 付属レンズVCL-614B2X

#### 焦点距離

5.8 mm ~ 81.2 mm (35 mm換算: 31.4 mm ~ 439 mm)

### ズーム

電動/手動切り換え可能

### ズーム比

14倍

#### 最大口径比 1:1.9

絞り

......

自動/手動切り換え可能 F1.9~F16 およびC(クローズ)

## フォーカス

自動/手動切り換え可能 範囲 800 mm ~ ∞ (マクロOFF) 50 mm ~ ∞ (マクロON、広角端) 735 mm ~ ∞(マクロON、望遠端)

### 手ぶれ補正

ON/OFF可能、シフトレンズ方式

# フィルター取り付けネジ

M77 mm、ピッチ0.75 mm

### マクロ

ON/OFF可能

## 別売りアクセサリー

外形寸法

専用広角ズームレンズ Fujinon XS8X4AS-XB8
バッテリーパック BP-U30、BP-U60、BP-U90
バッテリーチャージャー BC-U1、BC-U2
SxSメモリーカード
SxS PRO SBP-32 (32 GB)
SxS PRO SBP-64A (64 GB)
SxS-1 SBS-32G1A (32 GB)
SxS×モリーカードUSBリーダー /ライター SBAC-US10
メディアアダプター  MEAD-MS01( \*メモリースティック PRO-HGデュオHX\*用)
 MEAD-SD01 (SDHCカード用)
 XQD ExpressCardアダプター QDA-EX1 (XQDメモリーカード用)
 エレクトレットコンデンサーマイクロホン ECM-673
 リモートコントロールユニット RM-B750/RM-B170
 リモートコントロールパネル RCP-1001、RCP-1501
 プロフェッショナルハードディスクユニット PHU-220R

仕様および外観は、改良のため予告なく変更 することがありますが、ご了承ください。

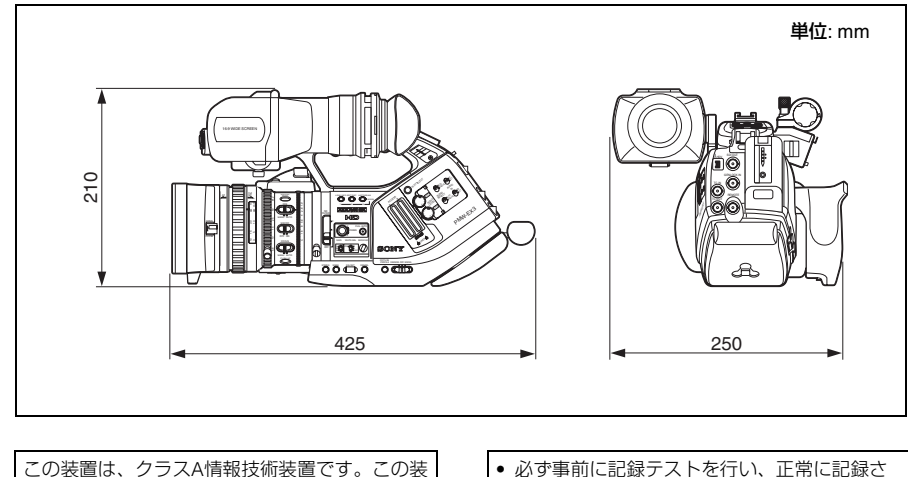

この装置は、クラスA情報技術装置です。この装 置を家庭環境で使用すると電波妨害を引き起こ すことがあります。この場合には使用者が適切 な対策を講ずるよう要求されることがあります。 VCCI-A

- 必ず事前に記録テストを行い、正常に記録されていることを確認してください。本機や記録メディア、外部ストレージなどを使用中、 万一これらの不具合により記録されなかった場合の記録内容の補償については、ご容赦ください。
- お使いになる前に、必ず動作確認を行ってください。故障その他に伴う営業上の機会損失等は保証期間中および保証期間経過後にかかわらず、補償はいたしかねますのでご了承ください。

# 索引

# あ行

| アイピース 32, 34    |
|-----------------|
| アイリスリング         |
| アクセサリーシュー       |
| アサイナブルボタン       |
| アスペクトマーカー       |
| 頭出し107          |
| 位置合わせ           |
| インターバルレック82     |
| エクスパンドフォーカス     |
| エラー表示164        |
| オーディオステータス画面119 |
| オーディオレベルメーター119 |
| オートアイリスモード      |
| オートシャッター        |
| オートフォーカス        |
| オートホワイトバランス     |
|                 |

# か行

| ガイドフレームライン | 60     |
|------------|--------|
| 外部同期       |        |
| 外部入力       |        |
| 外部入力信号     |        |
| 外部ハードディスク  |        |
| 外部マイク      | 77     |
| 外部モニター     |        |
| 拡張クリアスキャン  | 63, 64 |
| 画像を反転      | 34     |
| 肩当パッド      |        |
| カメラステータス画面 |        |
| カメラモード     |        |
| カラーバー      |        |
| 基準音声信号     |        |
| 距離指標       |        |
| 記録メディア残量表示 | 47, 50 |
| クリップ       | 55     |
| コピー        |        |
| 再生         |        |
| 削除         |        |
| 詳細情報       |        |

| 代表画               |
|-------------------|
| グリップ              |
| クリップエクスパンド画面113   |
| クリップ操作メニュー109,110 |
| クリップ名             |
| 警告表示              |
| ゲンロック147          |
| 高速再生              |
| 誤操作防止             |
| コピー 112           |
| コマ撮り              |

# さ行

| 再生コントロールボタン     | 105     |
|-----------------|---------|
| 削除              | 112     |
| サムネイル画面         | 104     |
| 三脚用ネジ穴          |         |
| 視度調整リング         |         |
| 自動追尾ホワイトバランス    |         |
| 十字スティック         | 20, 123 |
| 充電繰り返し回数        |         |
| 修復 ( メモリーカード )  |         |
| 出力信号            | 157     |
| 手動ズームモード        |         |
| 詳細情報画面          |         |
| ジョグダイヤル         | 21, 123 |
| ショットトランジション     |         |
| ショットマーク         | 14, 115 |
| ショットマーク画面       | 114     |
| ショルダーベルト        |         |
| ズームスピード         | 118     |
| ズームスピード切り換えスイッチ |         |
| ズームリング          | 35, 68  |
| ステータス画面         | 117     |
| スローシャッター        |         |
| スロースピードシャッター    |         |
| スロー&クイックモーション   |         |
| セーフティーゾーンマーカー   |         |
| セットアップファイル      | 102     |
| セットアップメニュー      |         |
| センターマーカー        |         |
| 専用レンズ           |         |
|                 |         |

# た行

| 代表画    | 104, | 115 |
|--------|------|-----|
| タイムコード | 74,  | 147 |

| タイムデータ                        | 75 |
|-------------------------------|----|
| ダイレクトメニュー 26, 62, 64, 71, 86, | 96 |
| 超高感度スローシャッター                  | 65 |
| 手ぶれ補正                         | 72 |
| 電源スイッチ                        | 30 |
| 電子シャッター                       | 63 |
| 電動ズーム(サーボ)モード                 | 67 |
| 電動ズームレバー                      | 68 |
| 時計                            | 31 |

# な行

| 内蔵ステレオマイク |   | 77 |
|-----------|---|----|
| 内蔵スピーカー   | 1 | 07 |

# は行

| バックアップ電池       160         バッテリーチャージャー       28         バッテリー/メディアステータス画面       121         バヨネットマウントレンズ       37         ハンドル ZOOM ボタン       68         ピーキング       70         ピクチャープロファイル       94         被写界深度バー表示       26         ヒストグラム表示       26         ヒストグラム表示       26         ビオフォーマット       55         ビデオステータス画面       120         ビデオフォーマット       55         ビューファインダー       32         風音低減フィルター       119         フェーダー       92         フェードアウト       93         フェードアウト       93         フェーシット (初期化)       46, 49, 52         ブラックバランス       59         フリーズミックス       57         フリッカー       73         フルオートモード       57         フレームレック       84         プロテクト       47         分割       115         ヘッドホン端子       78                               |                    |            |
|----------------------------------------------------------------------------------------------------|--------------------|------------|
| バッテリーチャージャー       26         バッテリーパック       26         バッテリー/メディアステータス画面       121         バヨネットマウントレンズ       37         ハンドル ZOOM ボタン       66         ピーキング       70         ピクチャーブロファイル       94         被写界深度バー表示       26         ヒストグラム表示       26         ヒストグラム表示       26         ビデオステータス画面       120         ビデオステータス画面       120         ビデオフォーマット       55         ビューファインダー       32         風音低減フィルター       119         フェーダー       92         フェードアウト       93         フェードアウト       93         フェードアウト       93         フォーカスリング       70,71         フォーマット (初期化)       46,49,52         ブラックバランス       59         フリーズミックス       57         フリッカー       73         フルオートモード       54         フレームレック       84         プロテクト       47         分割       115  | バックアップ電池           |            |
| バッテリーパック       28         バッテリー/メディアステータス画面       121         バヨネットマウントレンズ       37         ハンドル ZOOM ボタン       68         ピーキング       70         ピクチャープロファイル       94         被写界深度バー表示       26         ヒストグラム表示       26         ヒストグラム表示       26         ビデオステータス画面       120         ビデオステータス画面       120         ビデオフォーマット       55         ビューファインダー       32         風音低減フィルター       119         フェーダー       92         フェードアウト       93         フェードアウト       93         フェードアウト       93         フォーカスリング       70,71         フォーカスリング       70,71         フォーウスシット(初期化)       46,49,52         ブラックバランス       59         フリーズミックス       57         フリッカー       73         フルオートモード       54         フレームレック       84         プロテクト       47         分割       115 | バッテリーチャージャー        |            |
| バッテリー/メディアステータス画面       121         バヨネットマウントレンズ       37         ハンドル ZOOM ボタン       68         ピーキング       70         ピクチャープロファイル       94         被写界深度パー表示       26         ヒストグラム表示       26         ヒストグラム表示       26         ビイトウラム表示       26         ビデオステータス画面       120         ビデオフォーマット       55         ビューファインダー       32         風音低減フィルター       119         フェーダー       92         フェードアウト       93         フェードアウト       93         フェードアウト       93         フォーカスリング       70,71         フォーマット (初期化)       46,49,52         ブラックバランス       59         フリーズミックス       59         フリッスミックス       57         フリッカー       73         フルオートモード       54         フレームレック       84         プロテクト       47         分割       115         ヘッドホン端子       78         | バッテリーパック           |            |
| バヨネットマウントレンズ                                                                                                    | バッテリー / メディアステータス画 | 面 121      |
| ハンドル ZOOM ボタン                                                                                                    | バヨネットマウントレンズ       |            |
| ピーキング                                                                                                    | ハンドル ZOOM ボタン      |            |
| ピクチャープロファイル       94         被写界深度バー表示       26         ヒストグラム表示       26         日付/時刻       31         ビデオステータス画面       120         ビデオフォーマット       55         ビューファインダー       32         風音低減フィルター       119         フェーダー       92         フェードアウト       93         フォーカスリング       70,71         フォーマット (初期化)       46,49,52         ブラックバランス       56         フリーズミックス       57         フリレマントモード       57         フルオートモード       54         フレームレック       84         プロテクト       47         分割       115         ヘッドホン端子       78                                                                                                    | ピーキング              |            |
| 被写界深度バー表示       26         ヒストグラム表示       26         日付/時刻       31         ビデオステータス画面       120         ビデオフォーマット       55         ビューファインダー       32         風音低減フィルター       119         フェーダー       92         フェードアウト       93         フォーカスリング       70,71         フォーマット(初期化)       46,49,52         ブラックバランス       56         フリーズミックス       57         フリレマミックス       57         フリッカー       73         フルオートモード       54         フレームレック       84         プロテクト       47         分割       115         ヘッドホン端子       78                                                                                                    | ピクチャープロファイル        |            |
| ヒストグラム表示       26         日付/時刻       31         ビデオステータス画面       120         ビデオフォーマット       55         ビューファインダー       32         風音低減フィルター       119         フェーダー       92         フェードアウト       93         フェードイン       93         フェードイン       93         フォーカスリング       70,71         フォーマット(初期化)       46,49,52         ブラックバランス       56         フランジバック       70         フリーズミックス       57         フリッカー       73         フルオートモード       54         フレームレック       84         プロテクト       47         分割       115         ヘッドホン端子       78                                                                                                    | 被写界深度バー表示          |            |
| 日付 /時刻       31         ビデオステータス画面       120         ビデオフォーマット       55         ビューファインダー       32         風音低減フィルター       119         フェーダー       92         フェードアウト       93         フェードイン       93         フェードアウト       93         フェードイン       93         フェードイン       93         フェードスリング       70,71         フォーカスリング       70,71         フォーカスリング       70,71         フォーマット(初期化)       46,49,52         ブラックバランス       59         フリンジバック       59         フリンジバック       57         フリレスミックス       57         フリルオートモード       57         フレームレック       84         プロテクト       47         分割       115         ヘッドホン端子       78 107                                                                                                    | ヒストグラム表示           |            |
| ビデオステータス画面       120         ビデオフォーマット       55         ビューファインダー       32         風音低減フィルター       119         フェーダー       92         フェードアウト       93         フェードイン       93         フェードアウト       93         フォーカスリング       70,71         フォーマット(初期化)       46,49,52         ブラックバランス       59         フリンジバック       35         フリーズミックス       57         フリッカー       73         フルオートモード       54         フレームレック       84         プロテクト       47         分割       115                                                                                                    | 日付 / 時刻            |            |
| ビデオフォーマット                                                                                                    | ビデオステータス画面         |            |
| ビューファインダー                                                                                                    | ビデオフォーマット          |            |
| 風音低減フィルター       119         フェーダー       92         フェードアウト       93         フェードイン       93         フォーカスリング       70,71         フォーウスリング       70,71         フォーウスリング       70,71         フォーマット(初期化)       46,49,52         ブラックバランス       59         フランジバック       36         フリーズミックス       87         プリセットモード       57         フリッカー       73         フルオートモード       54         フレームレック       84         プロテクト       47         分割       115         ヘッドホン端子       78 107                                                                                                    | ビューファインダー          |            |
| フェーダー                                                                                                    | 風音低減フィルター          |            |
| フェードアウト                                                                                                    | フェーダー              |            |
| フェードイン       93         フォーカスリング       70,71         フォーマット(初期化)       46,49,52         ブラックバランス       59         フランジバック       35         フリーズミックス       87         プリセットモード       57         フリッカー       73         フルオートモード       54         フレームレック       84         プロテクト       47         分割       115         ヘッドホン端子       78                                                                                                    | フェードアウト            |            |
| フォーカスリング       70,71         フォーマット(初期化)       46,49,52         ブラックバランス       59         フランジバック       35         フリーズミックス       87         プリセットモード       57         フリッカー       73         フルオートモード       54         フレマニュアルフォーカス       69         フレームレック       84         プロテクト       47         分割       115         ヘッドホン端子       78 107                                                                                                    | フェードイン             |            |
| フォーマット(初期化)       46,49,52         ブラックバランス       59         フランジバック       35         フリーズミックス       87         プリセットモード       57         フリッカー       73         フルオートモード       54         フレマニュアルフォーカス       69         フレームレック       84         プロテクト       47         分割       115         ヘッドホン端子       78 107                                                                                                    | フォーカスリング           |            |
| ブラックバランス       55         フランジバック       35         フリーズミックス       87         プリセットモード       57         フリッカー       73         フルオートモード       54         フルマニュアルフォーカス       69         フレームレック       84         プロテクト       47         分割       115         ヘッドホン端子       78 107                                                                                                    | フォーマット (初期化)       | 46, 49, 52 |
| フランジバック       35         フリーズミックス       87         プリセットモード       57         フリッカー       73         フルオートモード       54         フルマニュアルフォーカス       69         フレームレック       84         プロテクト       47         分割       115         ヘッドホン端子       78 107                                                                                                    | ブラックバランス           |            |
| フリーズミックス       87         プリセットモード       57         フリッカー       73         フルオートモード       54         フルマニュアルフォーカス       69         フレームレック       84         プロテクト       47         分割       115         ヘッドホン端子       78 107                                                                                                    | フランジバック            |            |
| プリセットモード                                                                                                    | フリーズミックス           |            |
| フリッカー                                                                                                    | プリセットモード           |            |
| フルオートモード                                                                                                    | フリッカー              |            |
| フルマニュアルフォーカス                                                                                                    | フルオートモード           |            |
| フレームレック                                                                                                    | フルマニュアルフォーカス       |            |
| プロテクト                                                                                                    | フレームレック            |            |
| 分割115<br>ヘッドホン端子 78 107                                                                                                    | プロテクト              | 47         |
| ヘッドホン端子 78 107                                                                                                    | 分割                 |            |
|                                                                                                    | ヘッドホン端子            | 78, 107    |

| 頬当てパッド               | 39 |
|----------------------|----|
| ボタン / リモート ステータス画面 1 | 21 |
| ホワイトバランス             | 57 |

# ま行

| マーカー         | 60 |
|--------------|----|
| マクロモード       | 72 |
| マニュアルアイリスモード | 66 |
| マニュアルフォーカス   | 69 |
| メディアアダプター    | 51 |
| メディアモード      | 04 |
| メモリースティック    | 51 |
| メモリーAモード     | 57 |
| メモリーBモード     | 57 |
| モニター音量       | 78 |

# や行

| ユーザービッ | ▶ | 75 |
|--------|---|----|
|        |   |    |

# ら行

| ライトプロテクトスイッチ     | 44      |
|------------------|---------|
| リモートコマンダー (リモコン) |         |
| リモートコントロールユニット   |         |
| リモコン             | 41      |
| レックレビュー          |         |
| レンズアダプター         |         |
| レンズファイル          | 38, 159 |
| レンズマウントゆるみ止めスイッチ |         |
| レンズマウントレバー       |         |
| 録音レベル            |         |

# わ行

| ワンプッシュオートアイリス  | 66 |
|----------------|----|
| ワンプッシュオートフォーカス | 71 |

# A

| AC アダプター       |          |
|----------------|----------|
| ACCESS ランプ     | 44, 45   |
| AC 電源          |          |
| AF モード         | 69, 71   |
| All Clips DEL  |          |
| All Reset      | 103, 136 |
| Angle モード      | 63, 64   |
| Area Detection |          |
| Aspect Marker  | 60       |
| Aspect Select  | 60       |
|                |          |

付録

| Assign Button          | 81, 137 |
|------------------------|---------|
| ASSIGN 1 ~ 3 ボタン       |         |
| ASSIGN 4 ボタン           |         |
| ATW                    | 57, 82  |
| ATW Speed              |         |
| AUDIO IN スイッチ          |         |
| Audio Input            | 79, 130 |
| AUDIO IN 端子            |         |
| AUDIO LEVEL 調整つまみ      | 76, 78  |
| AUDIO OUT CH-1/CH-2 端子 |         |
| Audio Output           |         |
| AUDIO SELECT スイッチ      | 76, 77  |
| AUDIO SET メニュー         |         |
| Auto BLK Balance       | 59, 126 |
| Auto FB ADJ            | 36, 134 |
| Auto Shutter           |         |
| AV 単独ファイル              |         |
|                        |         |

# В

| Backlight     |  |
|---------------|--|
| BARS/CAM ボタン  |  |
| Battery Alarm |  |
| Battery INFO  |  |
| BC-U1/U2      |  |
| Black         |  |
| Black Gamma   |  |
| BP-U30        |  |
| BP-U60        |  |
| BRIGHT つまみ    |  |
| BRT Disp      |  |
|               |  |

# С

| Camera Data 1    | 02, | 136  |
|------------------|-----|------|
| CAMERA SET メニュー  |     | 126  |
| CANCEL ボタン       |     | 123  |
| Center Marker    |     | . 60 |
| Clip             |     | 139  |
| Clock Set        |     | 136  |
| Clock モード        |     | . 74 |
| CMOS イメージセンサー    |     | 156  |
| Color Bar Type   | 79, | 127  |
| Color Correction |     | 97   |
| COMPONENT OUT 端子 |     | 141  |
| CONTRAST つまみ     |     | . 32 |
| COPY CLIP        |     | 112  |
| Country          | 55, | 139  |

# D

| Date/Time             |
|-----------------------|
| DC ケーブルクランプ 40        |
| DELETE CLIP 113       |
| Detail                |
| DF/NDF 74             |
| Direct Menu 138       |
| DISP CLIP INFO 111    |
| Display On/Off 133    |
| DISPLAY/BATT INFO ボタン |
| DIVIDE CLIP 116       |
| Down Converter        |

# Е

| ECS Frequency           | 64    |
|-------------------------|-------|
| ECS モード                 | 3, 64 |
| EJECT ボタン               | 45    |
| EX Slow Shutter 63, 65, | 126   |
| EX マウントレンズ              | 37    |
| EXPAND FOCUS ボタン        | 70    |
| EXPAND (COARSE)         | 114   |
| EXPAND (FINE)           | 114   |
| Expanded Focus          | 82    |
| ExpressCard スロット        | 142   |

# F

| F FWD ボタン      |  |
|----------------|--|
| F REV ボタン      |  |
| Fader          |  |
| File           |  |
| Flare          |  |
| Flicker Reduce |  |
| FOCUS スイッチ     |  |
| Format Media   |  |
| Frame Rec      |  |
| Free Run モード   |  |
| Freeze Mix     |  |
| FULL AUTO ボタン  |  |
| Full MF モード    |  |

# G

| Gain Setup    | 126 |
|---------------|-----|
| Gamma         | 100 |
| Genlock 138,  | 147 |
| GENLOCK IN 端子 | 147 |

| Guide Frame | 60 |
|-------------|----|
|-------------|----|

# н

| Histogram   | . 82 |
|-------------|------|
| Hours Meter | 137  |

# I

| Interval Rec   |               |
|----------------|---------------|
| IR Remote      |               |
| IRIS スイッチ      |               |
| IRIS ボタン       |               |
| i.LINK         |               |
| i.LINK I/O     | 138, 144, 145 |
| i.LINK(HDV) 端子 |               |

# Κ

| Knee | 99 |
|------|----|
|------|----|

# L

| Language           |         |
|--------------------|---------|
| Last Clip DEL      | 82, 101 |
| Lens Info          |         |
| LENS REMOTE 端子     | 69      |
| LENS メニュー          |         |
| LINE/MIC/+48V スイッチ |         |
| Low Key SAT        | 100     |

# Μ

| MACRO スイッチ        |         |
|-------------------|---------|
| Marker            | 82, 132 |
| Matrix            |         |
| MEAD-MS01         |         |
| MEAD-SD01         |         |
| Media Full        | 47      |
| Media Near Full   | 47      |
| MENU ボタン          |         |
| MF Assist         | 71, 127 |
| MF アシスト           |         |
| MFモード             | 69, 71  |
| MIRROR IMAGE スイッチ |         |
| MONITOR OUT 端子    |         |
| MONITOR VOL ボタン   | 78, 107 |
|                   |         |

# Ν

| ND フィルター         | 57 |
|------------------|----|
| ND フィルター切り換えスイッチ | 57 |

| NEXT ボタン  | 107 |
|-----------|-----|
| NTSC Area | 55  |

# 0

| OK MARK ADD | 111 |
|-------------|-----|
| OK MARK DEL | 112 |
| OKマーク104,   | 111 |
| OTHERS メニュー | 136 |

# Ρ

| PAL Area 5                | 56       |
|---------------------------|----------|
| PAUSE 11                  | 14       |
| Peaking 70, 13            | 32       |
| PEAKING ボタン 7<br>PHU-220R | 70<br>18 |
| PICTURE PROFILE ボタン       | 95       |
| PICTURE PROFILE メニュー      | 94       |
| PLAY/PAUSE ボタン 106, 10    | )7       |
| PREV ボタン 10               | )7       |
| Profile Name 9            | 97       |
| PUSH AF ボタン               | 71       |

# R

| Rec                         | 82   |
|-----------------------------|------|
| REC HOLD レバー                | 54   |
| Rec Review 80, 82,          | 128  |
| REC REVIEW ボタン              | , 80 |
| Rec Run モード                 | 74   |
| REC START/STOP ボタン          | 54   |
| Regen $\pm - \ddot{\vdash}$ | 74   |
| RELEASE ボタン                 | 39   |

# S

| S VIDEO 端子      | 141 |
|-----------------|-----|
| Safety Zone     | 60  |
| SBAC-US10       | 142 |
| SDHC カード        | 51  |
| SDI OUT 端子      | 141 |
| SEL/SET ダイヤル    | 123 |
| SEL/SET ボタン     | 123 |
| SET INDEX PIC   | 115 |
| Setup           | 131 |
| Shading         | 135 |
| Shockless White | 129 |
| SHOT MARK       | 114 |
| Shot Mark1      | 82  |
|                 |     |

| SHOT MARK1 ADD      |          |
|---------------------|----------|
| SHOT MARK1 DEL      |          |
| Shot Mark2          |          |
| SHOT MARK2 ADD      |          |
| SHOT MARK2 DEL      |          |
| Shot Transition     | 89, 127  |
| SHOTMARK ボタン        | 80       |
| Shutter             |          |
| Shutter Angle       | 64       |
| Skin Tone Detail    |          |
| SLOT SELECT ボタン     | 44, 46   |
| SLS Frame           |          |
| SLS モード             | 63, 64   |
| Speed モード           |          |
| Spotlight           |          |
| STATUS ボタン          |          |
| STOP ボタン            |          |
| SxS デバイスドライバソフトウェア. |          |
| SxS メモリーカード         | 43       |
| S&Q Motion          | 128, 150 |
| S&Q モーションダイヤル       |          |
|                     |          |

# Т

| Tally 137              |  |
|------------------------|--|
| TC Format 74, 134      |  |
| TC IN 端子147            |  |
| TC OUT 端子148           |  |
| TC/UB SET メニュー134      |  |
| TC/U-BIT/DURATION ボタン  |  |
| THUMBNAIL ボタン 105, 108 |  |
| Time Zone              |  |
| Timecode 74, 134       |  |
| TLCS                   |  |
| TRANSITION 操作ボタン       |  |
| Trigger Mode 139, 144  |  |

# U

| USB ケーブル  | 142  |
|-----------|------|
| Users Bit | 134  |
| UTC       | . 31 |

# V

| Version     | 139 |
|-------------|-----|
| VF          | 132 |
| VF Mode     | 82  |
| VF SET メニュー | 132 |

| Video Format 55,  | 139 |
|-------------------|-----|
| Video Out Display | 131 |
| VIDEO SET メニュー    | 131 |

# W

| White           | . 98 |
|-----------------|------|
| WHITE BAL スイッチ  | 57   |
| White Switch    | 129  |
| WHT BAL ボタン     | 58   |
| Wide Conversion | 130  |

# Υ

| YPbPr/SDI Out Display | 131, | 141 |
|-----------------------|------|-----|
| YPbPr/SDI Out Select  |      | 131 |

# Ζ

| Zebra         | 61, | 132  |
|---------------|-----|------|
| Zoom Position |     | 67   |
| Zoom Speed    | 69, | 127  |
| ZOOM スイッチ     |     | . 68 |
| ZOOM ボタン      |     | 68   |

お問い合わせは 「ソニー業務用商品相談窓口のご案内」にある窓口へ

ソニー株式会社 〒108-0075 東京都港区港南1-7-1

http://www.sony.co.jp/